AV/

# AUDIO AND VISUAL SYSTEM

### PRECAUTION

NOTICE:

When disconnecting the cable from the negative (-) battery terminal, initialize the following systems after the cable is reconnected.

| System name                 | See procedure |
|-----------------------------|---------------|
| Power Window Control System | IN-32         |

# PARTS LOCATION

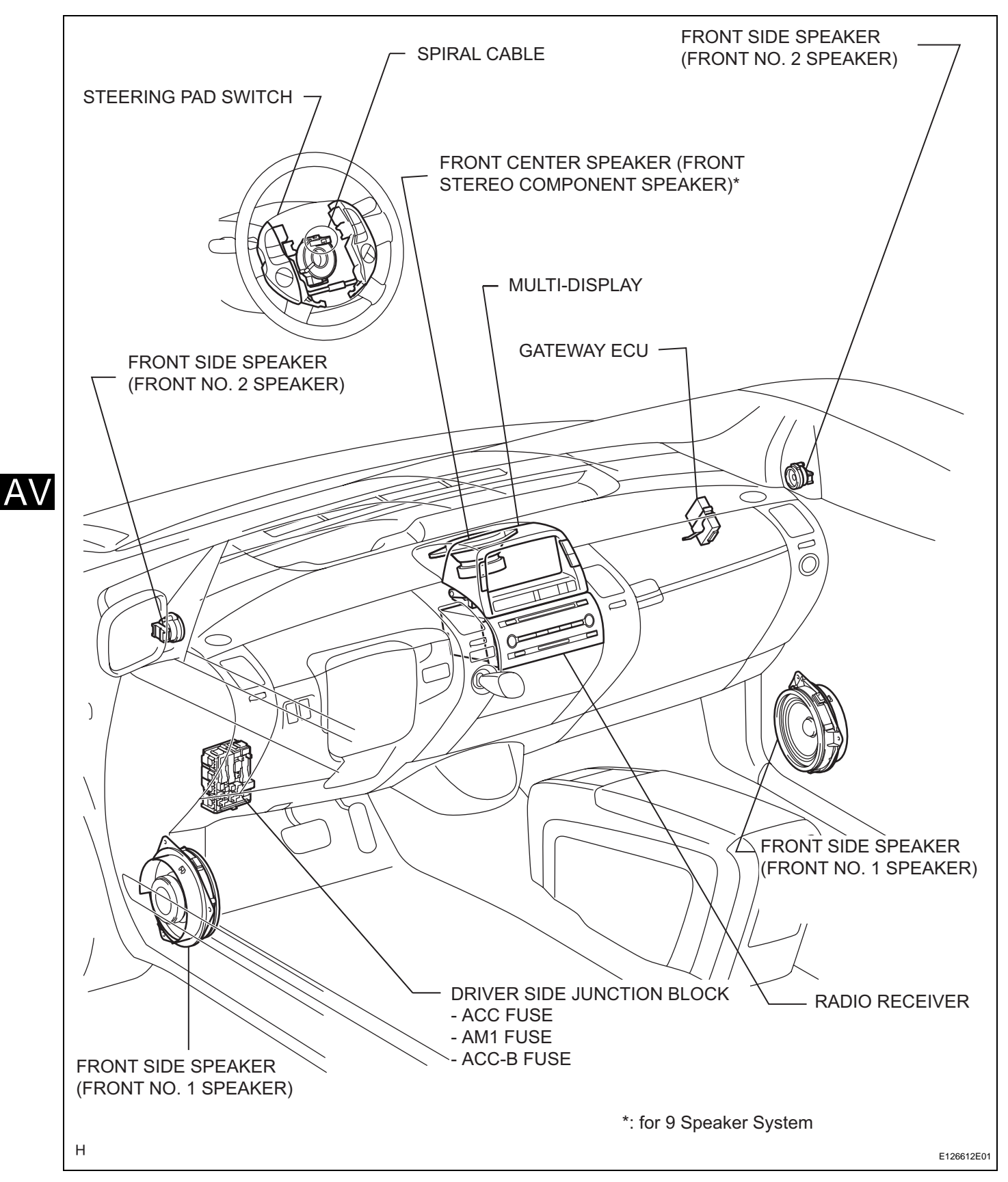

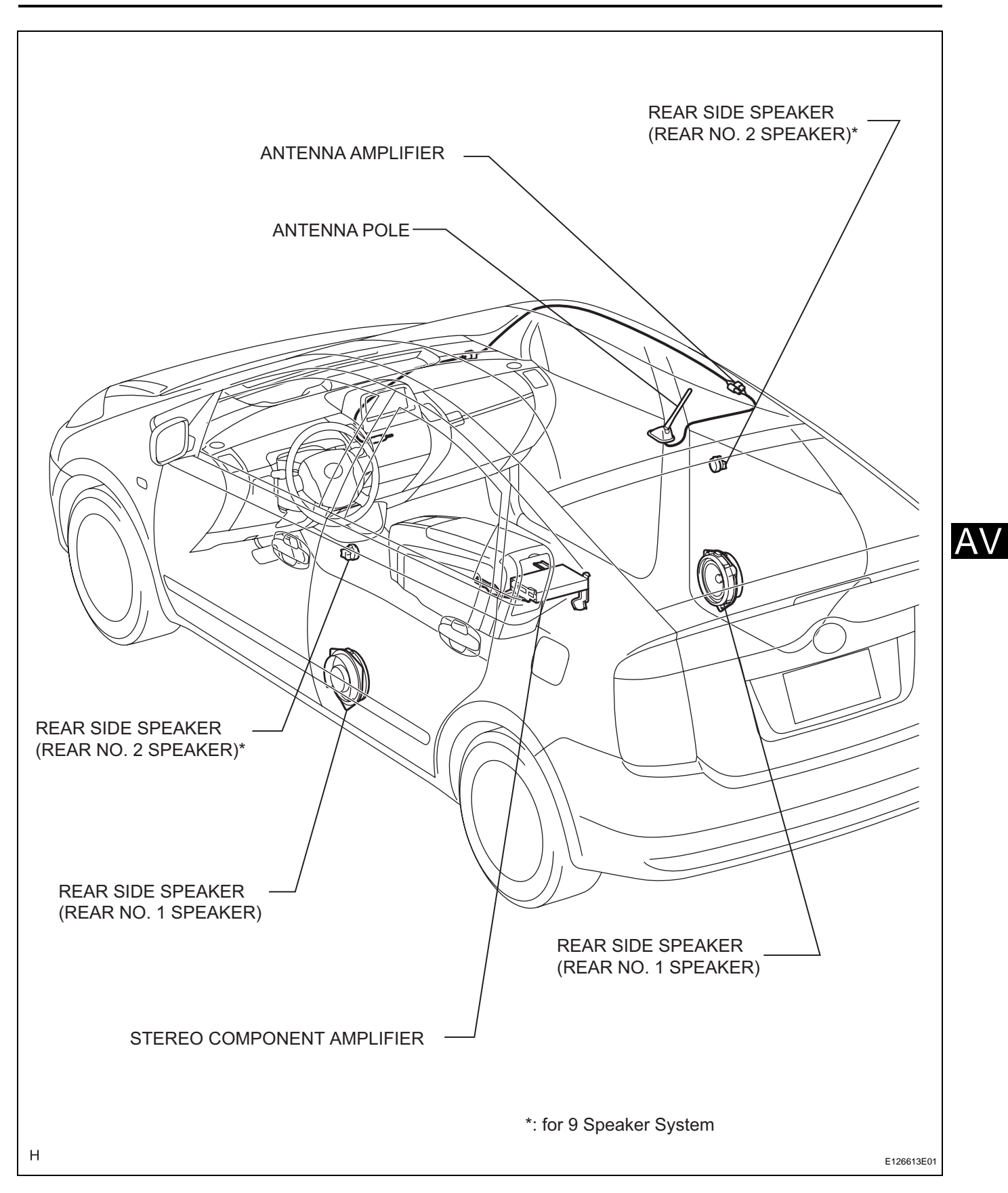

# SYSTEM DIAGRAM

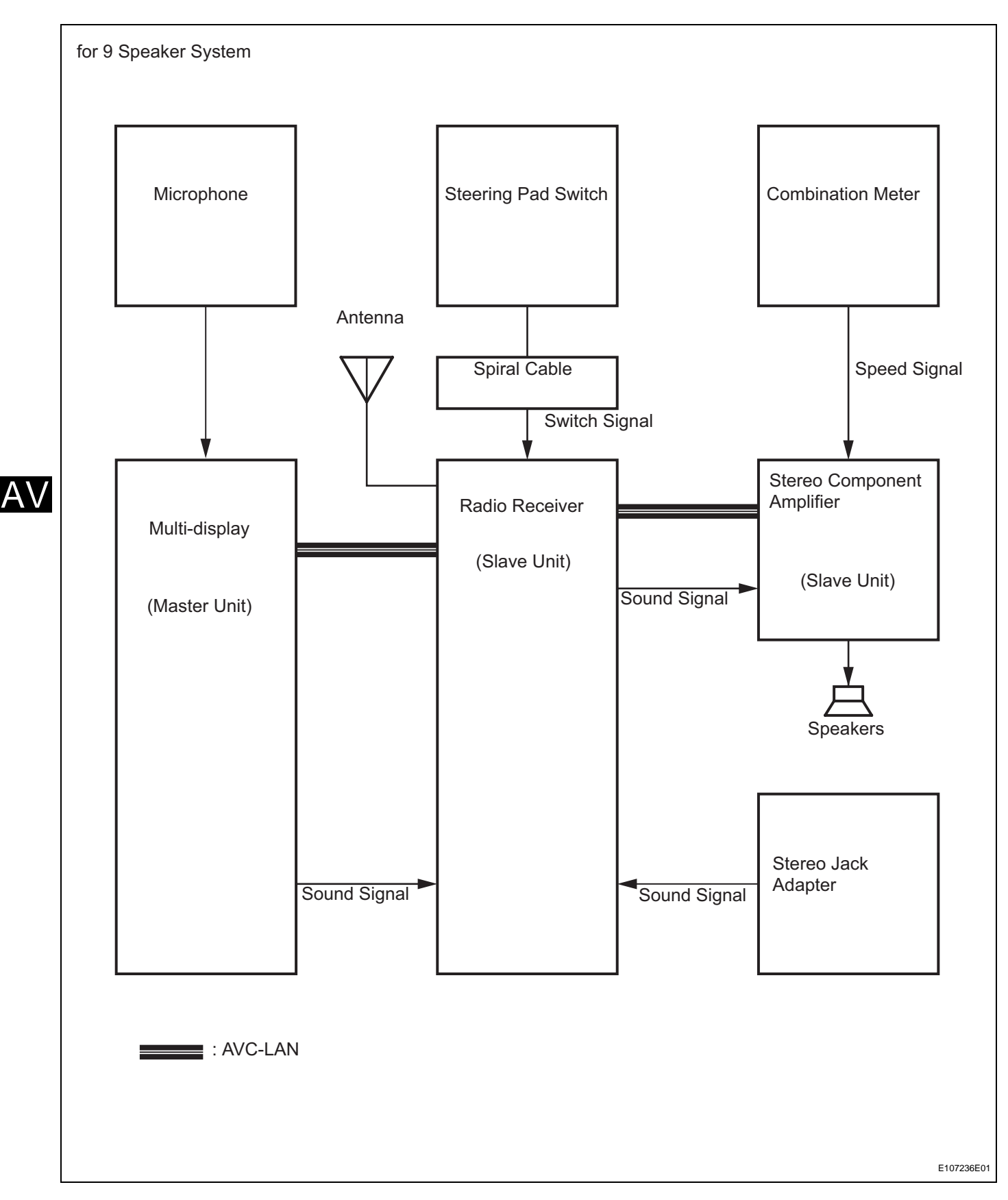

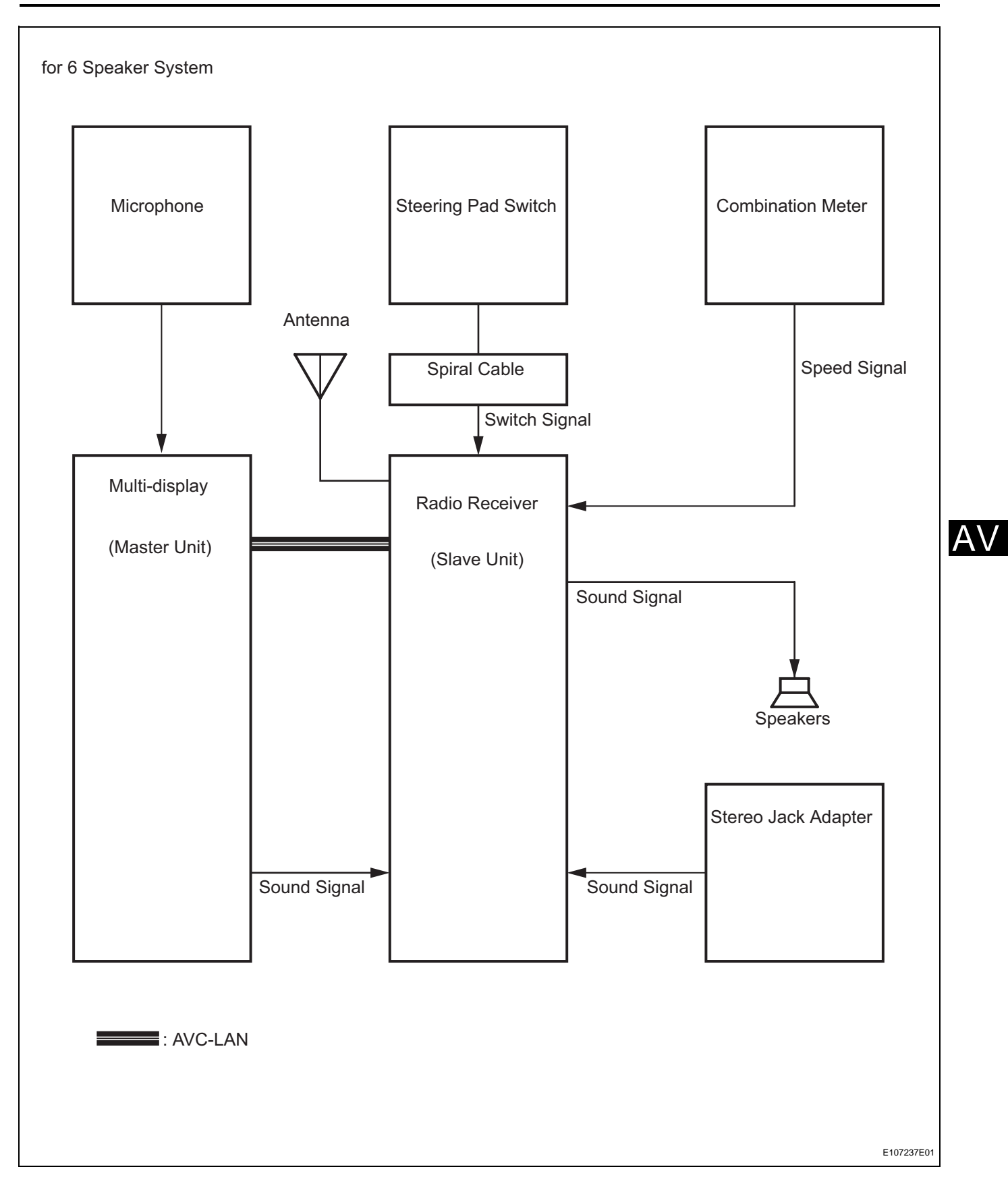

# SYSTEM DESCRIPTION

- 1. DISC PLAYER OUTLINE
  - (a) A CD player uses a laser pickup to read digital signals recorded on CDs. By converting the digital signals to analog, music and other content can be played.

#### CAUTION:

Do not look directly at the laser pickup because the CD player uses an invisible laser beam. Be sure to operate the player only as instructed. NOTICE:

- Do not disassemble any part of the CD player.
- Do not apply oil to the CD player.
- Do not insert anything but a CD into the CD player.
- (b) Usable discs

(1) CD player

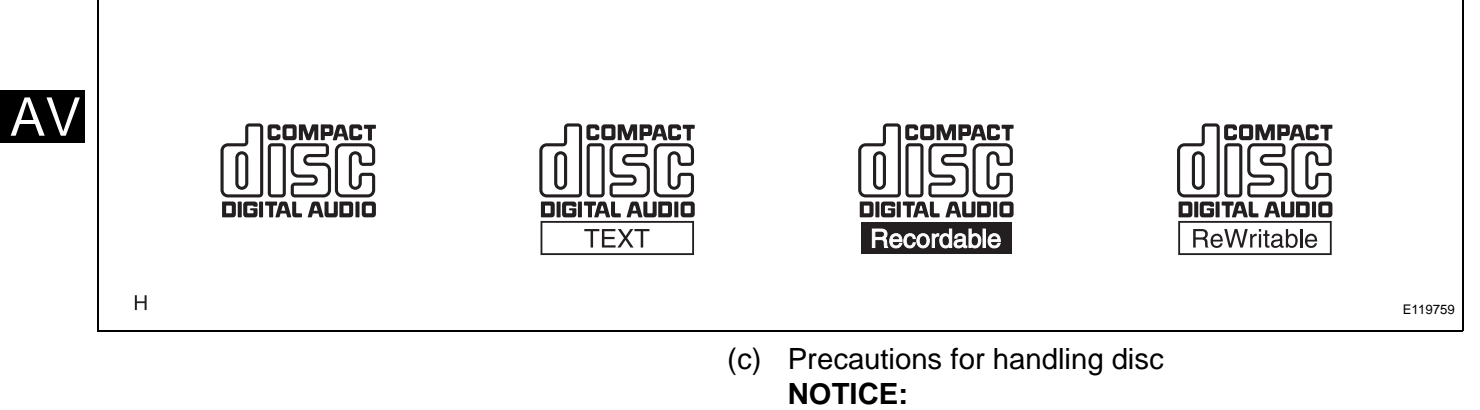

- Copy-controlled CDs cannot be used.
- Some CD-Rs and CD-RWs are not playable as a result of: 1) the type of recording method used, 2) the type of disc, 3) scratches, 4) contamination, or 5) the disc being in the vehicle for an extended amount of time, leading to deterioration.
- CD-Rs and CD-RWs that have not been finalized cannot be played.
- PAL or SECAM color television standard discs cannot be played. Only NTSC discs can be played.
- Dual layered discs that mate DVD recorded material on one side with CD digital audio material on the other cannot be played.
- When handling a disc, be careful not to put fingerprints, stains or scratches on the disc.
- When holding a disc, pinch the center hole and edge of the disc with your fingers. Face the printed side upward.
- If a disc is ejected by pressing the eject button and left partially ejected for an extended period of time, the disc may become deformed and unusable.

- A disc may not be able to be ejected or the player may become damaged if: 1) cellophane tape, stickers, CD-R labels or rental CD labels are attached; or 2) residue from removed tape, stickers or labels remain.
- Avoid direct sunlight when storing discs as they may become deformed and unusable.
- Do not use uniquely-shaped discs as they may damage the player.
- Do not use discs where part of the recording surface is transparent or translucent. If used, the disc may become unable to be inserted, ejected and played normally.

HINT:

- Just as condensation fogs the vehicle's windows during wet or cold weather, condensation may also form inside the player. If condensation forms, CD skipping or playback stoppage may occur. Ventilate or dehumidify the vehicle for a while before using the player.
- If the player vibrates severely due to driving on a rough road, the CD may skip.

# (d) Cleaning NOTICE:

# Do not use lens cleaner when cleaning the player, as it may damage the player's pickup part.

- To clean dirty discs, use a dry, soft cloth such as those used for glasses with plastic lenses. Lightly wipe radially from the center of the disc. NOTICE:
  - Pressing the disc roughly with your hand or scrubbing with a hard cloth may scratch the disc surface.
  - Using record spray, anti-static agents, alcohol, benzene, thinner or other solvents, and chemical cloths on a disc will damage the disc and may make the disc unusable.

#### 2. MP3/WMA OUTLINE

HINT:

Some vehicle's audio and visual systems do not support the WMA format.

(a) Playable MP3 file standards

| Compatible standard           | MP3 (MPEG1 LAYER3, MPEG2 LSF LAYER3)                                                                                                    |
|-------------------------------|----------------------------------------------------------------------------------------------------|
| Compatible sampling frequency | <ul> <li>MPEG1 LAYER3: 32, 44.1, 48 (kHz)</li> <li>MPEG2 LSF LAYER3: 16, 22.05, 24 (kHz)</li> </ul>                                                                                  |
| Compatible bit rate           | <ul> <li>MPEG1 LAYER3: 64, 80, 96, 112, 128, 160, 192, 224, 256, 320 (kbps)</li> <li>MPEG2 LSF LAYER3: 64, 80, 96, 112, 128, 144, 160 (kbps)</li> <li>Compatible with VBR</li> </ul> |
| Compatible channel mode       | Stereo, joint stereo, dual channel, monaural                                                                                                    |

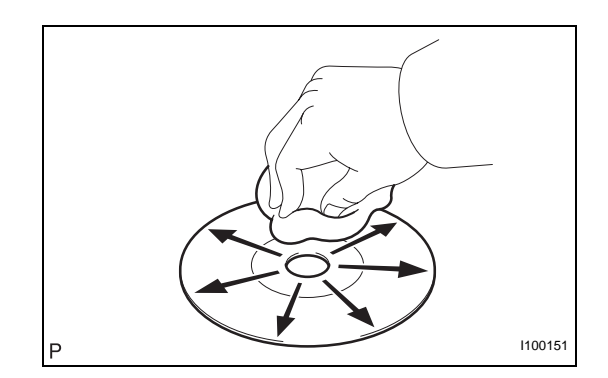

| Compatible standard           |            | WMA Ver. 7, 8, and 9                                                                                                    |
|-------------------------------|------------|----------------------------------------------------------------------------------------------------|
| Compatible sampling frequency |            | 32, 44.1, 48 (kHz)                                                                                                    |
| Compatible bit rate           |            | <ul> <li>Ver. 7, 8: CBR48, 64, 80, 96, 128, 160, 192 (kbps)</li> <li>Ver. 9: CBR48, 64, 80, 96, 128, 160, 192, 256, 320 (kbps)</li> <li>Compatible with playback of channel 2 only</li> </ul>                                                                                                    |
|                               | (c)<br>(d) | <ul> <li>Company with playback of channel 2 only</li> <li>ID3 tag and WMA tag <ul> <li>(1) Additional textual information called ID3 tags can be input to MP3 files. Information such as song titles and artist names can be stored. HINT:</li> <li>This player is compatible with the ID3 tags of ID3 Ver. 1.0 and 1.1, and ID3 Ver. 2.2 and 2.3. (Number of characters complies with ID3 Ver. 1.0 and 1.1.)</li> <li>(2) Additional textual information called WMA tags can be input to WMA files. Information such as song titles and artist names can be stored.</li> <li>Usable media</li> <li>(1) Only CD-ROMs, CD-Rs (CD-Recordable), and CD-RWs (CD-ReWritable) can be used to play MP3/WMA files.</li> <li>NOTICE:</li> <li>CD-Rs and CD-RWs are more easily affected by a hot and humid environment than discs used for normal audio CDs. For this reason, some CD-Rs and CD-RWs may not be playable.</li> <li>If there are fingerprints or scratches on the disc, the disc may not be playable.</li> <li>Some CD-Rs and CD-RWs deteriorate if they are left in the cabin for a long time.</li> <li>Keep CD-Rs and CD-RWs in a storage case that is non-transparent.</li> </ul> </li> </ul> |
|                               | (e)        | (1) Usable media format                                                                                                    |
| Disc format                   |            | CD-ROM Mode 1, CD-ROM XA Mode 2 Form1                                                                                                    |
| File format                   |            | ISO9660 Level 1 and Level 2 (Joliet, Romeo)                                                                                                    |
|                               |            | <ul><li>HINT:</li><li>As for MP3/WMA files written in any format</li></ul>                                                                                                    |

### (b) Playable WMA file standards

| • | As for MP3/WMA files written in any format     |
|---|------------------------------------------------|
|   | other than those above, the contents of the    |
|   | files may not be playable or the file names or |
|   | folder names may not be displayed correctly.   |
|   |                                                |

 Discs whose first session includes both music data and MP3 or WMA format data cannot be played.

(2) Standards and restrictions

| Maximum directory levels | 8 levels |
|--------------------------|----------|
|                          |          |

|     | 32 characters                                                                                                    |
|-----|----------------------------------------------------------------------------------------------------|
|     | 192 (Including empty folders, root folders, and folders that do not contain MP3/WMA files)                                                                                                    |
|     | 255 (Including non-MP3/WMA files)                                                                                                    |
| (f) | <ul> <li>File names <ul> <li>(1) Only files with an extension of ".mp3" or ".wma" can be recognized and played as MP3 or WMA files.</li> <li>(2) Save MP3 or WMA files with an extension of ".mp3" or ".wma".</li> <li>NOTICE:</li> <li>If saving non-MP3 or non-WMA files with an extension of ".mp3" or ".wma", those files are wrongly recognized as MP3 or WMA files and played. A loud noise may occur and damage to the speaker may result.</li> </ul> </li> </ul> |
| (a) | JETOOTH OUTLINE<br>Bluetooth is a new wireless connection technology<br>that uses the 2.4 GHz frequency band. This makes<br>it possible to connect a cellular phone (Bluetooth<br>capable phone*) to the multi-display (Bluetooth<br>system is built-in), and use a handsfree function<br>with the cellular phone in a pocket or bag. As a<br>result, it is not necessary to use a connector for the<br>cellular phone.<br>HINT:                                         |
|     | (f)<br>(f)<br>(a)                                                                                                    |

\*: The communication performance of Bluetooth may vary depending on the Bluetooth version, obstructions or radio wave conditions between communication devices, electromagnetic radiation, communication device sensitivity, or antenna capacity. AV/

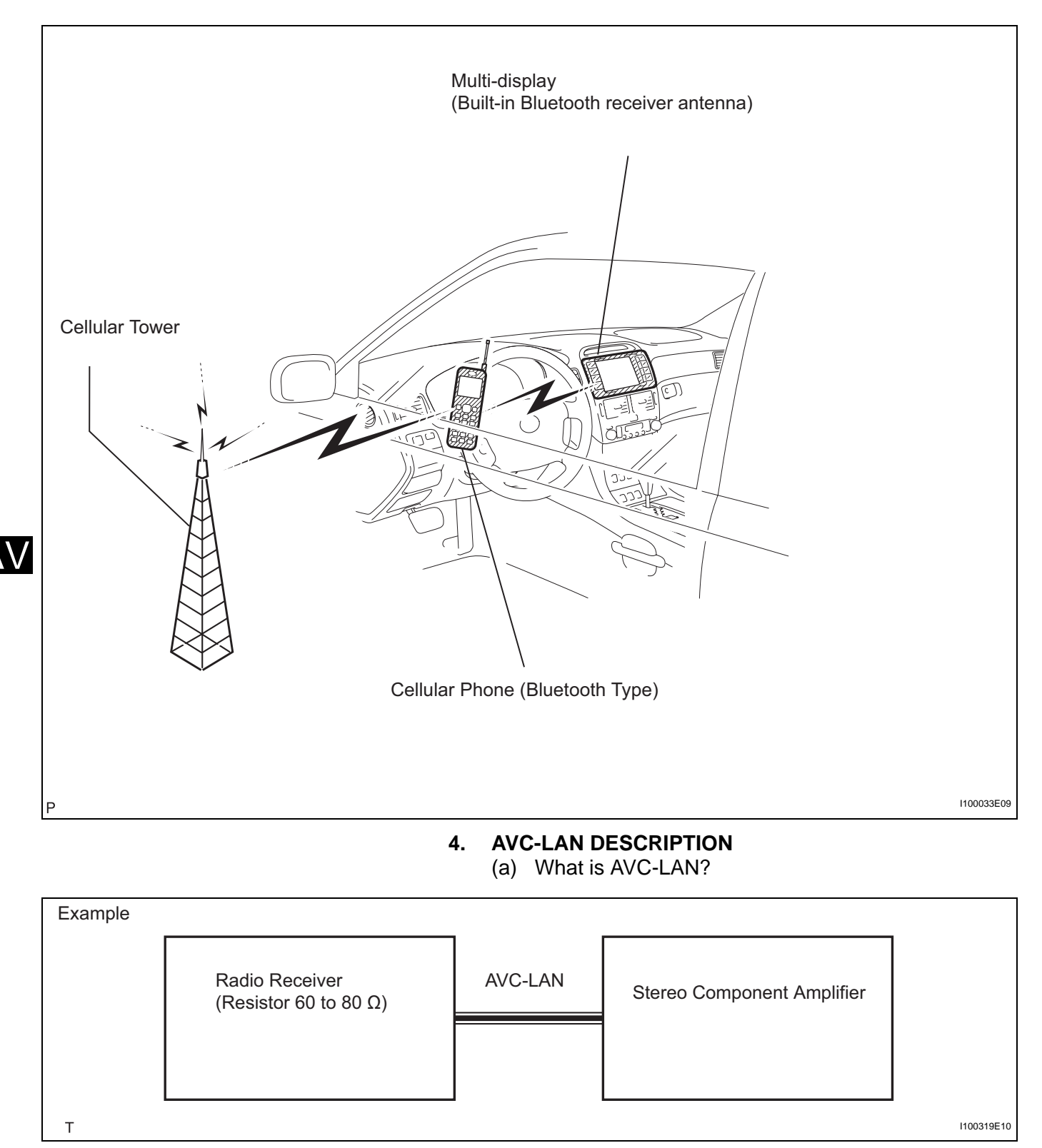

AVC-LAN, an abbreviation for "Audio Visual Communication Local Area Network", is a united standard developed by the manufacturers in affiliation with Toyota Motor Corporation. This standard pertains to audio and visual signals as well as switch and communication signals. (b) Purpose:

Recently, car audio systems have rapidly developed and the functions have vastly changed. The conventional car audio system is being integrated with multimedia interfaces similar to those in navigation systems. At the same time, customers are demanding higher quality from their audio systems. This is an overview of the standardization background. The specific purposes are as follows:

- (1) To solve sound problems, etc. caused by using components of different manufacturers through signal standardization.
- (2) To allow each manufacturer to concentrate on developing products they do best. From this, reasonably priced products can be produced. HINT:
  - If a short to +B or short to ground is detected in the AVC-LAN circuit, communication is interrupted and the audio system will stop functioning.
  - · If an audio system is equipped with a navigation system, the multi-display unit acts as the master unit. If the navigation system is not equipped, the audio head unit acts as the master unit instead. If the radio and navigation assembly is equipped, it is the master unit.
  - The radio receiver contains a resistor that is necessary to enable communication on the different AVC-LAN circuits.
  - The car audio system with an AVC-LAN circuit has a diagnostic function.
  - Each component has a specified number (3digit) called a physical address. Each function has a number (2-digit) called a logical address.

#### **COMMUNICATION SYSTEM OUTLINE** 5.

- (a) Components of the audio system communicate with each other via the AVC-LAN.
- (b) The master component of the AVC-LAN is a radio receiver with a 60 to 80  $\Omega$  resistor. This is essential for communication.
- (c) If a short circuit or open circuit occurs in the AVC-LAN circuit, communication is interrupted and the audio system will stop functioning.

#### DIAGNOSTIC FUNCTION OUTLINE 6.

- (a) The audio system has a diagnostic function (the result is indicated on the master unit).
- (b) A 3-digit hexadecimal component code (physical address) is allocated to each component on the AVC-LAN. Using this code, the component in the diagnostic function can be displayed.

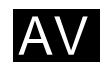

# HOW TO PROCEED WITH TROUBLESHOOTING

HINT:

- Use these procedures to troubleshoot the audio and visual system.
- \*: Use the intelligent tester.

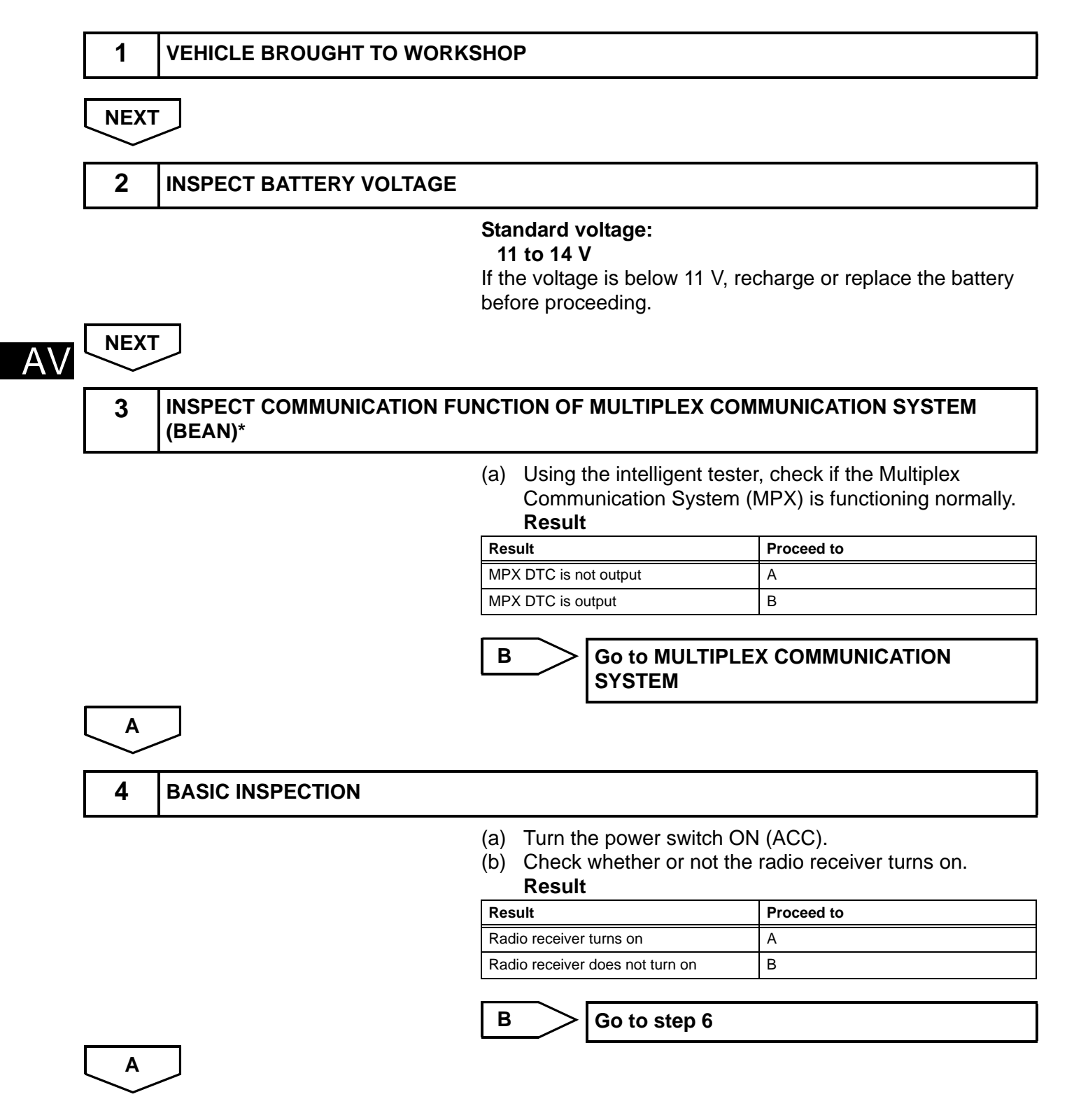

| 5 CHECK FOR DTC                                                                                                    |                                                                                                    |                                                                                                    |
|----------------------------------------------------------------------------------------------------|----------------------------------------------------------------------------------------------------|----------------------------------------------------------------------------------------------------|
|                                                                                                    | <ul> <li>(a) Check for DTCs ar page AV-37).</li> <li>(b) Delete the DTCs.</li> <li>(c) Recheck by simula DTC.<br/>HINT:</li> <li>If the system can inspect each AV repair or replace</li> <li>Even if the malf check the DTCs past DTCs.</li> <li>Check and clear Result</li> </ul>                                                                                                    | nd note any codes that are output (see<br>ating the operation indicated by the<br>annot enter the diagnosis mode,<br>/C-LAN communication signal and<br>the problem parts.<br>unction symptom is not confirmed,<br>s. This is because the system stores<br>r past DTCs. Then check for DTCs. |
|                                                                                                    | Result                                                                                                    | Proceed to                                                                                                    |
|                                                                                                    | DTC is output again                                                                                                    | A                                                                                                    |
|                                                                                                    | DTC is not output                                                                                                    | В                                                                                                    |
|                                                                                                    |                                                                                                    |                                                                                                    |
|                                                                                                    | B Go to step                                                                                                    | )7                                                                                                    |
| 6 DIAGNOSTIC TROUBLE CODE                                                                                                    | E CHART                                                                                                    |                                                                                                    |
| 6 DIAGNOSTIC TROUBLE CODE                                                                                                    | E CHART<br>(a) Find the output coo<br>(see page AV-41).                                                                                                    | le on the diagnostic trouble code char                                                                                                    |
| 6 DIAGNOSTIC TROUBLE CODI<br>NEXT<br>30 to step 9                                                                                                    | E CHART<br>(a) Find the output coo<br>(see page AV-41).                                                                                                    | le on the diagnostic trouble code char                                                                                                    |
| 6 DIAGNOSTIC TROUBLE CODI<br>NEXT<br>30 to step 9<br>7 PROBLEM SYMPTOMS TABLE                                                                                                    | E CHART<br>(a) Find the output coo<br>(see page AV-41).                                                                                                    | e on the diagnostic trouble code char                                                                                                    |
| 6 DIAGNOSTIC TROUBLE CODI<br>NEXT<br>30 to step 9<br>7 PROBLEM SYMPTOMS TABLE<br>esult                                                                                                    | E CHART (a) Find the output cod<br>(see page AV-41). E (a) Refer to the proble                                                                                                    | e on the diagnostic trouble code char                                                                                                    |
| 6 DIAGNOSTIC TROUBLE CODI<br>NEXT<br>30 to step 9<br>7 PROBLEM SYMPTOMS TABLE<br>esult                                                                                                    | E CHART (a) Find the output coor<br>(see page AV-41). E (a) Refer to the proble                                                                                                    | le on the diagnostic trouble code char                                                                                                    |
| 6       DIAGNOSTIC TROUBLE CODI         NEXT                                                                                                    | E CHART (a) Find the output coor<br>(see page AV-41).<br>E (a) Refer to the proble                                                                                                    | le on the diagnostic trouble code char<br>m symptoms table (see page AV-29).                                                                                                    |
| 6       DIAGNOSTIC TROUBLE CODI         NEXT       30 to step 9         30 to step 9       7         7       PROBLEM SYMPTOMS TABLE         esult         tesult       ************************************                                                                                                    | E CHART (a) Find the output coor<br>(see page AV-41).<br>E (a) Refer to the proble Proceed to A B                                                                                                    | e on the diagnostic trouble code char                                                                                                    |
| 6       DIAGNOSTIC TROUBLE CODI         NEXT       30 to step 9         30 to step 9       7         7       PROBLEM SYMPTOMS TABLE         esult         tesult         'ault is not listed in problem symptoms table         'ault is listed in problem symptoms table                                                                                                    | E CHART (a) Find the output coor<br>(see page AV-41).<br>E (a) Refer to the proble Proceed to A B Go to step                                                                                                    | le on the diagnostic trouble code char<br>m symptoms table (see page AV-29).                                                                                                    |
| 6       DIAGNOSTIC TROUBLE CODI         NEXT       30 to step 9         30 to step 9       7         7       PROBLEM SYMPTOMS TABLE         esult         tesult         ***********************************                                                                                                    | E CHART (a) Find the output cod<br>(see page AV-41). (a) Refer to the proble Proceed to A B Go to step                                                                                                    | e on the diagnostic trouble code char<br>m symptoms table (see page AV-29).                                                                                                    |
| 6       DIAGNOSTIC TROUBLE CODI         NEXT       30 to step 9         30 to step 9       7         7       PROBLEM SYMPTOMS TABLE         esult         tesult         *ault is not listed in problem symptoms table         *ault is listed in problem symptoms table         *ault is listed in problem symptoms table         *ault is listed in problem symptoms table         *ault is listed in problem symptoms table | E CHART (a) Find the output cod<br>(see page AV-41). (b) Code (see page AV-41). (c) Code (see page AV-41). (c) Code (see page AV-41) | In symptoms table (see page AV-29)                                                                                                    |

|     | Ţ                 |
|-----|-------------------|
| 9   | REPAIR OR REPLACE |
| NEX |                   |
| 10  | CONFIRMATION TEST |
| NEX | Ţ                 |
| END |                   |

AV

#### 1. RADIO DESCRIPTION

- (a) Radio frequency band
  - (1) Radio broadcasts use the radio frequency bands shown in the table below.

| Frequency         | 30 k | Hz 300                                                           | kHz 30 | ) MHz | 30 N           | MHz 300 | ) MHz |
|-------------------|------|------------------------------------------------------------------|--------|-------|----------------|---------|-------|
| Designation       |      | LF                                                               | MF     | HF    |                | VHF     |       |
| Radio Wave        |      |                                                                  | AM     |       |                | FM      |       |
| Modulation        |      | Amplitude modulation                                             |        |       | Frequency modu | ulation |       |
| LF: Low Frequency | MF   | MF: Medium Frequency HF: High Frequency VHF: Very High Frequency |        |       |                |         |       |

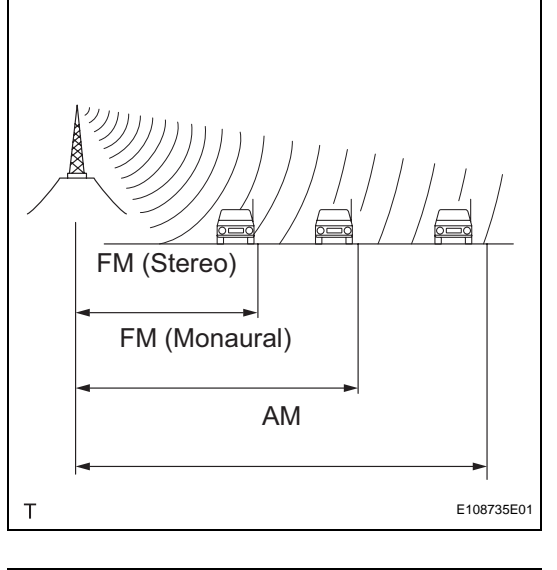

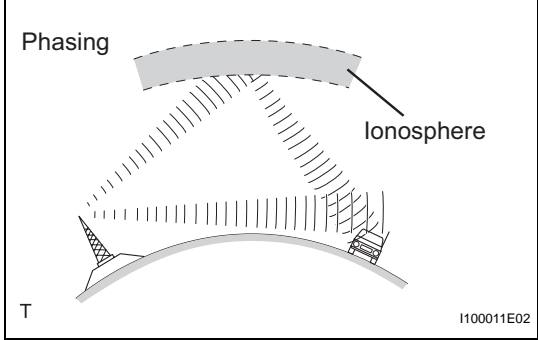

#### (b) Service area

- (1) The service areas of AM and FM broadcasts are vastly different. Sometimes an AM broadcast can be received very clearly but an FM stereo cannot. FM stereo has the smallest service area, and is prone to pick up static and other types of interference such as noise.
- (c) Radio reception problems HINT:

In addition to static, other problems such as "phasing", "multipath", and "fade out" exist. These problems are not caused by electrical noise, but by the radio signal propagation method itself.

(1) Phasing

AM broadcasts are susceptible to electrical interference and another kind of interference called phasing. Occurring only at night, phasing is the interference created when a vehicle receives 2 radio wave signals from the same transmitter. One signal is reflected off the ionosphere and the other signal is received directly from the transmitter.

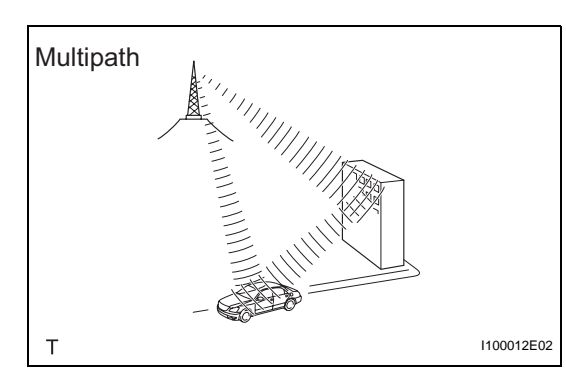

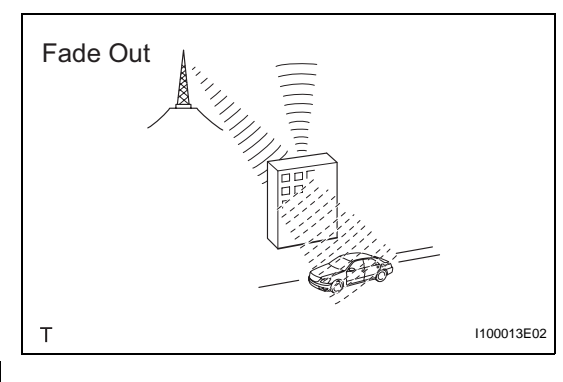

- (2) Multipath
  - Multipath is a type of interference created when a vehicle receives 2 radio wave signals from the same transmitter. One signal is reflected off buildings or mountains and the other signal is received directly from the transmitter.
- (3) Fade out

Fade out is caused by objects (buildings, mountains, and other such large obstacles) that deflect away part of a signal, resulting in a weaker signal when the object is between the transmitter and vehicle. High frequency radio waves, such as FM broadcasts, are easily deflected by obstructions. Low frequency radio waves, such as AM broadcasts, are much more difficult to deflect.

(d) Noise problem

Technicians must have a clear understanding about each customer's noise complaint. Use the following table to diagnose noise problems.

| Radio Frequency | Noise Occurrence Condition                               | Presumable Cause                                                                              |
|-----------------|----------------------------------------------------------|-----------------------------------------------------------------------------------------------|
| AM              | Noise occurs in a specified area                         | Foreign noise                                                                                 |
| АМ              | Noise occurs when listening to an intermittent broadcast | Same program transmitted from multiple<br>towers can cause noise where the signals<br>overlap |
| AM              | Noise occurs only at night                               | Music beats from a distant broadcast                                                          |
| FM              | Noise occurs while driving in a specified area           | Multipath or phasing noise resulting from a<br>change in FM frequency                         |

HINT:

If the noise does not match the examples above, refer to the descriptions about phasing and multipath.

# DISPLAY CHECK MODE

HINT:

- This mode checks the color display on the multi-display.
- Illustrations may differ from the actual vehicle depending on the device settings and options. Therefore, some detailed areas may not be exactly the same as on the actual vehicle.
- 1. ENTER DIAGNOSTIC MODE (see page AV-37)

#### 2. DISPLAY CHECK

(a) Select "Display Check" from the "Diagnosis MENU" screen.

#### 3. COLOR BAR CHECK

(a) Select "Color Bar Check" from the "Display Check" screen.

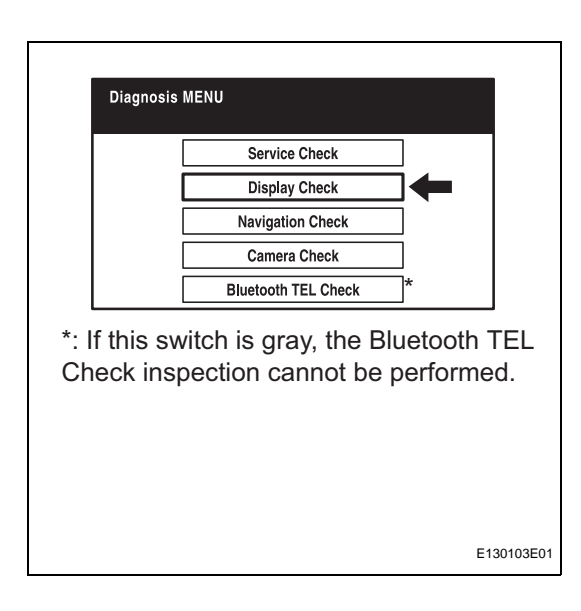

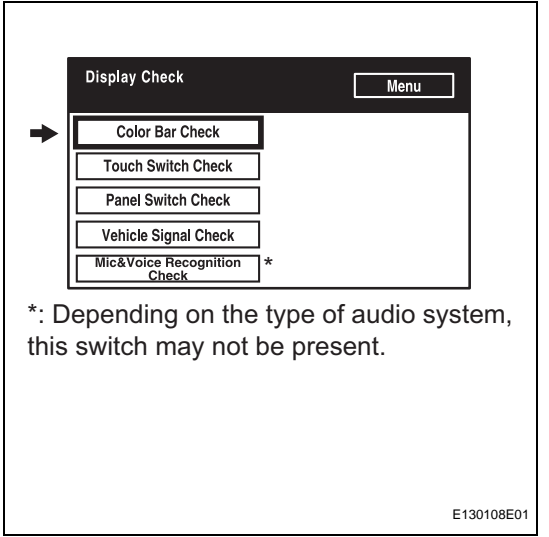

|              | Color bar Check Mode Disp Menu                                                                                              |           |
|--------------|----------------------------------------------------------------------------------------------------|-----------|
|              | Please Check to see that each color name<br>corresponds to each color on the bar.                                           |           |
|              |                                                                                                    | ٦         |
|              | The entire screen is changed to<br>the color which is selected in<br>the color bar check mode.                              |           |
| Ρ            |                                                                                                    | E120102   |
|              |                                                                                                    |           |
| +            | Display Check Menu Color Bar Check Touch Switch Check Panel Switch Check Vehicle Signal Check Mic&Voice Recognition Check * |           |
| *: D<br>this | epending on the type of audio sys<br>switch may not be present.                                                             | tem,      |
|              | E                                                                                                    | 130108E02 |
|              | Touch<br>Switch Check Disp Menu                                                                                             |           |

+

Р

E120103

- (b) Select a color bar from the "Color Bar Check Mode" screen.
- (c) Check the display color. HINT:
  - The entire screen turns to the color or stripe selected.
  - Touch the display to the "Color Bar Check" screen.

#### 4. TOUCH SWITCH CHECK

(a) Select "Touch Switch Check" from the "Display Check" screen.

(b) Touch the display anywhere in the open area to perform the check when the "Touch Switch Check" screen is displayed.

HINT: A "+" mark is displayed where the display is touched.

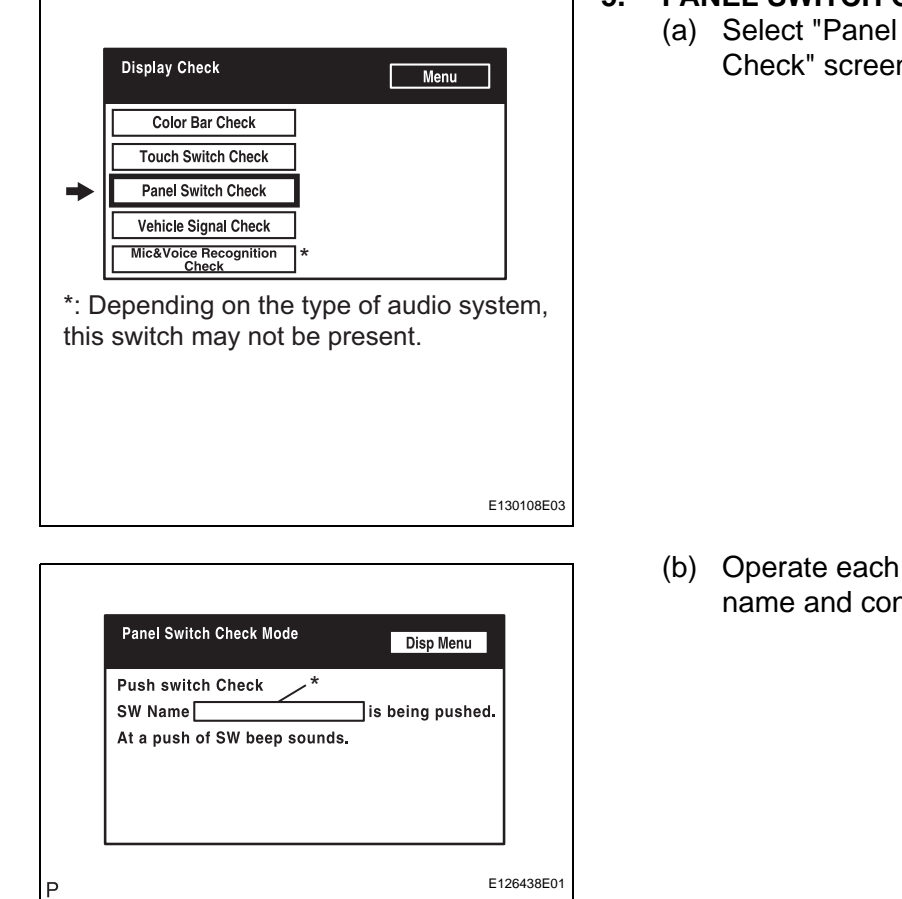

#### 5. PANEL SWITCH CHECK

(a) Select "Panel Switch Check" from the "Display Check" screen.

(b) Operate each switch and check that the switch name and condition are correctly displayed.

## Αv

| Display                                                                                                    | Contents                                                                                                    |
|----------------------------------------------------------------------------------------------------|----------------------------------------------------------------------------------------------------|
| Pressed switch name/*                                                                                                    | <ul> <li>Name of the pressed switch is displayed.</li> <li>If more than one switch is pressed, "MULTIPLE" is displayed.</li> </ul> |
| <ul> <li>Display Check Menu</li> <li>Color Bar Check</li> <li>Touch Switch Check</li> <li>Panel Switch Check</li> <li>Vehicle Signal Check</li> <li>Wic&amp;Voice Recognition *</li> <li>*: Depending on the type of audio system, this switch may not be present.</li> </ul> | VEHICLE SIGNAL CHECK<br>(a) Select "Vehicle Signal Check" from the "Display<br>Check" screen.                                      |
| E130108E04                                                                                                    |                                                                                                    |

7.

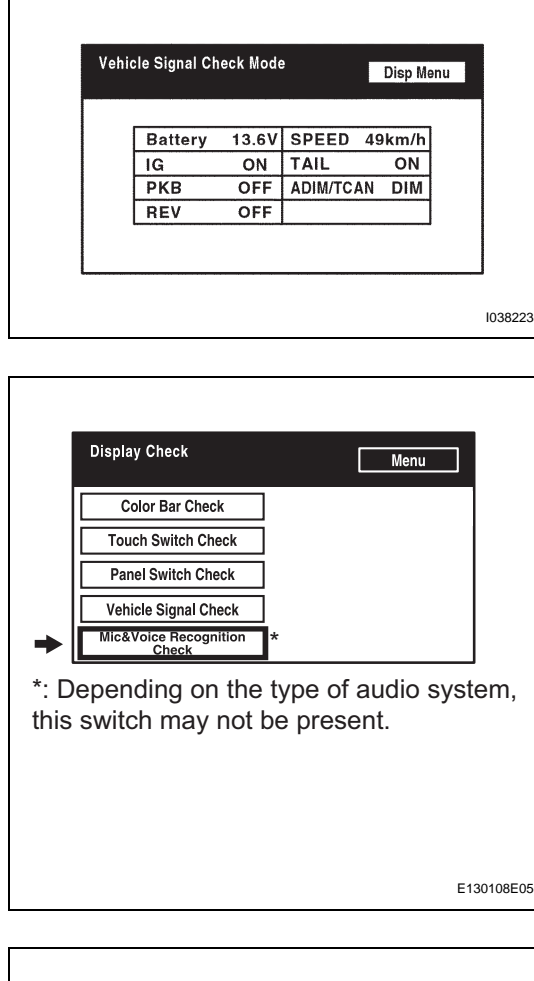

|          | MICROPHON<br>CHECK   | E & VOICE RECO         |                     | p Menu          | ]            |
|----------|----------------------|------------------------|---------------------|-----------------|--------------|
|          | Mic input I<br>Micro | evel: , 🗔<br>phone Inp | out Level I         | DD<br>Meter     | 2            |
|          | REC/PLA              | Y : •                  |                     | REC             |              |
| Re<br>Sw | cording<br>itch      | /<br>Stop<br>Switch    | /<br>Play<br>Switch | <br>Rec<br>Indi | ording cator |
| Р        |                      |                        |                     |                 | E125811E01   |

- (b) When the "Vehicle Signal Check Mode" screen is displayed, check all the vehicle signal conditions. HINT:
  - Only conditions having inputs are displayed.
  - This screen is updated once per second when input signals to the vehicle are changed.
  - For details of this function, refer to DIAGNOSIS DISPLAY DETAILED DESCRIPTION (see page AV-22).

#### MIC & VOICE RECOGNITION CHECK

 (a) Select "Mic & Voice Recognition Check" on the "Display Check" screen to display the "MICROPHONE & VOICE RECOGNITION CHECK" screen.

- (b) When a voice is input into the microphone, check that the microphone input level meter changes according to the input voice.
- (c) Push the recording switch and perform voice recording.
- (d) Check that the recording indicator remains on while recording and that the recorded voice is played normally. HINT:

For details of this function, refer to DIAGNOSIS DISPLAY DETAILED DESCRIPTION (see page AV-22).

# **BLUETOOTH TEL CHECK MODE**

#### HINT:

Illustrations may differ from the actual vehicle depending on the device settings and options. Therefore, some detailed area may not be exactly the same as on the actual vehicle.

1. ENTER DIAGNOSTIC MODE (see page AV-37)

#### 2. BLUETOOTH TEL CHECK

(a) Select "Bluetooth TEL Check" from the "Diagnosis MENU" screen.

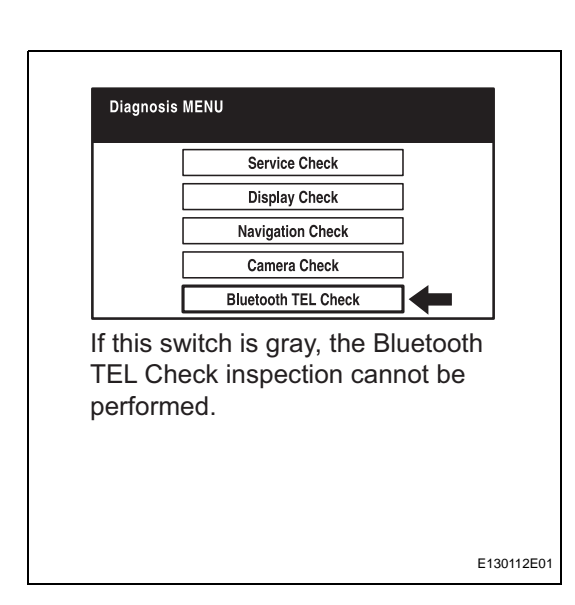

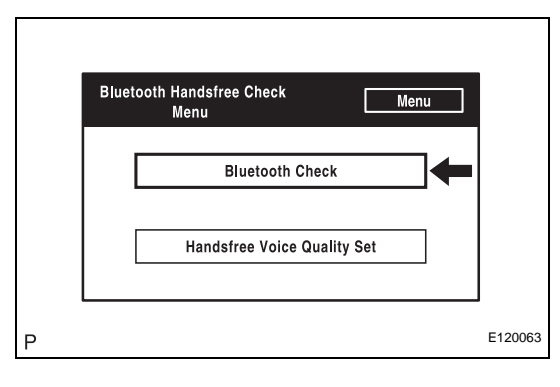

|   |                                        | 1       |
|---|----------------------------------------|---------|
|   | Bluetooth Check Menu Handsfree<br>Menu |         |
|   | Serial Communication Log               |         |
|   | Software Version                       |         |
|   |                                        |         |
| Р |                                        | E120064 |

#### 3. BLUETOOTH CHECK

(a) Select "Bluetooth Check" from the "Bluetooth Handsfree Check Menu" screen.

(b) Select "Serial Communication Log" from the "Bluetooth Check Menu" screen.

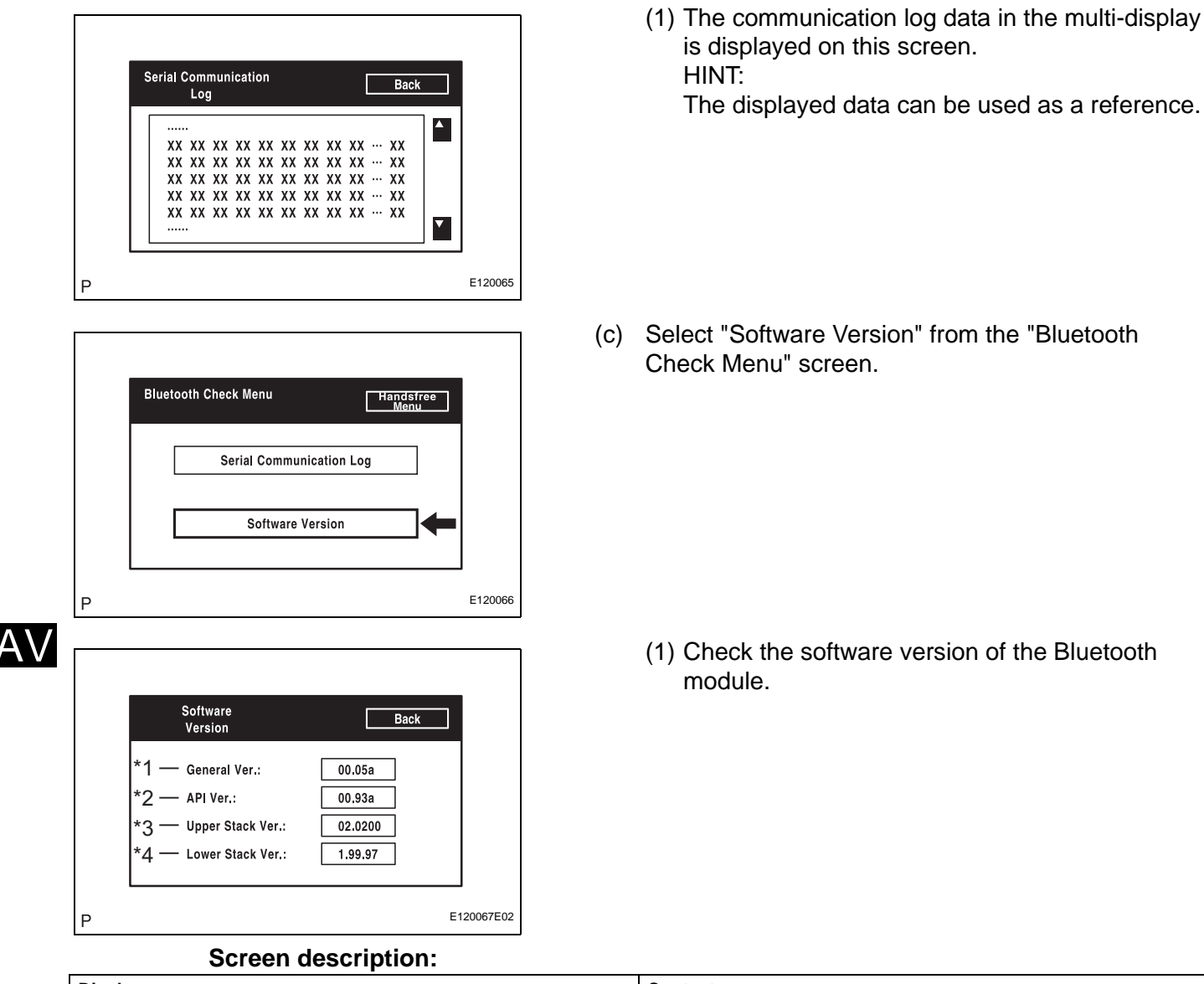

 Screen description:

 Display
 Contents

 General Version/\*1
 • Overall software version of Bluetooth module

 • If any of the API version, upper stack version, and low stack version is updated, the general version is upgraded.

 API Version/\*2
 API software version is displayed.

 Upper Stack Version/\*3
 Upper Stack version is displayed.

 Lower Stack Version/\*4
 Lower Stack version is displayed.

#### HINT:

This function is controlled by the multi-display.

#### 4. HANDSFREE VOICE QUALITY SET

(a) Select "Handsfree Voice Quality Set" from the "Bluetooth Handsfree Check Menu" screen.

| Bluetooth Handsfree Check Menu | enu |
|--------------------------------|-----|
| Bluetooth Check                |     |
| Handsfree Voice Quality Set    | ]+  |
|                                |     |

|      | Handsfree Voice Quality Set |            |
|------|-----------------------------|------------|
|      | numusinee voice duality oet | Menu       |
| *1—  | Receive Voice 0             | 7 8 9      |
| *2 – | Send VoiceLevel 🛛 🚺 🚺       | 4 5 6      |
|      | Voice 0 0<br>Quality Type   | 1 2 3      |
|      | Look at the service manual. | 0 Set      |
|      |                             |            |
| Р    |                             | E120069E01 |

(b) Check the handsfree voice level.

#### Screen description:

| Display                            | Contents                                                                        |
|------------------------------------|---------------------------------------------------------------------------------|
| Received voice level adjustment/*1 | Setting possible for the voice level received from Bluetooth compatible phones. |
| Sent voice level adjustment/*2     | Setting possible for the voice sent to Bluetooth compatible phones.             |

HINT:

This function is controlled by the multi-display. **NOTICE:** 

"Voice Quality Type" should not be changed.

# DIAGNOSIS DISPLAY DETAILED DESCRIPTION

HINT:

- This section contains a detailed description of displays within diagnostic mode.
- Illustrations may differ from the actual vehicle depending on the device settings and options. Therefore, some detailed areas may not be exactly the same as on the actual vehicle.
- 1. SYSTEM CHECK
  - (a) System Check Mode Screen

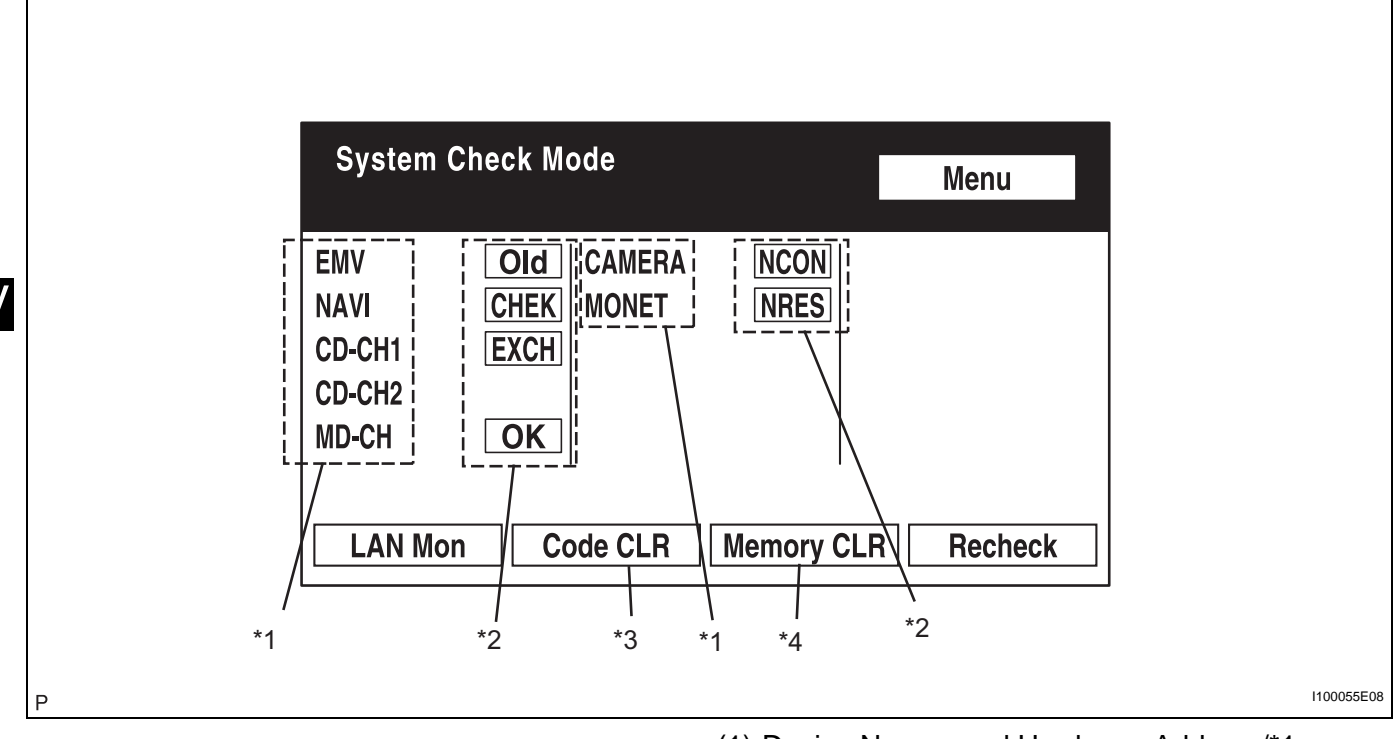

(1) Device Names and Hardware Address/\*1 HINT:

- Registered device names are displayed.
- If a device name is unknown to the system, its physical address is shown instead.

| Address No. | Name     | Address No. | Name      |
|-------------|----------|-------------|-----------|
| 110         | EMV      | 120         | AVX       |
| 128         | 1DIN TV  | 140         | AVN       |
| 144         | G-BOOK   | 178         | NAVI      |
| 17C         | MONET    | 190         | AUDIO H/U |
| 1AC         | CAMERA-C | 1B0         | Rr-TV     |
| 1C0         | Rr-CONT  | 19D         | BT-HF     |
| 1C4         | PANEL    | 1C6         | G/W       |
| 1C8         | FM-M-LCD | 1D8         | CONT-SW   |
| 1EC         | Body     | 118         | EMVN      |
| 1F1         | XM       | 1F2         | SIRIUS    |
| 230         | TV-TUNER | 240         | CD-CH2    |
| 250         | DVD-CH   | 280         | CAMERA    |
| 360         | CD-CH1   | 3A0         | MD-CH     |

| Address No. | Name  | Address No. | Name    |
|-------------|-------|-------------|---------|
| 17D         | TEL   | 440         | DSP-AMP |
| 530         | ETC   | 1F6         | RSE     |
| 1A0         | DVD-P | 1D6         | CLOCK   |
| 238         | DTV   | 480         | AMP     |

(2) Check Result/\*2 HINT:

Result codes for all devices are displayed.

| Result | Meaning                                                                      | Action                                                                                               |
|--------|------------------------------------------------------------------------------|----------------------------------------------------------------------------------------------------|
| ОК     | Device did not respond with DTC (excluding communication DTCs from AVC-LAN). | -                                                                                                    |
| EXCH   | Device responds with "replace" type DTC.                                     | Look up DTC in "Unit Check Mode" and replace device.                                                 |
| СНЕК   | Device responds with "check" type DTC.                                       | Look up DTC in "Unit Check Mode".                                                                    |
| NCON   | Device was previously present, but does not respond in diagnostic mode.      | <ol> <li>Check power supply wire harness of<br/>device.</li> <li>Check AVC-LAN of device.</li> </ol> |
| Old    | Device responds with "old" type DTC.                                         | Look up DTC in "Unit Check Mode".                                                                    |
| NRES   | Device responds in diagnostic mode, but gives no DTC information.            | <ol> <li>Check power supply wire harness of<br/>device.</li> <li>Check AVC-LAN of device.</li> </ol> |

- (3) Code Clear/\*3
  - Present DTCs are cleared.
  - Press the "Code CLR" switch for 3 seconds.
- (4) Memory Clear/\*4
  - Present and past DTCs and registered connected device names are cleared.
  - Press the "Memory CLR" switch for 3 seconds.
- (b) Diagnosis MENU Screen

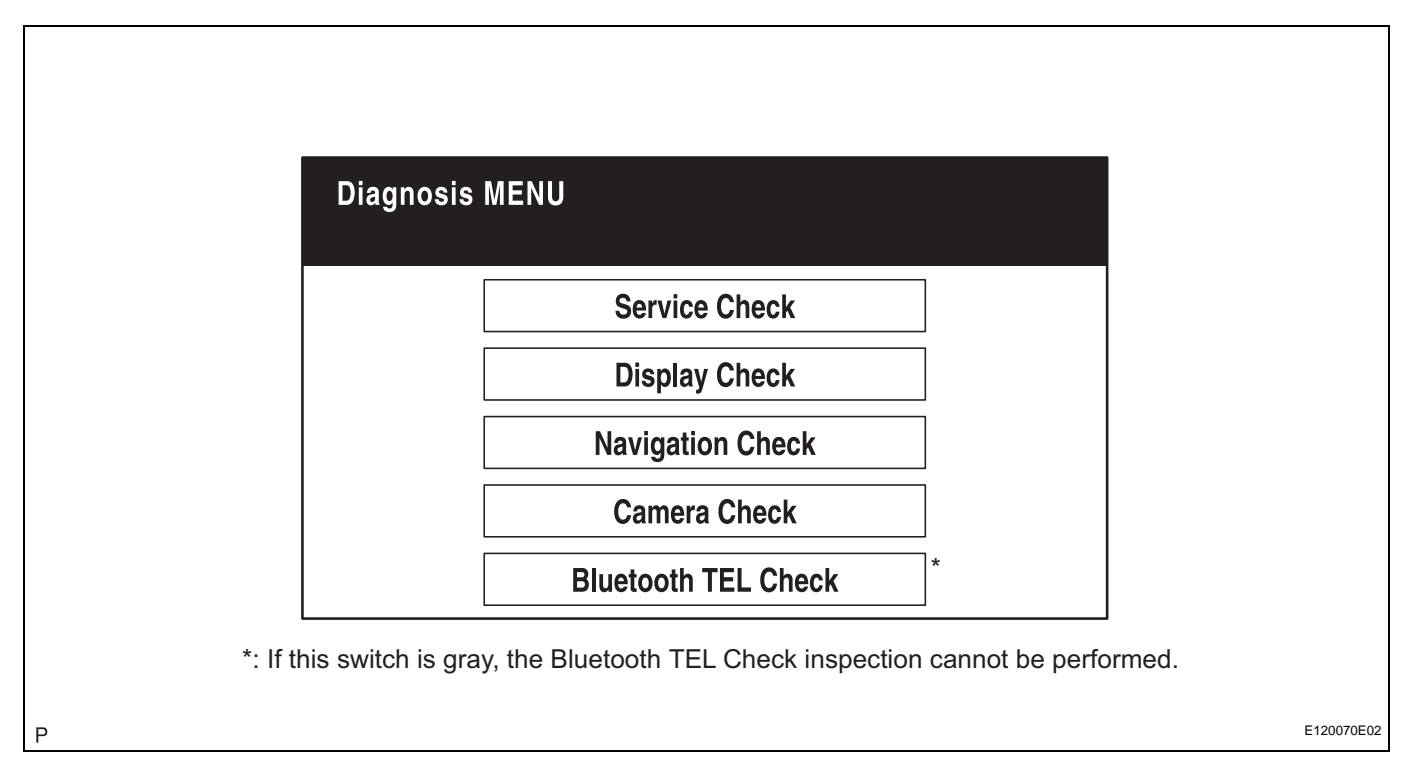

Past Code/\*6

Diagnosis Clear Switch/\*7

HINT:

Each item is grayed out or not displayed based on the device settings.

Diagnostic memory results and recorded DTCs are displayed.

displayed data are cleared).

Pushing this switch for 3 seconds clears diagnostic memory data of target device (both response to diagnostic system check result and

(c) Unit Check Mode Screen

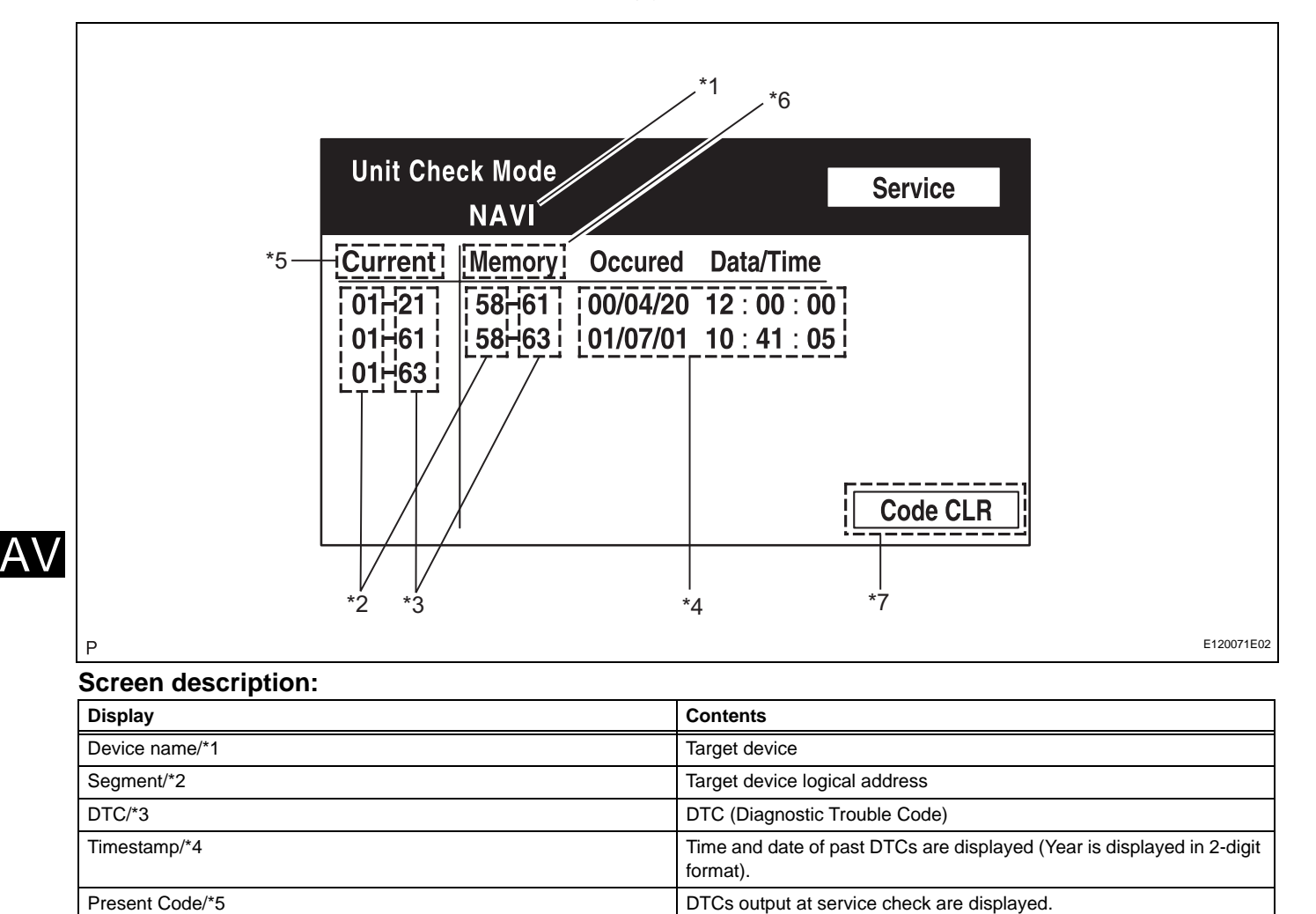

#### (d) LAN Monitor (Original) Screen

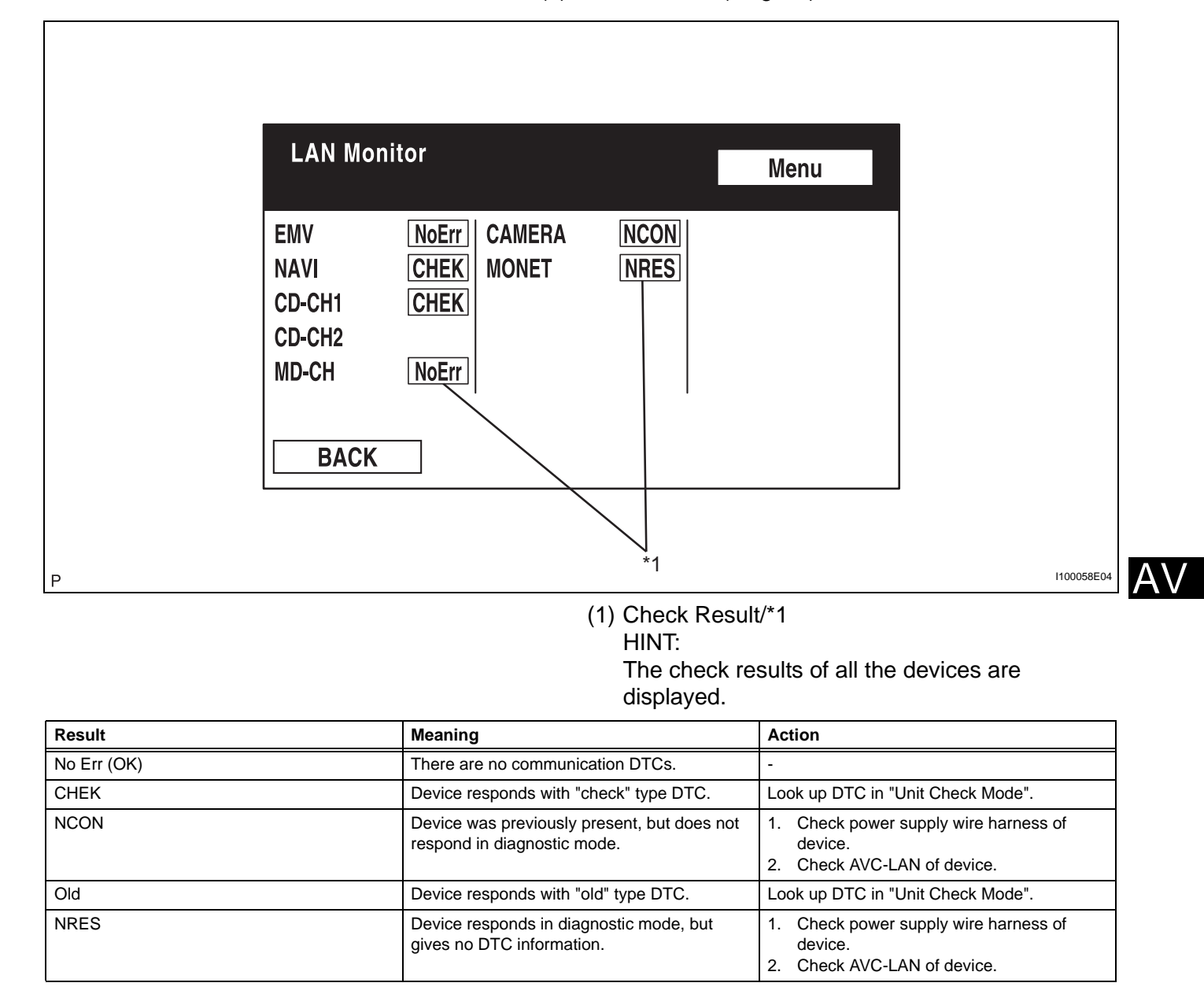

(e) LAN Monitor (Individual) Screen

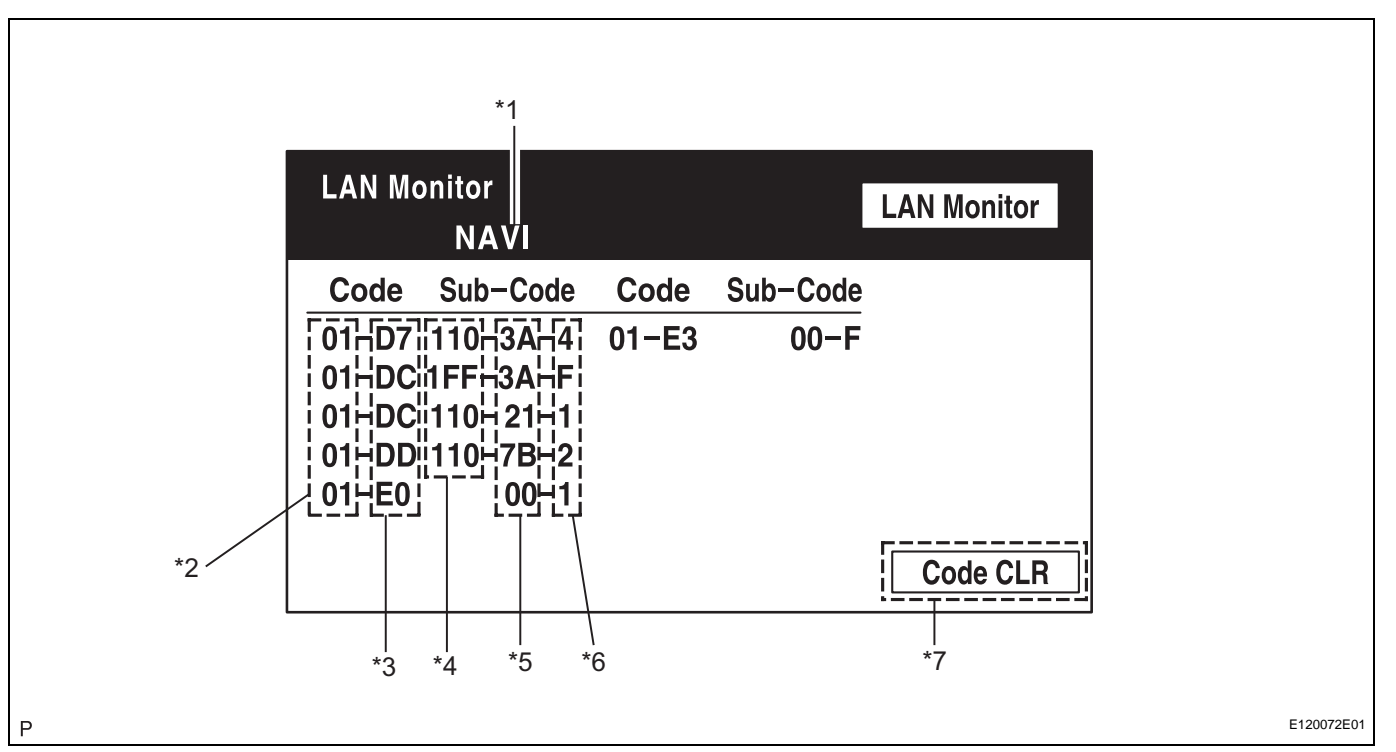

#### Α\/

#### Screen description:

| Display                      | Contents                                                                                                    |
|------------------------------|----------------------------------------------------------------------------------------------------|
| Device name/*1               | Target device                                                                                                    |
| Segment/*2                   | Target logical address                                                                                                    |
| DTC/*3                       | DTC (Diagnostic Trouble Code)                                                                                                    |
| Sub-code (device address)/*4 | Physical address stored with DTC (If there is no address, nothing is displayed).                                                                                   |
| Connection check No./*5      | Connection check number stored with DTC                                                                                                    |
| DTC occurrence/*6            | Number of times same DTC has been recorded                                                                                                    |
| Diagnosis Clear Switch/*7    | Pushing this switch for 3 seconds clears diagnostic memory data of target device (both response to diagnostic system check result and displayed data are cleared). |

(a) Vehicle Signal Check Mode Screen

|        |         | 5        | [   | Disp Me | enu |
|--------|---------|----------|-----|---------|-----|
| Batter | y 13.6V | SPEED    | 491 | km/h    |     |
| IG     | ON      | TAIL     |     | ON      |     |
| РКВ    | OFF     | ADIM/TC/ | AN  | DIM     |     |
| REV    | OFF     |          |     |         |     |

#### Screen description:

Р

| Name      | Contents                                                        |
|-----------|-----------------------------------------------------------------|
| Battery   | Battery voltage is displayed.                                   |
| РКВ       | Parking brake ON / OFF state is displayed.                      |
| REV       | Reverse signal ON / OFF state is displayed.                     |
| IG        | Power switch ON / OFF state is displayed.                       |
| ADIM/TCAN | Brightness state DIM (with) / BRIGHT (without) is displayed.    |
| TAIL      | TAIL signal (Light control switch) ON / OFF state is displayed. |
| SPEED     | Vehicle speed is displayed in km/h.                             |

HINT:

- Only items sending a vehicle signal will be displayed.
- This screen is updated once per second when input signals to the vehicle are changed.

AV

I100060

(b) Microphone & Voice Recognition Check Screen

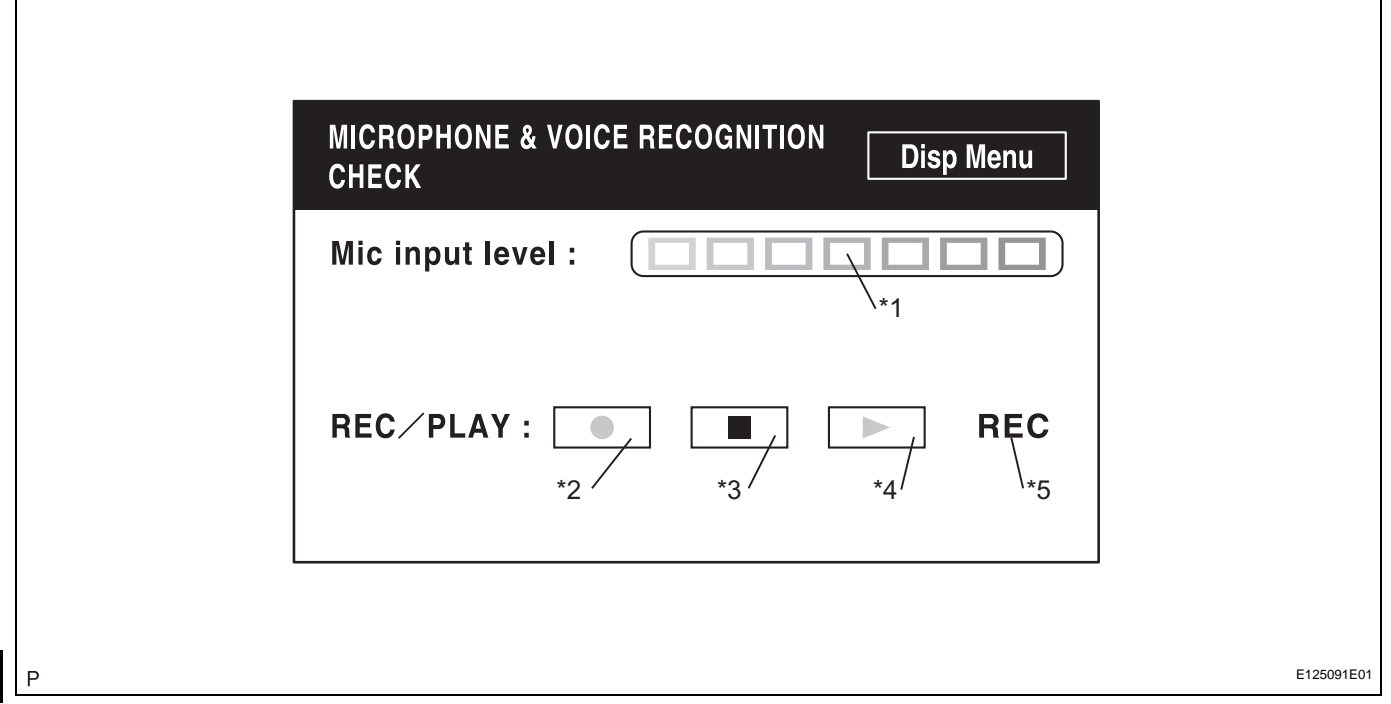

#### HINT:

Depending on the type of audio system, this menu may not be present.

#### Screen description:

| Name                            | Contents                                                                                 |  |  |
|---------------------------------|------------------------------------------------------------------------------------------|--|--|
| Microphone input level meter/*1 | Monitors microphone input level every 100 ms and displays results in 8 different levels. |  |  |
| Recording switch/*2             | Starts recording.                                                                        |  |  |
| Stop switch/*3                  | Stops recording.                                                                         |  |  |
| Play switch/*4                  | Plays recorded voice.                                                                    |  |  |
| Recording indicator/*5          | Comes on while recording.                                                                |  |  |

HINT:

- The microphone input function is on at all times when this screen is displayed.
- While recording or playing, the switches other than the stop switch cannot be pushed.
- When no voice is recorded, the play switch cannot be pushed.
- Recording will stop after 5 seconds or by pushing the stop switch.

HINT:

- Use the table below to help determine the cause of the problem symptom. The potential causes of the symptoms are listed in order of probability in the "Suspected area" column of the table. Check each symptom by checking the suspected areas in the order they are listed. Replace parts as necessary.
- Inspect the fuses and relays related to this system before inspecting the suspected areas below.

| Symptom                                                                              | Suspected area                                                                                        | See page |
|--------------------------------------------------------------------------------------|----------------------------------------------------------------------------------------------------|----------|
|                                                                                      | 1. Proceed to "Pressing Power Switch does not Turn on<br>System"                                      | AV-96    |
|                                                                                      | 2. Radio receiver power source circuit                                                                | AV-171   |
| Pressing power switch does not turn on system.                                       | 3. Multi-display power source circuit                                                                 | AV-175   |
|                                                                                      | 4. AVC-LAN circuit                                                                                    | AV-148   |
|                                                                                      | 5. Radio receiver                                                                                     | AV-31    |
|                                                                                      | 6. Multi-display                                                                                      | AV-31    |
|                                                                                      | 1. Steering pad switch circuit                                                                        | AV-119   |
| Panel switch does not function.                                                      | 2. AVC-LAN circuit                                                                                    | AV-148   |
|                                                                                      | 3. Radio receiver                                                                                     | AV-31    |
|                                                                                      | 1. AVC-LAN circuit                                                                                    | AV-148   |
|                                                                                      | 2. Radio receiver power source circuit                                                                | AV-171   |
|                                                                                      | 3. Multi-display power source circuit                                                                 | AV-175   |
|                                                                                      | 4. Proceed to "No Sound can be Heard from Speakers"                                                   | AV-97    |
|                                                                                      | 5. Stereo component amplifier power source circuit                                                    | AV-173   |
| No sound can be heard from speakers (audio is mute).                                 | 6. Proceed to "Sound Signal Circuit between Radio Receiver and Stereo Component Amplifier"            | AV-142   |
|                                                                                      | 7. Speaker circuit                                                                                    | AV-130   |
|                                                                                      | 8. Proceed to "Mute Signal Circuit between Radio Receiver<br>and Stereo Component Amplifier"          | AV-146   |
|                                                                                      | 9. Stereo component amplifier                                                                         | AV-31    |
|                                                                                      | 10. Radio receiver                                                                                    | AV-31    |
|                                                                                      | 11. Multi-display                                                                                     | AV-31    |
|                                                                                      | 1. Proceed to "Poor Sound Quality in All Models (Low Volume)"                                         | AV-107   |
|                                                                                      | 2. Speaker circuit                                                                                    | AV-130   |
| Sound quality is bad in all modes (Volume is too low).                               | 3. Proceed to !Sound Signal Circuit between Radio Receiver and Stereo Component Amplifier"            | AV-142   |
|                                                                                      | 4. Proceed to "Mute Signal Circuit between Radio Receiver and Stereo Component Amplifier"             | AV-146   |
| Auto sound levelizer does not function (9 speaker system).                           | Proceed to "Vehicle Speed Signal Circuit between Stereo<br>Component Amplifier and Combination Meter" | AV-150   |
| Auto sound levelizer does not function (6 speaker system).                           | Proceed to "Vehicle Speed Signal Circuit between Radio Receiver and Combination Meter"                | AV-116   |
|                                                                                      | 1. Radio receiver power source circuit                                                                | AV-171   |
| External device sound cannot be heard or sound quality is bad (Stereo jack is used). | 2. Proceed to "Sound Signal Circuit between Radio Receiver<br>and Stereo Jack Adapter"                | AV-144   |
|                                                                                      | 3. Stereo jack adapter                                                                                | -        |
|                                                                                      | 4. Radio receiver                                                                                     | AV-31    |

#### Audio function

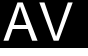

| Symptom Suspected area                                               |                                                                                     | See page |
|----------------------------------------------------------------------|-------------------------------------------------------------------------------------|----------|
|                                                                      | 1. Proceed to "Noise occurs"                                                        | AV-94    |
| Abnormal noise occurs.                                               | 2. Stereo component amplifier                                                       | AV-31    |
|                                                                      | 3. Radio receiver                                                                   | AV-31    |
| Radio broadcast cannot be received or poor reception.                | Proceed to "Radio Broadcast cannot be Received or Poor Reception"                   | AV-104   |
| CD cannot be inserted/played or CD is ejected right after insertion. | 1. Radio receiver power source circuit                                              | AV-171   |
|                                                                      | 2. Proceed to "CD cannot be Inserted/Played or CD is Ejected Right After Insertion" | AV-100   |
| CD cannot be ejected.                                                | 1. Radio receiver power source circuit                                              | AV-171   |
|                                                                      | 2. Proceed to "CD cannot be Ejected"                                                | AV-99    |
| Sound quality is bad only when CD is played.                         | Proceed to "Sound Quality is Bad Only when CD is Played (Volume is Too Low)"        | AV-98    |
| CD sounds skips.                                                     | Proceed to "CD Sound Skips"                                                         | AV-102   |
| Radio receiver or multi-display cannot be illuminated at night.      | Illumination circuit                                                                | AV-123   |

#### Steering pad switch function

| Symptom                                                                           | Suspected area                                                                                      | See page |
|-----------------------------------------------------------------------------------|----------------------------------------------------------------------------------------------------|----------|
| Audio system cannot be operated with steering pad                                 | 1. Steering pad switch circuit                                                                      | AV-119   |
| switch.                                                                           | 2. Radio receiver                                                                                   | AV-31    |
| Steering pad switch cannot be illuminated at night.                               | Illumination circuit                                                                                | AV-123   |
| Cellular phone registration failure, phone directory transfer failure.            | Proceed to "Cellular Phone Registration Failure, Phone<br>Directory Transfer Failure"               | AV-108   |
|                                                                                   | 1. Proceed to Cellular Phone cannot Send / Receive                                                  | AV-110   |
| Cellular phone cannot send / receive.                                             | 2. Steering pad switch circuit                                                                      | AV-119   |
|                                                                                   | 3. Multi-display                                                                                    | AV-31    |
| Cannot call in a certain place.                                                   | Proceed to "Cannot call in a Certain Place"                                                         | AV-112   |
| The other caller's voice cannot be heard, is too quiet, or distorted.             | 1. Proceed to "The Other Caller's Voice cannot be Heard, is too Quiet, or Distorted"                | AV-113   |
|                                                                                   | 2. Multi-display                                                                                    | AV-31    |
| The other caller cannot hear your voice, or your voice is too quiet or distorted. | 1. Proceed to "The Other Caller cannot Hear Your Voice, or<br>Your Voice is too Quiet or Distorted" | AV-114   |
|                                                                                   | 2. Microphone circuit between overhead J/B and multi-display                                        | AV-153   |
|                                                                                   | 3. Microphone                                                                                       | -        |
|                                                                                   | 4. Microphone amplifier                                                                             | -        |
|                                                                                   | 5. Multi-display                                                                                    | AV-31    |

#### 1. CHECK MULTI-DISPLAY (for 3 Connector Type)

See "vehicle signal check

mode"

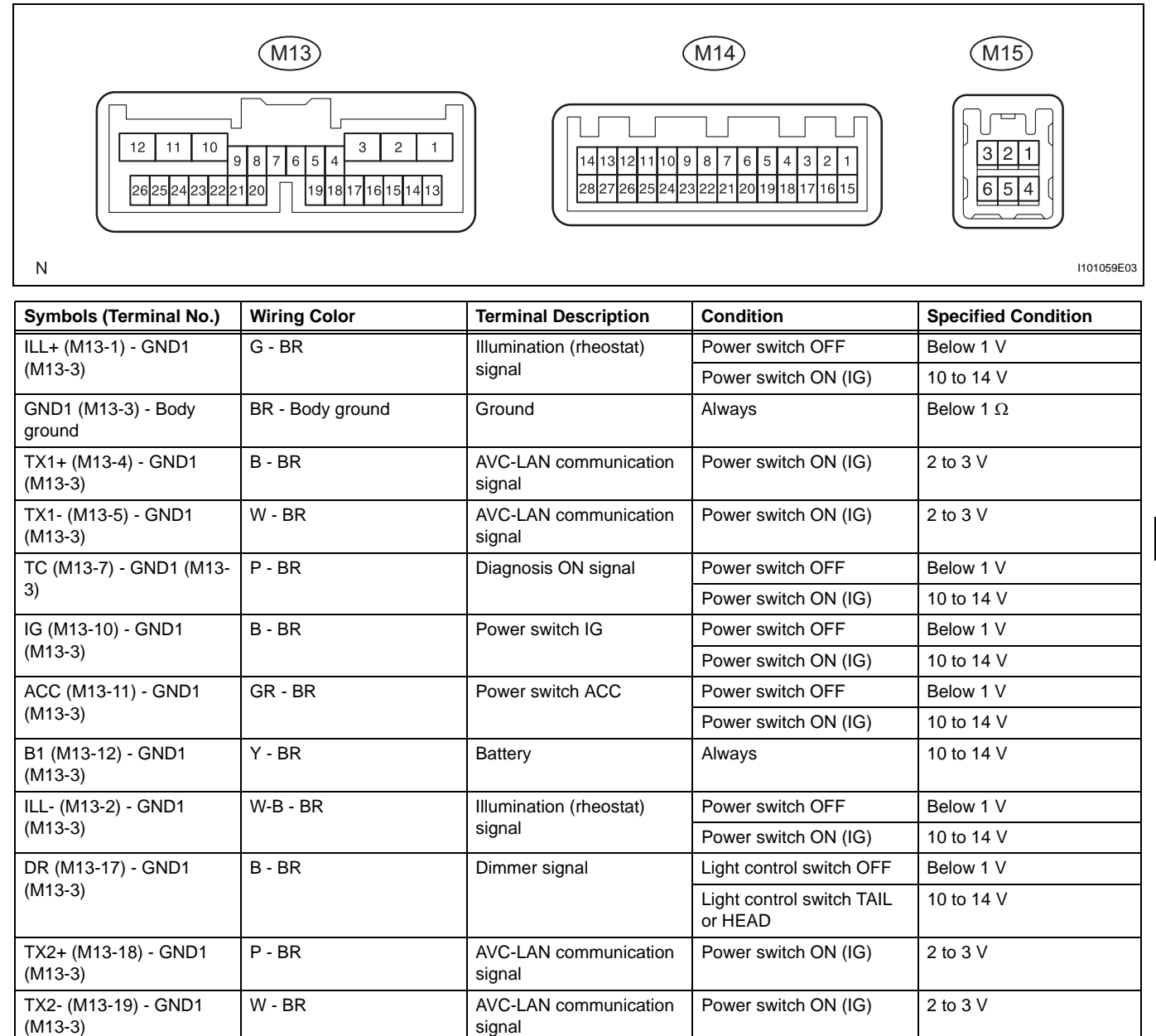

Speed signal from

combination meter

SPD (M13-25) - GND1

(M13-3)

V - BR

AV

AV

#### 2. CHECK MULTI-DISPLAY (for 4 Connector Type)

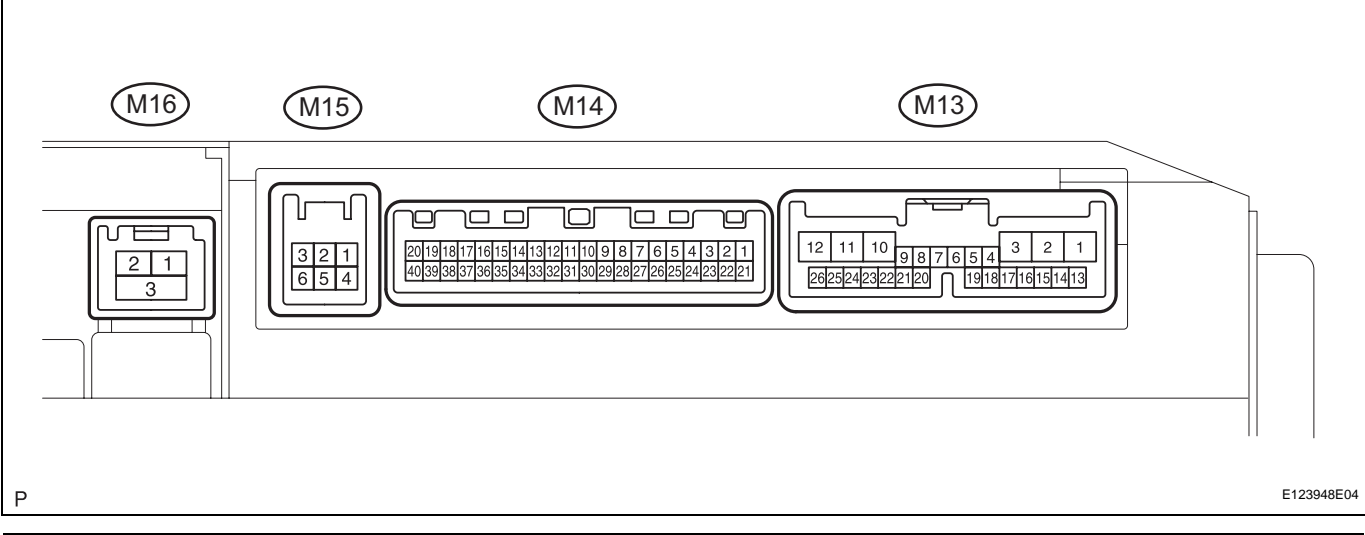

| Symbols (Terminal No.)         | Wiring Color     | Terminal Description                   | Condition                                          | Specified Condition |
|--------------------------------|------------------|----------------------------------------|----------------------------------------------------|---------------------|
| ILL+ (M13-12) - GND<br>(M13-1) | G - BR           | Illumination (rheostat)                | Power switch OFF                                   | Below 1 V           |
|                                |                  | signal                                 | Power switch ON (IG)                               | 10 to 14 V          |
| GND (M13-1) - Body<br>ground   | BR - Body ground | Ground                                 | Always                                             | Below 1 Ω           |
| TX1+ (M13-4) - GND<br>(M13-1)  | B - BR           | AVC-LAN communication signal           | Power switch ON (IG)                               | 2 to 3 V            |
| TX1- (M13-5) - GND<br>(M13-1)  | W - BR           | AVC-LAN communication signal           | Power switch ON (IG)                               | 2 to 3 V            |
| TC (M13-7) - GND (M13-         | P - BR           | Diagnosis ON signal                    | Power switch OFF                                   | Below 1 V           |
| 1)                             |                  |                                        | Power switch ON (IG)                               | 10 to 14 V          |
| IG (M13-10) - GND (M13-        | B - BR           | Power switch IG                        | Power switch OFF                                   | Below 1 V           |
| 1)                             |                  |                                        | Power switch ON (IG)                               | 10 to 14 V          |
| ACC (M13-2) - GND (M13-        | GR - BR          | Power switch ACC                       | Power switch OFF                                   | Below 1 V           |
| 1)                             |                  |                                        | Power switch ON (IG)                               | 10 to 14 V          |
| +B1 (M13-3) - GND (M13-<br>1)  | Y - BR           | Battery                                | Always                                             | 10 to 14 V          |
| ILL- (M13-11) - GND            | W-B - BR         | Illumination (rheostat)<br>signal      | Power switch OFF                                   | Below 1 V           |
| (M13-1)                        |                  |                                        | Power switch ON (IG)                               | 10 to 14 V          |
| DR (M13-17) - GND (M13-        | B - BR           | Dimmer signal                          | Light control switch OFF                           | Below 1 V           |
| 1)                             |                  |                                        | Light control switch TAIL or HEAD                  | 10 to 14 V          |
| TX2+ (M13-18) - GND<br>(M13-1) | P - BR           | AVC-LAN communication signal           | Power switch ON (IG)                               | 2 to 3 V            |
| TX2- (M13-19) - GND<br>(M13-1) | W - BR           | AVC-LAN communication signal           | Power switch ON (IG)                               | 2 to 3 V            |
| SPD (M13-20) - GND<br>(M13-1)  | V - BR           | Speed signal from<br>combination meter | See "vehicle signal check mode"                    | -                   |
| MIN+ (M14-2) - Body<br>ground  | G - Body ground  | Microphone voice signal                | See "Microphone & Voice<br>Recognition Check" mode | -                   |
| MIN- (M14-3) - Body<br>ground  | R - Body ground  | Microphone voice signal                | See "Microphone & Voice<br>Recognition Check" mode | -                   |
| MACC (M14-4) - Body<br>ground  | BR - Body ground | Microphone amplifier power supply      | Power switch ON (IG)                               | 5 V                 |

#### 3. CHECK RADIO RECEIVER (for 6 Speaker System)

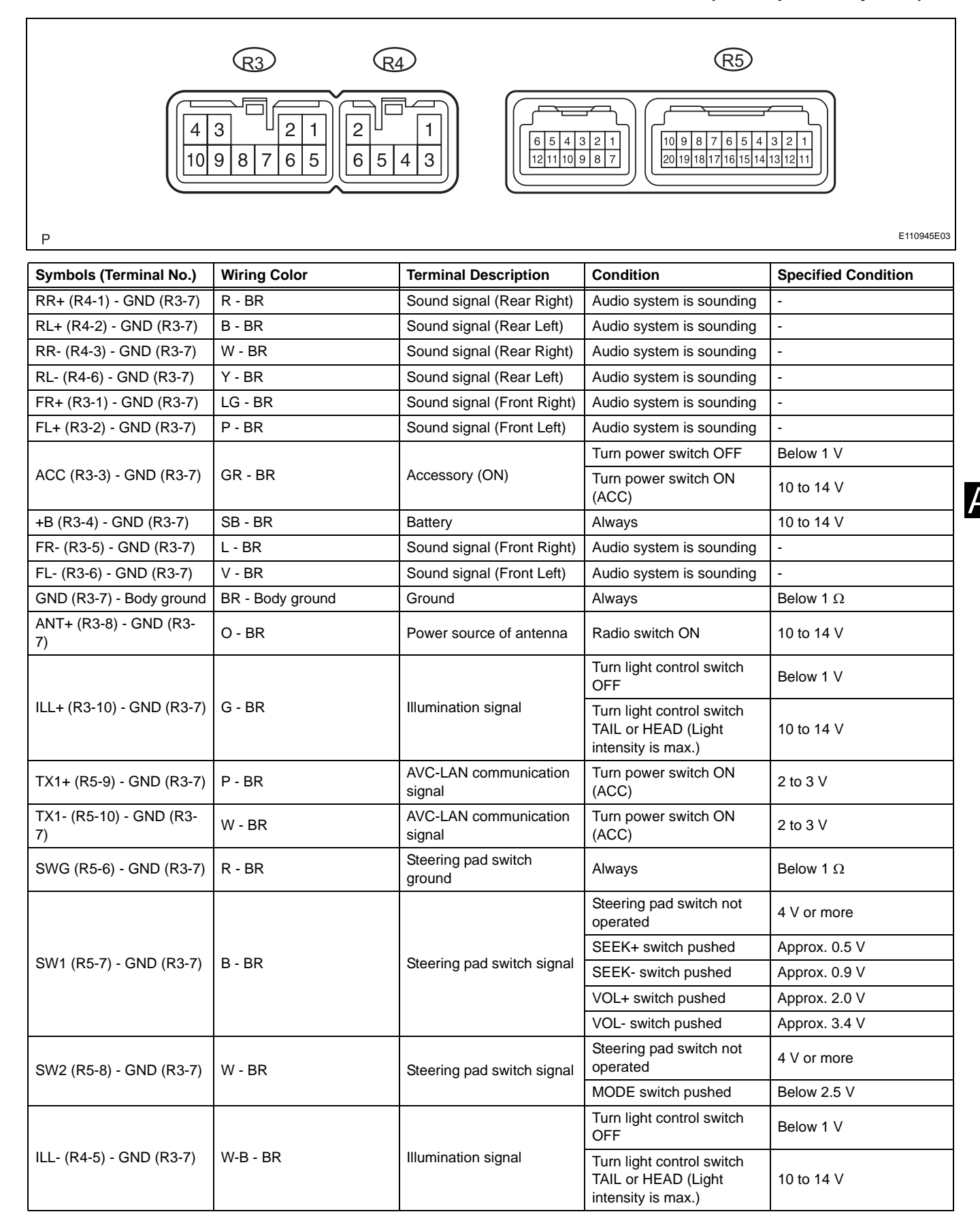

Ρ

#### 4. CHECK RADIO RECEIVER (for 9 Speaker System)

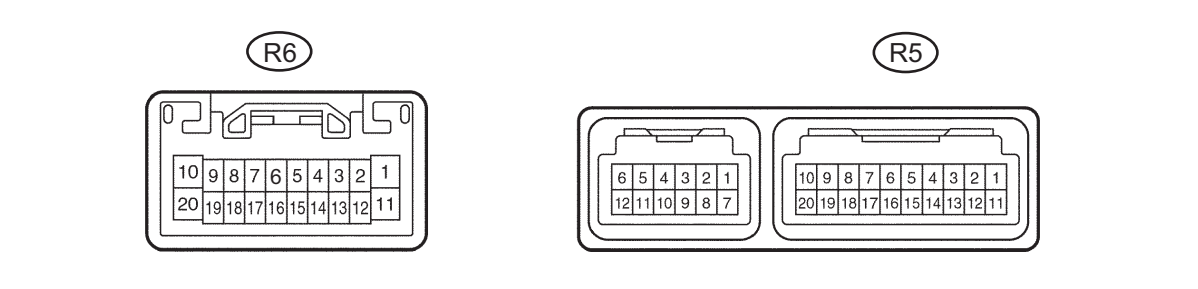

I040207E02

|    | Symbols (Terminal No.)         | Wiring Color           | <b>Terminal Description</b>  | Condition                                                              | Specified Condition |
|----|--------------------------------|------------------------|------------------------------|------------------------------------------------------------------------|---------------------|
|    | +B (R6-1) - GND (R6-20)        | SB - BR                | Battery                      | Always                                                                 | 10 to 14 V          |
|    | ILL+ (R6-2) - GND (R6-20)      | G - BR                 | Illumination signal          | Turn light control switch OFF                                          | Below 1 V           |
|    |                                |                        |                              | Turn light control switch<br>TAIL or HEAD (Light<br>intensity is max.) | 10 to 14 V          |
|    | MUTE (R6-7) - GND (R6-<br>20)  | W - BR                 | MUTE signal                  | Audio system is sounding                                               | Above 3.5 V         |
|    |                                |                        |                              | Audio system is changing mode                                          | Below 1 V           |
| AV | R+ (R6-8) - GND (R6-20)        | R - BR                 | Sound signal (Right)         | Audio system is sounding                                               | -                   |
|    | L+ (R6-9) - GND (R6-20)        | W - BR                 | Sound signal (Left)          | Audio system is sounding                                               | -                   |
|    | SLD (R6-10) - Body<br>ground   | Shielded - Body ground | Shield ground                | Always                                                                 | Below 1 $\Omega$    |
|    |                                |                        |                              | Turn power switch OFF                                                  | Below 1 V           |
|    | ACC (R6-11) - GND (R6-<br>20)  | GR - BR                | Accessory                    | Turn power switch ON (ACC)                                             | 10 to 14 V          |
|    | ANT+ (R6-13) - GND (R6-<br>20) | O - BR                 | Power source of antenna      | Radio switch ON                                                        | 10 to 14 V          |
|    | R- (R6-18) - GND (R6-20)       | G - BR                 | Sound signal (Right)         | Audio system is sounding                                               | -                   |
|    | L- (R6-19) - GND (R6-20)       | B - BR                 | Sound signal (Left)          | Audio system is sounding                                               | -                   |
|    | GND (R6-20) - Body<br>ground   | BR - Body ground       | Ground                       | Always                                                                 | Below 1 $\Omega$    |
|    | TX+ (R6-5) - GND (R6-20)       | P - BR                 | AVC-LAN communication signal | Turn power switch ON (ACC)                                             | 2 to 3 V            |
|    | TX- (R6-15) - GND (R6-<br>20)  | O - BR                 | AVC-LAN communication signal | Turn power switch ON (ACC)                                             | 2 to 3 V            |
|    | SWG (R5-6) - GND (R6-<br>20)   | R - BR                 | Steering pad switch ground   | Always                                                                 | Below 1 $\Omega$    |
|    |                                |                        |                              | Steering pad switch not<br>operated                                    | 4 V or more         |
|    | SW1 (R5-7) - GND (R6-          |                        |                              | SEEK+ switch pushed                                                    | Approx. 0.5 V       |
|    | 20)                            | B - BR                 | Steering pad switch signal   | SEEK- switch pushed                                                    | Approx. 0.9 V       |
|    |                                |                        |                              | VOL+ switch pushed                                                     | Approx. 2.0 V       |
|    |                                |                        |                              | VOL- switch pushed                                                     | Approx. 3.4 V       |
|    | ILL- (R6-12) - GND (R6-<br>20) | W-B - BR               | Illumination signal          | Turn light control switch<br>OFF                                       | Below 1 V           |
|    |                                |                        |                              | Turn light control switch<br>TAIL or HEAD (Light<br>intensity is max.) | 10 to 14 V          |
|    | SW2 (R5-8) - GND (R6-<br>20)   | W - BR                 | Steering pad switch signal   | Steering pad switch not<br>operated                                    | 4 V or more         |
|    |                                |                        |                              | MODE switch pushed                                                     | Below 2.5 V         |
| Symbols (Terminal No.)         | Wiring Color           | Terminal Description                              | Condition                                             | Specified Condition                           |
|--------------------------------|------------------------|---------------------------------------------------|-------------------------------------------------------|-----------------------------------------------|
| TX+ (R5-9) - GND (R6-20)       | P - BR                 | AVC-LAN communication signal                      | Turn power switch ON (ACC)                            | 2 to 3 V                                      |
| TX- (R5-10) - GND (R6-<br>20)  | W - BR                 | AVC-LAN communication signal                      | Turn power switch ON (ACC)                            | 2 to 3 V                                      |
| ARI (R5-15) - GND (R6-<br>20)  | G - BR                 | Sound signal (Right)                              | External device is playing (When stereo jack is used) | A waveform synchronized with sounds is output |
| ASGN (R5-16) - GND (R6-<br>20) | Shielded - Body ground | Shield ground                                     | Always                                                | Below 1 $\Omega$                              |
| ALI (R5-17) - GND (R6-<br>20)  | R - BR                 | Sound signal (Left)                               | External device is playing (When stereo jack is used) | A waveform synchronized with sounds is output |
| AUXI (R5-19) - GND (R6-<br>20) | W - BR                 | External device<br>connection detection<br>signal | External device is connection                         | Below 1 Ω                                     |

### 5. CHECK STEREO COMPONENT AMPLIFIER (for 9 Speaker System)

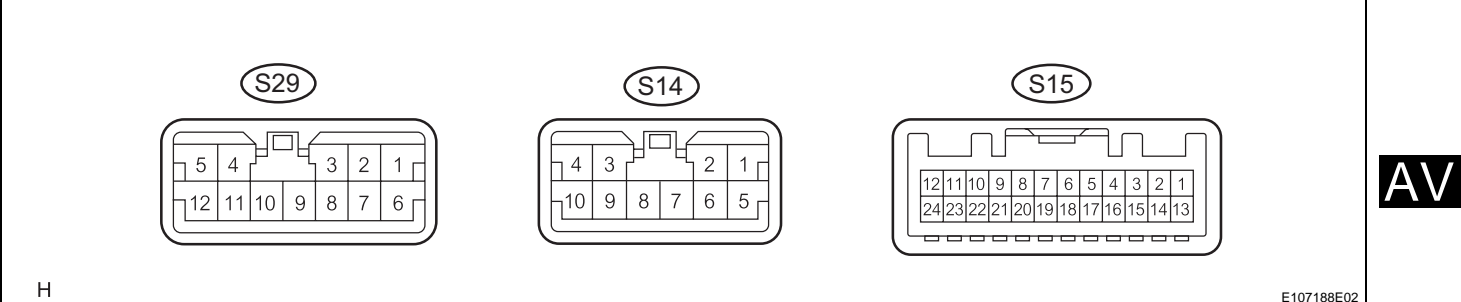

E107188E02

| Symbols (Terminal No.)         | Wiring Color      | Terminal Description                | Condition                       | Specified Condition                           |
|--------------------------------|-------------------|-------------------------------------|---------------------------------|-----------------------------------------------|
| +B (S14-1) - GND (S29-6)       | SB - W-B          | Battery                             | Always                          | 10 to 14 V                                    |
| CTR+ (S29-4) - GND<br>(S29-6)  | R - W-B           | Sound Signal (Center)               | Audio system playing            | A waveform synchronized with sounds is output |
| RL+ (S14-3) - GND (S29-<br>6)  | B - W-B           | Sound Signal (Left)                 | Audio system is playing         | A waveform synchronized with sounds is output |
| RR+ (S14-10) - GND<br>(S29-6)  | R - W-B           | Sound signal (Right)                | Audio system is playing         | A waveform synchronized with sounds is output |
| FL+ (S14-8) - GND (S29-<br>6)  | P - W-B           | Sound signal (Left)                 | Audio system is playing         | A waveform synchronized with sounds is output |
| FR+ (S14-2) - GND (S29-<br>6)  | LG - W-B          | Sound signal (Right)                | Audio system is playing         | A waveform synchronized with sounds is output |
| WFL+ (S29-2) - GND<br>(S29-6)  | P - W-B           | Sound signal (Left)                 | Audio system is playing         | A waveform synchronized with sounds is output |
| WFR+ (S29-9) - GND<br>(S29-6)  | LG - W-B          | Sound signal (Right)                | Audio system is playing         | A waveform synchronized with sounds is output |
| +B2 (S14-5) - GND (S29-<br>6)  | SB - W-B          | Battery                             | Always                          | 10 to 14 V                                    |
| CTR- (S29-10) - GND<br>(S29-6) | W - W-B           | Sound signal (Center)               | Audio system is playing         | A waveform synchronized with sounds is output |
| RL- (S14-9) - GND (S29-<br>6)  | Y - W-В           | Sound signal (Left)                 | Audio system is playing         | A waveform synchronized with sounds is output |
| RR- (S14-4) - GND (S29-<br>6)  | W - W-B           | Sound signal (Right)                | Audio system is playing         | A waveform synchronized with sounds is output |
| GND2 (S29-7) - Body<br>ground  | W-B - Body ground | Ground                              | Always                          | Below 1 Ω                                     |
| GND (S29-6) - Body<br>ground   | W-B - Body ground | Ground                              | Always                          | Below 1 Ω                                     |
| SPD (S15-11) - GND<br>(S29-6)  | V - W-B           | Speed signal from combination meter | See "vehicle signal check mode" | -                                             |

AV-37

| Symbols (Terminal No.)         | Wiring Color | Terminal Description         | Condition                     | Specified Condition                           |
|--------------------------------|--------------|------------------------------|-------------------------------|-----------------------------------------------|
| FL- (S14-7) - GND (S29-6)      | V - W-В      | Sound signal (Left)          | Audio system is playing       | A waveform synchronized with sounds is output |
| FR- (S14-6) - GND (S29-<br>6)  | L - W-B      | Sound signal (Right)         | Audio system is playing       | A waveform synchronized with sounds is output |
| WFL- (S29-1) - GND (S29-<br>6) | V - W-В      | Sound signal (Left)          | Audio system is playing       | A waveform synchronized with sounds is output |
| WFR- (S29-3) - GND<br>(S29-6)  | L - W-B      | Sound signal (Right)         | Audio system is playing       | A waveform synchronized with sounds is output |
|                                |              |                              | Audio system is playing       | Above 3.5 V                                   |
| (S29-6)                        | W - W-B      | Mute signal                  | Audio system is changing mode | Below 1 V                                     |
| L- (S15-2) - GND (S29-6)       | В - W-В      | Sound signal (Left)          | Audio system is playing       | A waveform synchronized with sounds is output |
| L+ (S15-3) - GND (S29-6)       | W - W-B      | Sound signal (Left)          | Audio system is playing       | A waveform synchronized with sounds is output |
| R- (S15-4) - GND (S29-6)       | G - W-B      | Sound signal (Right)         | Audio system is playing       | A waveform synchronized with sounds is output |
| R+ (S15-5) - GND (S29-6)       | R - W-B      | Sound signal (Right)         | Audio system is playing       | A waveform synchronized with sounds is output |
| TX- (S15-7) - GND (S29-<br>6)  | О - W-В      | AVC-LAN communication signal | Power switch ON (IG)          | 2 to 3 V                                      |
| TX+ (S15-8) - GND (S29-<br>6)  | Р - W-B      | AVC-LAN communication signal | Power switch ON (IG)          | 2 to 3 V                                      |
| ACC (S15-12) - GND             |              | Dower owitch ACC             | Power switch OFF              | Below 1 V                                     |
| (S29-6)                        | GK - W-D     | Fower switch ACC             | Power switch ON (ACC)         | 10 to 14 V                                    |

# AV

Н

### 6. CHECK NETWORK GATEWAY ECU

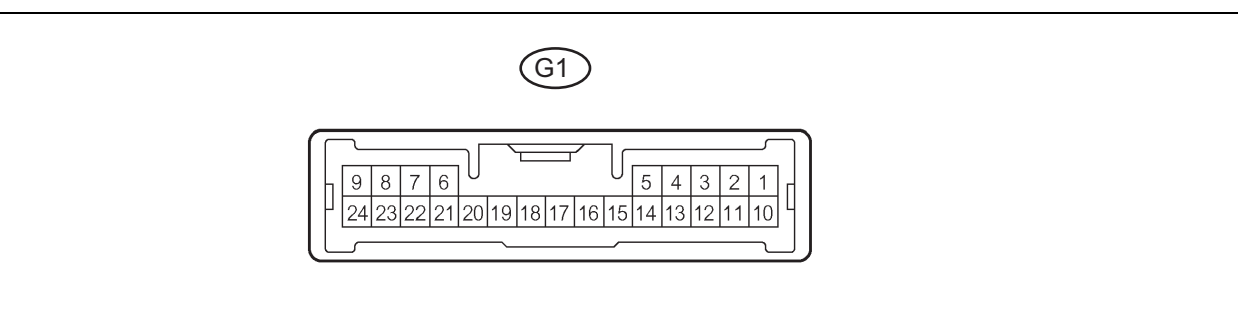

#### E072244E06

| Symbols (Terminal No.)        | Wiring Color      | Terminal Description         | Condition             | Specified Condition |
|-------------------------------|-------------------|------------------------------|-----------------------|---------------------|
| GND (G1-24) - Body<br>ground  | W-B - Body ground | Ground                       | Always                | Below 1 Ω           |
| BATT (G1-10) - Body<br>ground | Y - Body ground   | Battery power supply         | Always                | 10 to 14 V          |
| IG (G1-1) - Body ground       | B - Body ground   | Ignition power supply        | Power switch ON (IG)  | 10 to 14 V          |
| ACC (G1-2) - Body ground      | P - Body ground   | ACC power supply             | Power switch ON (IG)  | 10 to 14 V          |
| GTX+ (G1-6) - Body<br>ground  | B - Body ground   | AVC-LAN communication signal | Power switch ON (ACC) | 2 to 3 V            |
| GTX- (G1-21) - Body<br>ground | W - Body ground   | AVC-LAN communication signal | Power switch ON (ACC) | 2 to 3 V            |

# DTC CHECK / CLEAR

#### 1. START DIAGNOSTIC MODE HINT:

- The illustrations may differ depending on the device settings (options, etc.). Therefore, some detailed areas may not be exactly the same as on the actual vehicle.
- After the power switch is turned ON (ACC), check that the map is displayed before starting the diagnostic mode. Otherwise, some items cannot be checked.
- (a) There are 2 methods to start diagnostic mode. Start the mode by using one of them.
- (b) Method 1
  - (1) Start the hybrid system.
  - (2) While pressing and holding the "INFO" switch, operate the light control switch OFF  $\rightarrow$  TAIL  $\rightarrow$  OFF  $\rightarrow$  TAIL  $\rightarrow$  OFF  $\rightarrow$  TAIL  $\rightarrow$  OFF.
  - (3) The diagnostic mode starts and the "Service Check" screen will be displayed. The service inspection starts automatically and the result will be displayed.
- (c) Method 2
  - (1) Start the hybrid system.
  - (2) Press the "Display" switch.
  - (3) On the display adjustment screen, touch the corners of the screen in the following order: upper left → lower left → upper left → lower left → upper left → lower left.
  - (4) The diagnostic mode starts and the "Service Check" screen will be displayed. The service inspection starts automatically and the result will be displayed.
- (d) Diagnosis MENU
   Press the menu switch on the service check screen.
   The diagnostic window will be displayed.
- 2. FINISH DIAGNOSTIC MODE
  - (a) Use one of the following 2 methods to finish the diagnostic mode.
    - (1) Turn the power switch OFF.
    - (2) Press the "Display" switch for 3 seconds.

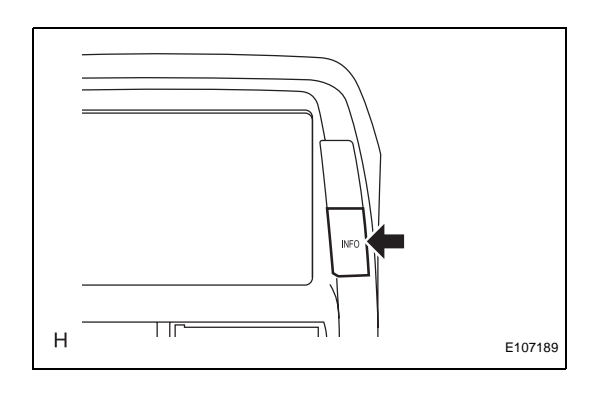

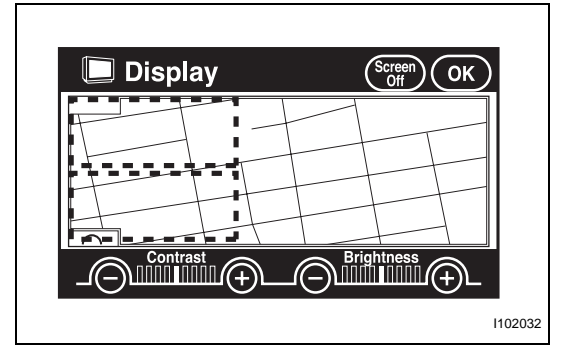

| System Check Mode Menu                                                                                                    |
|----------------------------------------------------------------------------------------------------|
|                                                                                                    |
| NAVI CHEK                                                                                                    |
| CD-CH1 EXCH                                                                                                    |
|                                                                                                    |
|                                                                                                    |
| LAN Mon Code CLR Memory CLR Recheck                                                                                                    |
|                                                                                                    |
|                                                                                                    |
| ↓                                                                                                    |
| Diagnosis MENU                                                                                                    |
|                                                                                                    |
| Service Check                                                                                                    |
| Display Check                                                                                                    |
| Navigation Check                                                                                                    |
| Camera Check                                                                                                    |
| Bluetooth TEL Check *                                                                                                    |
| *: If this switch is gray, the Plusteeth TEI                                                                                                    |
| . If this switch is gray, the bluetooth TEL                                                                                                    |
| Check inspection cannot be performed.                                                                                                    |
|                                                                                                    |
| E130106E0                                                                                                    |
|                                                                                                    |
|                                                                                                    |
| System Check Mode                                                                                                    |
|                                                                                                    |
|                                                                                                    |
| NAVI CHEKI                                                                                                    |
| NAVI CHEK<br>CD-CH1 EXCH                                                                                                    |
| NAVI <u>CHEKI</u><br>CD-CH1 <u>EXCH</u><br>CD-CH2                                                                                                    |
| NAVI <u>CHEKI</u><br>CD-CH1 <u>EXCH</u><br>CD-CH2                                                                                                    |
| LAN Mon Code CLR Memory CLR Recheck                                                                                                    |
| NAVI     CHEKI       CD-CH1     EXCHI       CD-CH2     EXCHI       LAN Mon     Code CLR         Memory CLR     Recheck                                                                                                    |
| NAVI     CHEK       CD-CH1     EXCH       CD-CH2     EXCH       LAN Mon     Code CLR         Memory CLR     Recheck                                                                                                    |
| NAVI     CHEKI       CD-CH1     EXCHI       CD-CH2     EXCHI       LAN Mon     Code CLR         Memory CLR     Recheck                                                                                                    |
| LAN Mon Code CLR Memory CLR Recheck                                                                                                    |
| VAVI                                                                                                    |
| NAVI       CHEKI         CD-CH1       EXCH         LAN Mon       Code CLR         Memory CLR       Recheck             Unit Check Mode       Service         NAVI       Current         Memory       Occured       Data/Time                                                                                                    |
| NAVI       CHEK         CD-CH1       EXCH         LAN Mon       Code CLR         Memory CLR       Recheck                                                                                                    |
| NAVI       CHEK         CD-CH1       EXCH         LAN Mon       Code CLR         Memory CLR       Recheck             Unit Check Mode       Service         NAVI       Current         Memory       Occured       Data/Time         01-21       58-63       01/07/01       10:41:05         01-63       /       //////       ///////                                                           |
| NAVI       CHEK         CD-CH1       EXCH         LAN Mon       Code CLR         Memory CLR       Recheck             Unit Check Mode       Service         NAVI       Current         Memory Occured       Data/Time         01-21       58-61       00/04/20       12:00:00         01-61       58-63       01/07/01       10:41:05                                                          |
| Unit Check Mode     Service       NAVI     Current       Memory Occured     Data/Time       01-21     58-61     00/04/20       12:00:00     01-63       01-63     58-63       01-63     58-63       01-63     58-63       01-63     58-63                                                                                                    |
| NAVI       CHEK         CD-CH1       EXCH         LAN Mon       Code CLR         Memory CLR       Recheck             Unit Check Mode       Service         NAVI       Current         Memory       Occured       Data/Time         01-21       58-61       00/04/20       12:00:00         01-61       58-63       01/07/01       10:41:05         01-63       Code CLR       Code CLR        |
| NAVI       CHEK         CD-CH1       EXCH         LAN Mon       Code CLR         Memory CLR       Recheck             Unit Check Mode       Service         NAVI       Current         Memory       Occured       Data/Time         01-21       58-61       00/04/20       12:00:00         01-61       58-63       01/07/01       10:41:05         O1-63       Diagnostic       Code          |
| NAVI       CHEK         CD-CH1       EXCH         LAN Mon       Code CLR         Memory CLR       Recheck             Unit Check Mode       Service         NAVI       Current         Memory       Occured       Data/Time         01-21       58-61       00/04/20       12:00:00         01-61       58-63       01/07/01       10:41:05         01-63       Diagnostic Code       Code CLR |
| NAVI<br>CD-CH1<br>CD-CH2<br>LAN Mon Code CLR Memory CLR Recheck<br>Unit Check Mode Service<br>NAVI<br>Current Memory Occured Data/Time<br>01-21 58-61 00/04/20 12:00:00<br>01-61 58-63 01/07/01 10:41:05<br>01-63 01/07/01 10:41:05<br>01-63 Code CLR<br>Diagnostic Code<br>Logical Address                                                                                                    |

# 3. SYSTEM CHECK MODE (DTC CHECK)

HINT:The illustrations may differ depending on the device settings (options, etc.). Therefore, some detailed areas may not be exactly the same as on the actual vehicle.(a) Start the diagnostic mode.

(b) Read the service check result. If all the devices report as "EXCH", "CHEK" or "Old", touch the display to check the contents in the "Unit Check Mode" screen and write them into the customer problem analysis check sheet.

| Exa  | ample                                                                               |           |
|------|-------------------------------------------------------------------------------------|-----------|
|      | Unit Check Mode Service NAVI                                                        |           |
|      | Current Memory Occured Data/Time                                                    |           |
|      | 01-21 58-61 00/04/20 12:00:00                                                       |           |
|      | 01-61 58-63 01/07/01 10:41:05<br>01-63                                              |           |
|      |                                                                                     | R         |
| l    | Diagnostic Code                                                                     |           |
| Logi | cal Address                                                                         |           |
|      | System Check Mode Menu                                                              |           |
|      | EMV OId CAMERA NCON<br>NAVI CHEK MONET NRES<br>CD-CH1 EXCH<br>CD-CH2 OK<br>MD-CH OK |           |
|      | LAN Mon Code CLR Memory CLR Recheck                                                 | <         |
| Ρ    |                                                                                     | 1038207E0 |

| Example                                                             |     |  |  |  |
|---------------------------------------------------------------------|-----|--|--|--|
| System Check Mode Menu                                              |     |  |  |  |
| EMV OId CAMERA-C NCON<br>NAVI CHEK<br>CD-CH1 EXCH<br>CD-CH2         |     |  |  |  |
| LAN Mon Code CLR Memory CLR Recheck                                 |     |  |  |  |
|                                                                     |     |  |  |  |
| LAN Monitor Menu                                                    |     |  |  |  |
| EMV <u>NOER</u><br>NAVI <u>CHEK</u><br>CD-CH1 <u>CHEK</u><br>CD-CH2 |     |  |  |  |
| BACK                                                                |     |  |  |  |
|                                                                     |     |  |  |  |
| E111053                                                             | E01 |  |  |  |

HINT:

- If all the check results are "OK", go to the communication DTC check.
- If a device name is not known, its physical address is displayed.
- If "EXCH", "CHEK" and "Old" as well as "OK" are shown, press the service switch to return to the "System Check Mode". Then, check the "Unit Check Mode" screen and fill them in on the customer problem analysis check sheet.

 (c) Read the communication diagnostic check result.
 (1) Return to the "System Check Mode", and press "LAN Mon" switch to enter the LAN monitor window.

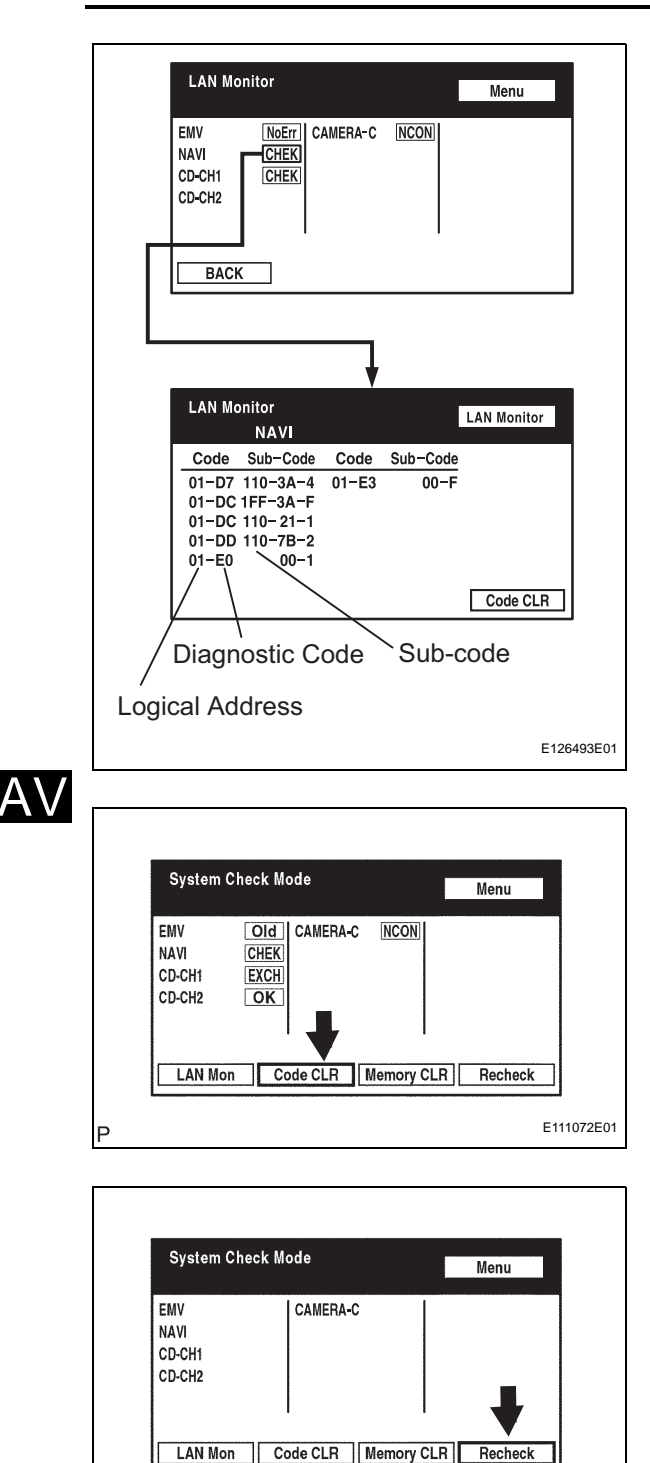

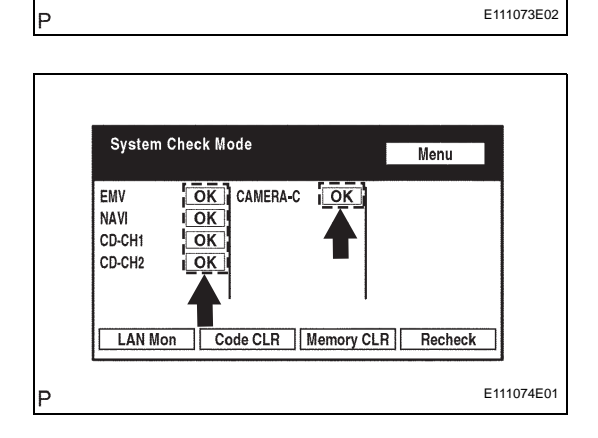

Recheck

- (2) If the result is "CHEK" or "Old", touch this display to check the contents on the "Unit Check Mode" screen and write them into the customer problem analysis check sheet. HINT:
  - If all check results are "No Err", the system judges that no DTC exists.
  - The sub-code (relevant device) will be indicated by its physical address.
  - If a check result is "CHEK", press the "Service" switch to return to the "LAN Monitor" screen. Then, check the individual communication diagnostic screen for the next device and fill out the result on the customer problem analysis check sheet.

#### SERVICE CHECK MODE (DTC CLEAR/RECHECK) 4. HINT:

The illustrations may differ from the actual vehicle depending on the device settings and options.

(a) Clear DTC

(1) Press the "Code CLR" switch for 3 seconds.

- (2) Check result is cleared.
- (b) Recheck (1) Press the "Recheck" switch.

(2) Confirm that all diagnostic codes are "OK" when the check results are displayed. If a code other than "OK" is displayed, troubleshoot again.

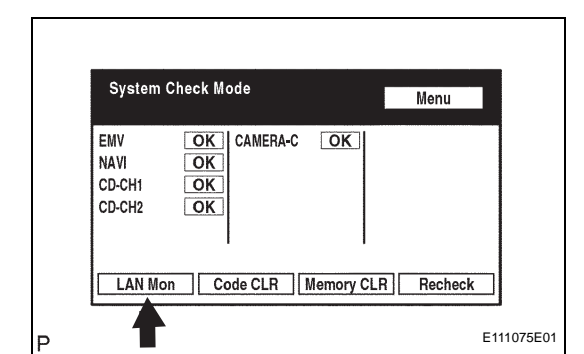

| LAN M                                  | onitor | Menu |  |
|----------------------------------------|--------|------|--|
| EMV<br>NAVI<br>CD-CH1<br>CD-CH2<br>BAC |        |      |  |

(3) Press "LAN Mon" to switch to "LAN Monitor" mode.

(4) Confirm that all diagnostic codes are "No Err". If a code other than "No Err" is displayed, troubleshoot again. AV

# DIAGNOSTIC TROUBLE CODE CHART

### **Communication diagnosis**

| DTC No. | Detection Item                          | Trouble Area                                                                                                    | See page |
|---------|-----------------------------------------|----------------------------------------------------------------------------------------------------|----------|
| 01-21   | ROM Error                               | Multi-display                                                                                                    | AV-46    |
| 01-22   | RAM Error                               | Multi-display                                                                                                    | AV-46    |
| 01-D5   | Absence of Registration Unit            | <ol> <li>Power source circuit of<br/>component shown by sub-code</li> <li>AVC-LAN circuit between multi-<br/>display and component shown by<br/>sub-code</li> <li>Component shown by sub-<br/>code</li> </ol>                                                                                                    | AV-47    |
| 01-D6   | No Master                               | <ol> <li>Multi-display power source<br/>circuit</li> <li>Power source circuit of<br/>component which has stored this<br/>code</li> <li>AVC-LAN circuit between multi-<br/>display and component which has<br/>stored this code</li> <li>Component which has stored<br/>this code</li> <li>Multi-display</li> </ol> | AV-49    |
| 01-D7   | Connection Check Error                  | <ol> <li>Multi-display power source<br/>circuit</li> <li>Power source circuit of<br/>component which has stored this<br/>code</li> <li>AVC-LAN circuit between multi-<br/>display and component which has<br/>stored this code</li> <li>Component which has stored<br/>this code</li> <li>Multi-display</li> </ol> | AV-49    |
| 01-D8   | No Response for Connection<br>Check     | <ol> <li>Power source circuit of<br/>component shown by sub-code</li> <li>AVC-LAN circuit between multi-<br/>display and component shown by<br/>sub-code</li> <li>Component shown by sub-<br/>code</li> </ol>                                                                                                    | AV-47    |
| 01-D9   | Last Mode Error                         | <ol> <li>Power source circuit of<br/>component shown by sub-code</li> <li>AVC-LAN circuit between multi-<br/>display and component shown by<br/>sub-code</li> <li>Component shown by sub-<br/>code</li> </ol>                                                                                                    | AV-47    |
| 01-DA   | No Response Against ON / OFF<br>Command | <ol> <li>Power source circuit of<br/>component shown by sub-code</li> <li>AVC-LAN circuit between multi-<br/>display and component shown by<br/>sub-code</li> <li>Component shown by sub-<br/>code</li> </ol>                                                                                                    | AV-47    |
| 01-DB   | Mode Status Error                       | <ol> <li>Power source circuit of<br/>component shown by sub-code</li> <li>AVC-LAN circuit between multi-<br/>display and component shown by<br/>sub-code</li> <li>Component shown by sub-<br/>code</li> </ol>                                                                                                    | AV-47    |

| DTC No. | Detection Item                            | Trouble Area                                                                                                    | See page |
|---------|-------------------------------------------|----------------------------------------------------------------------------------------------------|----------|
| 01-DC   | Transmission Error                        | If same sub-code is recorded in<br>other components, check harness<br>for power supply and<br>communication system of all<br>components shown by sub-code                                                                            | AV-53    |
| 01-DD   | Master Reset                              | <ol> <li>Multi-display power source<br/>circuit</li> <li>AVC-LAN circuit between multi-<br/>display and component which has<br/>stored this code</li> <li>Multi-display</li> <li>Component which has stored<br/>this code</li> </ol> | AV-56    |
| 01-DE   | Slave Reset                               | <ol> <li>Power source circuit of<br/>component shown by sub-code</li> <li>AVC-LAN circuit between multi-<br/>display and component shown by<br/>sub-code</li> <li>Component shown by sub-<br/>code</li> </ol>                        | AV-47    |
| 01-DF   | Master Error                              | <ol> <li>Multi-display power source<br/>circuit</li> <li>AVC-LAN circuit between multi-<br/>display and component which has<br/>stored this code</li> <li>Multi-display</li> <li>Component which has stored<br/>this code</li> </ol> | AV-60    |
| 01-E0   | Registration Complete Indication<br>Error | -                                                                                                    | AV-64    |
| 01-E1   | Voice Processing Device ON<br>Error       | <ol> <li>Multi-display power source<br/>circuit</li> <li>AVC-LAN circuit between multi-<br/>display and component which has<br/>stored this code</li> <li>Multi-display</li> <li>Component which has stored<br/>this code</li> </ol> | AV-56    |
| 01-E2   | ON / OFF Indication Parameter<br>Error    | Multi-display                                                                                                    | AV-65    |
| 01-E3   | Registration Demand<br>Transmission       | -                                                                                                    | AV-64    |
| 01-E4   | Multiple Frame Incomplete                 | -                                                                                                    | AV-64    |

#### Bluetooth

| DTC No. | Detection Item                            | Trouble Area | See page |
|---------|-------------------------------------------|--------------|----------|
| 57-47   | Bluetooth Module Initialization<br>Failed | -            | AV-66    |

### Radio unit

| DTC No. | Detection Item                      | Trouble Area   | See page |
|---------|-------------------------------------|----------------|----------|
| 60-10   | AM Tuner PLL does not Lock<br>Error | Radio receiver | AV-67    |
| 60-11   | FM Tuner PLL does not Lock<br>Error | Radio receiver | AV-67    |
| 60-42   | Tuner Power Source Error            | Radio receiver | AV-68    |
| 60-43   | AM Tuner Error                      | Radio receiver | AV-68    |
| 60-44   | FM Tuner Error                      | Radio receiver | AV-68    |
| 60-50   | Malfunction in Internal IC          | Radio receiver | AV-68    |

AV

### CD player

| DTC No. | Detection Item                  | Trouble Area                                             | See page |
|---------|---------------------------------|----------------------------------------------------------|----------|
| 62-10   | CD Player Mechanical Error      | Radio receiver                                           | AV-69    |
| 62-11   | CD Insertion and Eject Error    | Radio receiver                                           | AV-69    |
| 62-12   | CD Reading Abnormal             | Radio receiver                                           | AV-69    |
| 62-40   | No Disc                         | 1. CD<br>2. Radio receiver                               | AV-70    |
| 62-41   | Wrong Disc                      | 1. CD<br>2. Radio receiver                               | AV-71    |
| 62-42   | Disc cannot be Read             | 1. CD<br>2. Radio receiver                               | AV-71    |
| 62-43   | CD-ROM Abnormal                 | 1. CD<br>2. Radio receiver<br>1. CD<br>2. Radio receiver | AV-73    |
| 62-44   | CD Abnormal                     | Radio receiver                                           | AV-75    |
| 62-45   | Eject Error                     | Radio receiver                                           | AV-76    |
| 62-46   | Scratched / Reversed Disc       | 1. CD<br>2. Radio receiver                               | AV-77    |
| 62-47   | High Temperature                | Radio receiver                                           | AV-79    |
| 62-48   | Excess Current                  | Radio receiver                                           | AV-75    |
| 62-50   | Tray Insertion / Ejection Error | Radio receiver                                           | AV-75    |
| 62-51   | Elevator Error                  | Radio receiver                                           | AV-76    |
| 62-52   | Clamp Error                     | Radio receiver                                           | AV-76    |
| 62-78   | DSP Error                       | Radio receiver                                           | AV-80    |
| 62-7D   | Disc cannot be Played           | 1. CD<br>2. Radio receiver                               | AV-81    |
| 62-7E   | No Playable Files               | 1. CD<br>2. Radio receiver                               | AV-81    |
| 62-7F   | Copyright Protection Error      | 1. CD<br>2. Radio receiver                               | AV-81    |

### In-dash CD changer

| DTC No. | Detection Item                  | Trouble Area               | See page |
|---------|---------------------------------|----------------------------|----------|
| 63-10   | CD Changer Mechanical Error     | Radio receiver             | AV-69    |
| 63-11   | CD Insertion and Eject Error    | Radio receiver             | AV-69    |
| 63-12   | CD Reading Abnormal             | Radio receiver             | AV-69    |
| 63-40   | No Disc                         | 1. CD<br>2. Radio receiver | AV-70    |
| 63-41   | Wrong Disc                      | 1. CD<br>2. Radio receiver | AV-71    |
| 63-42   | Disc cannot be Read             | 1. CD<br>2. Radio receiver | AV-71    |
| 63-43   | CD-ROM Abnormal                 | 1. CD<br>2. Radio receiver | AV-73    |
| 63-44   | CD Abnormal                     | Radio receiver             | AV-75    |
| 63-45   | Eject Error                     | Radio receiver             | AV-76    |
| 63-46   | Scratched / Reversed Disc       | 1. CD<br>2. Radio receiver | AV-77    |
| 63-47   | High Temperature                | Radio receiver             | AV-79    |
| 63-48   | Excess Current                  | Radio receiver             | AV-75    |
| 63-50   | Tray Insertion / Ejection Error | Radio receiver             | AV-75    |
| 63-51   | Elevator Error                  | Radio receiver             | AV-76    |
| 63-52   | Clamp Error                     | Radio receiver             | AV-76    |
| 63-78   | DSP Error                       | Radio receiver             | AV-80    |

### AUDIO / VISUAL - AUDIO AND VISUAL SYSTEM

| DTC No. | Detection Item             | Trouble Area               | See page |
|---------|----------------------------|----------------------------|----------|
| 63-7D   | Disc cannot be Played      | 1. CD<br>2. Radio receiver | AV-81    |
| 63-7E   | No Playable Files          | 1. CD<br>2. Radio receiver | AV-81    |
| 63-7F   | Copyright Protection Error | 1. CD<br>2. Radio receiver | AV-81    |

### Speaker

| DTC No. | Detection Item           | Trouble Area                  | See page |
|---------|--------------------------|-------------------------------|----------|
| 74-40   | Short in Speaker Circuit | 1. Wire harness<br>2. Speaker | AV-82    |
|         |                          | 3. Stereo component amplifier |          |

AV

| DTC | 01-21 | ROM Error |
|-----|-------|-----------|
| DTC | 01-22 | RAM Error |

| DTC No. | DTC Detection Condition      | Trouble Area  |
|---------|------------------------------|---------------|
| 01-21   | A malfunction exists in ROM. | Multi-display |
| 01-22   | A malfunction exists in RAM. |               |

# **INSPECTION PROCEDURE**

HINT:

After the inspection is completed, clear the DTCs.

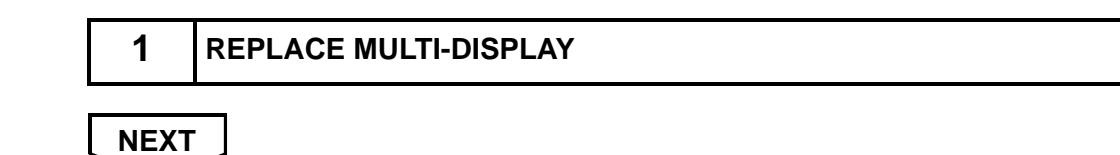

AV END

| DTC | 01-D5 | Absence of Registration Unit         |
|-----|-------|--------------------------------------|
| DTC | 01-D8 | No Response for Connection Check     |
| DTC | 01-D9 | Last Mode Error                      |
| DTC | 01-DA | No Response Against ON / OFF Command |
| DTC | 01-DB | Mode Status Error                    |
| DTC | 01-DE | Slave Reset                          |

| DTC No.         | DTC Detection Condition                                                                                                    | Trouble Area                                                                                                    |
|-----------------|----------------------------------------------------------------------------------------------------|----------------------------------------------------------------------------------------------------|
| 01-D5<br>*1, *3 | Device that the sub-code shows is (was) disconnected<br>from system when turning power switch ON (ACC or<br>IG).<br>Communication condition with the device that the code<br>shows cannot be obtained when the hybrid system<br>starts. | <ul> <li>Power source circuit of component shown by sub-<br/>code</li> <li>AVC-LAN circuit between multi-display and<br/>component shown by sub-code</li> <li>Component shown by sub-code</li> </ul> |
| 01-D8<br>*2, *3 | The device indicated by sub-code is (was) disconnected from the system after the hybrid system starts.                                                                                                    |                                                                                                    |
| 01-D9<br>*1, *3 | Device that had functioned before engine stopped is<br>(was) disconnected from system when the power<br>switch is (was) ON (ACC or IG).                                                                                                 |                                                                                                    |
| 01-DA<br>*3     | No response is identified when changing mode.<br>Sound and image do not change by switch operation.                                                                                                    |                                                                                                    |
| 01-DB<br>*1, *3 | Dual alarm is detected.                                                                                                    |                                                                                                    |
| 01-DE<br>*3     | Slave device has been disconnected after the hybrid system starts.                                                                                                    |                                                                                                    |

#### HINT:

- \*1: Even if no fault is present, this trouble code may be stored depending on the battery condition or hybrid system start voltage.
- \*2: If the power connector is disconnected after the hybrid system starts, this code is stored after 180 seconds.
- \*3: If the device is reported as not existing during verification, check the power source circuit and AVC-LAN circuit for the device.

NOTICE:

- Before starting troubleshooting, be sure to clear DTCs to erase codes stored due to the reasons described in the HINT above. Then, check for DTCs and troubleshoot according to the output DTCs.
- The multi-display is the master unit.
- Be sure to clear and recheck DTCs after the inspection is completed to confirm that no DTCs are output.

### **INSPECTION PROCEDURE**

NOTICE:

Be sure to read DESCRIPTION before performing the following procedures.

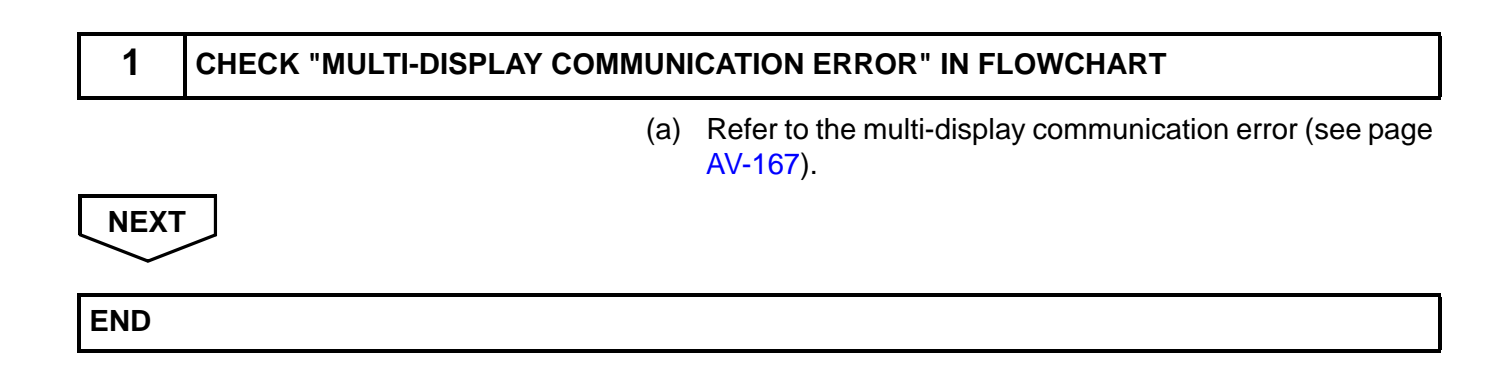

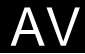

| DTC | 01-D6 | No Master              |
|-----|-------|------------------------|
| DTC | 01-D7 | Connection Check Error |

| DTC No.     | DTC Detection Condition                                                                                                    | Trouble Area                                                                                                    |
|-------------|----------------------------------------------------------------------------------------------------|----------------------------------------------------------------------------------------------------|
| 01-D6<br>*1 | <ul> <li>When either of following conditions is met:</li> <li>Device that stores (stored) code has (had) been disconnected when power switch is ON (ACC or IG)</li> <li>Master device has (had) been disconnected when this code is stored</li> </ul> | <ul> <li>Multi-display power source circuit</li> <li>Power source circuit of component which has<br/>stored this code</li> <li>AVC-LAN circuit between multi-display and<br/>component which has stored this code</li> <li>Component which has stored this code</li> </ul> |
| 01-D7<br>*2 | <ul> <li>When either of following conditions is met:</li> <li>Device that stored code has (had) been disconnected after hybrid system starts (started)</li> <li>Master device has (had) been disconnected when this code is (was) stored</li> </ul>   | Multi-display                                                                                                    |

HINT:

- \*1: Even if no fault is present, this trouble code may be stored depending on the battery condition or hybrid system start voltage.
- \*2: When 210 seconds have elapsed after disconnecting the power supply connector of the master component with the power switch ON (ACC or IG), this code is stored.

NOTICE:

- Before starting troubleshooting, be sure to clear DTCs to erase codes stored due to the reasons described in the HINT above. Then, check for DTCs and troubleshoot according to the output DTCs.
- The multi-display is the master unit.
- Be sure to clear and recheck DTCs after the inspection is completed to confirm that no DTCs are output.

## **INSPECTION PROCEDURE**

#### NOTICE:

1

Be sure to read DESCRIPTION before performing the following procedures.

(a) Refer to the multi-display power source circuit (see page AV-175).

If the power source circuit is operating normally, proceed to the next step.

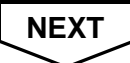

**IDENTIFY COMPONENT WHICH HAS STORED THIS CODE** 

# 2

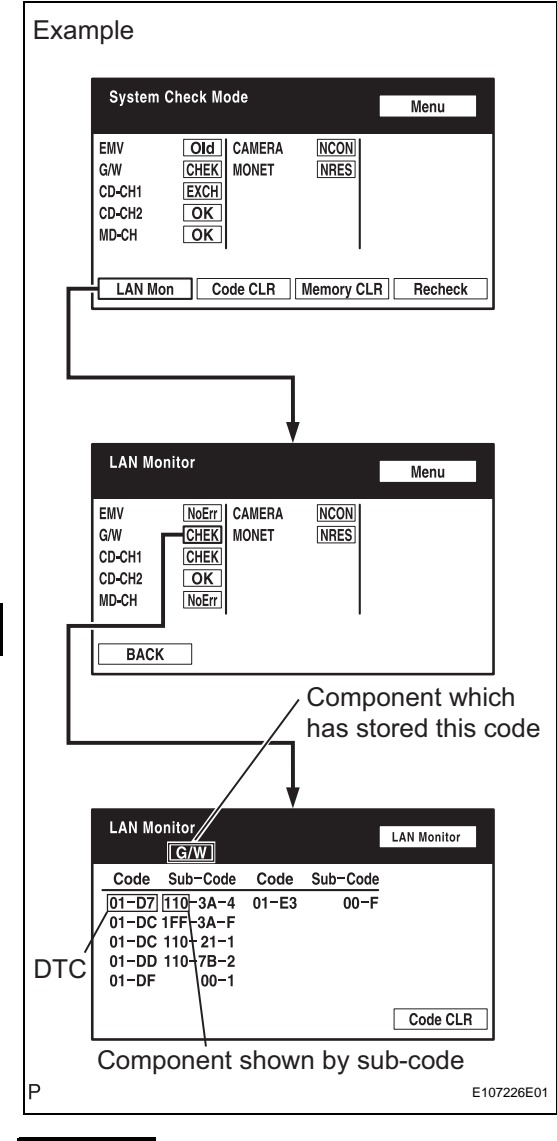

# NEXT

A\/

| 3 | CHECK POWER SOURCE CIRCUIT OF COMPONENT WHICH HAS STORED THIS CODE |
|---|--------------------------------------------------------------------|
|   |                                                                    |

(a) Inspect the power source circuit of the component which has stored this code.

If the power source circuit is operating normally, proceed to the next step.

#### **Component table:**

| Component                            | Proceed to                                                        |
|--------------------------------------|-------------------------------------------------------------------|
| Gateway ECU (G//W)                   | Gateway ECU power source circuit (see page AV-177)                |
| Stereo component amplifier (DSP-AMP) | Stereo component amplifier power source circuit (see page AV-173) |
| Radio receiver (AUDIO H/U)           | Radio receive power source circuit (see page AV-171)              |

- (a) Enter the diagnostic mode.
- (b) Press the "LAN Mon" switch to change to "LAN Monitor" mode.
- (c) Identify the component which has stored this code. **Component table:**

| Display   | Component                  |
|-----------|----------------------------|
| G/W       | Gateway ECU                |
| DSP-AMP   | Stereo component amplifier |
| AUDIO H/U | Radio receiver             |

#### HINT:

"G/W" is the component which has stored this code in the example shown in the illustration.

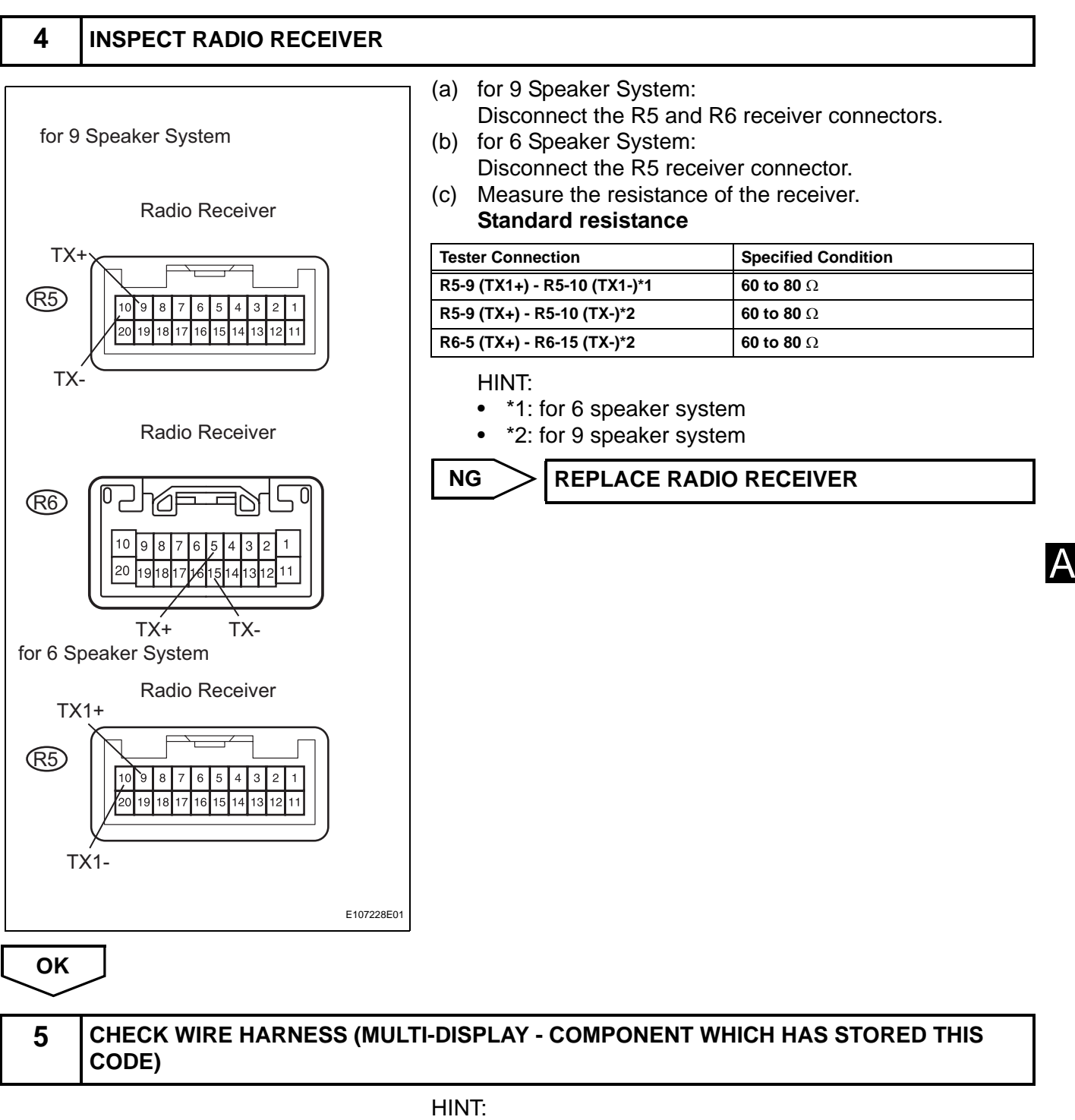

For details of the connectors, refer to the "TERMINALS OF ECU" (see page AV-31).

- (a) Referring to the AVC-LAN wiring diagram below, check the AVC-LAN circuit between the multi-display and the component which has stored this code.
  - (1) Disconnect all connectors between the multi-display and the component which has stored this code.
  - (2) Check for an open or short in the AVC-LAN circuit between the multi-display and the component which has stored this code.

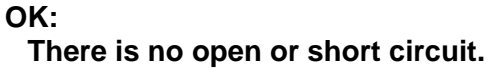

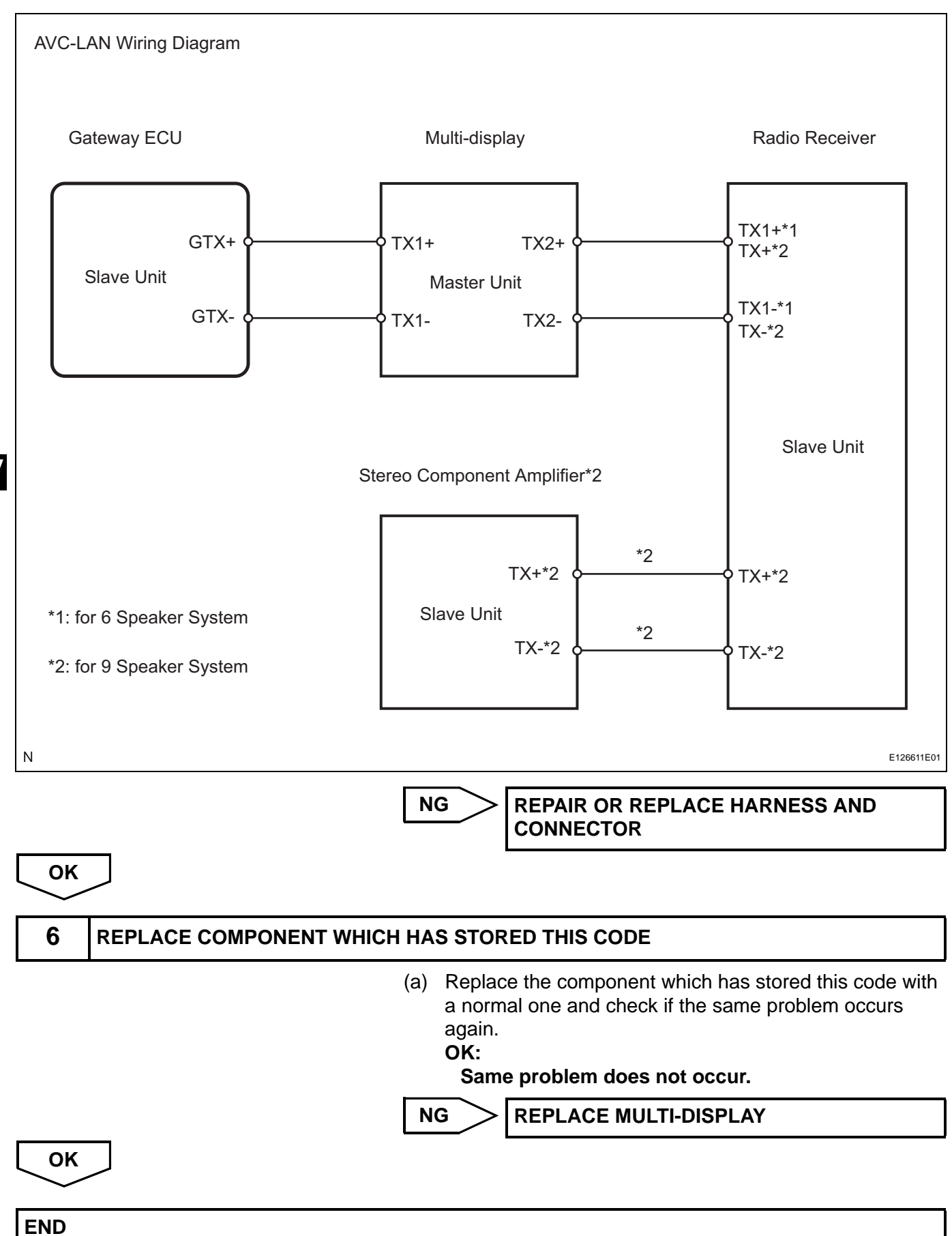

| DTO |       |                    |
|-----|-------|--------------------|
| DIC | 01-DC | Iransmission Error |

| DTC No. | DTC Detection Condition                                                                                        | Trouble Area                                                                                                    |
|---------|----------------------------------------------------------------------------------------------------|----------------------------------------------------------------------------------------------------|
| 01-DC   | Transmission to component shown by sub-code is failed (Detecting this DTC does not always mean actual failure) | If same sub-code is recorded in other components,<br>check harness for power supply and communication<br>system of all components shown by code |

#### NOTICE:

- The multi-display is the master unit.
- Be sure to clear and recheck DTCs after the inspection is completed to confirm that no DTCs are output.

### **INSPECTION PROCEDURE**

#### NOTICE:

1

Be sure to read DESCRIPTION before performing the following procedures.

CHECK FOR DTC OF OTHER COMPONENTS

(a) Check if the component shown by the sub-code is displayed in the check result of the other components.

- (1) Check if "01-DC" is output for the other components.
- (2) If "01-DC" is output for any other components, check if the same physical address is displayed. **Result**

| Result                                                          | Proceed to |
|-----------------------------------------------------------------|------------|
| "01-DC" is output and same physical<br>address is displayed     | A          |
| "01-DC" is not output or same physical address is not displayed | В          |

#### HINT:

For the list of the components shown by sub-codes, refer to the table in the step below.

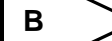

Go to step 4

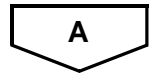

**IDENTIFY COMPONENT WHICH HAS STORED THIS CODE** 

## 2

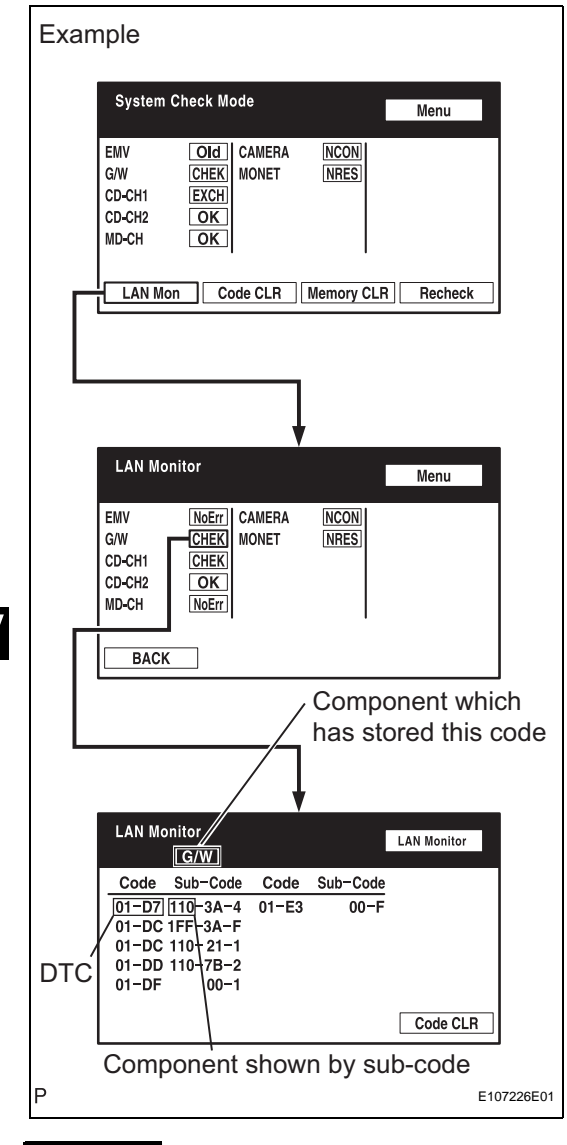

# NEXT

#### 3

А١

### CHECK COMPONENT WHICH HAS STORED THIS CODE

#### (a) Select the component which has stored this code.

#### **Component table:**

| Component                            | Proceed to                                                       |  |
|--------------------------------------|------------------------------------------------------------------|--|
| Gateway ECU (G/W)                    | Gateway ECU communication error (see page AV-155)                |  |
| Stereo component amplifier (DSP-AMP) | Stereo component amplifier communication error (see page AV-163) |  |
| Multi-display (EMV)                  | Multi-display communication error (see page AV-167)              |  |
| Radio receiver (AUDIO H/U)           | Radio receiver communication error (see page AV-159)             |  |

# NEXT

- (a) Enter the diagnostic mode.
- (b) Press the "LAN Mon" switch to change to "LAN Monitor" mode.
- (c) Identify the component which has stored this code. **Component table:**

| Display   | Component                  |
|-----------|----------------------------|
| G/W       | Gateway ECU                |
| DSP-AMP   | Stereo component amplifier |
| EMV       | Multi-display              |
| AUDIO H/U | Radio receiver             |

#### HINT:

"G/W" is the component which has stored this code in the example shown in the illustration.

| 4    | CLEAR DTC   |                                                                                                    |
|------|-------------|----------------------------------------------------------------------------------------------------|
|      |             | <ul> <li>(a) Clear the DTCs (see page AV-37).</li> <li>HINT:</li> <li>If "01-DC" is output for only one component, this may not indicate a malfunction.</li> </ul> |
| NEXT |             |                                                                                                    |
| 5    | RECHECK DTC |                                                                                                    |
|      |             | <ul> <li>(a) Recheck for DTCs and check if the same trouble code occurs again.</li> <li>OK:<br/>Malfunction disappears.</li> </ul>                                 |
|      |             | NG Go to step 3                                                                                                    |
| ОК   | $\supset$   |                                                                                                    |
| •    |             |                                                                                                    |

| DTC | 01-DD | Master Reset                     |
|-----|-------|----------------------------------|
| DTC | 01-E1 | Voice Processing Device ON Error |

| DTC No.    | DTC Detection Condition                                                                | Trouble Area                                                                                                    |  |
|------------|----------------------------------------------------------------------------------------|----------------------------------------------------------------------------------------------------|--|
| 01-DD      | Device that should be master has been disconnected after hybrid system start           | <ul><li>Multi-display power source circuit</li><li>AVC-LAN circuit between multi-display and</li></ul>                    |  |
| 01-E1<br>* | AMP device records that AMP output does not function even while source device operates | <ul><li>component which has stored this code</li><li>Multi-display</li><li>Component which has stored this code</li></ul> |  |

HINT:

\*: Even if no fault is present, this trouble code may be stored depending on the battery condition or hybrid system start voltage.

NOTICE:

- Before starting troubleshooting, be sure to clear DTCs to erase codes stored due to the reasons described in the HINT above. Then, check for DTCs and troubleshoot according to the output DTCs.
- The multi-display is the master unit.
- Be sure to clear and recheck DTCs after the inspection is completed to confirm that no DTCs are output.

### **INSPECTION PROCEDURE**

NOTICE:

1

Be sure to read DESCRIPTION before performing the following procedures.

CHECK MULTI-DISPLAY POWER SOURCE CIRCUIT

(a) Refer to the multi-display power source circuit (see page AV-175).

If the power source circuit is operating normally, proceed to the next step.

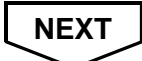

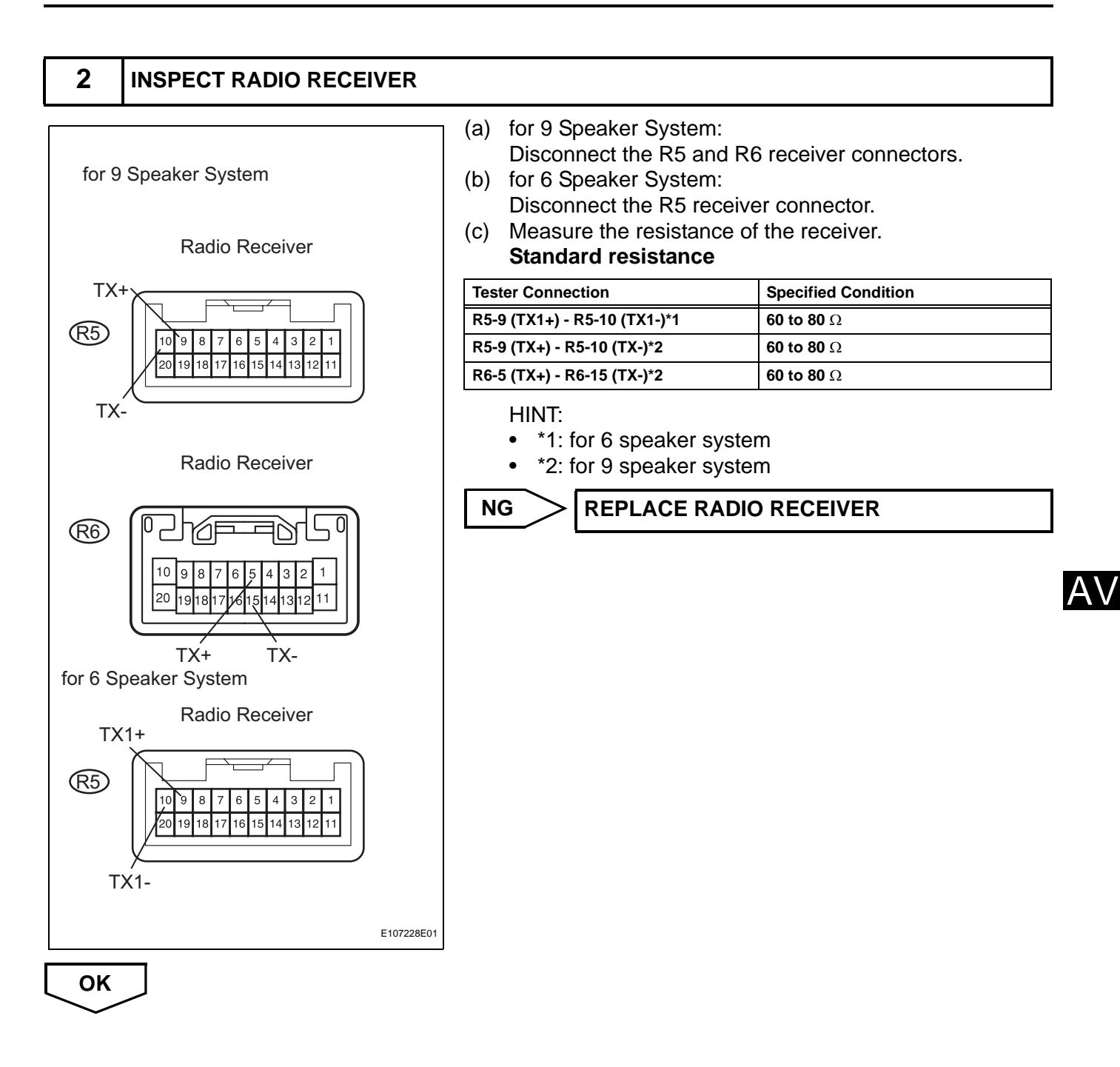

**IDENTIFY COMPONENT WHICH HAS STORED THIS CODE** 

### 3

#### Example System Check Mode Menu EMV Old CAMERA NCON G/W CHEK MONET NRES CD-CH1 EXCH CD-CH2 OK MD-CH OK LAN Mon Code CLR Memory CLR Recheck LAN Monitor Menu EMV CAMERA NoErr NCON G/W CHEK MONET NRES CD-CH1 CHEK CD-CH2 ОК MD-CH NoErr BACK Component which has stored this code LAN Monitor LAN Monitor G/W Code Sub-Code Code Sub-Code 01-D7 110-3A-4 01-E3 00-F 01-DC 1FF-3A-F 01-DC 110+21-1 01-DD 110-7B-2 DTC 01-DF 00-1 Code CLR Component shown by sub-code E107226E01

# NEXT

 $A\nabla$ 

| 4 | CHECK WIRE HARNESS (MULTI-DISPLAY - COMPONENT WHICH HAS STORED THIS |
|---|---------------------------------------------------------------------|
|   | CODE)                                                               |

#### HINT:

For details of the connectors, refer to the "TERMINALS OF ECU" (see page AV-31).

- (a) Referring to the AVC-LAN wiring diagram below, check the AVC-LAN circuit between the multi-display and the component which has stored this code.
  - (1) Disconnect all connectors between the multi-display and the component which has stored this code.
  - (2) Check for an open or short in the AVC-LAN circuit between the multi-display and the component which has stored this code.

- (a) Enter the diagnostic mode.
- (b) Press the "LAN Mon" switch to change to "LAN Monitor" Mode.
- (c) Identify the component which has stored this code. **Component table**

| Display   | Component                  |
|-----------|----------------------------|
| G/W       | Gateway ECU                |
| DSP-AMP   | Stereo component amplifier |
| AUDIO H/U | Radio Receiver             |

#### HINT:

"G/W" is the component which has stored this code in the example shown in the illustration.

#### OK: There is no open or short circuit.

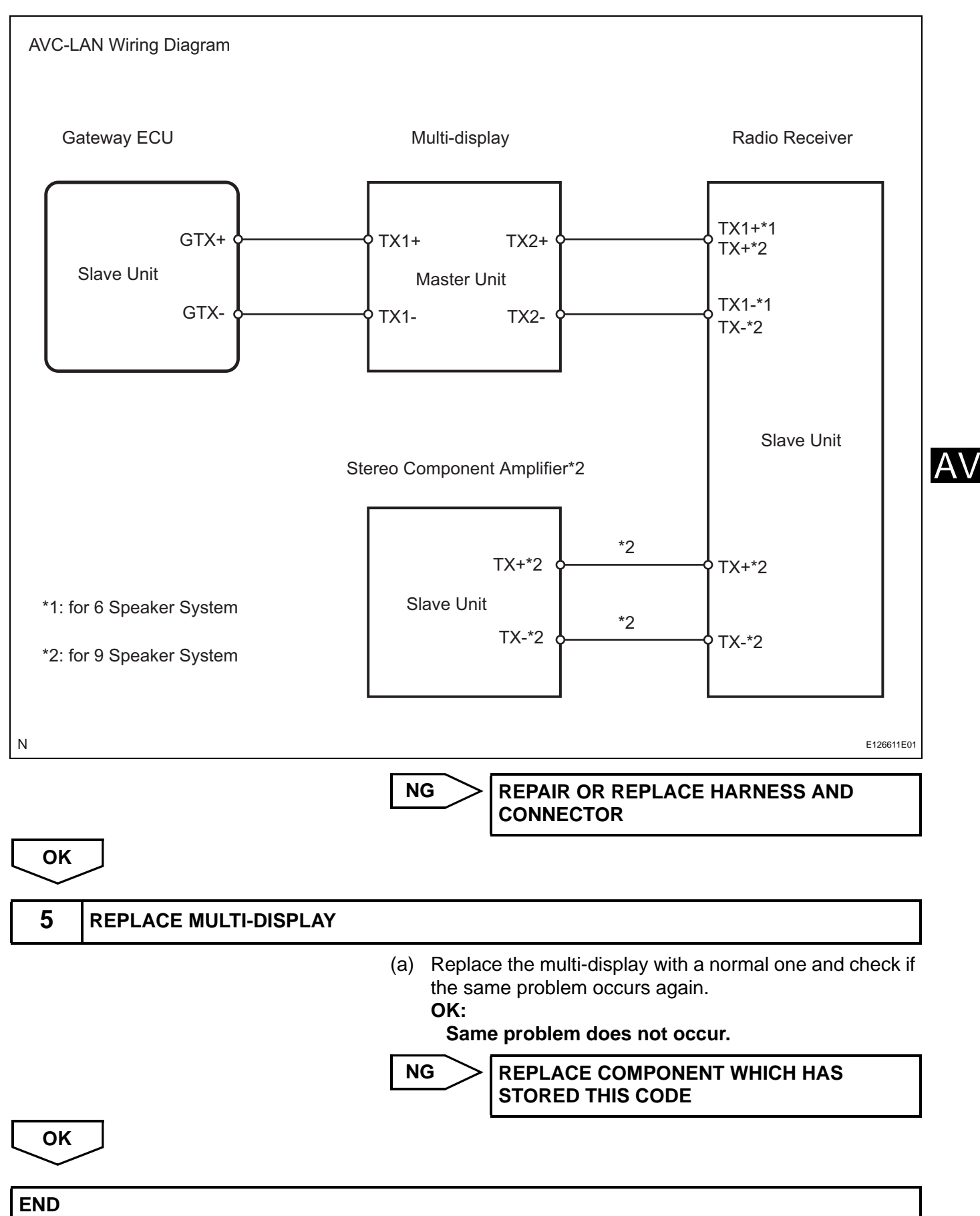

|--|

**Master Error** 

### DESCRIPTION

| DTC No.    | DTC Detection Condition                                                                                                    | Trouble Area                                                                                                    |  |
|------------|----------------------------------------------------------------------------------------------------|----------------------------------------------------------------------------------------------------|--|
| 01-DF<br>* | Device with display fails and master is switched to<br>audio device.<br>Also when communication error between sub-master<br>(audio) and master occurs, this code is stored. | <ul> <li>Multi-display power source circuit</li> <li>AVC-LAN circuit between multi-display and component which has stored this code</li> <li>Multi-display</li> <li>Component which has stored this code</li> </ul> |  |

HINT:

\*: When 210 seconds have elapsed after disconnecting the power supply connector of the master component with the power switch ON (ACC or IG), this code is stored.

NOTICE:

- Before starting troubleshooting, be sure to clear DTCs to erase codes stored due to the reasons described in the HINT above. Then, check for DTCs and troubleshoot according to the output DTCs.
- The multi-display is the master unit.

01-DF

• Be sure to clear and recheck DTCs after the inspection is completed to confirm that no DTCs are output.

### **INSPECTION PROCEDURE**

NOTICE:

Be sure to read DESCRIPTION before performing the following procedures.

| 1 | CHECK MULTI-DISPLAY POWER SOURCE CIRCUIT |
|---|------------------------------------------|
|---|------------------------------------------|

(a) Refer to the multi-display power source circuit (see page AV-175).

If the power source circuit is operating normally, proceed to the next step.

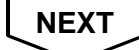

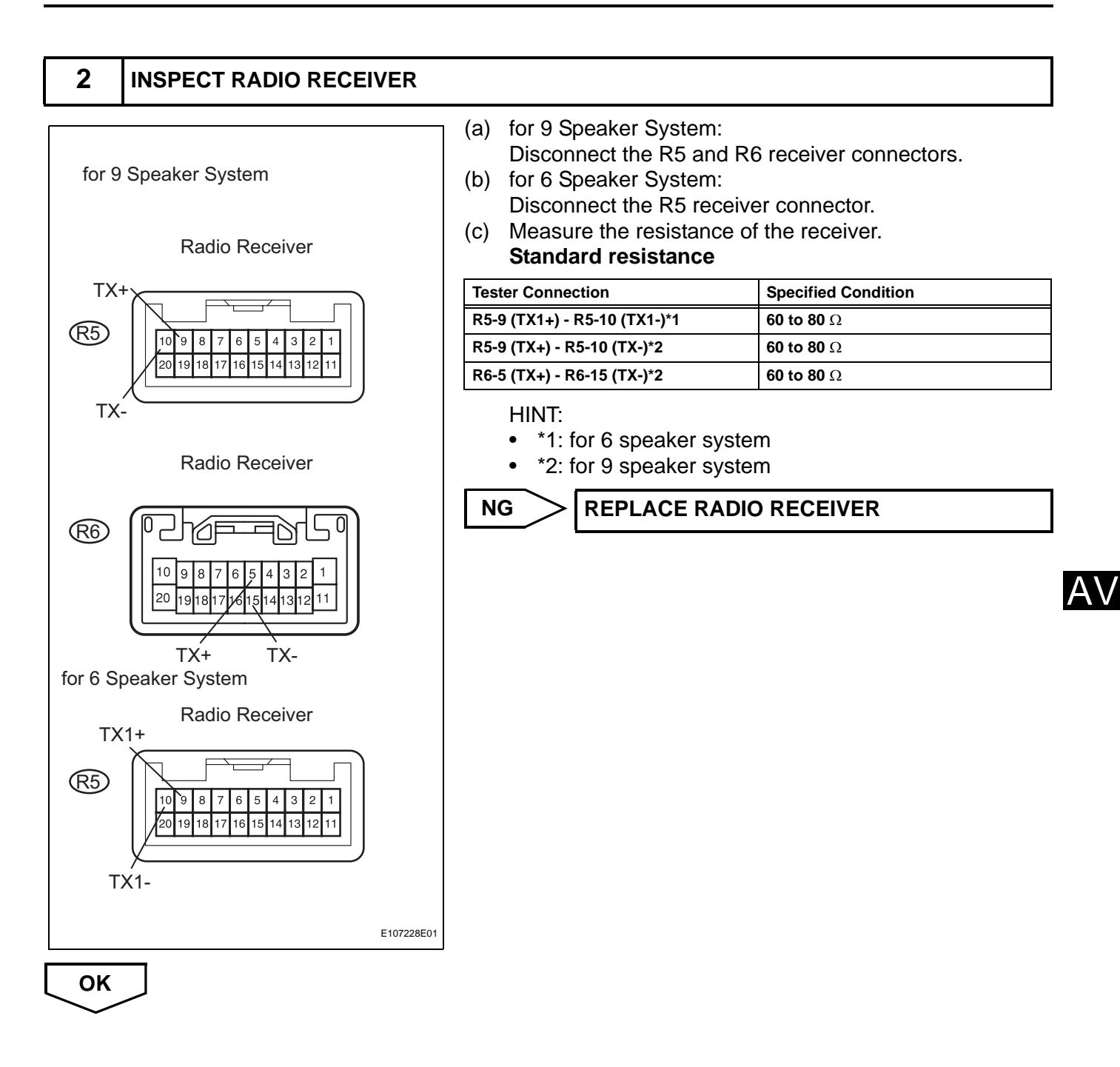

**IDENTIFY COMPONENT WHICH HAS STORED THIS CODE** 

### 3

#### Example System Check Mode Menu EMV Old CAMERA NCON G/W CHEK MONET NRES CD-CH1 EXCH CD-CH2 OK MD-CH OK LAN Mon Code CLR Memory CLR Recheck LAN Monitor Menu EMV CAMERA NoErr NCON G/W CHEK MONET NRES CD-CH1 CHEK CD-CH2 ОК MD-CH NoErr BACK Component which has stored this code LAN Monitor LAN Monitor G/W Code Sub-Code Code Sub-Code 01-D7 110-3A-4 01-E3 00-F 01-DC 1FF-3A-F 01-DC 110+21-1 01-DD 110-7B-2 DTC 01-DF 00-1 Code CLR Component shown by sub-code E107226E01

# NEXT

 $A\nabla$ 

| 4 | CHECK WIRE HARNESS (MULTI-DISPLAY - COMPONENT WHICH HAS STORED THIS |
|---|---------------------------------------------------------------------|
|   | CODE)                                                               |

#### HINT:

For details of the connectors, refer to the "TERMINALS OF ECU" (see page AV-31).

- (a) Referring to the AVC-LAN wiring diagram below, check the AVC-LAN circuit between the multi-display and the component which has stored this code.
  - (1) Disconnect all connectors between the multi-display and the component which has stored this code.
  - (2) Check for an open or short in the AVC-LAN circuit between the multi-display and the component which has stored this code.

- (a) Enter the diagnostic mode.
- (b) Press the "LAN Mon" switch to change to "LAN Monitor" mode.
- (c) Identify the component which has stored this code. **Component table:**

| Display   | Component                  |
|-----------|----------------------------|
| G/W       | Gateway ECU                |
| DSP-AMP   | Stereo component amplifier |
| AUDIO H/U | Radio Receiver             |

#### HINT:

"G/W" is the component which has stored this code in the example shown in the illustration.

#### OK: There is no open or short circuit.

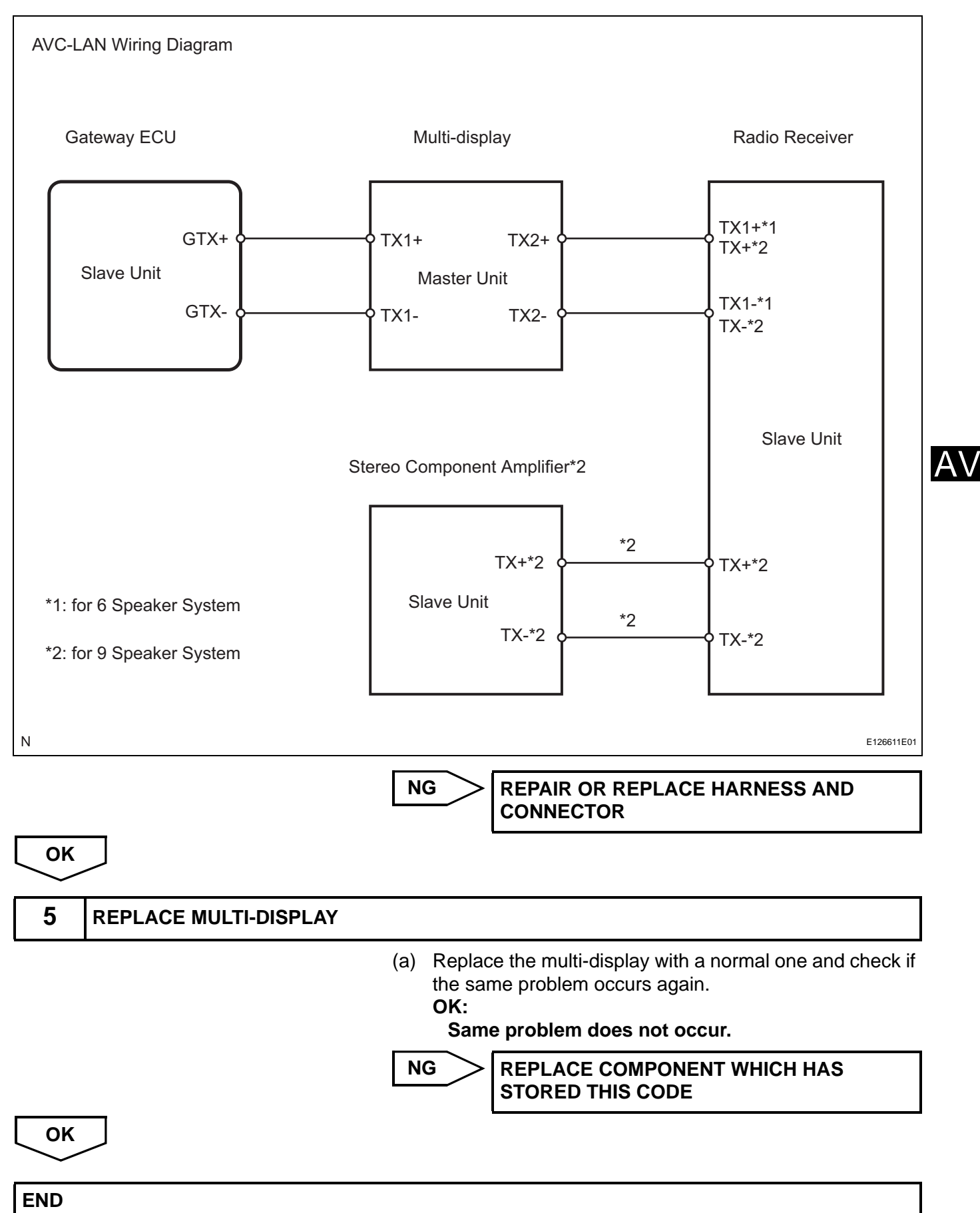

| DTC | 01-E0 | Registration Complete Indication Error |
|-----|-------|----------------------------------------|
| DTC | 01-E3 | Registration Demand Transmission       |
| DTC | 01-E4 | Multiple Frame Incomplete              |

| DTC No. | DTC Detection Condition                                                                                                    | Trouble Area |
|---------|----------------------------------------------------------------------------------------------------|--------------|
| 01-E0   | "Registration complete" signal from master device cannot be received.                                                                                                    | -            |
| 01-E3   | Registration demand signal from slave device is output.<br>Or registration demand signal is output by receiving<br>connection confirmation signal from sub-master device. | -            |
| 01-E4   | Multiple frame transmission is incomplete.                                                                                                    | -            |

HINT:

Even if no fault is present, these trouble codes may be stored depending on the battery condition or hybrid system start voltage.

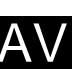

# **INSPECTION PROCEDURE**

HINT: After the inspection is completed, clear the DTCs. These DTCs do not indicate a malfunction.

| DTC 01-E2 ON / OFF Indication Parameter Error |  |
|-----------------------------------------------|--|
|-----------------------------------------------|--|

| DTC No. | DTC Detection Condition                                      | Trouble Area  |
|---------|--------------------------------------------------------------|---------------|
| 01-E2   | Command for ON / OFF control from master device has problem. | Multi-display |

## **INSPECTION PROCEDURE**

HINT:

After the inspection is completed, clear the DTCs.

## **1** REPLACE MULTI-DISPLAY

NEXT

END

| DTC | 57-47 | Bluetooth Module Initialization Failed |
|-----|-------|----------------------------------------|
|-----|-------|----------------------------------------|

| DTC No. | DTC Detection Condition                                                                                                    | Trouble Area  |
|---------|----------------------------------------------------------------------------------------------------|---------------|
| 57-47   | <ul> <li>When one of following conditions is met:</li> <li>Bluetooth module is not installed</li> <li>Problem with Bluetooth module</li> <li>Problem in communication line to Bluetooth module</li> </ul> | Multi-display |

# **INSPECTION PROCEDURE**

HINT:

END

After the inspection is completed, clear the DTCs.

| 1    | REPLACE MULTI-DISPLAY |
|------|-----------------------|
| NEXT |                       |

AV

| DTC | 60-10 | AM Tuner PLL does not Lock Error |
|-----|-------|----------------------------------|
| DTC | 60-11 | FM Tuner PLL does not Lock Error |

| DTC No. | DTC Detection Condition                                         | Trouble Area   |
|---------|-----------------------------------------------------------------|----------------|
| 60-10   | AM tuner PLL (phase locked loop) synchronization is impossible. | Radio receiver |
| 60-11   | FM tuner PLL (phase locked loop) synchronization is impossible. |                |

## **INSPECTION PROCEDURE**

HINT:

After the inspection is completed, clear the DTCs.

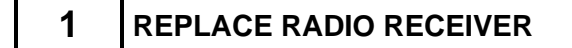

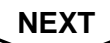

END

AV

| DTC | 60-42 | Tuner Power Source Error   |
|-----|-------|----------------------------|
| DTC | 60-43 | AM Tuner Error             |
| DTC | 60-44 | FM Tuner Error             |
| DTC | 60-50 | Malfunction in Internal IC |

| DTC No. | DTC Detection Condition                                                   | Trouble Area   |
|---------|---------------------------------------------------------------------------|----------------|
| 60-42   | Power source of tuner is abnormal.                                        | Radio receiver |
| 60-43   | AM tuner is abnormal.                                                     |                |
| 60-44   | FM tuner is abnormal.                                                     |                |
| 60-50   | Problem occurs in IC inside tuner unit and radio reception is not normal. |                |

### **INSPECTION PROCEDURE** HINT:

Δ١

After the inspection is completed, clear the DTCs.

### 1 CLEAR DTC

(a) Clear the DTCs (see page AV-37).

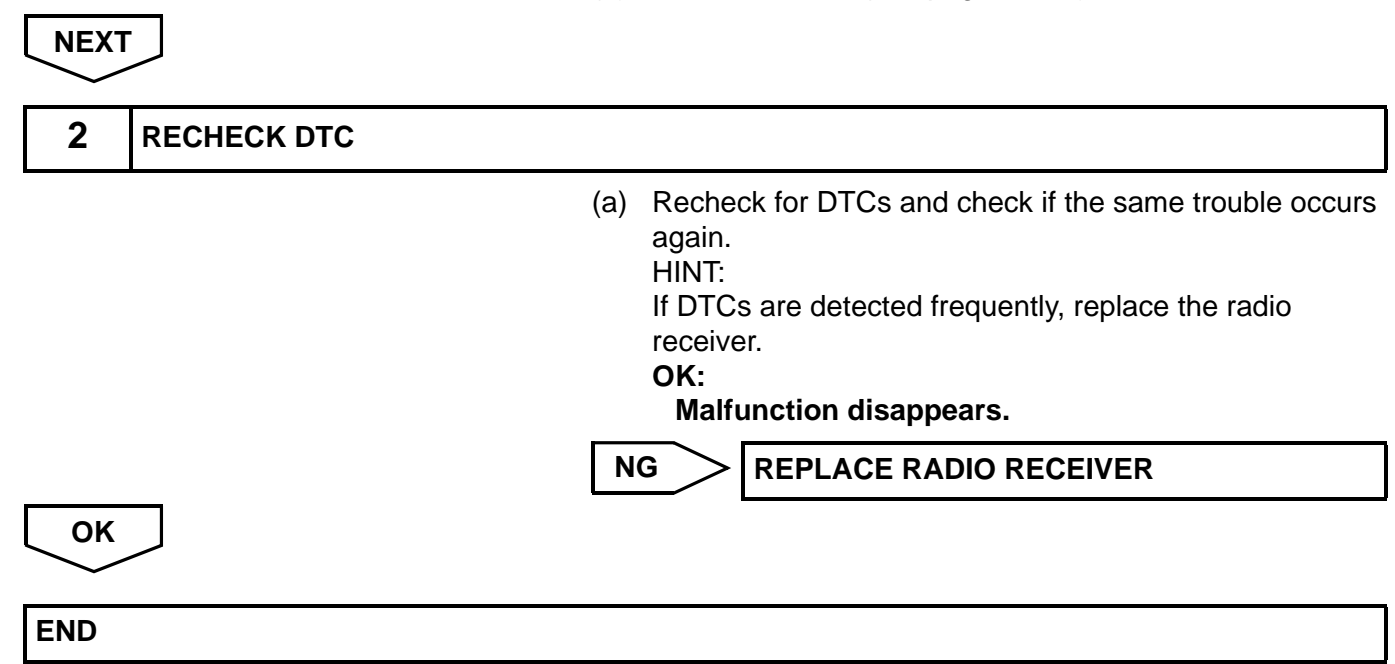

| DTC | 62-10 | CD Player Mechanical Error   |
|-----|-------|------------------------------|
| DTC | 62-11 | CD Insertion and Eject Error |
| DTC | 62-12 | CD Reading Abnormal          |
| DTC | 63-10 | CD Changer Mechanical Error  |
| DTC | 63-11 | CD Insertion and Eject Error |
| DTC | 63-12 | CD Reading Abnormal          |

| DTC No. | DTC Detection Condition                                                               | Trouble Area   |
|---------|---------------------------------------------------------------------------------------|----------------|
| 62-10   | Mechanical error in CD player is detected while CD is not being inserted or ejected.  | Radio receiver |
| 62-11   | CD insertion or ejection is failed.                                                   |                |
| 62-12   | CD read problem occurs.                                                               |                |
| 63-10   | Mechanical error in CD changer is detected while CD is not being inserted or ejected. |                |
| 63-11   | CD insertion or ejection is failed.                                                   |                |
| 63-12   | CD read problem occurs.                                                               |                |

# **INSPECTION PROCEDURE**

HINT:

After the inspection is completed, clear the DTCs.

## **1** REPLACE RADIO RECEIVER

NEXT

END

| DTC | 62-40 | No Disc |
|-----|-------|---------|
| DTC | 63-40 | No Disc |

| DTC No. | DTC Detection Condition | Trouble Area   |
|---------|-------------------------|----------------|
| 62-40   | No disc is inserted.    | Radio receiver |
| 63-40   | No disc is inserted.    |                |

## **INSPECTION PROCEDURE**

HINT:

After the inspection is completed, clear the DTCs.

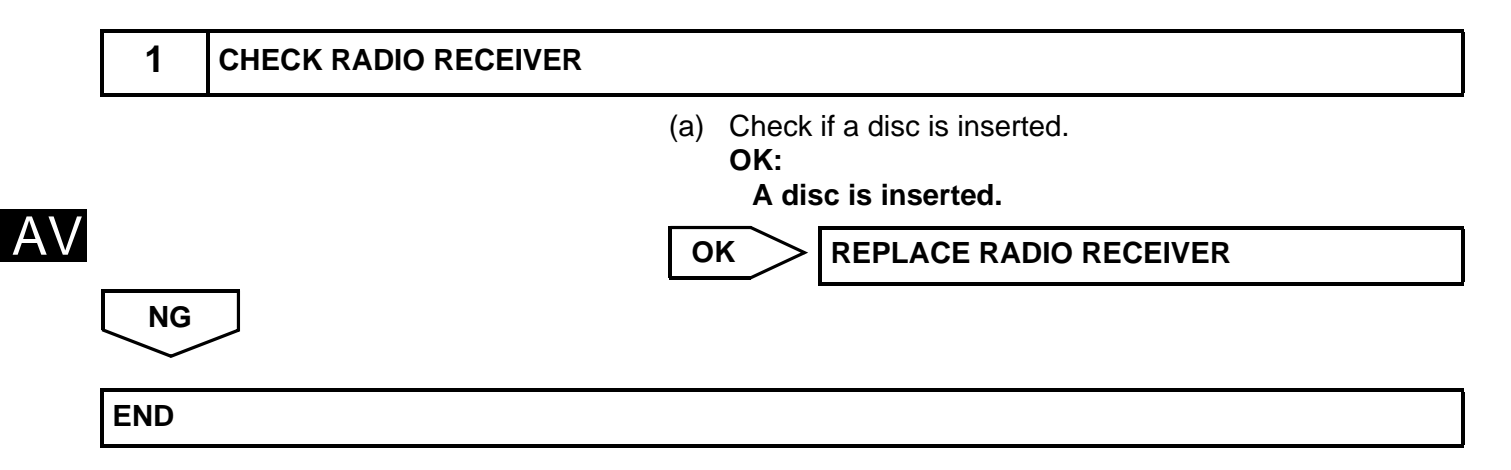
| DTC | 62-41 | Wrong Disc          |
|-----|-------|---------------------|
| DTC | 62-42 | Disc cannot be Read |
| DTC | 63-41 | Wrong Disc          |
| DTC | 63-42 | Disc cannot be Read |

| DTC No. | DTC Detection Condition      | Trouble Area   |
|---------|------------------------------|----------------|
| 62-41   | Unsuitable disc is inserted. | • CD           |
| 62-42   | The disc cannot be read.     | Radio receiver |
| 63-41   | Unsuitable disc is inserted. |                |
| 63-42   | The disc cannot be read.     |                |

#### **INSPECTION PROCEDURE**

HINT:

2

NEXT

After the inspection is completed, clear the DTCs.

AV/ 1 **CHECK DISC** (a) Check that the disc is not deformed or cracked. OK: No deformation or cracks on the disc. NG **CHANGE DISC** 0

I100152

I100151

OK

**CLEAN DISC** 

(a) If dirt is on the disc surface, wipe it clean with a soft cloth from the inside to the outside in a radial direction. NOTICE: Do not use a conventional record cleaner or antistatic preservative.

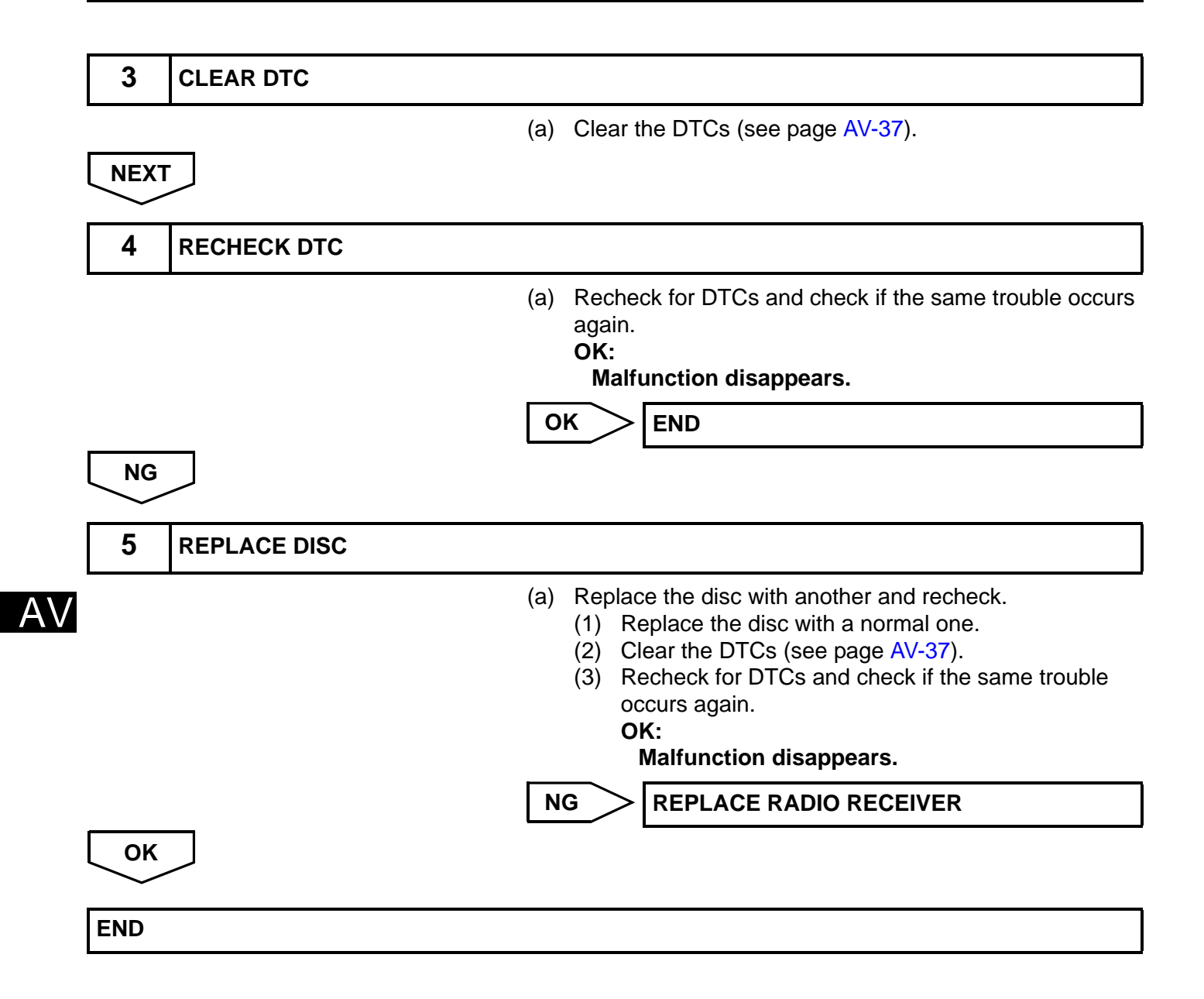

| DTC | 62-43 | CD-ROM Abnormal |
|-----|-------|-----------------|
| DTC | 63-43 | CD-ROM Abnormal |

| DTC No. | DTC Detection Condition      | Trouble Area   |
|---------|------------------------------|----------------|
| 62-43   | CD-ROM operation is abnormal | • CD           |
| 63-43   | CD-ROM operation is abnormal | Radio receiver |

## **INSPECTION PROCEDURE**

HINT:

After the inspection is completed, clear the DTCs.

| 1  | CHECK IF A PROPER CI | D IS INSERTED                                                                                                    |
|----|----------------------|----------------------------------------------------------------------------------------------------|
| OK |                      | <ul> <li>(a) Make sure that the CD is an audio CD or a CD with an MP3 or WMA file, and that it is not deformed, flawed, stained, burred, or otherwise defective.</li> <li>OK: <ul> <li>Normal CD</li> <li>HINT:</li> <li>Translucent or uniquely-shaped CDs cannot be played.</li> <li>CDs with adhesive paper labels should not be played.</li> <li>CD-DA files on CD-ROMs, CD-Rs, and CD-RWs can be played.</li> <li>MP3 and WMA files on CD-ROMs, CD-Rs, and CD-RWs can be played.</li> <li>For details on playable CDs, refer to the Owner's Manual.</li> </ul> </li> <li>NG</li> <li>CD IS FAULTY</li> </ul> |
|    |                      |                                                                                                    |
| 2  | REPLACE CD           |                                                                                                    |
|    |                      | <ul> <li>(a) Replace the CD with another and recheck.</li> <li>(1) Replace the CD with a normal one.</li> <li>(2) Clear the DTCs (see page AV-37).</li> <li>(3) Recheck for DTCs and check if the same trouble occurs again.</li> <li>OK:<br/>Malfunction disappears.</li> </ul>                                                                                                    |
|    |                      | NG REPLACE RADIO RECEIVER                                                                                                    |

OK

END

| DTC | 62-44 | CD Abnormal                     |
|-----|-------|---------------------------------|
| DTC | 62-48 | Excess Current                  |
| DTC | 62-50 | Tray Insertion / Ejection Error |
| DTC | 63-44 | CD Abnormal                     |
| DTC | 63-48 | Excess Current                  |
| DTC | 63-50 | Tray Insertion / Ejection Error |

| DTC No. | DTC Detection Condition                    | Trouble Area   |
|---------|--------------------------------------------|----------------|
| 62-44   | Operation error in CD mechanism            |                |
| 62-48   | Excess current is present in CD player     |                |
| 62-50   | Malfunction in insertion / ejection system | Padia receiver |
| 63-44   | Operation error in CD mechanism            | Radio receiver |
| 63-48   | Excess current is present in CD changer    |                |
| 63-50   | Malfunction in insertion / ejection system |                |

## **INSPECTION PROCEDURE**

HINT:

After the inspection is completed, clear the DTCs.

| 1   | CLEAR DTC   |                                                                                                    |
|-----|-------------|----------------------------------------------------------------------------------------------------|
| NEX | Ţ           | (a) Clear the DTC (see page AV-37).                                                                                                    |
| 2   | RECHECK DTC |                                                                                                    |
|     |             | <ul> <li>(a) Recheck DTCs and check if the same trouble occurs again.</li> <li>HINT:</li> <li>If DTCs are detected frequently, replace the radio receiver.</li> <li>OK:</li> <li>Malfunction disappears.</li> </ul> |
|     |             | NG REPLACE RADIO RECEIVER                                                                                                    |
| ОК  |             |                                                                                                    |
| END |             |                                                                                                    |

| DTC | 62-45 | Eject Error    |
|-----|-------|----------------|
| DTC | 62-51 | Elevator Error |
| DTC | 62-52 | Clamp Error    |
| DTC | 63-45 | Eject Error    |
| DTC | 63-51 | Elevator Error |
| DTC | 63-52 | Clamp Error    |

| DTC No. | DTC Detection Condition                            | Trouble Area   |
|---------|----------------------------------------------------|----------------|
| 62-45   | Disc cannot be ejected.                            |                |
| 62-51   | Mechanical error occurs during elevator operation. |                |
| 62-52   | Error occurs in CD player clamp.                   | Padia raceivar |
| 63-45   | Magazine cannot be ejected.                        |                |
| 63-51   | Mechanical error occurs during elevator operation. |                |
| 63-52   | Error occurs in CD changer clamp.                  |                |

## **INSPECTION PROCEDURE**

HINT:

 $\Delta V$ 

After the inspection is completed, clear the DTCs.

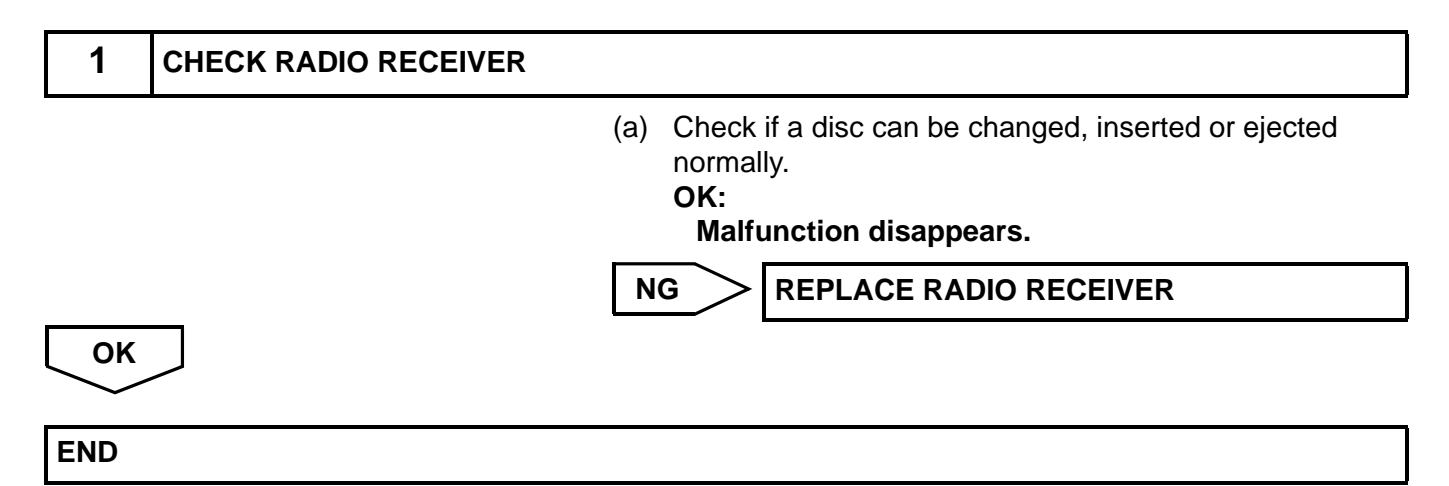

| DTC | 62-46 | Scratched / Reversed Disc |
|-----|-------|---------------------------|
| DTC | 63-46 | Scratched / Reversed Disc |

| DTC No. | DTC Detection Condition                                                 | Trouble Area          |
|---------|-------------------------------------------------------------------------|-----------------------|
| 62-46   | Scratches or dirt is found on CD surface or CD is inserted upside down. | CD     Radio receiver |
| 63-46   | Scratches or dirt is found on CD surface or CD is inserted upside down. |                       |

## **INSPECTION PROCEDURE**

HINT:

After the inspection is completed, clear the DTCs.

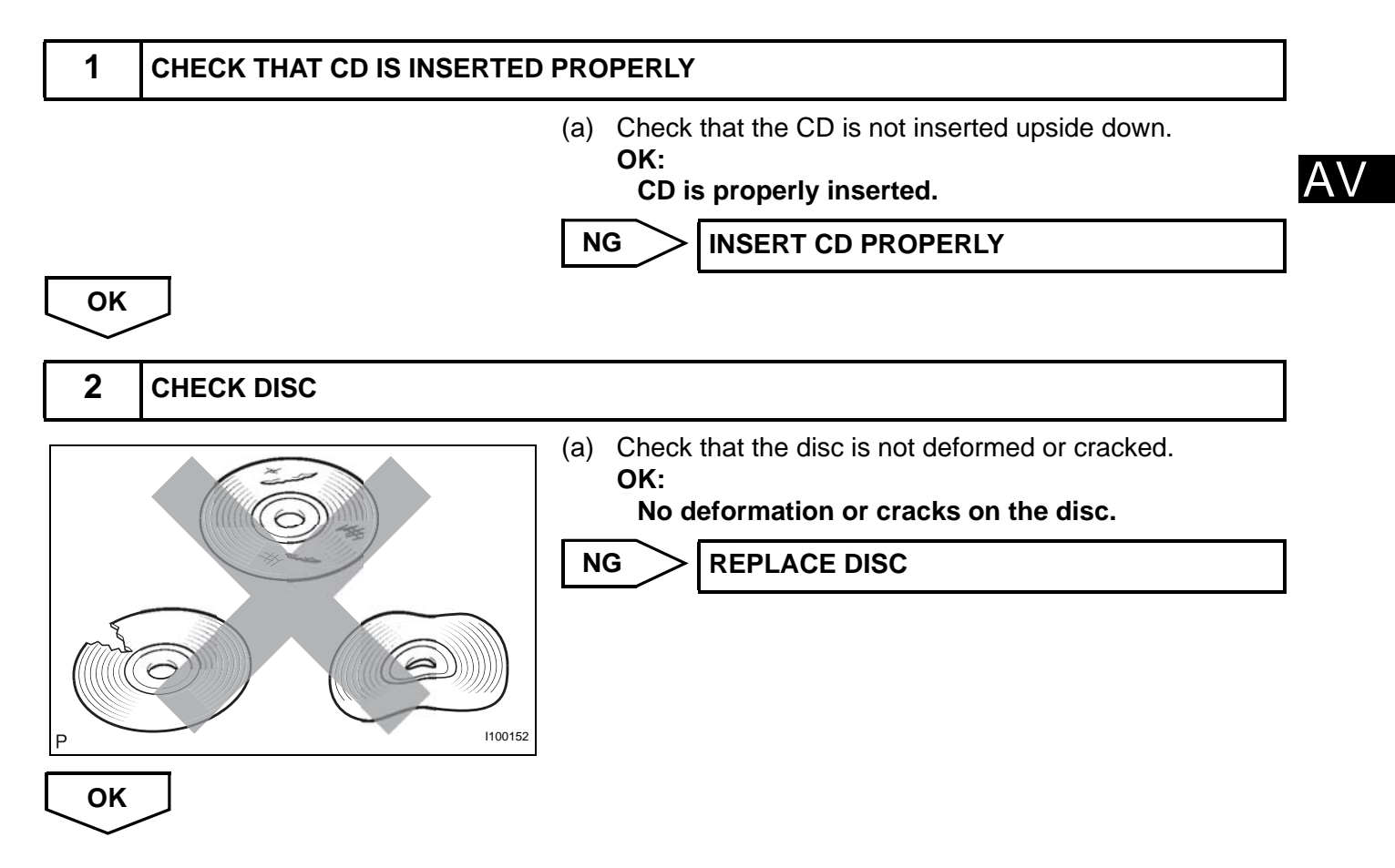

|          | 3    | CLEAN DISC   |     |                                                                                                    |
|----------|------|--------------|-----|----------------------------------------------------------------------------------------------------|
|          | Ρ    | I100151      | (a) | If dirt is on the disc surface, wipe it clean with a soft cloth<br>from the inside to the outside in a radial direction.<br>NOTICE:<br>Do not use a conventional record cleaner or anti-<br>static preservative.                                                                                                   |
|          | NEXT |              |     |                                                                                                    |
|          | 4    | CLEAR DISC   |     |                                                                                                    |
| <u> </u> |      |              | (a) | Clear the DTCs (see page AV-37).                                                                                                    |
| AV       | NEXT |              |     |                                                                                                    |
|          | 5    | RECHECK DTC  |     |                                                                                                    |
|          |      |              | (a) | Recheck for DTCs and check if the same trouble occurs<br>again.<br>OK:<br>Malfunction disappears.                                                                                                    |
|          |      |              | 0   | K END                                                                                                    |
|          | NG   |              |     |                                                                                                    |
|          | 6    | REPLACE DISC |     |                                                                                                    |
|          |      | -            | (a) | <ul> <li>Replace the disc with another and recheck.</li> <li>(1) Replace the disc with a normal one.</li> <li>(2) Clear the DTCs (see page AV-37).</li> <li>(3) Recheck for DTCs and check if the same trouble occurs again.</li> <li>OK:<br/>Malfunction disappears.</li> <li>G REPLACE RADIO RECEIVER</li> </ul> |
| ļ        | ОК   |              | L   |                                                                                                    |
|          | END  |              |     |                                                                                                    |

| DTC | 62-47 | High Temperature |
|-----|-------|------------------|
| DTC | 63-47 | High Temperature |

| DTC No. | DTC Detection Condition                                               | Trouble Area   |
|---------|-----------------------------------------------------------------------|----------------|
| 62-47   | Sensor detects that CD unit temperature is high (Over 80°C (176.0°F)) | Radio receiver |
| 63-47   | Sensor detects that CD unit temperature is high (Over 80°C (176.0°F)) |                |

## **INSPECTION PROCEDURE**

HINT:

After the inspection is completed, clear DTCs.

| 1   | CHECK RADIO RECEIVER     |                                                                                                    |   |
|-----|--------------------------|----------------------------------------------------------------------------------------------------|---|
|     | (a)<br>(b)<br>(c)<br>(d) | Park the vehicle in a cool place.<br>Check that the temperature of the radio receiver<br>becomes sufficiently low, then start the hybrid system.<br>Clear DTC and recheck.<br>Check if DTC 62-47 or 63-47 is output.<br><b>OK:</b><br><b>DTC 62-47 or 63-47 is not output.</b> | A |
| ОК  |                          | NG REPLACE RADIO RECEIVER                                                                                                    |   |
| END |                          |                                                                                                    |   |

| DTC | 62-78 | DSP Error |
|-----|-------|-----------|
| DTC | 63-78 | DSP Error |

| DTC No. | DTC Detection Condition                          | Trouble Area   |
|---------|--------------------------------------------------|----------------|
| 62-78   | Error occurs during the decode process (MP3/WMA) | Radio receiver |
| 63-78   | Error occurs during the decode process (MP3/WMA) |                |

## **INSPECTION PROCEDURE**

HINT:

After the inspection is completed, clear the DTCs. **NOTICE:** 

• This code may be output even if there is no malfunction.

• If this code is output frequently, replace the radio receiver.

|    | 1    | CLEAR DTC   |                                                                                                    |
|----|------|-------------|----------------------------------------------------------------------------------------------------|
| ٩V |      |             | (a) Clear the DTCs (see page AV-37).                                                                                               |
|    | NEXT |             |                                                                                                    |
|    | 2    | RECHECK DTC |                                                                                                    |
| _  |      |             | <ul> <li>(a) Recheck for DTCs and check if the same trouble code occurs again.</li> <li>OK:<br/>Malfunction disappears.</li> </ul> |
|    |      |             | NG REPLACE RADIO RECEIVER                                                                                                    |
|    | ОК   | $\supset$   |                                                                                                    |
|    | END  |             |                                                                                                    |

| DTC | 62-7D | Disc cannot be Played      |
|-----|-------|----------------------------|
| DTC | 62-7E | No Playable Files          |
| DTC | 62-7F | Copyright Protection Error |
| DTC | 63-7D | Disc cannot be Played      |
| DTC | 63-7E | No Playable Files          |
| DTC | 63-7F | Copyright Protection Error |

| DTC No. | DTC Detection Condition                                                                                                    | Trouble Area                                |
|---------|----------------------------------------------------------------------------------------------------|---------------------------------------------|
| 62-7D   | <ul> <li>When either condition below is met:</li> <li>Incompatible MP3/WMA file is used.</li> <li>Although the file has an extension of ".mp3" or<br/>".wma", the header information cannot be read.</li> </ul> | <ul><li>CD</li><li>Radio receiver</li></ul> |
| 62-7E   | <ul> <li>When either condition below is met:</li> <li>Disc with no music data is used.</li> <li>Playable files are not on the disc (MP3/WMA).</li> </ul>                                                        |                                             |
| 62-7F   | A copy-protected file, which cannot be played, is used.                                                                                                    |                                             |
| 63-7D   | <ul> <li>When either condition below is met:</li> <li>Incompatible MP3/WMA file is used.</li> <li>Although file has an extension of ".mp3" or ".wma", the header information cannot be read.</li> </ul>         |                                             |
| 63-7E   | <ul> <li>When either condition below is met:</li> <li>Disc with no music data is used.</li> <li>Playable files are not on the disc (MP3/WMA).</li> </ul>                                                        |                                             |
| 63-7F   | A copy-protected file, which cannot be played, is used.                                                                                                    |                                             |

## **INSPECTION PROCEDURE**

HINT:

After the inspection is completed, clear the DTCs.

| 1      | CHANGE DISC                                                                                                    |    |
|--------|----------------------------------------------------------------------------------------------------|----|
|        | <ul> <li>(a) Insert a disc with a playable file and check if the disc cabe played correctly.</li> <li>HINT:</li> <li>For details on playable files and discs, refer to the Owner's Manual.</li> <li>OK:</li> <li>The disc can be played correctly.</li> </ul> | an |
|        | NG REPLACE RADIO RECEIVER                                                                                                    |    |
| ОК     | ]                                                                                                    |    |
| DISC I | FAULTY                                                                                                    |    |

| DTC | 74-40 | Short in Speaker Circuit |
|-----|-------|--------------------------|
|-----|-------|--------------------------|

| DTC No. | DTC Detection Condition                      | Trouble Area                                   |
|---------|----------------------------------------------|------------------------------------------------|
| 74-40   | Short is detected in speaker output circuit. | <ul><li>Wire harness</li><li>Speaker</li></ul> |
|         |                                              | Stereo component amplifier                     |

This circuit has a fail-safe function.

• When a short in the speaker circuit is detected, all sound outputs are stopped.

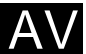

### WIRING DIAGRAM

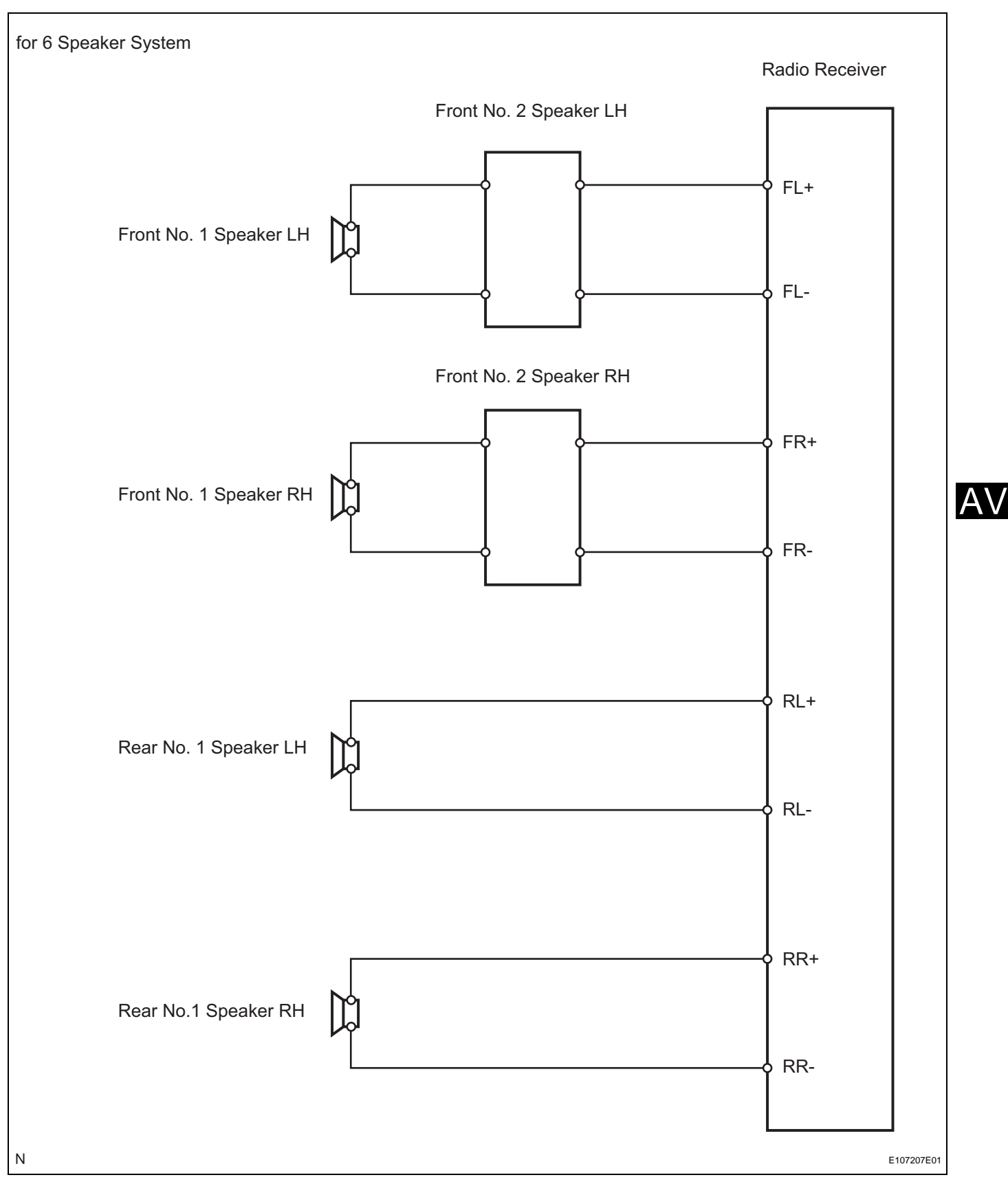

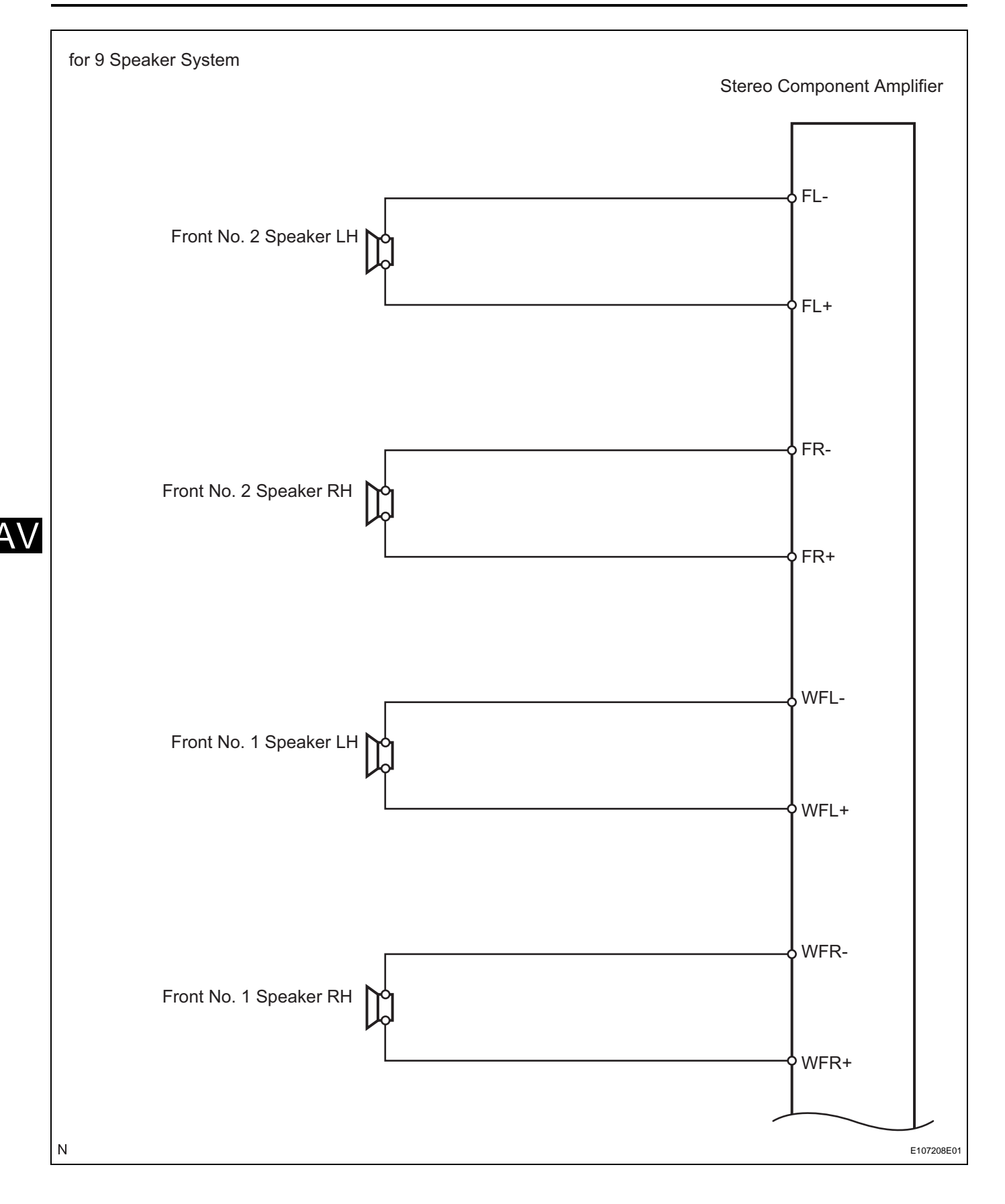

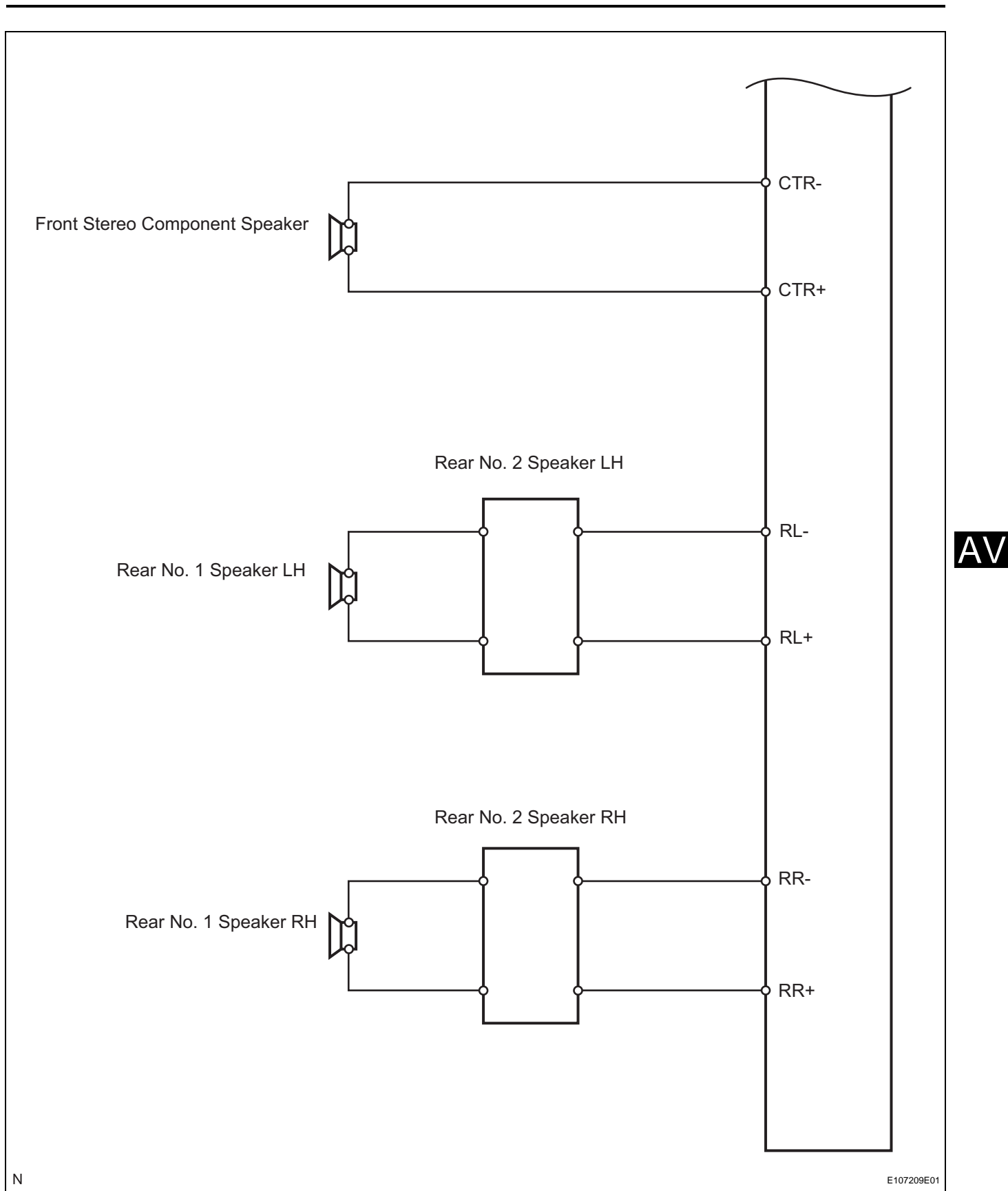

## **INSPECTION PROCEDURE**

HINT: After the inspection is completed, clear the DTCs.

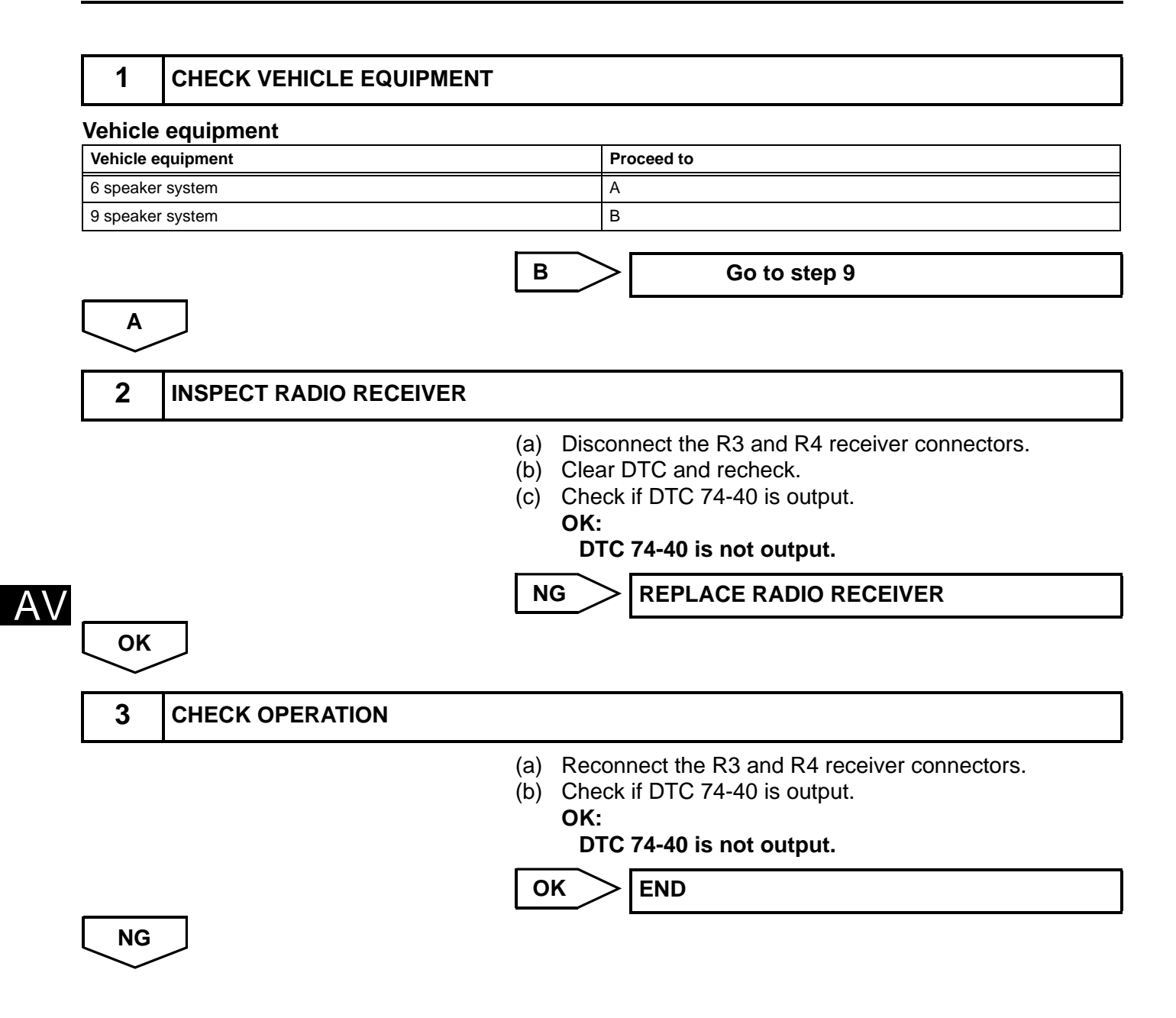

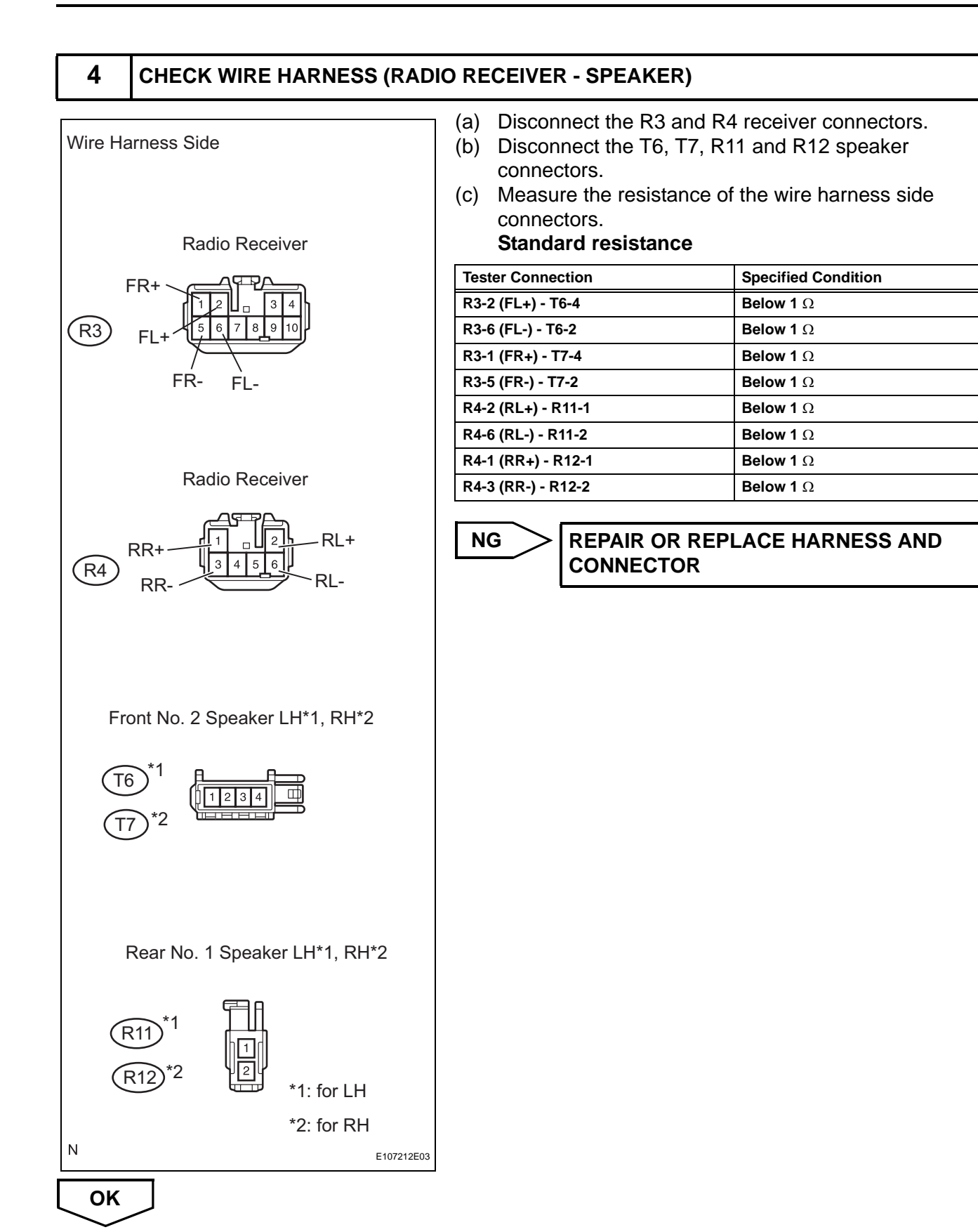

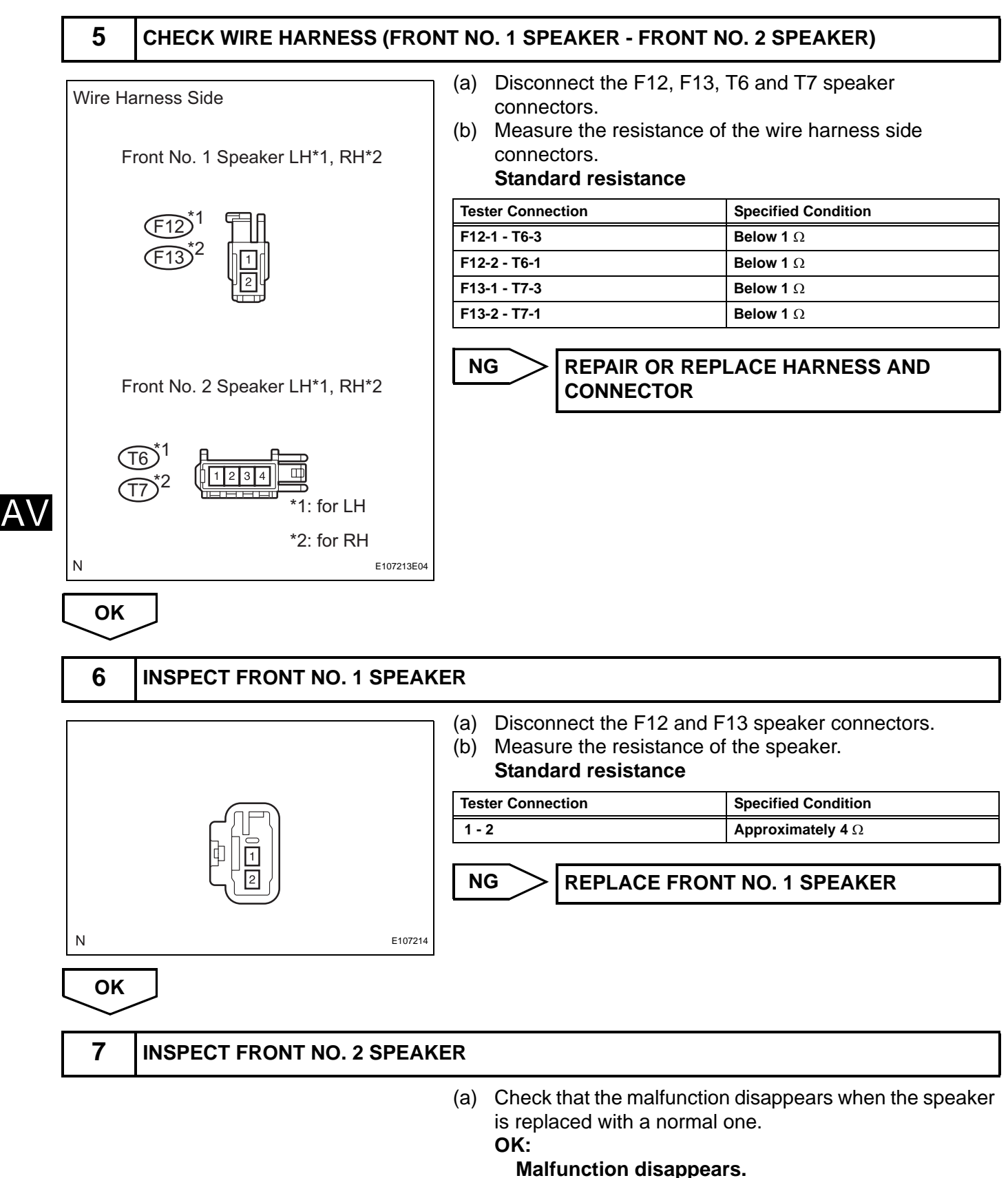

HINT:

• Connect all the connectors to the front No. 2 speakers.

· When there is a possibility that either the right or left front speaker is defective, inspect by interchanging the right one with the left one. Perform the inspection above on both LH and RH ٠ sides. NG **REPLACE FRONT NO. 2 SPEAKER** OK 8 **INSPECT REAR NO. 1 SPEAKER** Disconnect the R11 and R12 speaker connectors. (a) (b) Measure the resistance of the speaker. Standard resistance **Tester Connection Specified Condition** 1 - 2 Approximately 4  $\Omega$ **REPLACE REAR NO. 1 SPEAKER** NG Ν E107214 OK **REPLACE RADIO RECEIVER** 9 **INSPECT STEREO COMPONENT AMPLIFIER** (a) Disconnect the S14 and S29 amplifier connectors. (b) Clear DTC and recheck. (c) Check if DTC 70-40 is output. OK: DTC 74-40 is not output. NG **REPLACE STEREO COMPONENT** AMPLIFIER OK 10 **CHECK OPERATION** (a) Reconnect the S14 and S29 amplifier connectors. (b) Check that audio can be heard from the speaker. OK: Audio can be heard. OK END NG

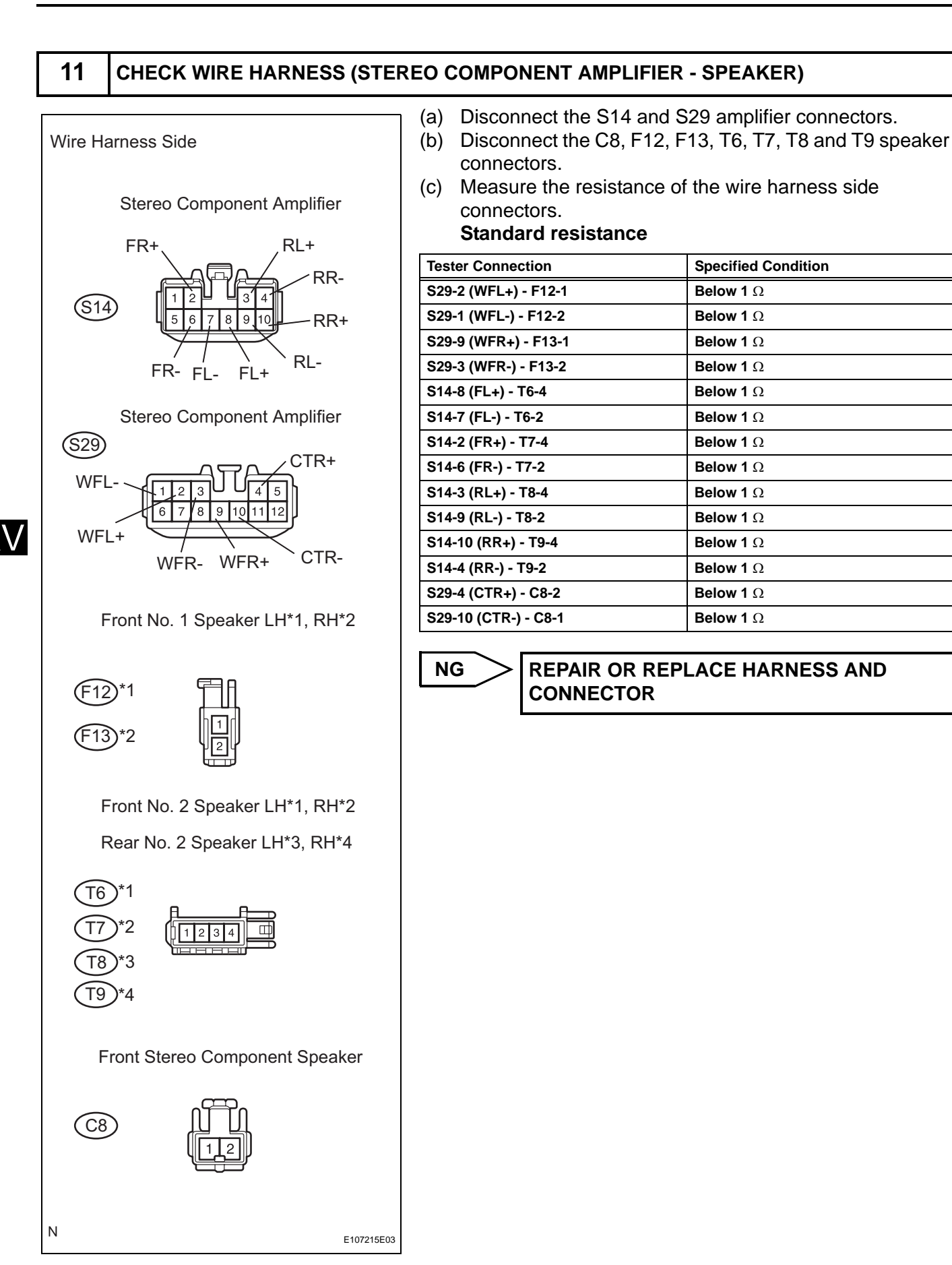

OK

#### **12** CHECK WIRE HARNESS (REAR NO. 1 SPEAKER - REAR NO. 2 SPEAKER)

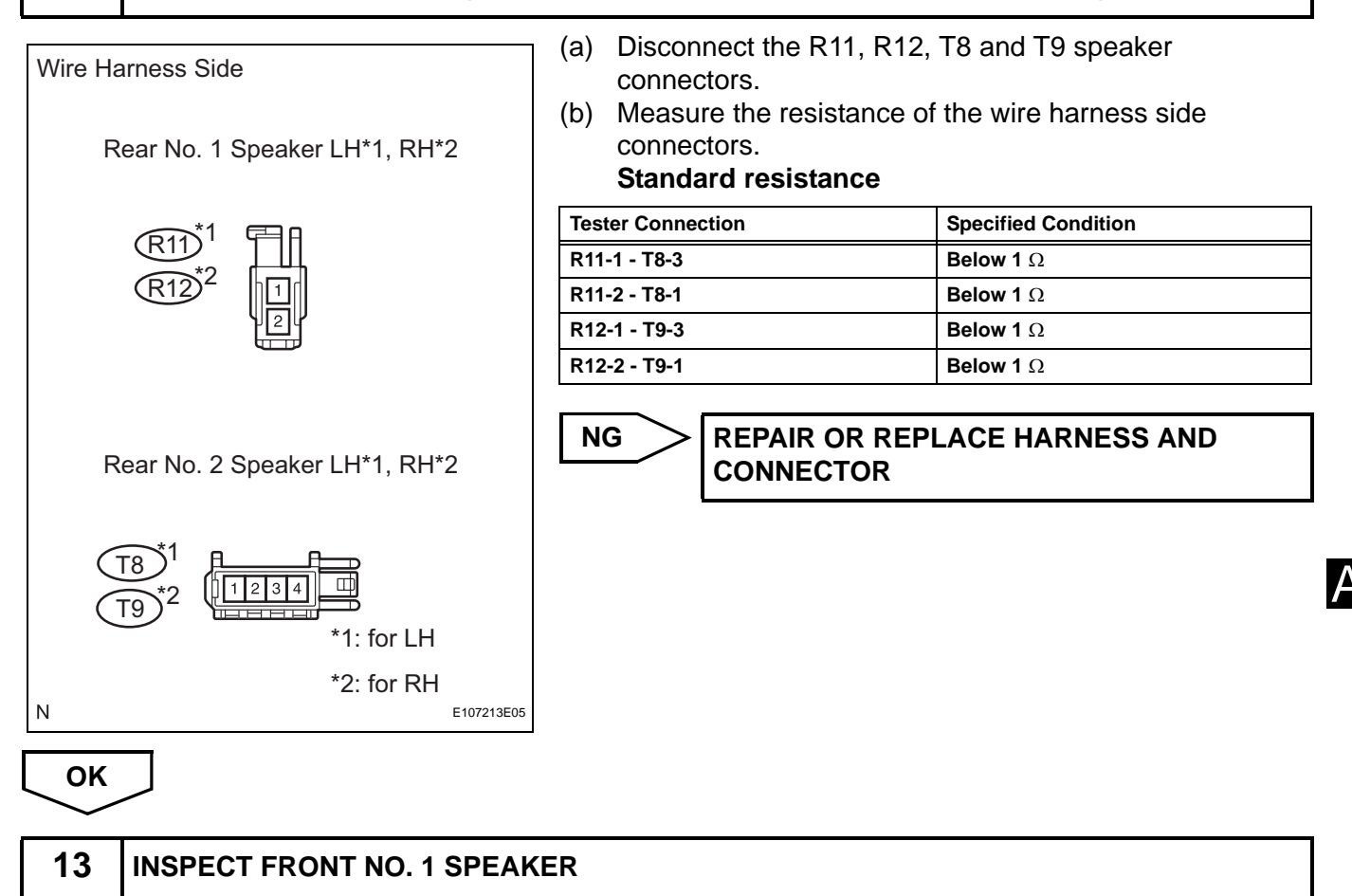

(a) Disconnect the F12 and F13 speaker connectors.

(b) Measure the resistance of the speaker. **Standard resistance** 

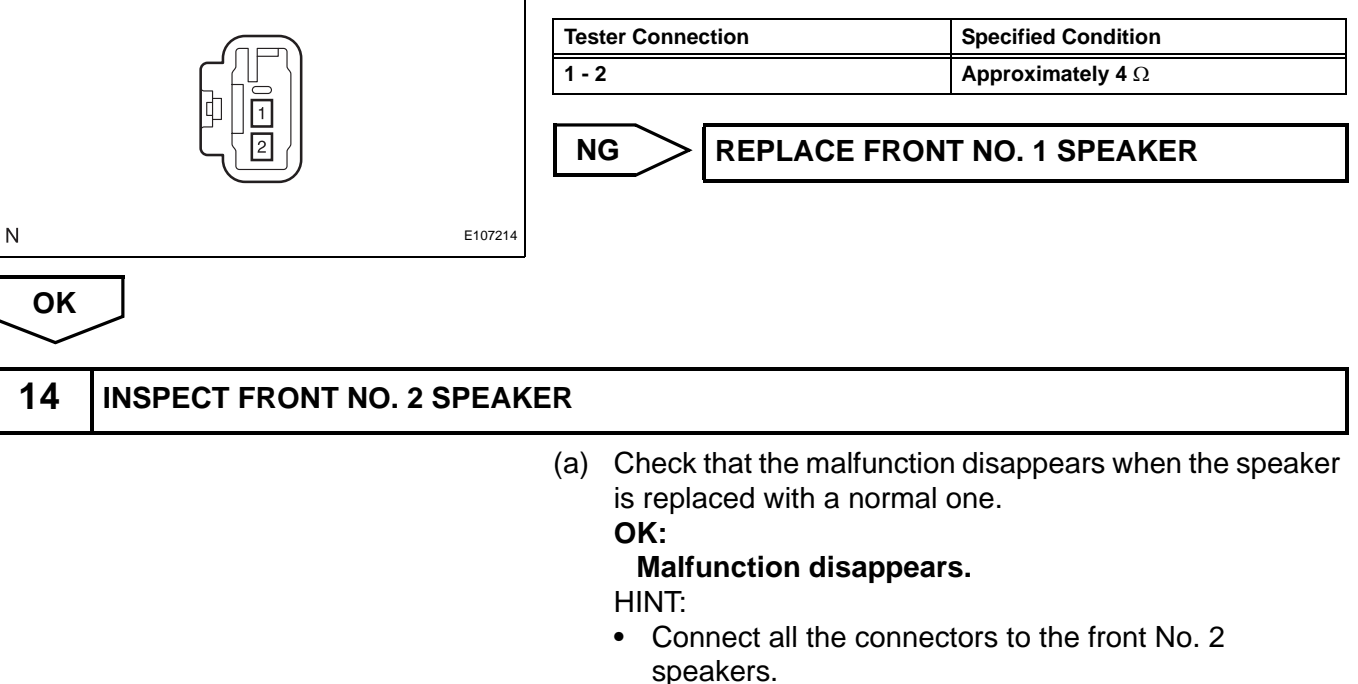

OK

- When there is a possibility that either the right or left front speaker is defective, inspect by interchanging the right one with the left one.
- Perform the inspection above on both LH and RH sides.

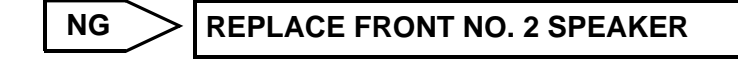

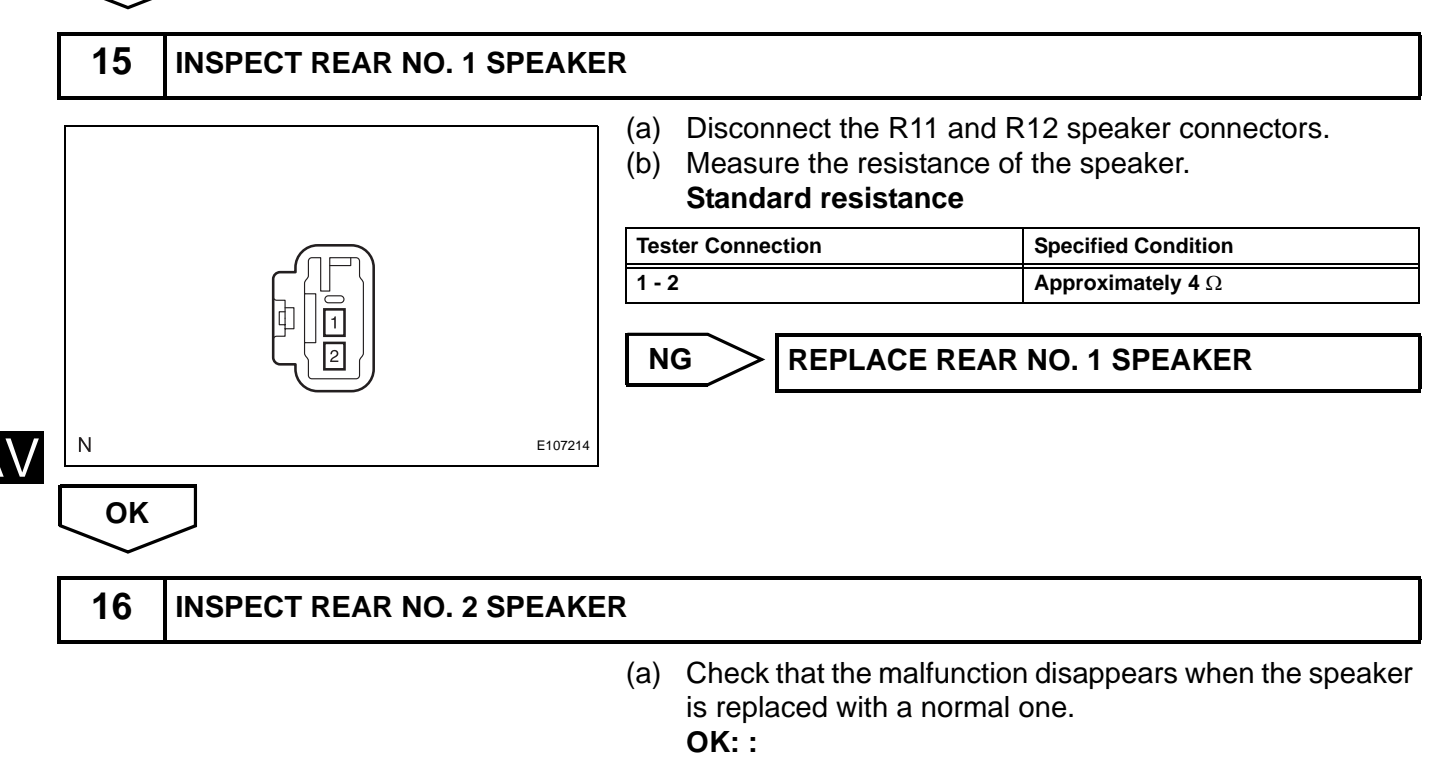

#### Malfunction disappears.

HINT:

- Connect all the connectors to the rear No. 2 speakers.
- When there is a possibility that either the right or left rear speaker is defective, inspect by interchanging the right one with the left one.
- Perform the inspection above on both LH and RH sides.

NG > REPLA

**REPLACE REAR NO. 2 SPEAKER** 

OK

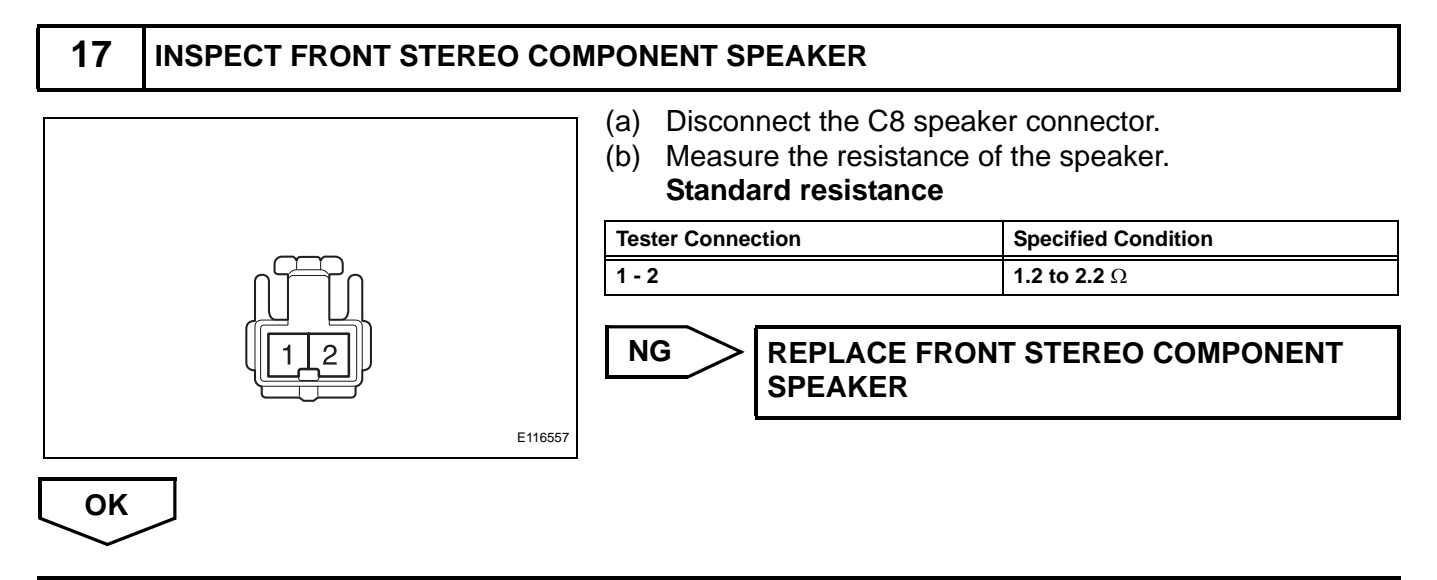

#### PROCEED TO NEXT CIRCUIT INSPECTION SHOWN IN PROBLEM SYMPTOMS TABLE

A\

turned ON (IG).

## **Noise Occurs**

## **INSPECTION PROCEDURE**

|   | 1                                            | NOISE CONDITION                               |          |                                                   |                                                                                   |                                                                                                    |
|---|----------------------------------------------|-----------------------------------------------|----------|---------------------------------------------------|-----------------------------------------------------------------------------------|----------------------------------------------------------------------------------------------------|
|   |                                              |                                               | (a)      | Che<br>or rig<br>OK:<br>Th<br>de                  | ck in whic<br>ght, or rea<br>le location<br>termined                              | h direction the noise comes from (front left<br>ar left or right).<br><b>n of the noise source can be</b><br>I.                                                                                 |
|   |                                              |                                               | Ν        | G                                                 | >                                                                                 | Go to step 3                                                                                                    |
|   | ОК                                           |                                               |          |                                                   |                                                                                   |                                                                                                    |
|   | 2                                            | CHECK SPEAKER                                 |          |                                                   |                                                                                   |                                                                                                    |
| / | Result                                       |                                               | (a)      | Che<br>are l<br>crac                              | ck the inst<br>ocated ne<br>ks, scratcl                                           | tallation conditions of the speaker units that<br>ear the noise source and that there are no<br>hes, deformation, or other failures.                                                            |
|   | Condition                                    | n                                             |          |                                                   | Proceed to                                                                        |                                                                                                    |
|   | Speaker                                      | is installed incorrectly                      |          |                                                   | Α                                                                                 |                                                                                                    |
|   | Foreign o                                    | objects are in speaker                        |          |                                                   | В                                                                                 |                                                                                                    |
|   | Speaker                                      | cone paper is broken                          |          |                                                   | С                                                                                 |                                                                                                    |
|   | No malfu                                     | nction is found                               |          |                                                   | D                                                                                 |                                                                                                    |
|   |                                              |                                               | Α        | $\supset$                                         | > REINS                                                                           | STALL SPEAKER                                                                                                    |
|   |                                              |                                               | В        | $\supset$                                         | > REMC                                                                            | OVE FOREIGN OBJECT                                                                                                    |
|   |                                              |                                               | С        | $\supset$                                         | > REPL                                                                            | ACE SPEAKER                                                                                                    |
|   | D                                            |                                               |          |                                                   |                                                                                   |                                                                                                    |
|   | 3                                            | CHECK NOISE CONDITIONS                        |          |                                                   |                                                                                   |                                                                                                    |
|   |                                              |                                               | (a)      | Che<br>HIN<br>The<br>nois<br>cheo<br>and<br>corre | ck the nois<br>T:<br>radio has<br>e when lis<br>ck whether<br>the noise<br>ectly. | se condition.<br>a noise prevention function to reduce<br>stening to the radio. If a loud noise occurs,<br>r the ground at the antenna mounting base<br>prevention unit are installed and wired |
|   | Condition                                    | ns under which noise occurs                   |          |                                                   |                                                                                   | Noise Source                                                                                                    |
|   | Noise incl<br>stopped.                       | reases when the accelerator pedal is depresse | d, but s | tops wh                                           | en the hybrid                                                                     | system is Generator                                                                                                    |
|   | Noise occurs during A/C or heater operation. |                                               |          |                                                   |                                                                                   | Blower motor                                                                                                    |

Fuel pump

Noise occurs when the vehicle accelerates rapidly on an unpaved road or after the power switch is

| Conditions under which noise occurs                                                                     | Noise Source             |
|----------------------------------------------------------------------------------------------------|--------------------------|
| Noise occurs when the horn switch is pressed and released or when pressed and held.                     | Horn                     |
| Noise occurs synchronously with the blink of the turn signal.                                           | Flasher                  |
| Noise occurs during window washer operation.                                                            | Washer                   |
| Noise occurs while the hybrid system is running, and continues even after the hybrid system is stopped. | Water temperature sensor |
| Noise occurs during wiper operation.                                                                    | Wiper                    |
| Noise occurs when the brake pedal is depressed.                                                         | Stop light switch        |
| Other                                                                                                   | Static electricity       |

HINT:

- In the chart's left column, find the situation that matches the customer's complaint. Then, in the right column, find the part that is causing the noise. Check the noise filter on or for the part.
- To save time and avoid a misdiagnosis, first make sure that the noise is not coming from outside the vehicle.
- Noise should be removed in descending order of loudness.
- Setting the radio to a frequency where no signal is received may make recognition of the noise problem easier.

#### OK:

The noise source can be determined.

OK

PROCEED TO NEXT CIRCUIT INSPECTION SHOWN IN PROBLEM SYMPTOMS TABLE

# Pressing Power Switch does not Turn on System

## **INSPECTION PROCEDURE**

|                                                                 | 1  | CHECK VEHICLE CONDITION                                                                                                    |                                     |
|-----------------------------------------------------------------|----|----------------------------------------------------------------------------------------------------|-------------------------------------|
|                                                                 |    | <ul> <li>(a) Check that conditions in the cabin are not likely to cause condensation.<br/>HINT:<br/>This problem occurs when the cabin is humid and the temperature changes rapidly. This may produce condensation, resulting in a short circuit.</li> <li>OK:<br/>Condensation is not likely to be produced.</li> </ul> |                                     |
|                                                                 |    |                                                                                                    | NG DRY OUT CABIN                    |
|                                                                 | ОК |                                                                                                    |                                     |
| AV PROCEED TO NEXT CIRCUIT INSPECTION SHOWN IN PROBLEM SYMPTOMS |    |                                                                                                    | ION SHOWN IN PROBLEM SYMPTOMS TABLE |

# No Sound can be Heard from Speakers

#### **INSPECTION PROCEDURE**

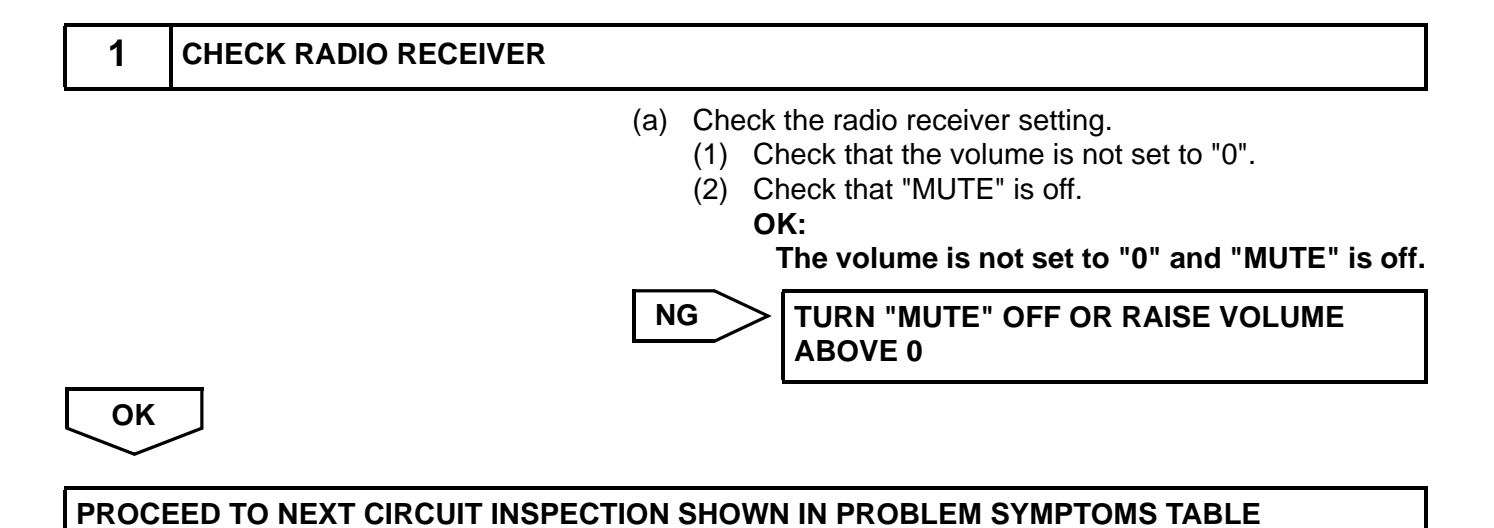

# Sound Quality is Bad Only when CD is Played (Volume is Too Low)

## **INSPECTION PROCEDURE**

| 1         | REPLACE CD                                                                                                    |
|-----------|----------------------------------------------------------------------------------------------------|
|           | <ul> <li>(a) Replace the CD with another one and recheck.</li> <li>(1) Check if the problem recurs using another CD.</li> <li>OK:</li> <li>Malfunction disappears.</li> </ul> |
|           | NG REPLACE RADIO RECEIVER                                                                                                    |
| ОК        | フ                                                                                                    |
| END       |                                                                                                    |
| <b></b> . |                                                                                                    |

## CD cannot be Ejected

## **INSPECTION PROCEDURE**

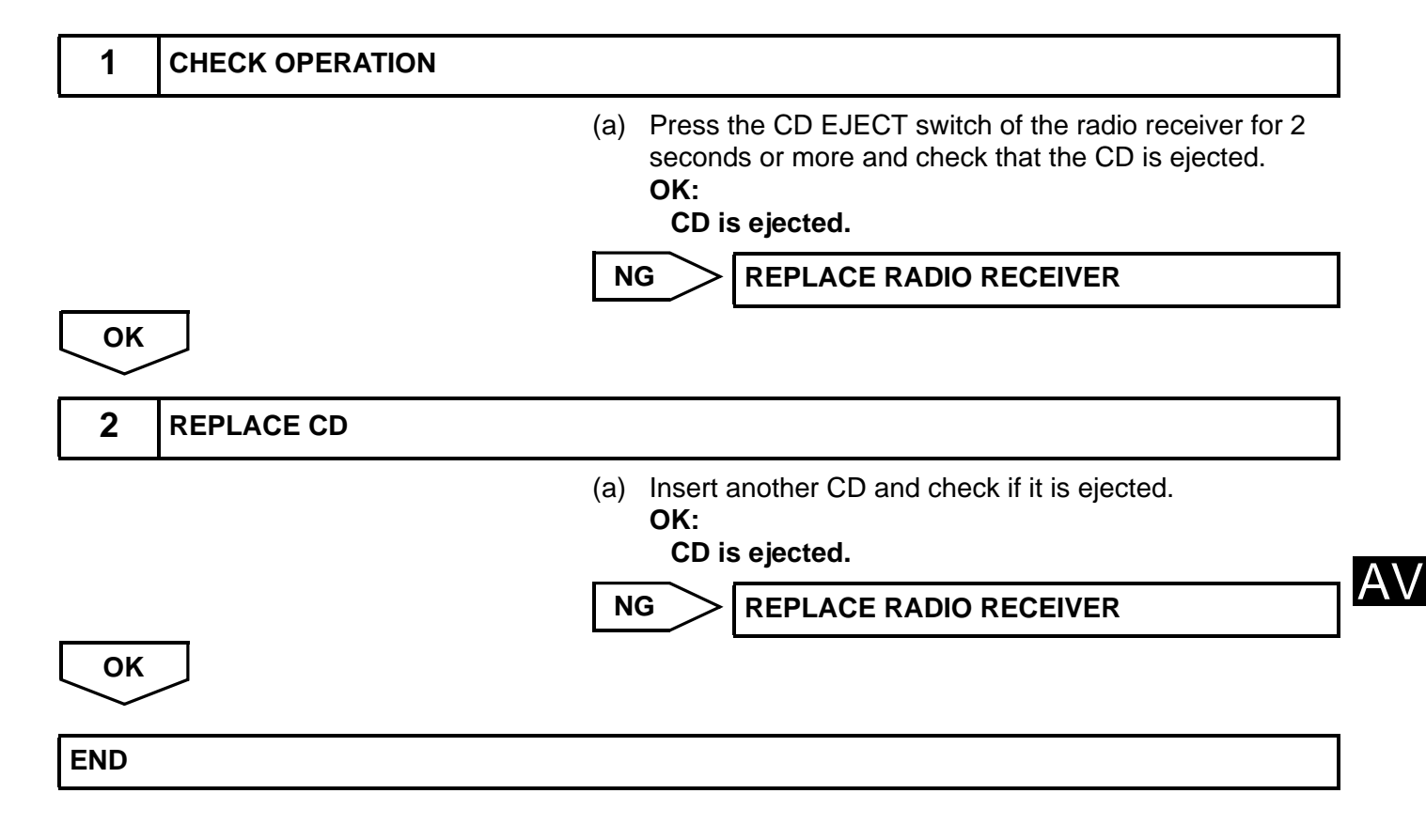

## CD cannot be Inserted / Played or CD is Ejected Right After Insertion

#### **INSPECTION PROCEDURE**

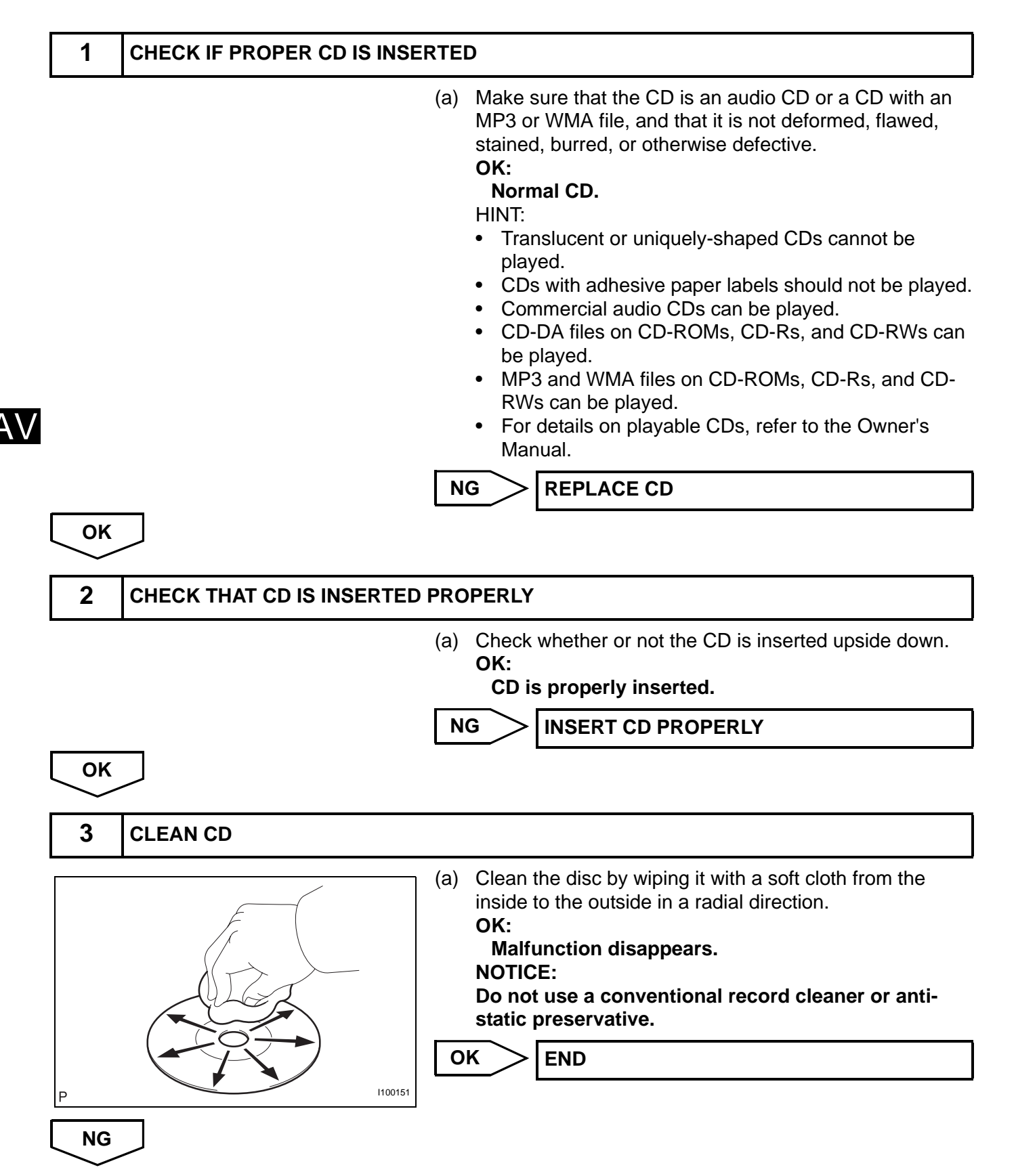

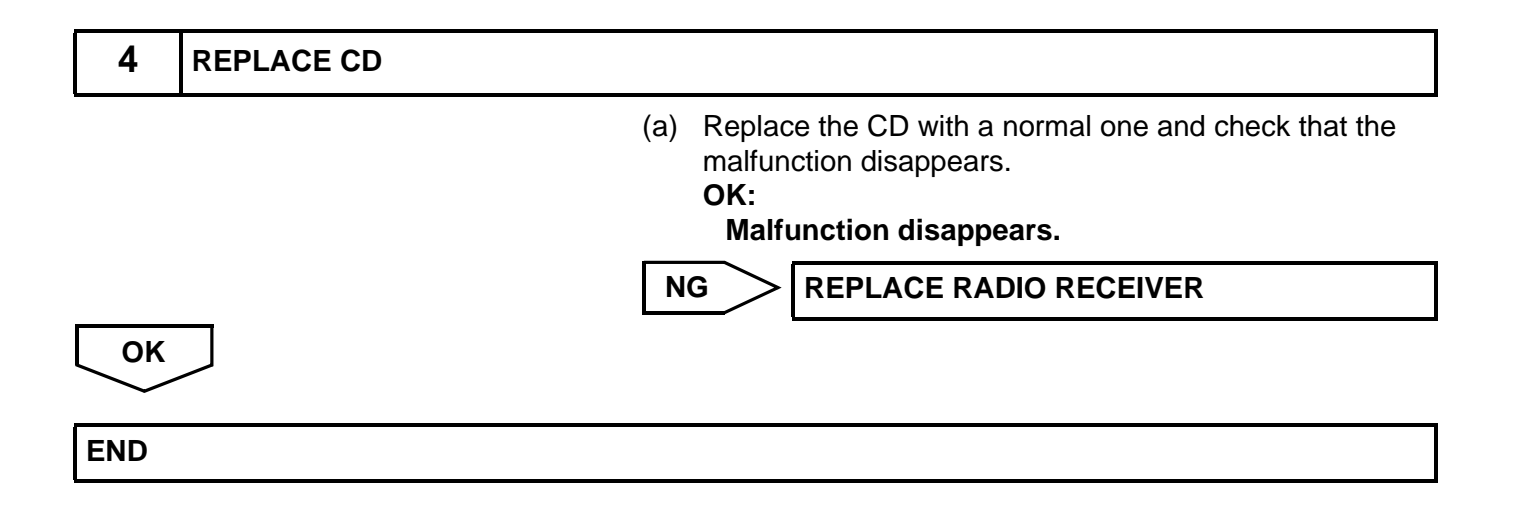

## **CD Sound Skips**

#### **INSPECTION PROCEDURE**

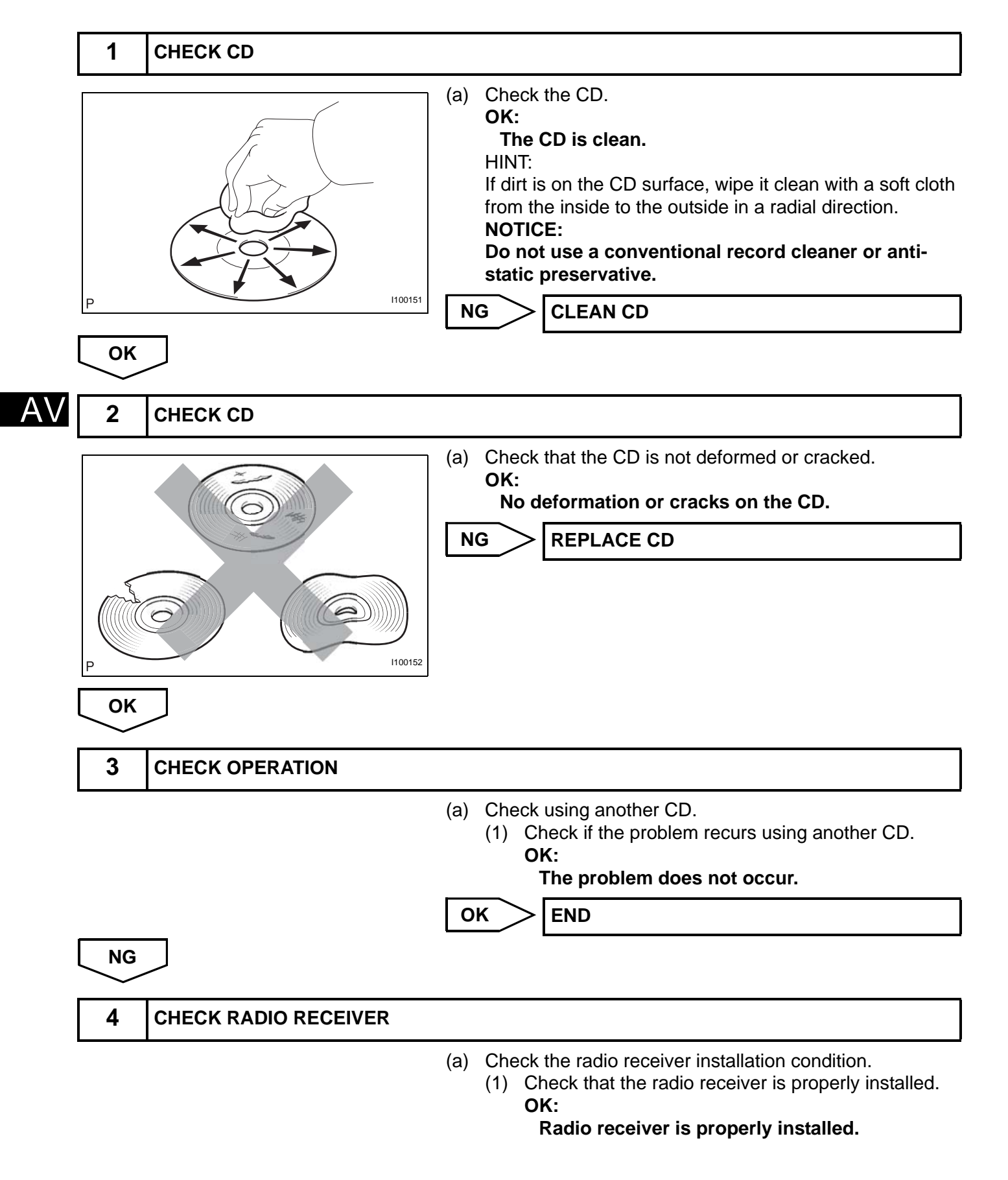

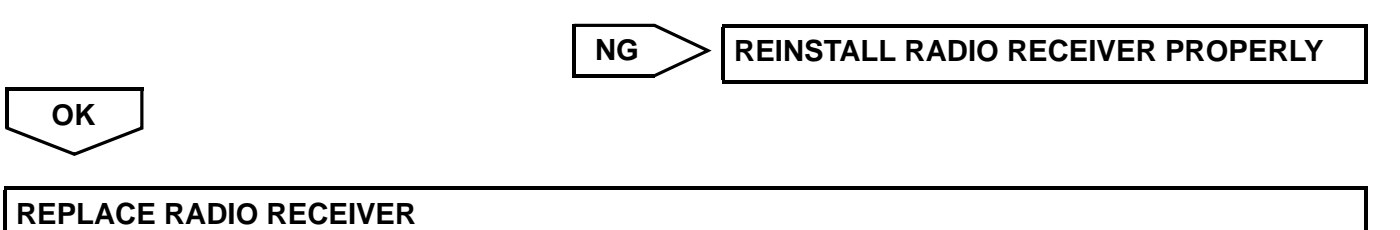

## Radio Broadcast cannot be Received or Poor Reception

#### **INSPECTION PROCEDURE**

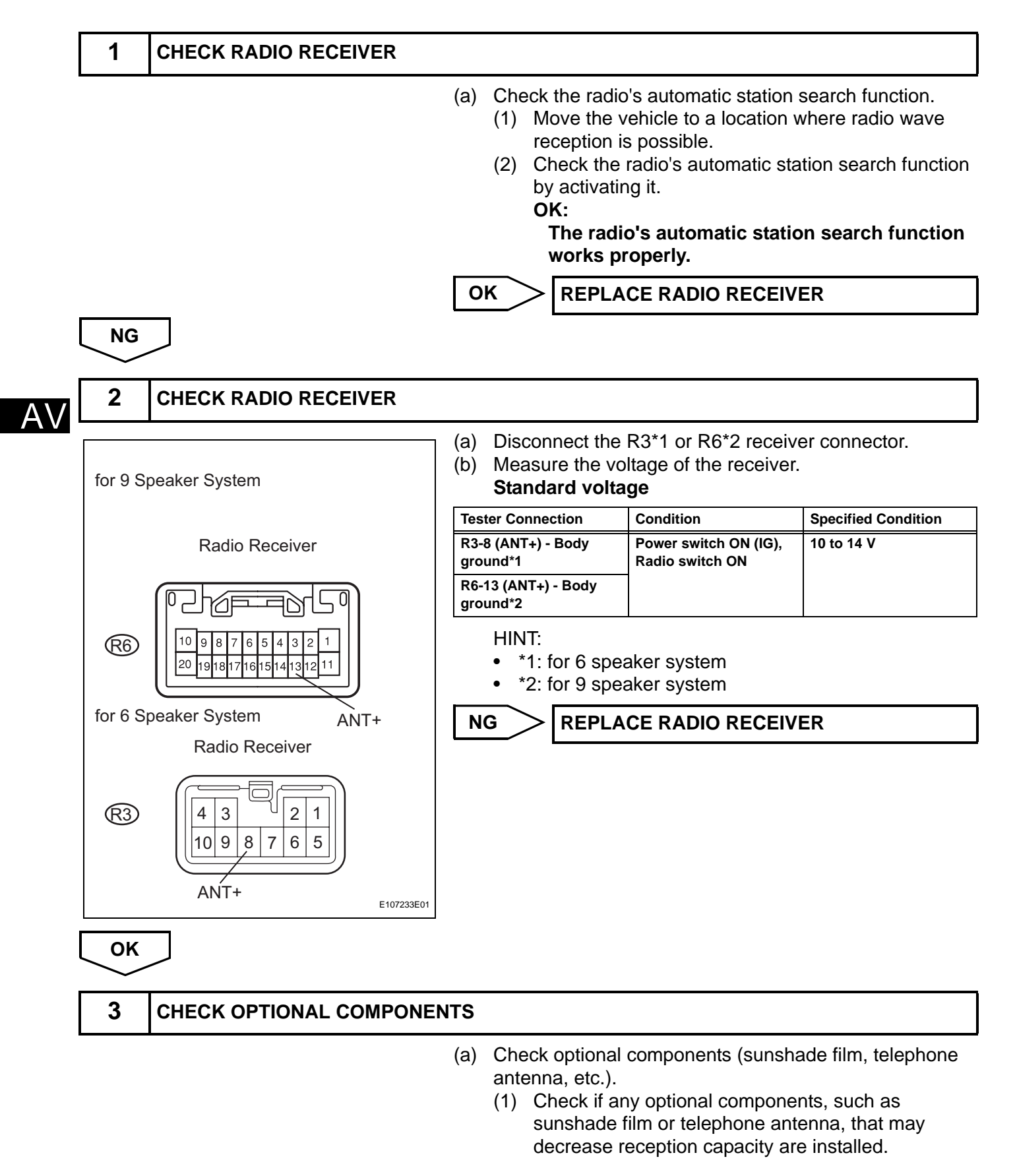

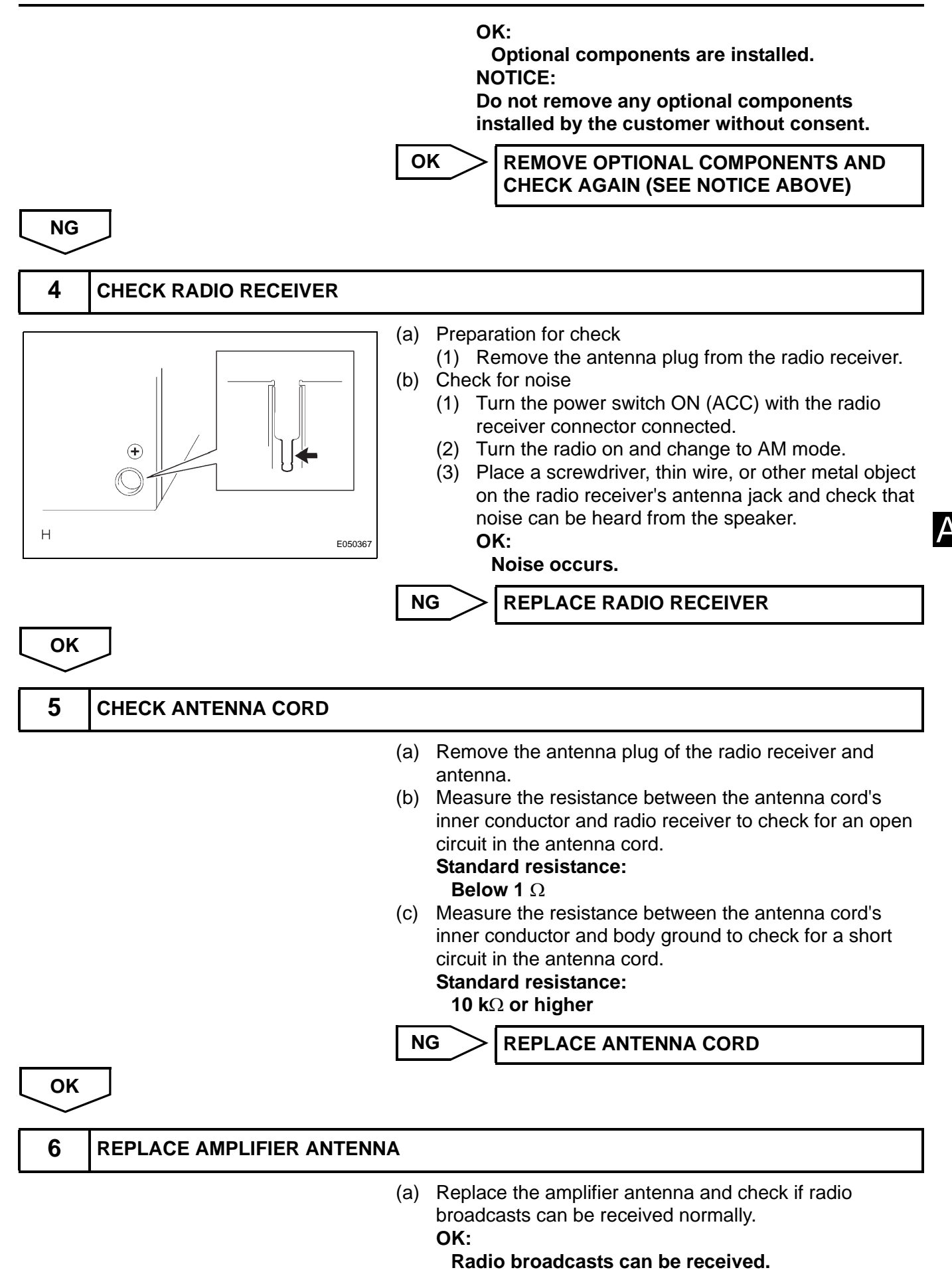

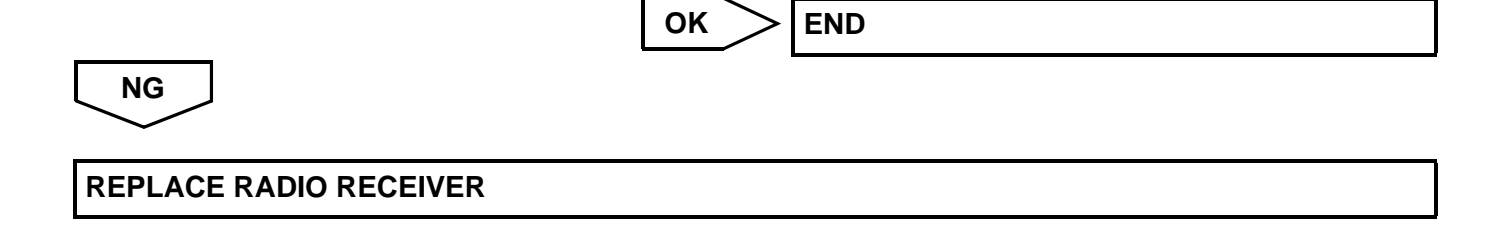

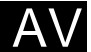
### Poor Sound Quality in All Modes (Low Volume)

### **INSPECTION PROCEDURE**

| 1      | CHECK AUDIO SETTINGS                                                                                                    |
|--------|----------------------------------------------------------------------------------------------------|
|        | <ul> <li>(a) Set "BASS", "MID", and "TREB" to the initial values and check that sound is normal.</li> <li>OK:</li> <li>Malfunction disappears.</li> </ul>                                                |
|        |                                                                                                    |
| NG     |                                                                                                    |
| $\sim$ | -                                                                                                    |
| 2      | COMPARE WITH ANOTHER VEHICLE OF SAME MODEL                                                                                                    |
|        | <ul> <li>(a) Compare with another vehicle of the same model which does not have trouble to see if there is any difference in the sound quality.</li> <li>OK:</li> <li>No difference is found.</li> </ul> |
|        |                                                                                                    |
|        |                                                                                                    |

PROCEED TO NEXT CIRCUIT INSPECTION SHOWN IN PROBLEM SYMPTOMS TABLE

### **Cellular Phone Registration Failure, Phone Directory Transfer Failure**

#### **INSPECTION PROCEDURE**

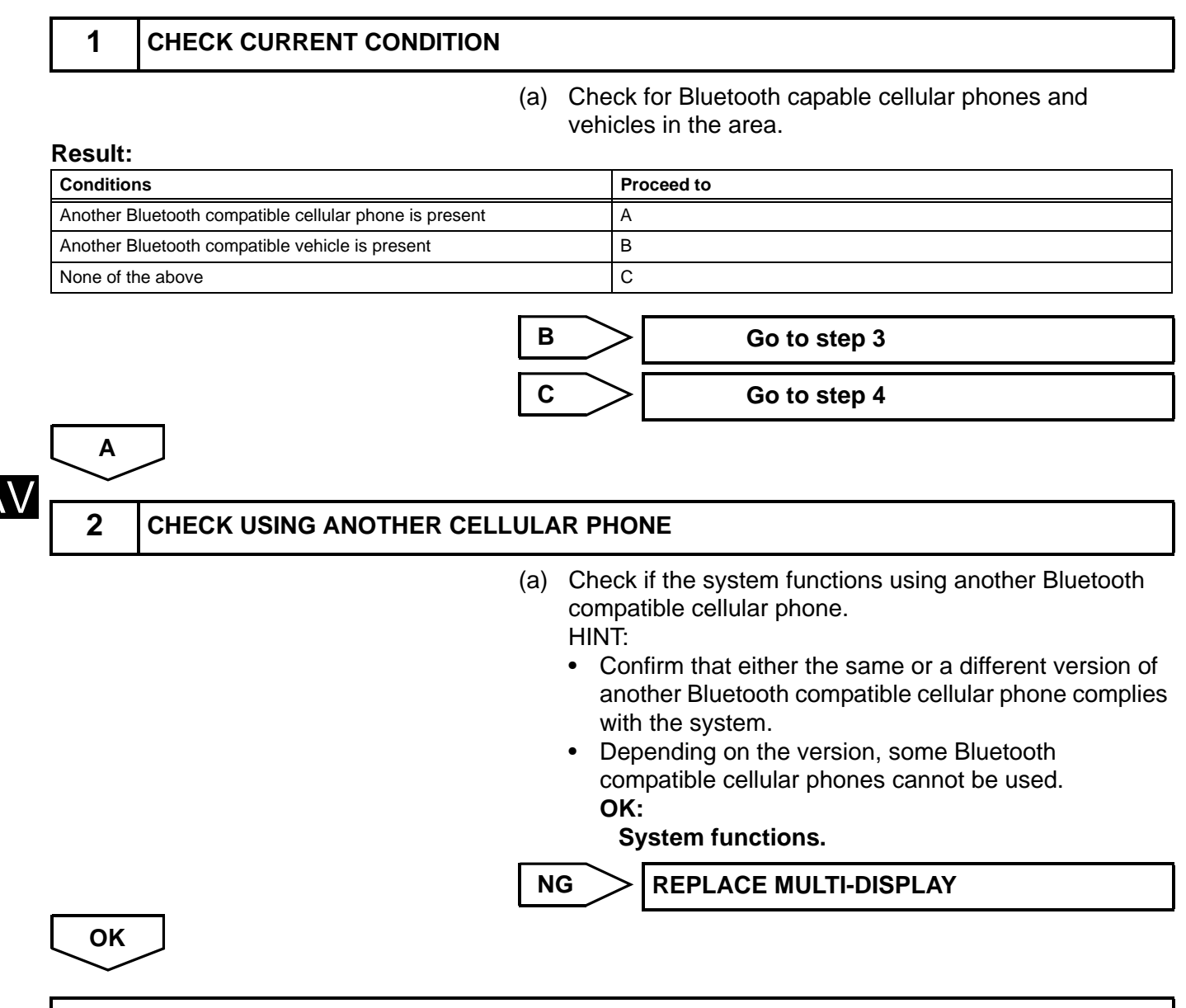

#### USE BLUETOOTH COMPATIBLE CELLULAR PHONE (DEPENDING ON THE VERSION)

#### **3** CHECK USING ANOTHER BLUETOOTH CAPABLE VEHICLE

 (a) Register the cellular phone with another vehicle and check if the system functions normally. HINT:

Depending on the version, some Bluetooth compatible cellular phones cannot be used.

#### OK:

System functions.

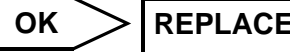

REPLACE MULTI-DISPLAY

NG

#### USE BLUETOOTH COMPATIBLE CELLULAR PHONE

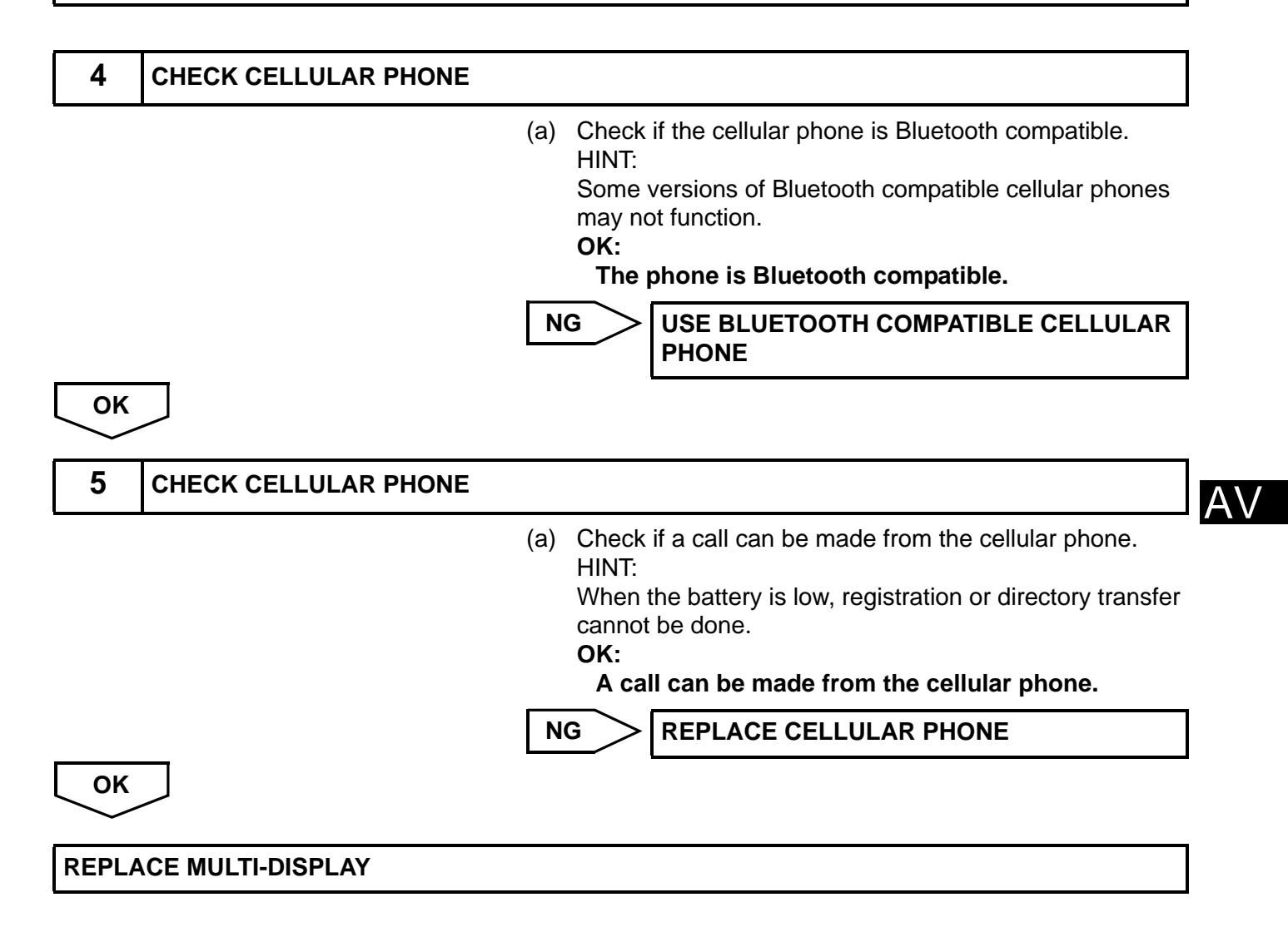

### **Cellular Phone cannot Send / Receive**

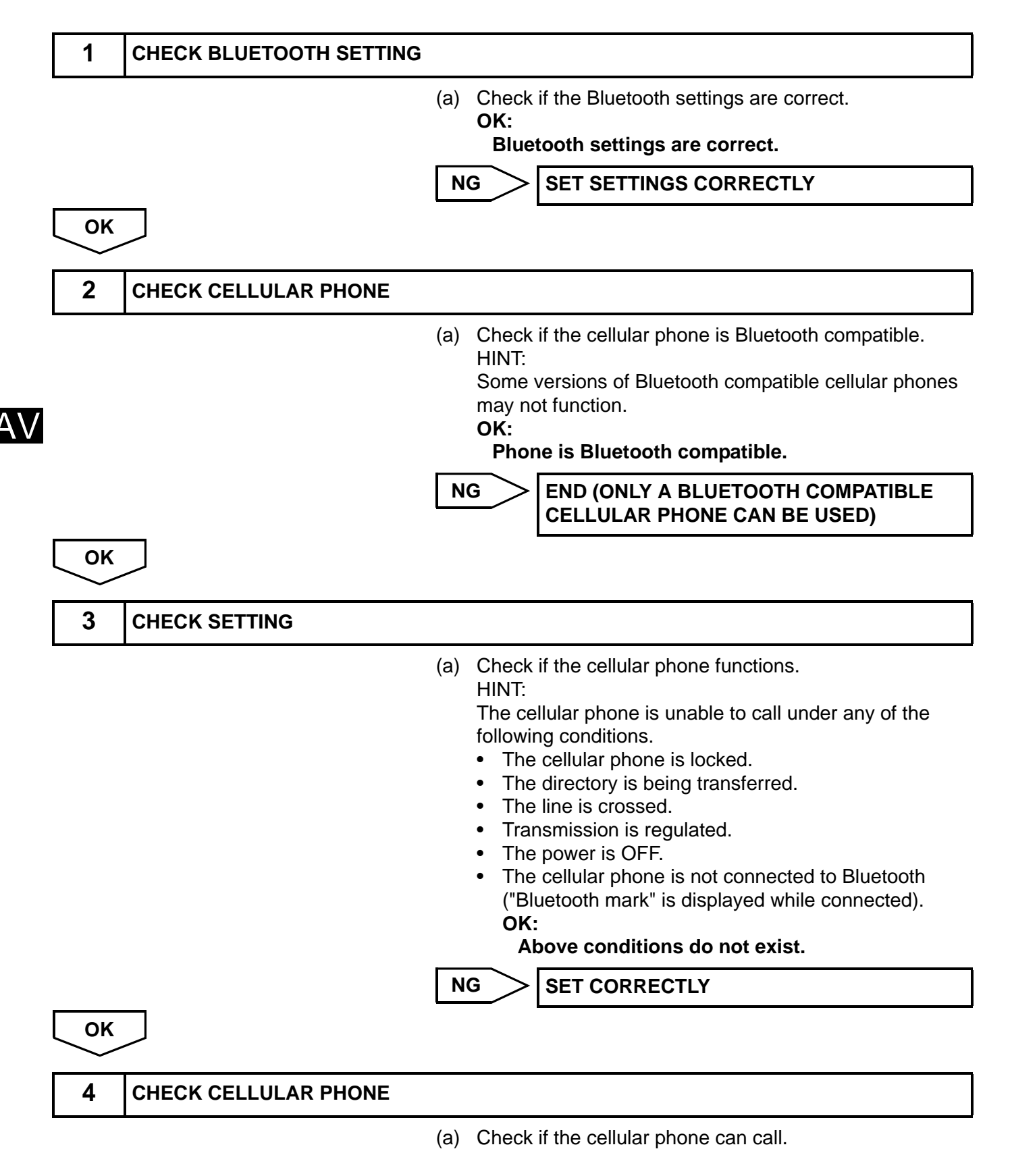

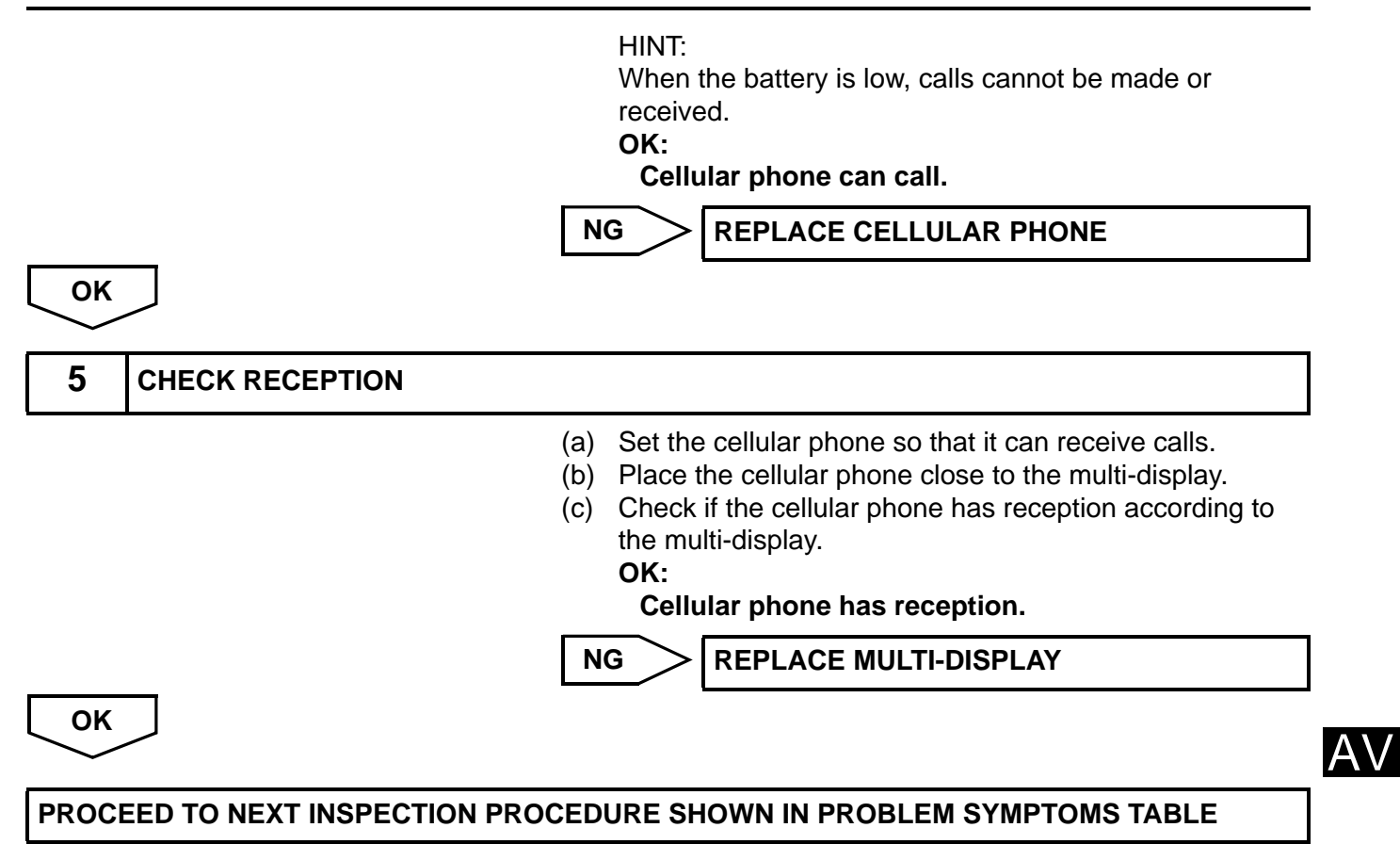

### **Cannot Call in a Certain Place**

#### **INSPECTION PROCEDURE**

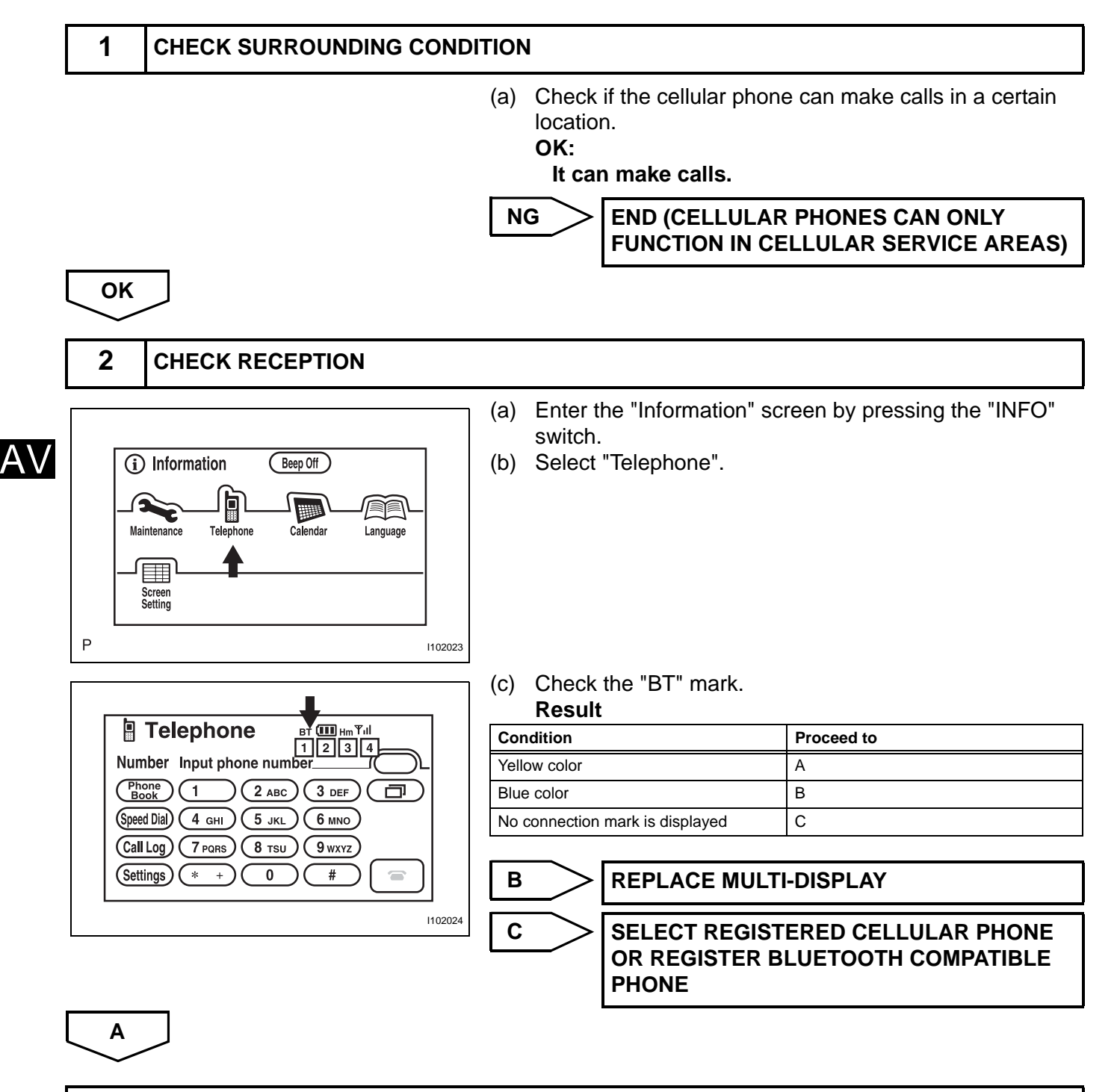

#### BRING CELLULAR PHONE TO LOCATION WHERE BT MARK TURNS BLUE

### The Other Caller's Voice cannot be Heard, is too Quiet, or Distorted

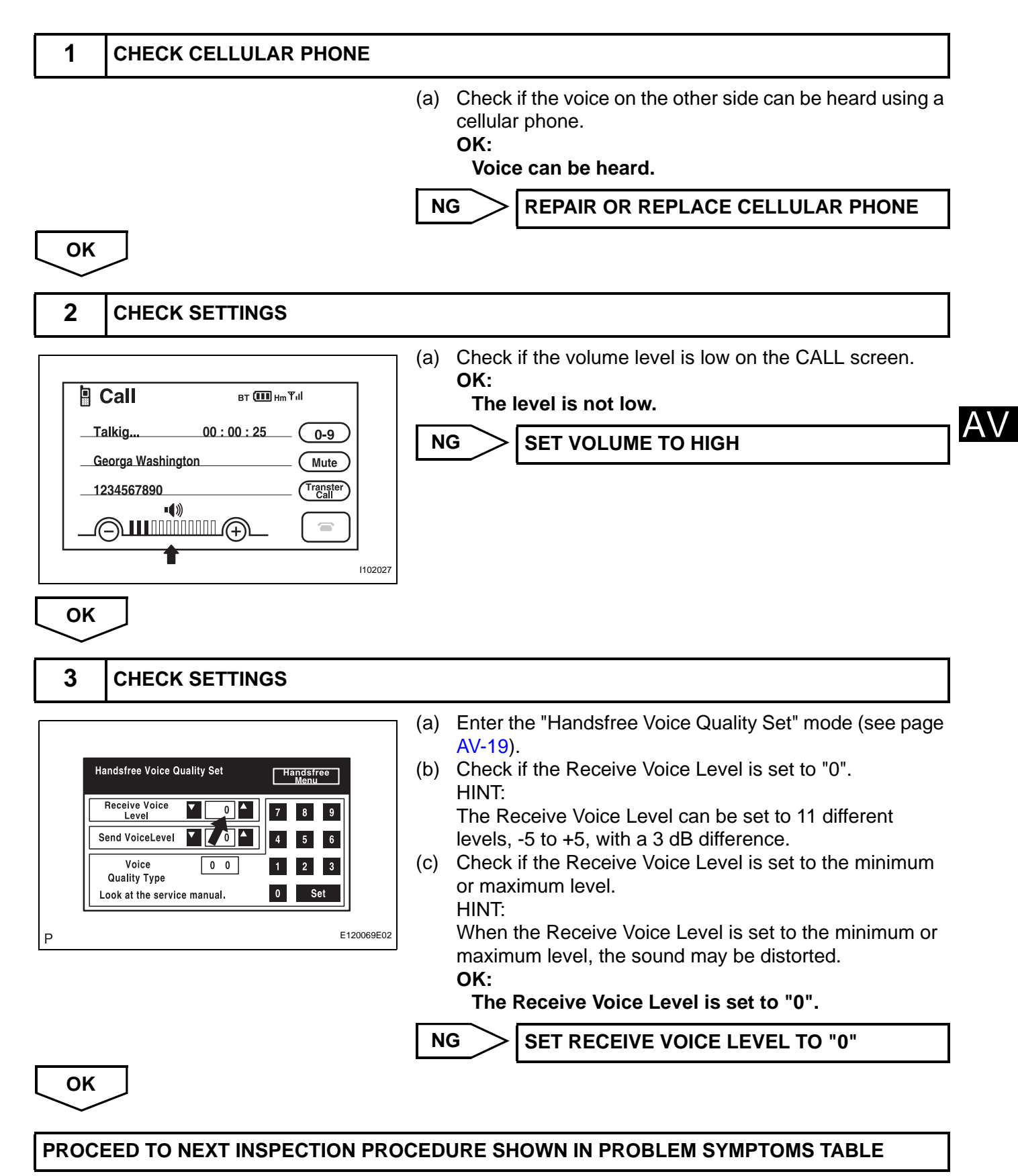

# The Other Caller cannot Hear Your Voice, or Your Voice is too Quiet or Distorted

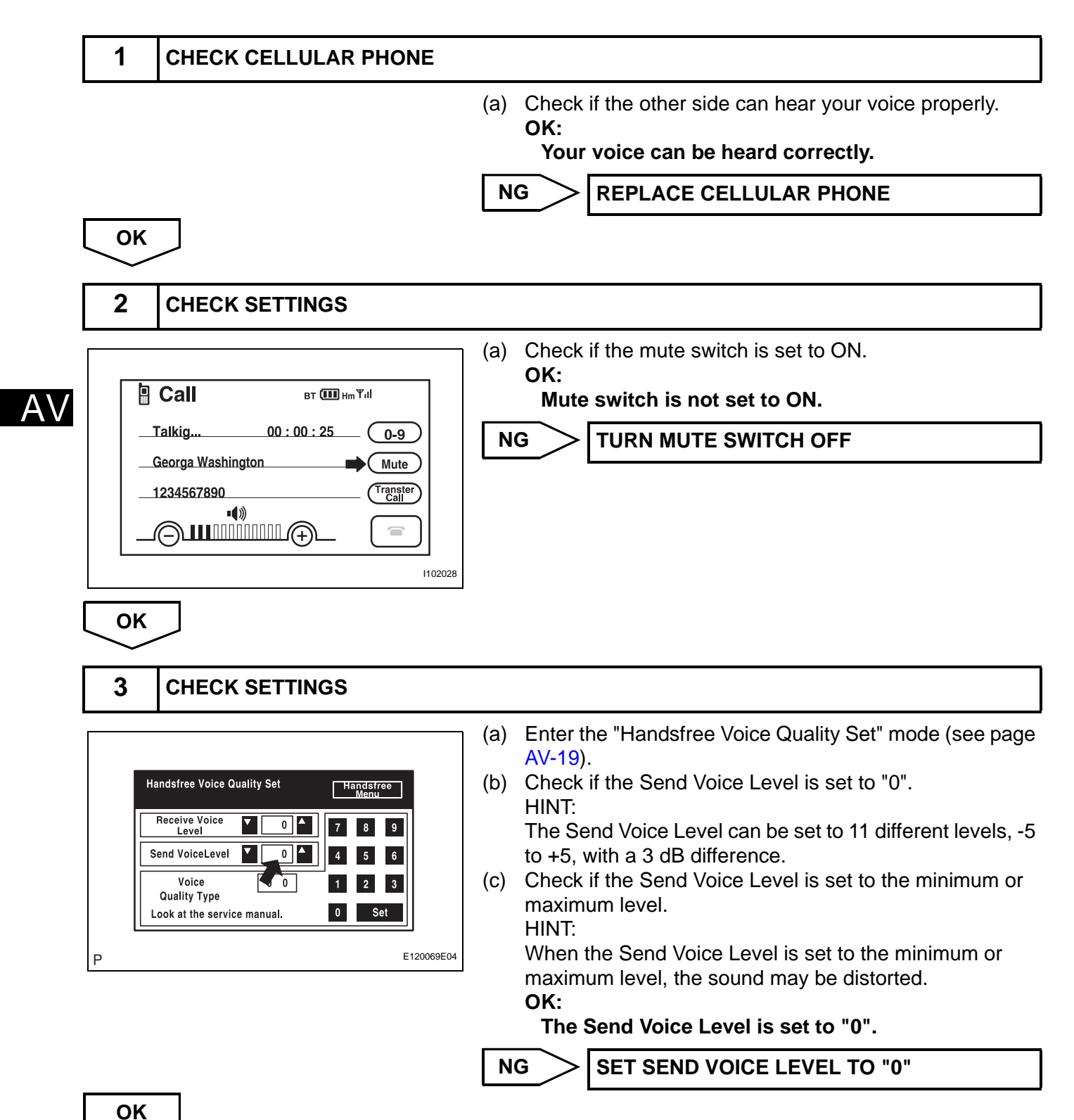

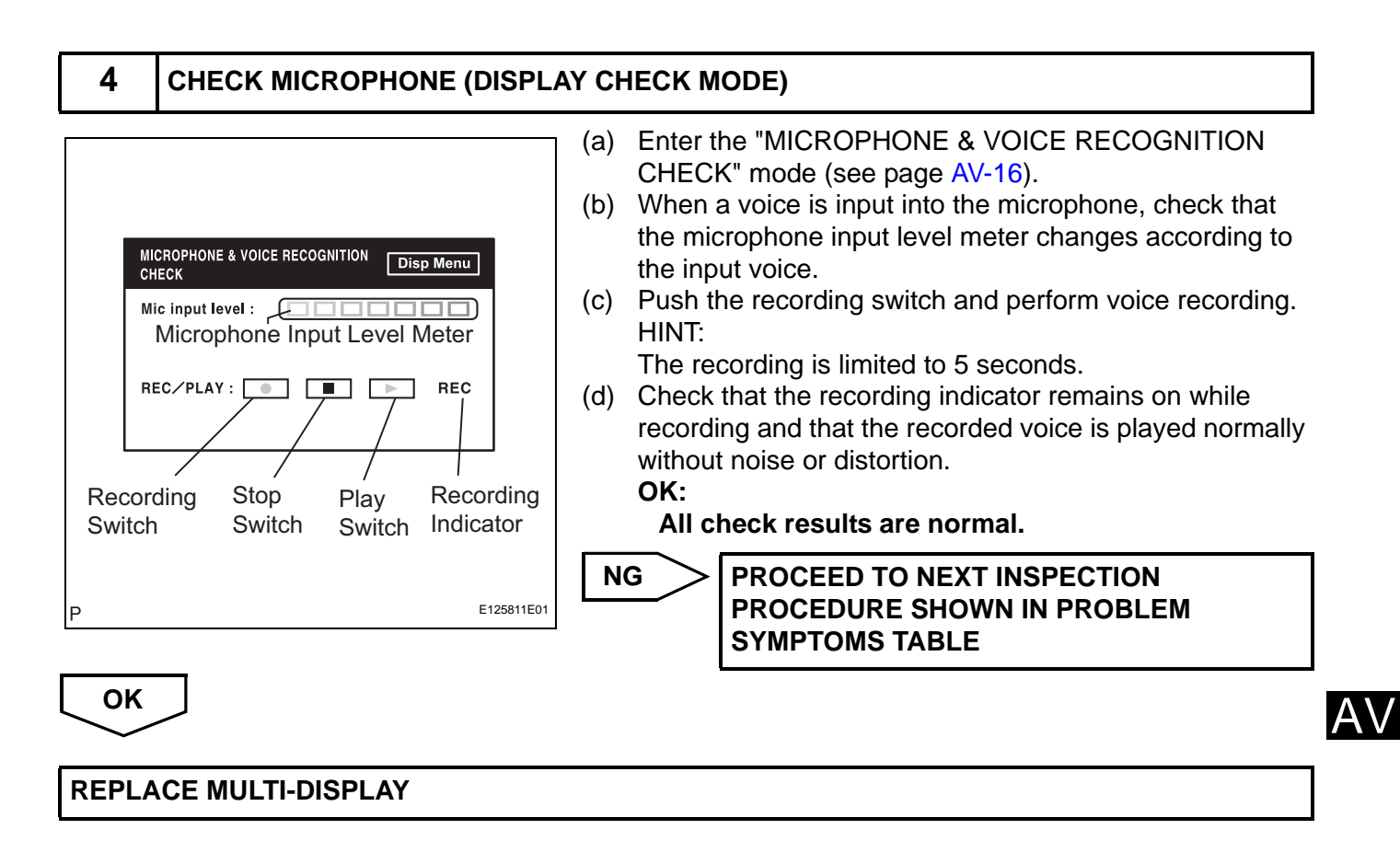

## Vehicle Speed Signal Circuit between Radio Receiver and Combination Meter

#### DESCRIPTION

This circuit is necessary for the ASL (Auto Sound Levelizer) built into the radio receiver. Speed signals are received from the combination meter and used for the ASL.

The ASL function automatically adjusts the sound data in order to enable hearing the clear audio even when vehicle noise increases (as vehicle noise increases, the volume is turned up, etc.).

#### WIRING DIAGRAM

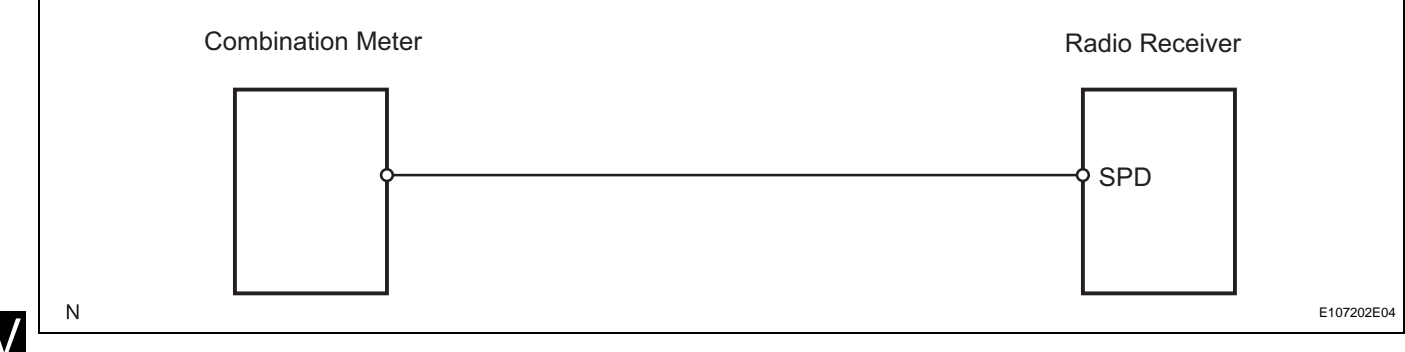

### AV

| 1 | OPERATION OF SPEEDOMETE  | ER                                                                                                    |  |
|---|--------------------------|----------------------------------------------------------------------------------------------------|--|
|   |                          | <ul> <li>(a) Drive the vehicle and check if the function of the speedometer on the combination meter is normal.</li> <li>OK:         <ul> <li>Actual vehicle speed and the speed indicated on the speedometer are the same.</li> <li>HINT:</li> <li>The vehicle speed sensor is functioning normally when the indication on the speedometer is normal.</li> </ul> </li> <li>NG GO TO METER / GAUGE SYSTEM</li> </ul> |  |
|   |                          |                                                                                                    |  |
|   |                          |                                                                                                    |  |
| 2 | CHECK RADIO RECEIVER (SP | D VOLTAGE)                                                                                                    |  |
|   | ·                        | <ul> <li>(a) Disconnect the R5 receiver connector.</li> <li>(b) Measure the voltage.</li> <li>(1) Lock up aither and of the drive wheele</li> </ul>                                                                                                    |  |

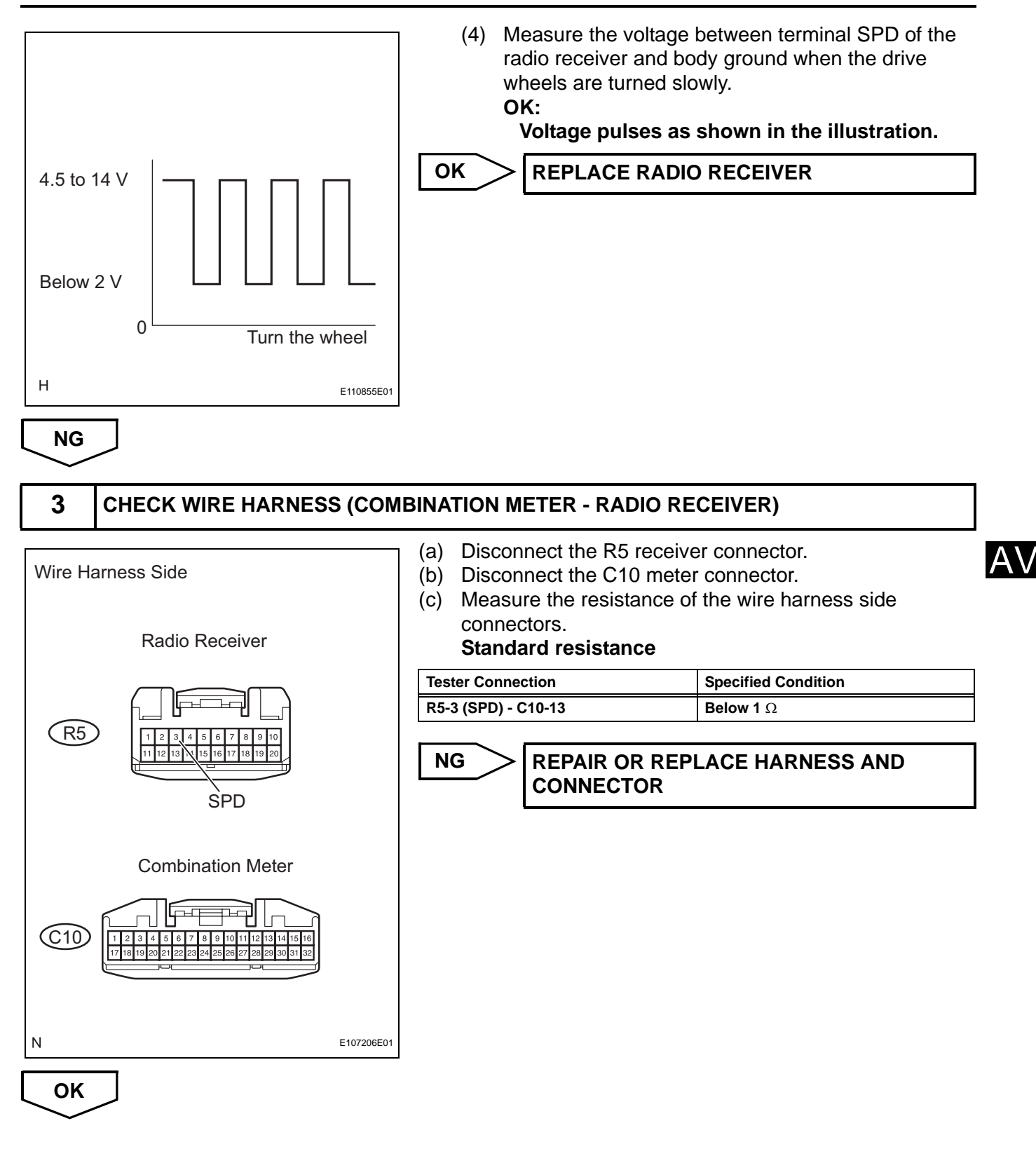

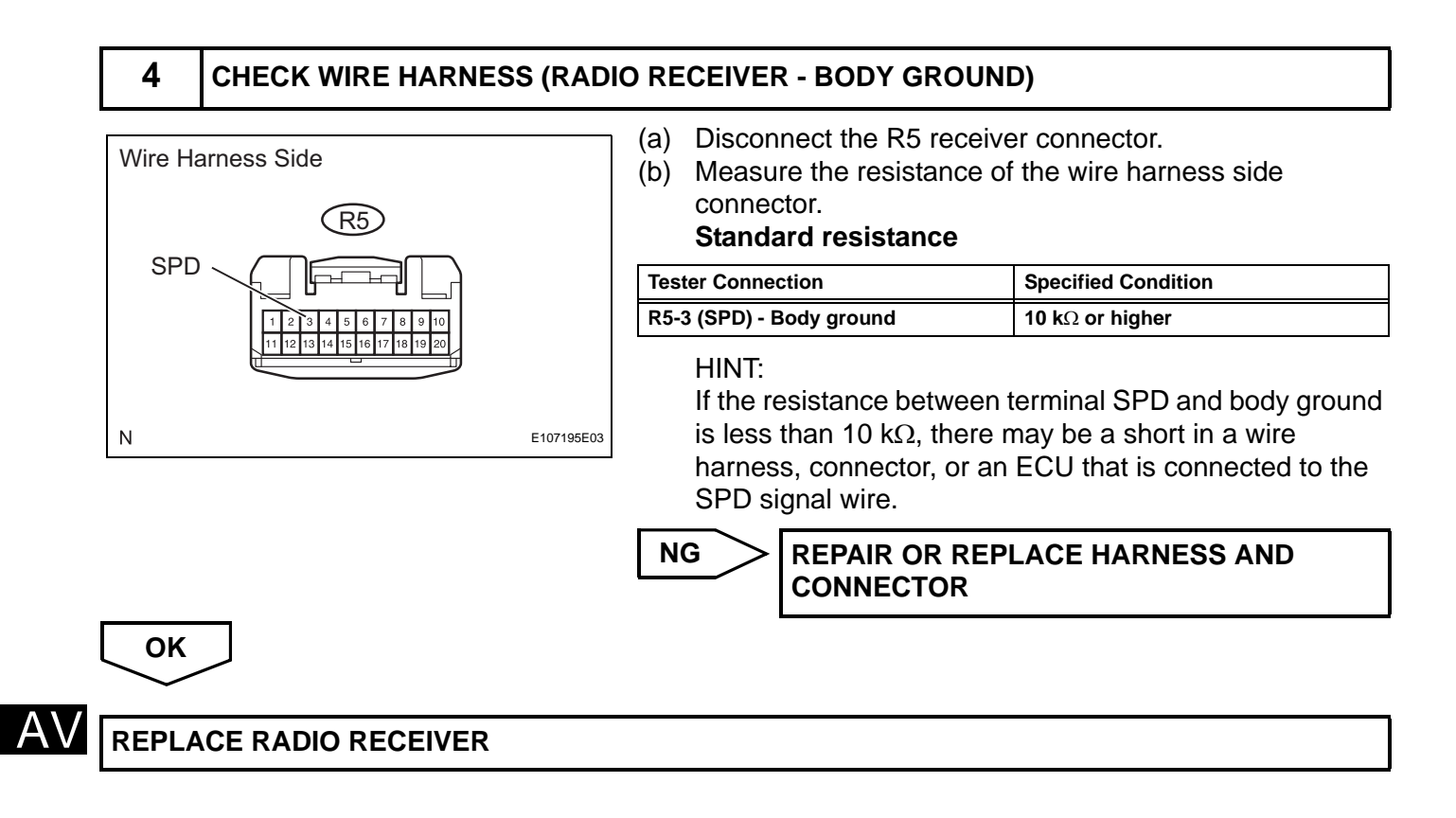

### **Steering Pad Switch Circuit**

#### DESCRIPTION

This circuit sends an operation signal from the steering pad switch to the radio receiver.

If there is an open in the circuit, the audio system cannot be operated using the steering pad switch. If there is a short in the circuit, the same condition as when the switch is continuously depressed occurs. As a result, the radio receiver cannot be operated using the steering pad switch, and also the radio receiver itself cannot function.

#### WIRING DIAGRAM

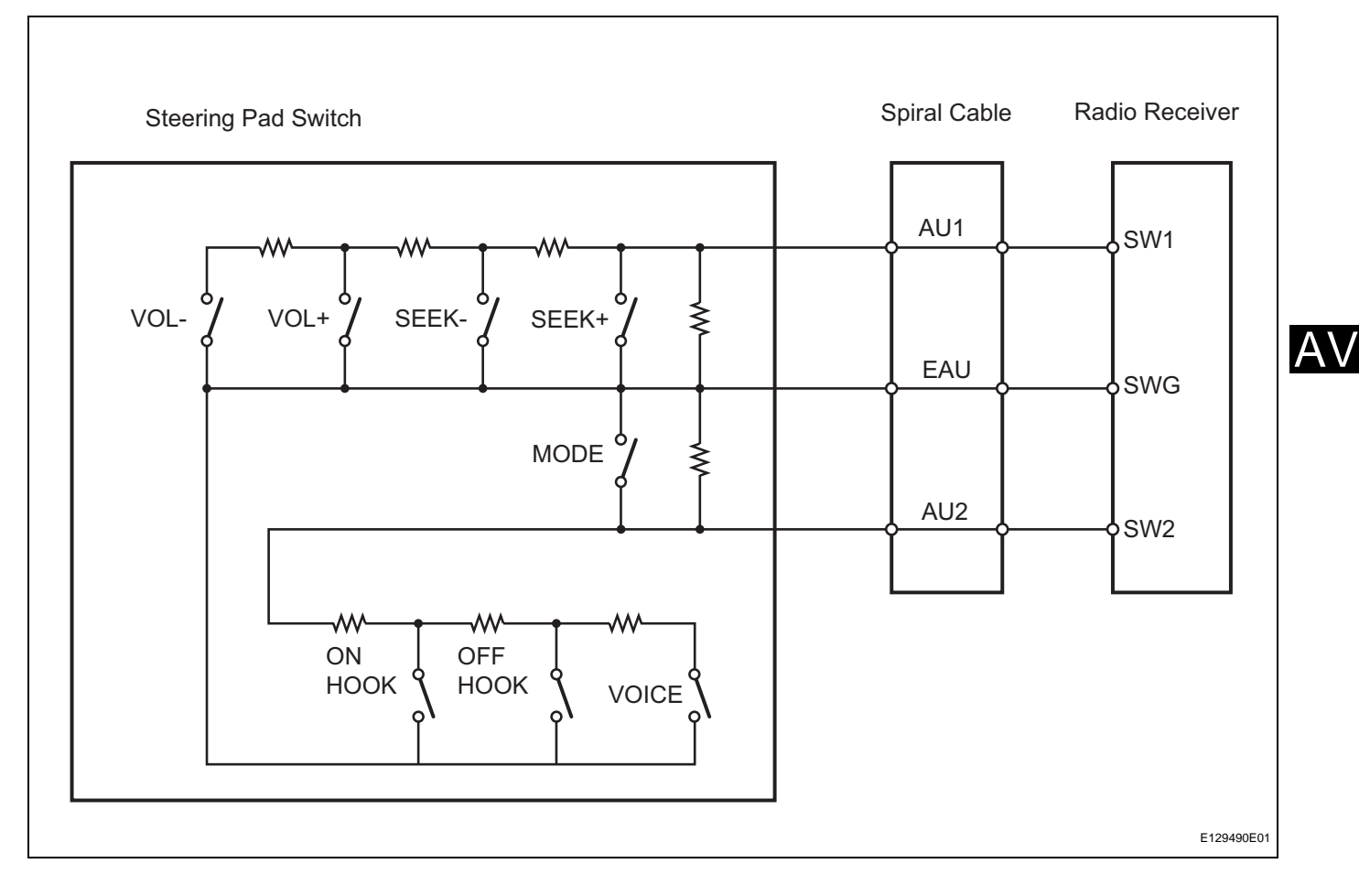

#### **INSPECTION PROCEDURE**

NOTICE:

The vehicle is equipped with an SRS (Supplemental Restraint System) which includes components such as airbags. Before servicing (including removal or installation of parts), be sure to read the precautionary notice for the Supplemental Restraint System.

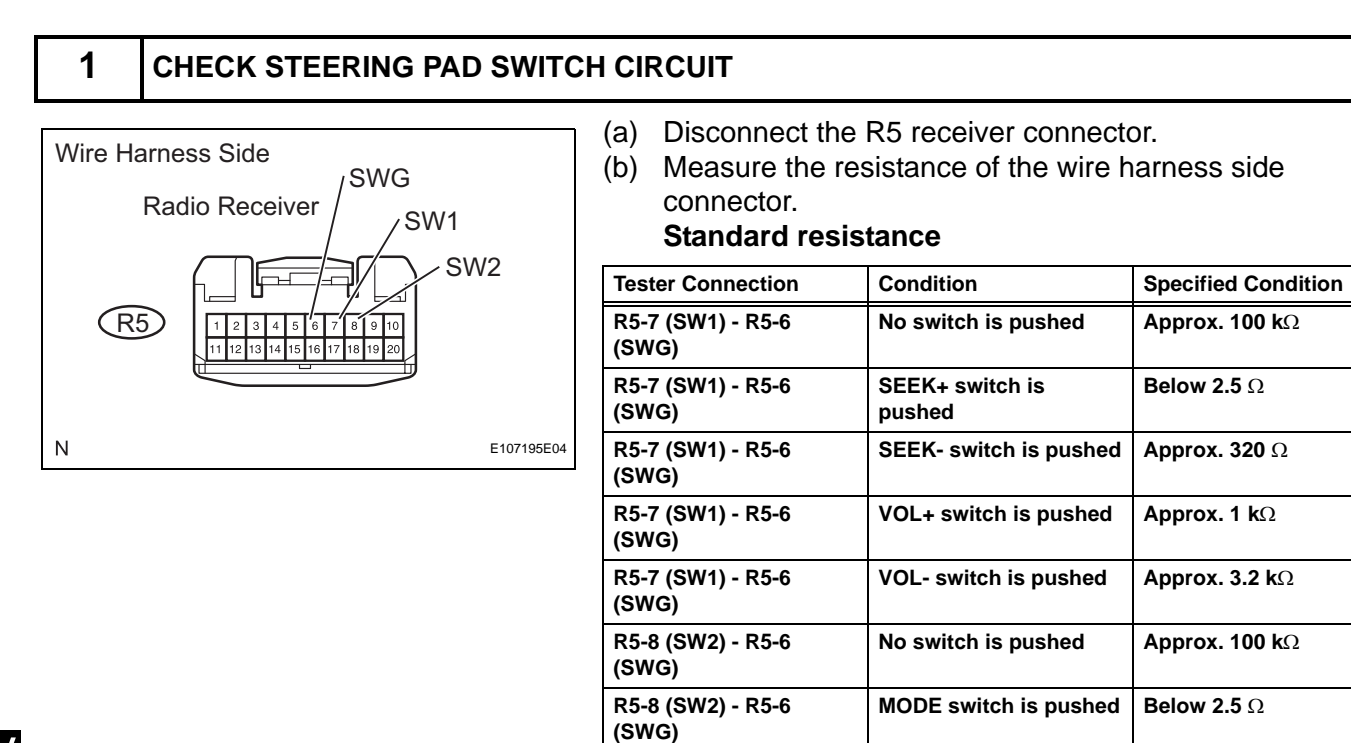

R5-8 (SW2) - R5-6

R5-8 (SW2) - R5-6

R5-8 (SW2) - R5-6

(SWG)

(SWG)

(SWG)

OK

AV

NG

### 2 INSPECT STEERING PAD SWITCH

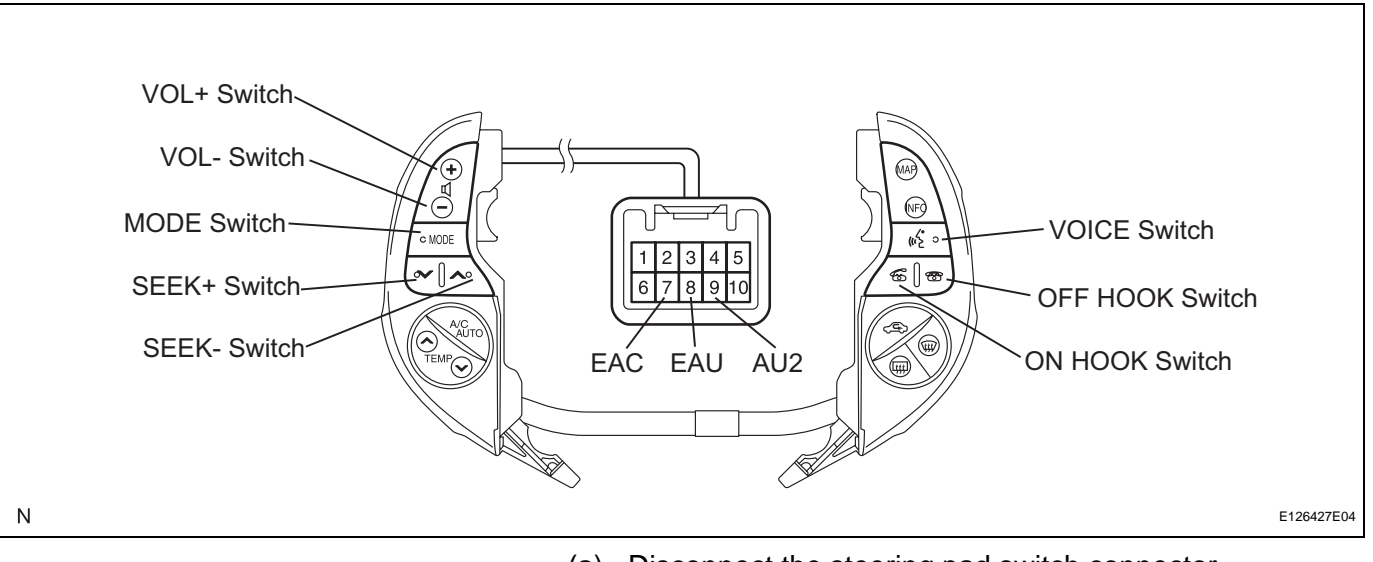

(a) Disconnect the steering pad switch connector.

VOICE switch is pushed

**ON HOOK switch is** 

**OFF HOOK switch is** 

PROCEED TO NEXT CIRCUIT INSPECTION SHOWN IN PROBLEM SYMPTOMS TABLE

pushed

pushed

**3,110** Ω

**329** Ω

**1.000** Ω

(b) Measure the resistance of the wire harness side connector.

#### Standard resistance

| Tester Connection  | Condition                    | Specified Condition    |
|--------------------|------------------------------|------------------------|
| 10 (AU1) - 8 (EAU) | No switch is pushed          | <b>Αpprox. 100 k</b> Ω |
| 10 (AU1) - 8 (EAU) | SEEK+ switch is<br>pushed    | <b>Below 2.5</b> Ω     |
| 10 (AU1) - 8 (EAU) | SEEK- switch is pushed       | Approx. 320 $\Omega$   |
| 10 (AU1) - 8 (EAU) | VOL+ switch is pushed        | Approx. 1 k $\Omega$   |
| 10 (AU1) - 8 (EAU) | VOL- switch is pushed        | <b>Approx. 3.2 k</b> Ω |
| 9 (AU2) - 8 (EAU)  | No switch is pushed          | Approx. 100 k $\Omega$ |
| 9 (AU2) - 8 (EAU)  | MODE switch is pushed        | <b>Below 2.5</b> Ω     |
| 9 (AU2) - 8 (EAU)  | VOICE switch is pushed       | <b>3,110</b> Ω         |
| 9 (AU2) - 8 (EAU)  | ON HOOK switch is<br>pushed  | <b>329</b> Ω           |
| 9 (AU2) - 8 (EAU)  | OFF HOOK switch is<br>pushed | 1,000 Ω                |

NG

**REPLACE STEERING PAD SWITCH** 

#### INSPECT SPIRAL CABLE

OK

3

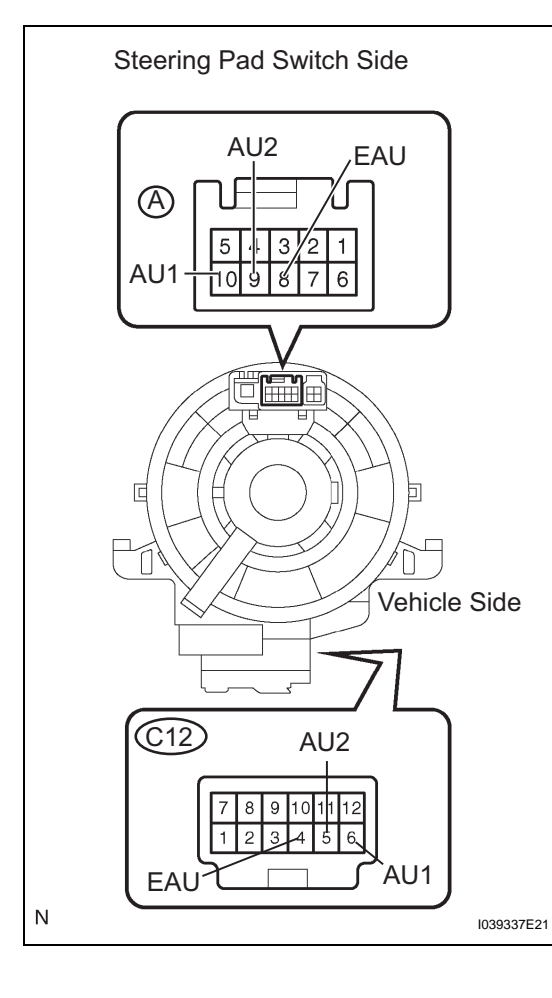

| (a) | Disconnect the steering pad switch connector. |
|-----|-----------------------------------------------|
|-----|-----------------------------------------------|

- (b) Disconnect the spiral cable connector.
- (c) Measure the resistance of the cable.

### Standard resistance

| Tester connection  | Spiral Cable Position      | Specified condition |  |
|--------------------|----------------------------|---------------------|--|
| A-8 (EAU) - C12-4  | Center                     | Below 1 Ω           |  |
| (EAU)              | 2.5 rotations to the left  |                     |  |
|                    | 2.5 rotations to the right |                     |  |
| A-10 (AU1) - C12-6 | Center                     | Below 1 Ω           |  |
| (AU1)              | 2.5 rotations to the left  |                     |  |
|                    | 2.5 rotations to the right |                     |  |
| A-9 (AU2) - C12-5  | Center                     | Below 1 Ω           |  |
| (AU2)              | 2.5 rotations to the left  |                     |  |
|                    | 2.5 rotations to the right |                     |  |

#### NOTICE:

NG

The spiral cable is an important part of the SRS. Incorrect removal or installation of the spiral cable may prevent the airbag from deploying. Be sure to read the SRS section's precaution.

**REPLACE SPIRAL CABLE** 

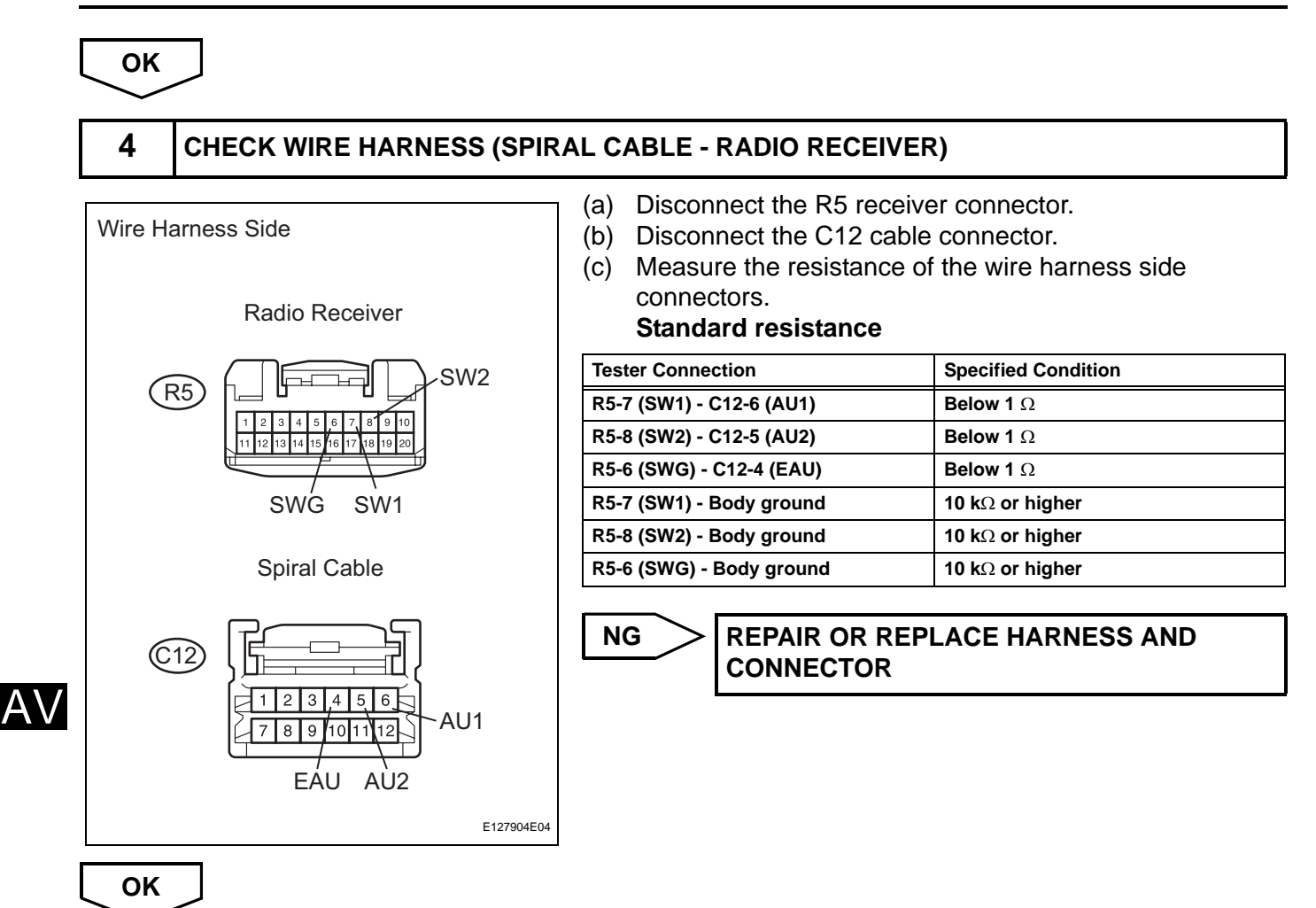

PROCEED TO NEXT CIRCUIT INSPECTION SHOWN IN PROBLEM SYMPTOMS TABLE

### **Illumination Circuit**

#### DESCRIPTION

Power is supplied to the radio receiver, multi-display and steering pad switch illumination when the light control switch is in the TAIL or HEAD position.

#### WIRING DIAGRAM

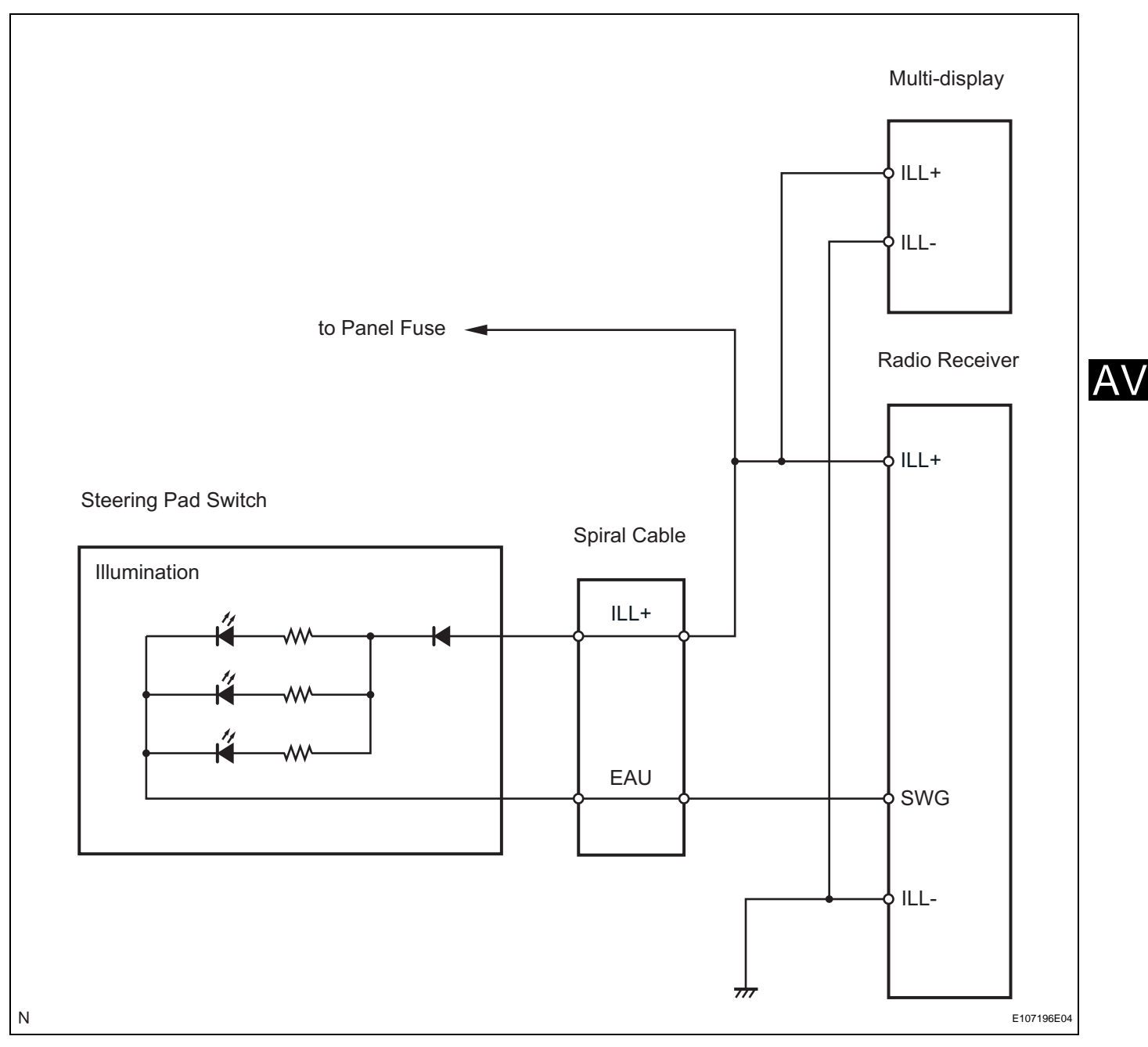

#### **INSPECTION PROCEDURE**

#### NOTICE:

The vehicle is equipped with an SRS (Supplemental Restraint System) which includes components such as airbags. Before servicing (including removal or installation of parts), be sure to read the precautionary notice for the supplemental restraint system.

#### **1** CHECK ILLUMINATION

(a) Check if the illumination for the radio receiver, steering pad switch, multi-display and other illuminations (hazard switch, etc.) come on when the light control switch is turned to the HEAD or TAIL position.

#### Result

AV

Α

| Result                                                                         | Proceed to |
|--------------------------------------------------------------------------------|------------|
| Illumination comes on for all components except steering pad switch.           | A          |
| Illumination comes on for all components except radio receiver.                | В          |
| Illumination comes on for all components except multi-display.                 | С          |
| No illumination comes on (radio receiver, hazard switch, multi-display, etc.). | D          |

NG

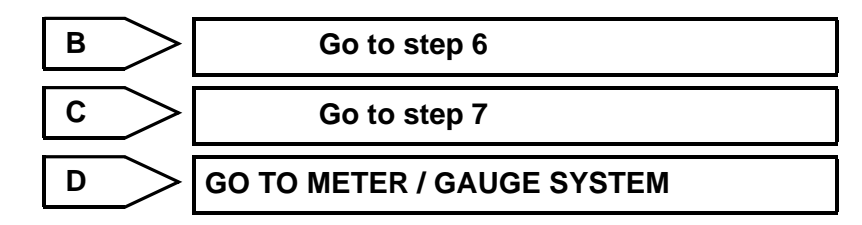

#### 2 CHECK WIRE HARNESS (BATTERY - SPIRAL CABLE)

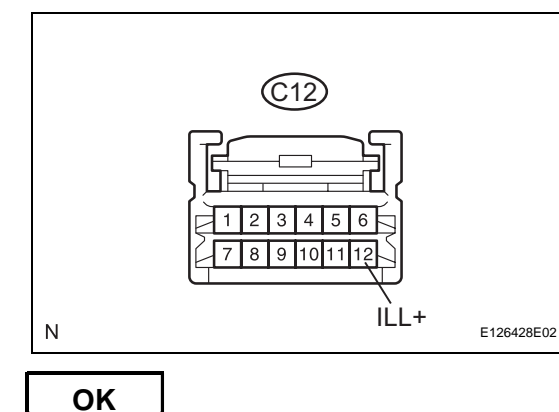

| (a) Disc | connect the | C12 cable | connector |
|----------|-------------|-----------|-----------|
|----------|-------------|-----------|-----------|

(b) Measure the voltage of the wire harness side connector. **Standard voltage** 

| Tester Connection              | Condition                            | Specified Condition |  |
|--------------------------------|--------------------------------------|---------------------|--|
| C12-12 (ILL+) - Body<br>ground | Light control switch<br>TAIL or HEAD | 10 to 14 V          |  |

REPAIR OR REPLACE HARNESS AND CONNECTOR

#### **3** INSPECT STEERING PAD SWITCH

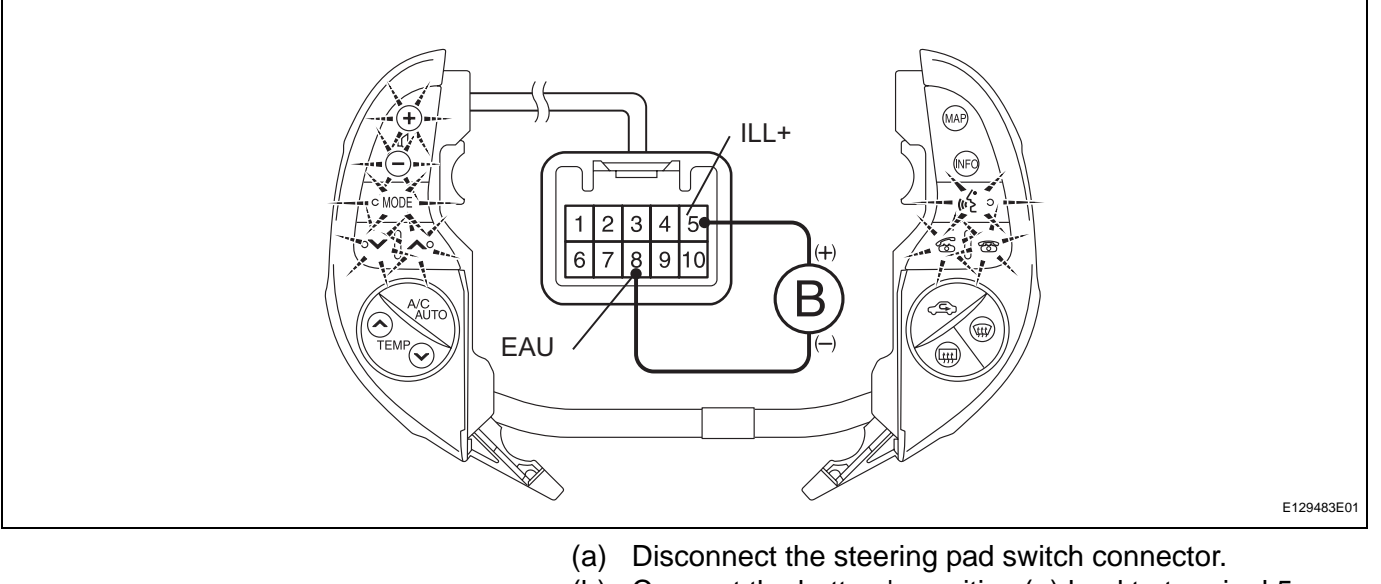

- (b) Connect the battery's positive (+) lead to terminal 5 (ILL+) and the negative (-) lead to terminal 8 (EAU) of the steering pad switch connector.
- (c) Check if the illumination for the steering pad switch comes on.
   OK:

Illumination for the steering pad switch comes on.

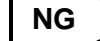

**REPLACE STEERING PAD SWITCH** 

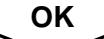

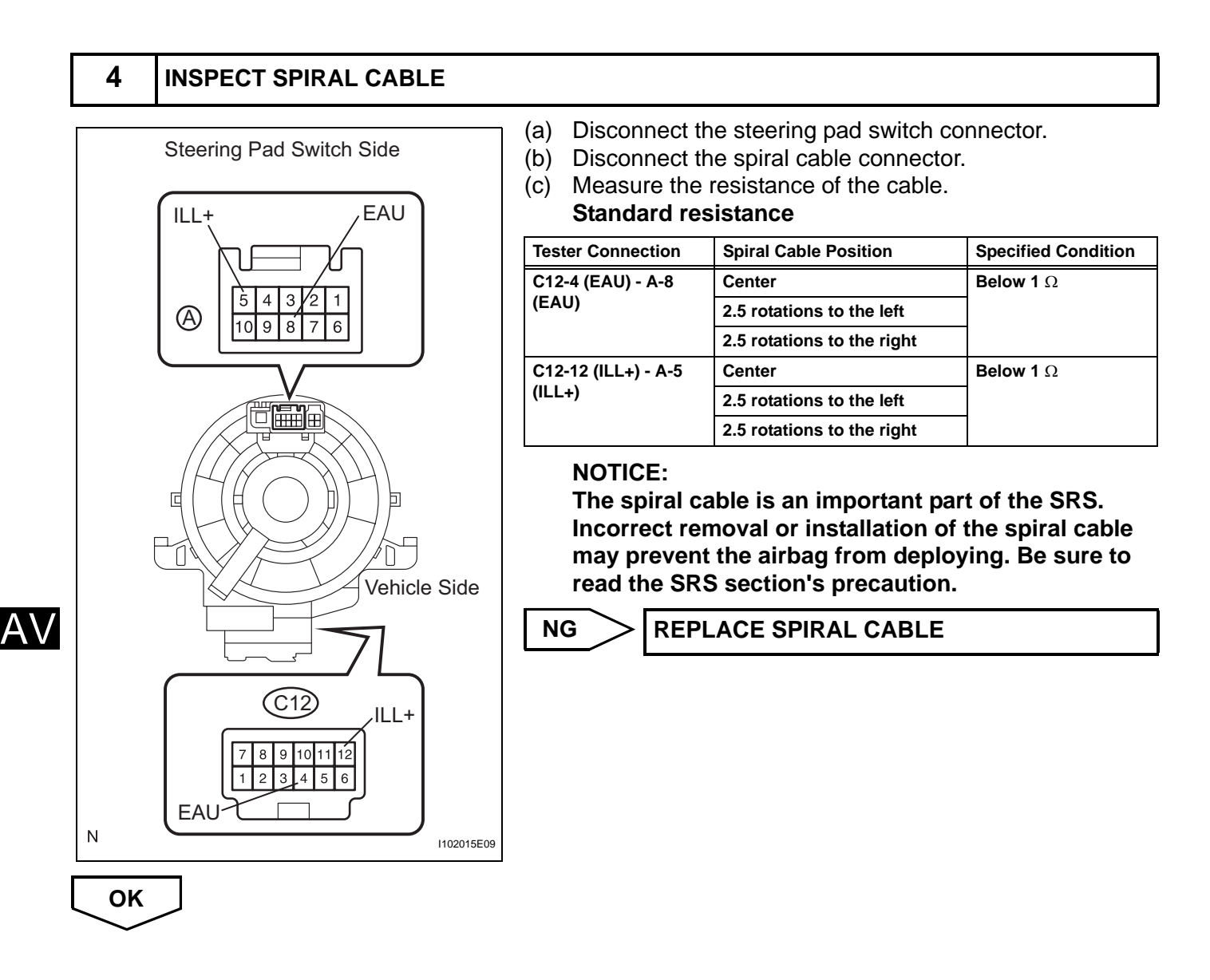

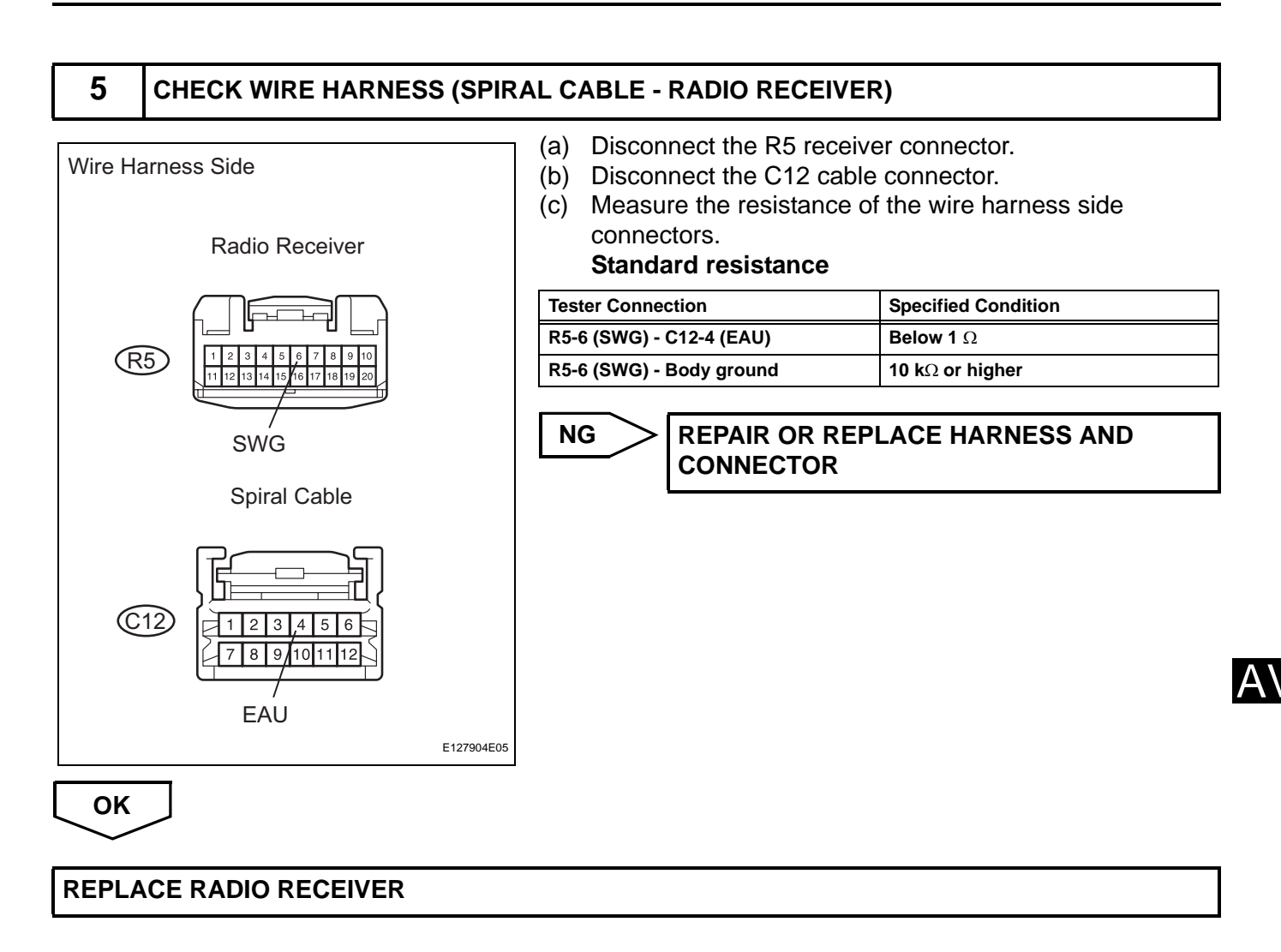

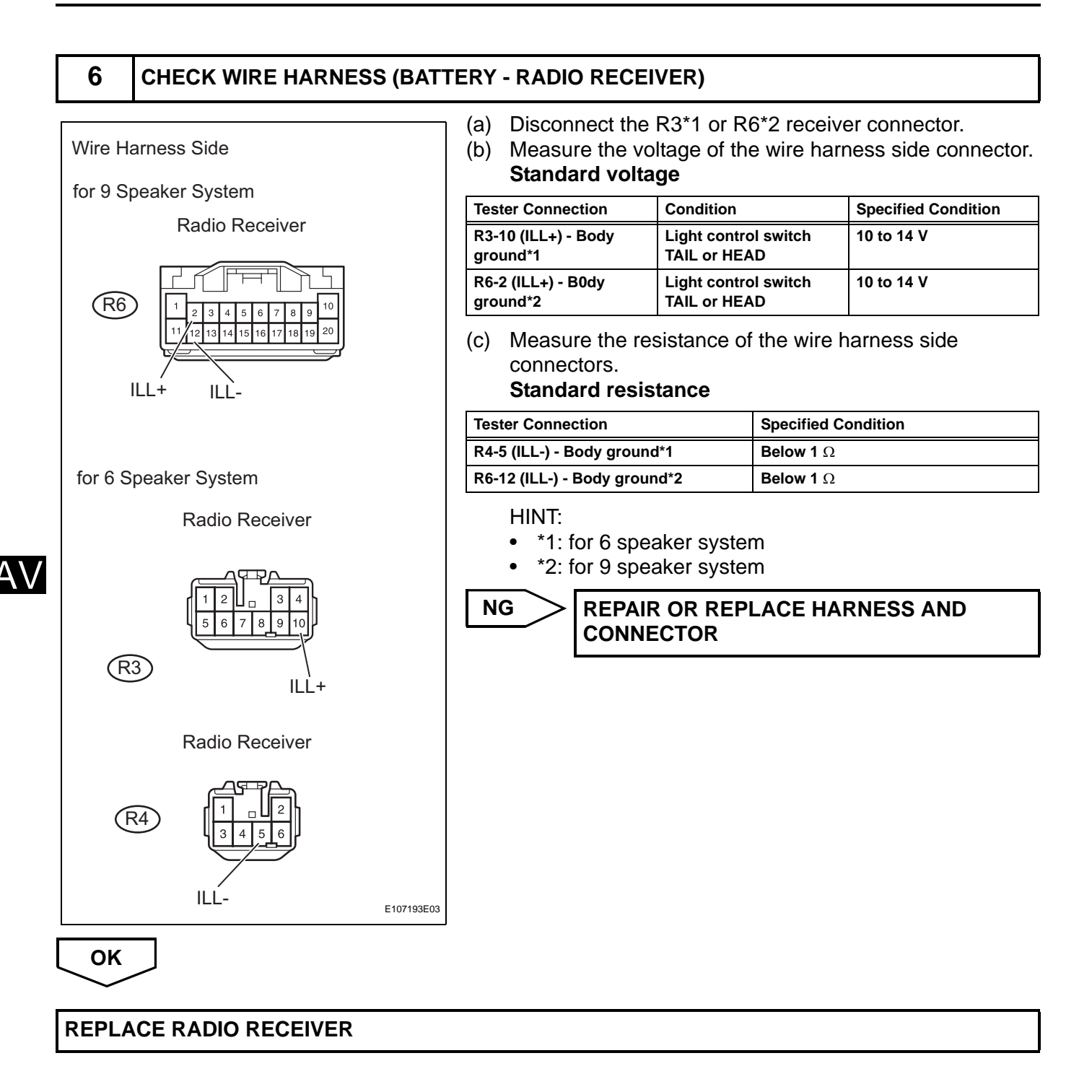

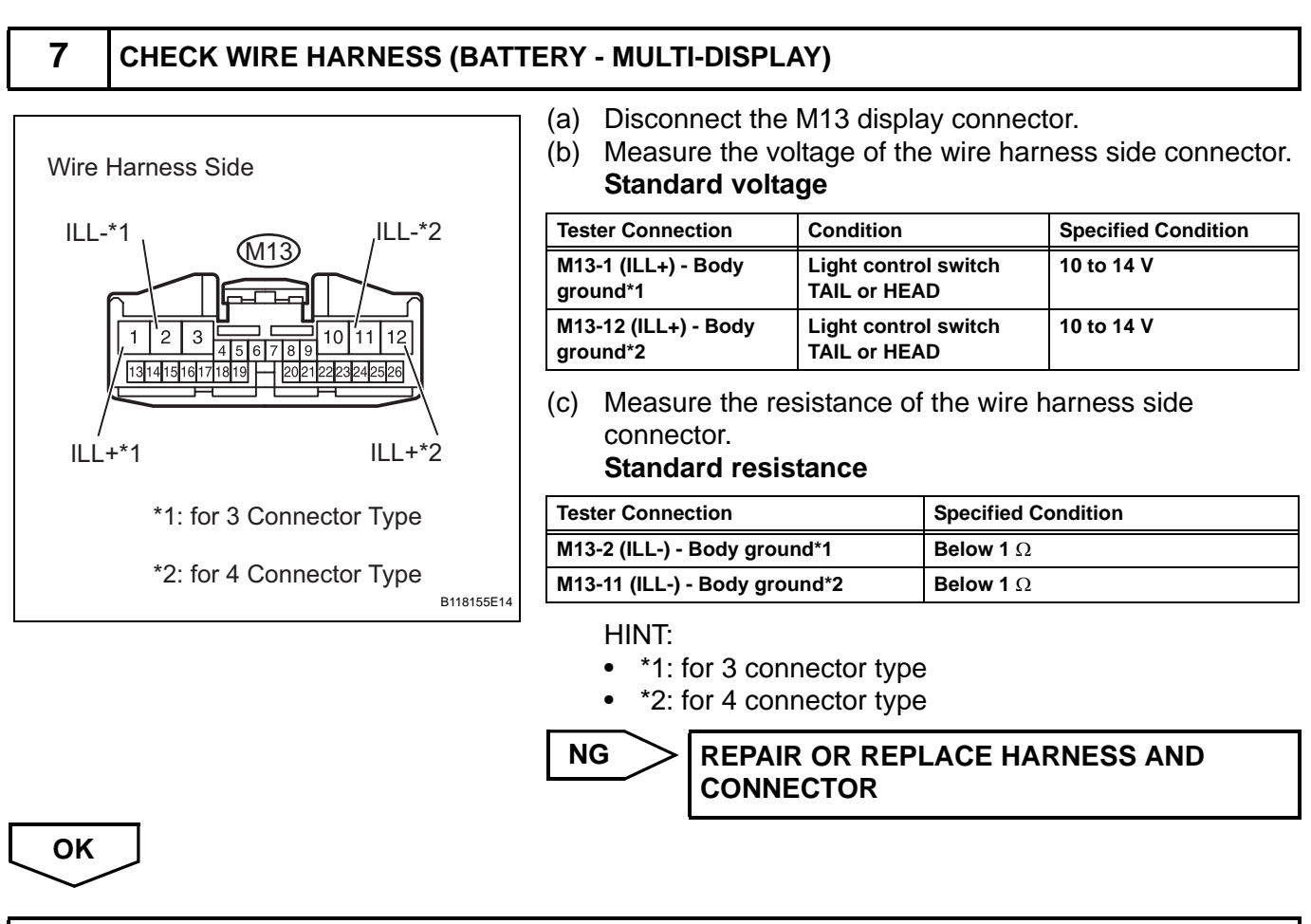

#### **REPLACE MULTI-DISPLAY**

AV

## Speaker Circuit

#### DESCRIPTION

- When the vehicle has a built-in type amplifier, a sound signal is sent from the radio receiver to the speakers via the "6 Speaker System" circuit.
- When the vehicle has a separate type amplifier, a sound signal from the radio receiver is amplified by the stereo component amplifier and then transmitted to the speaker via the "9 Speaker System".

If there is a short in this circuit, the stereo component amplifier detects it and stops output to the speakers. Thus, sound cannot be heard from the speakers even if there is no malfunction in the stereo component amplifier or speakers.

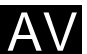

#### WIRING DIAGRAM

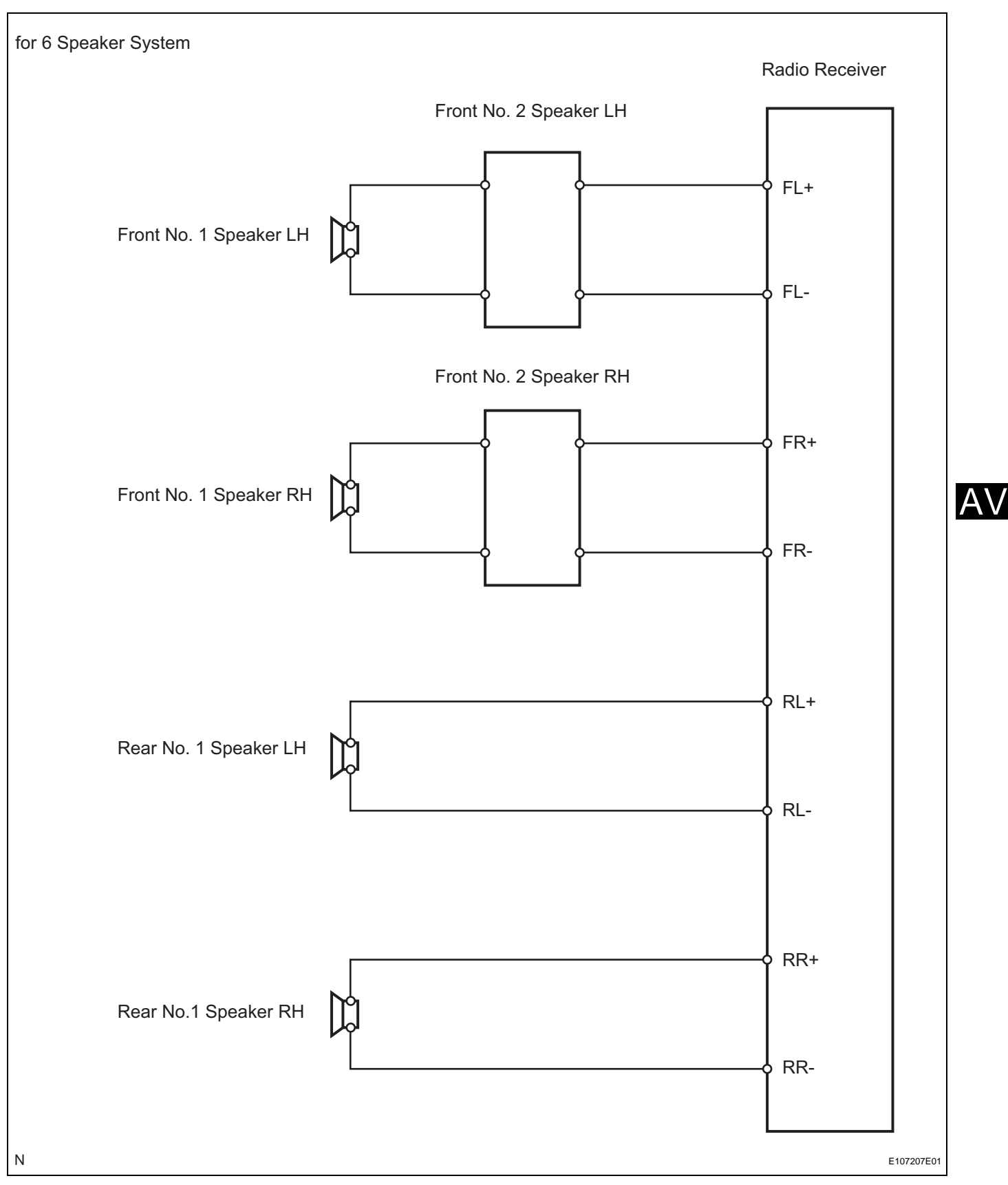

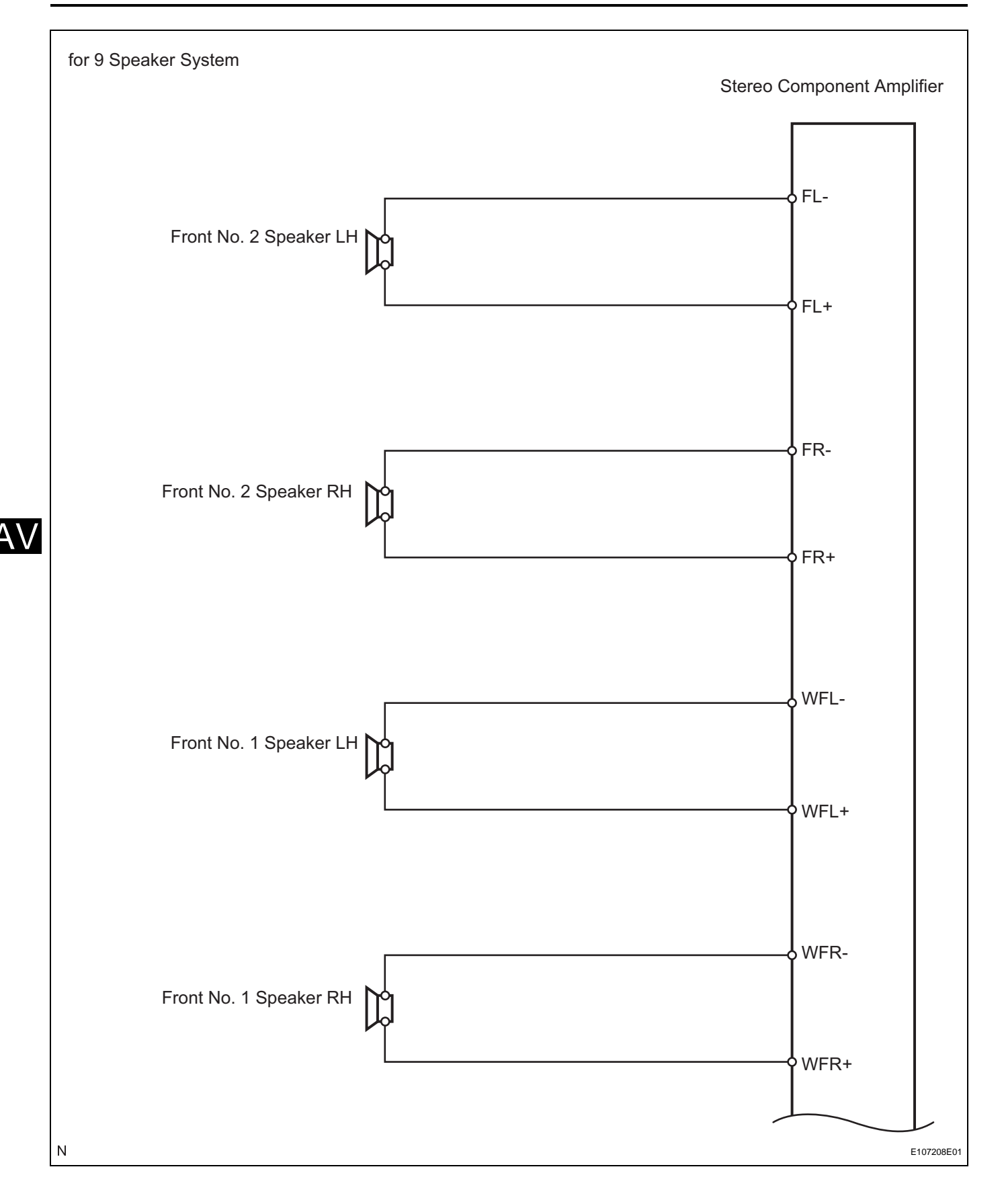

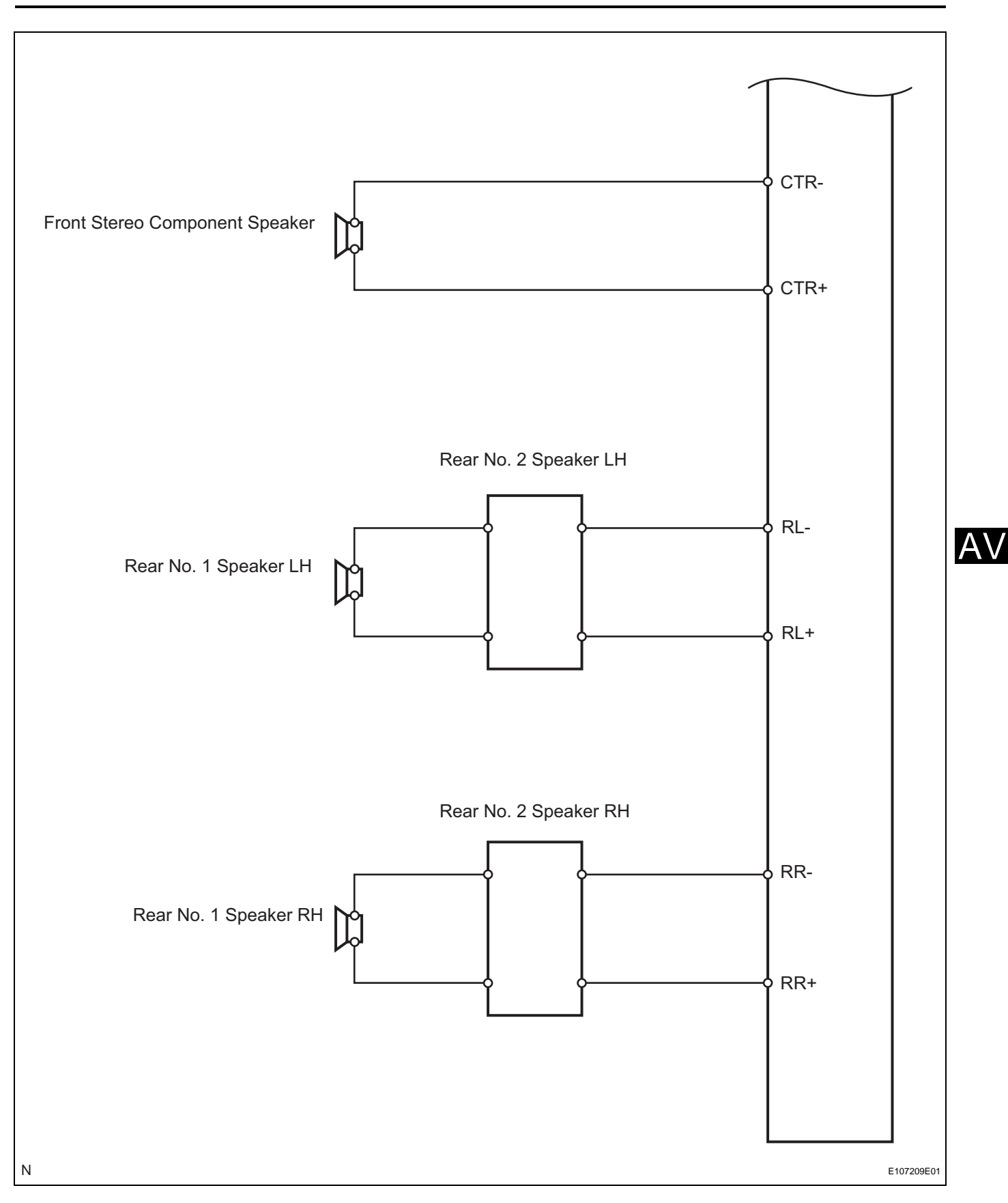

1

#### **INSPECTION PROCEDURE**

#### CHECK VEHICLE EQUIPMENT

#### Vehicle equipment

| Vehicle equipment | Proceed to |
|-------------------|------------|
| 6 speaker system  | A          |
| 9 speaker system  | В          |

Go to step 7

В

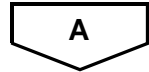

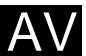

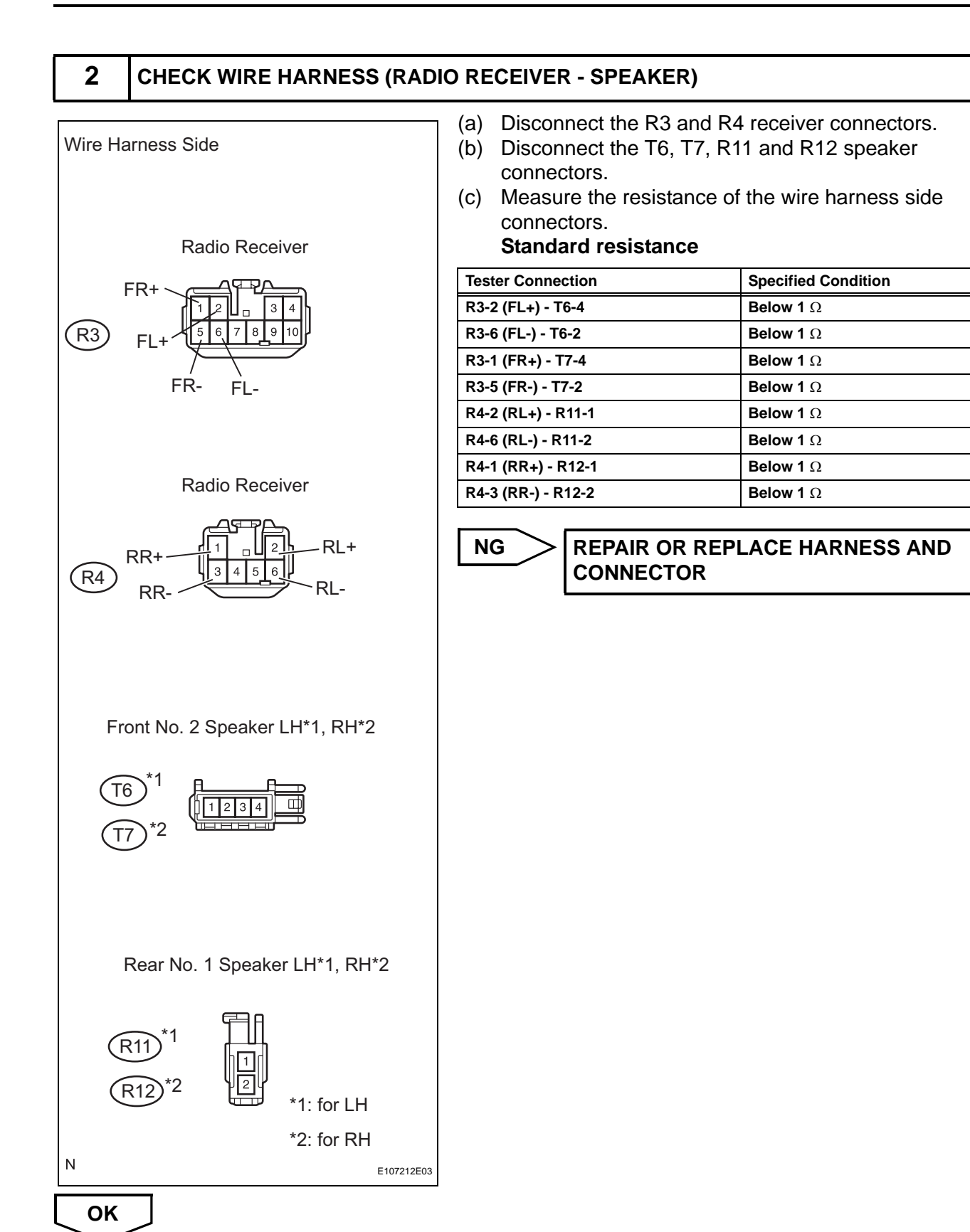

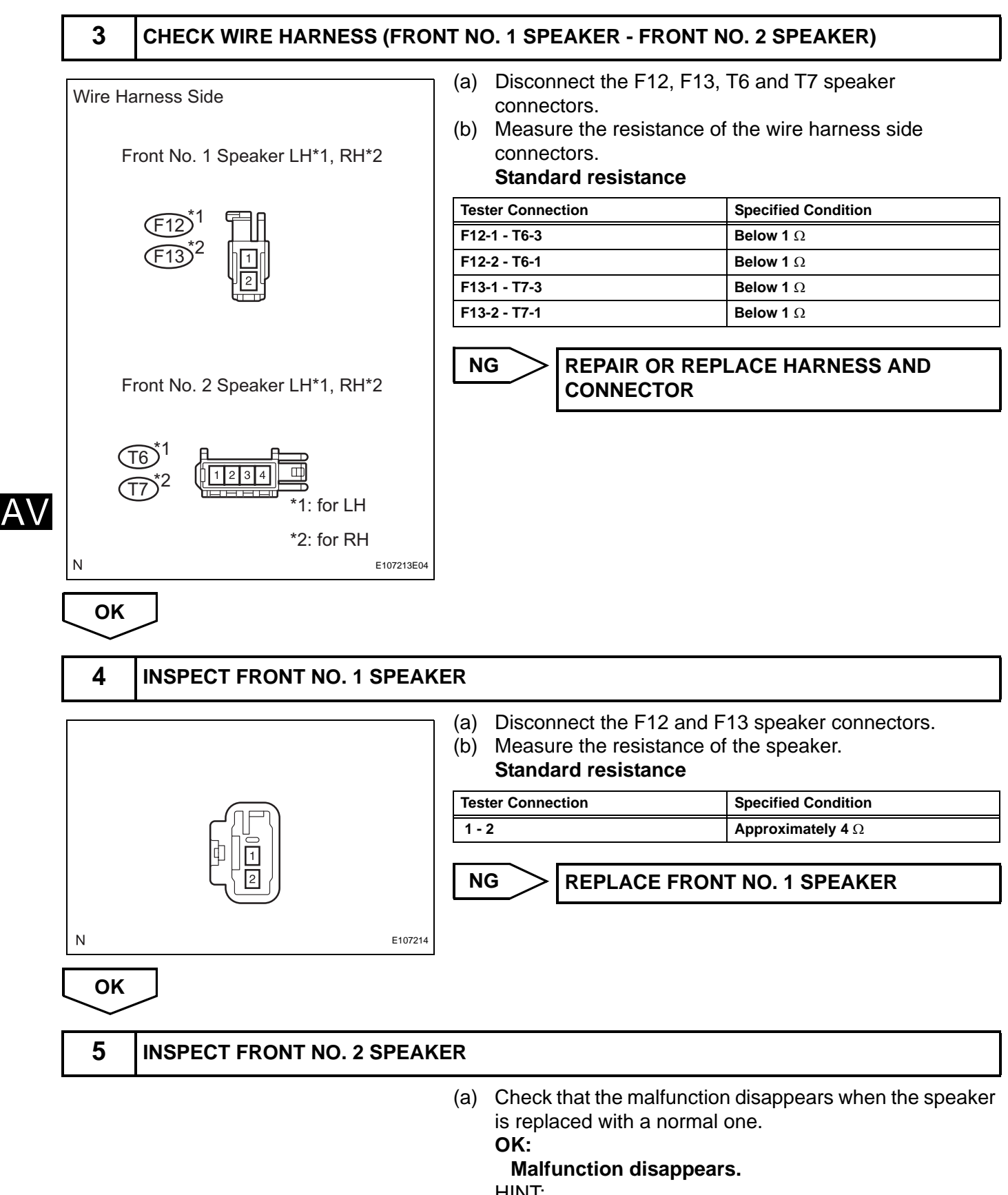

- HINT:
- Connect all the connectors to the front No. 2 speakers.

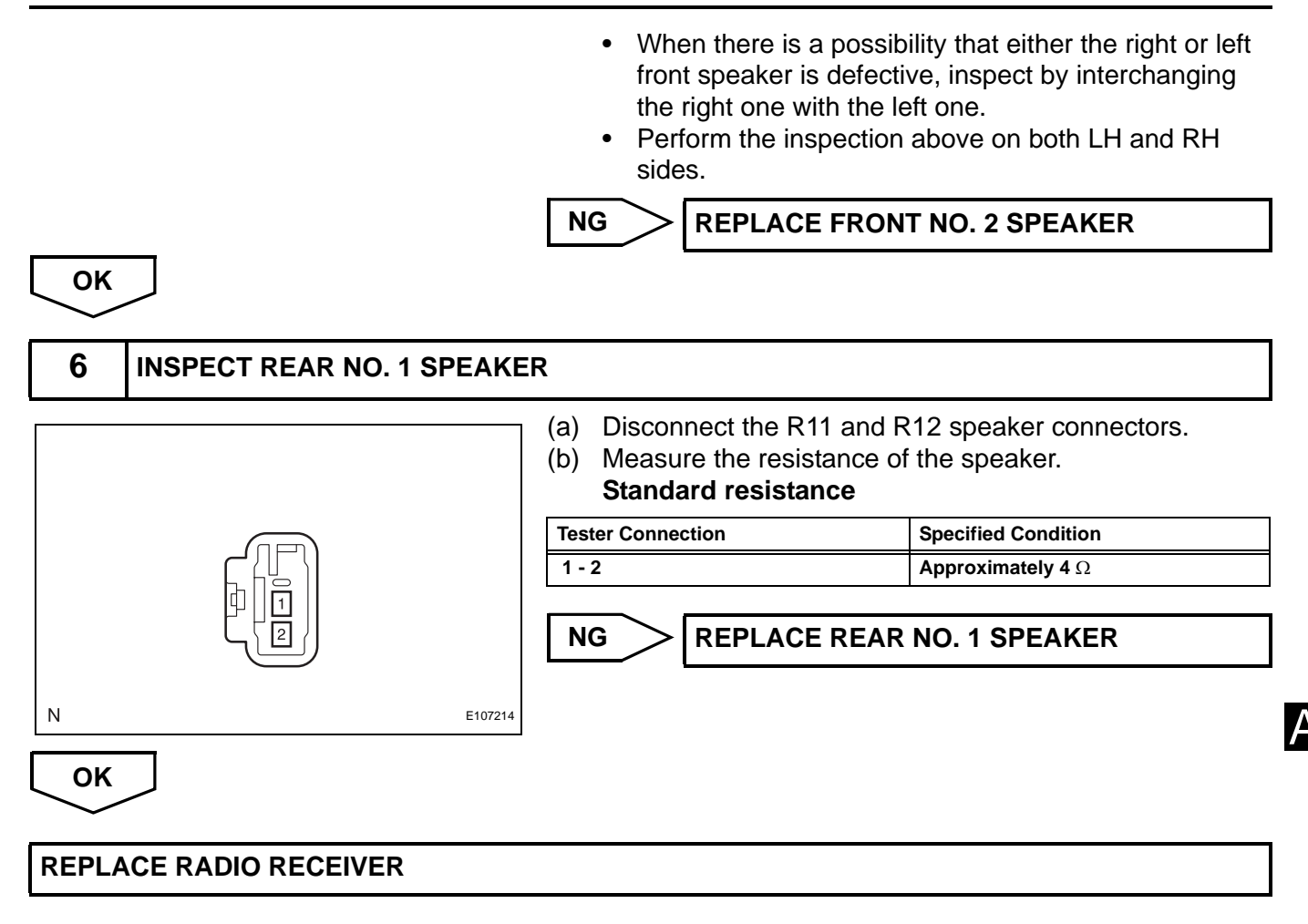

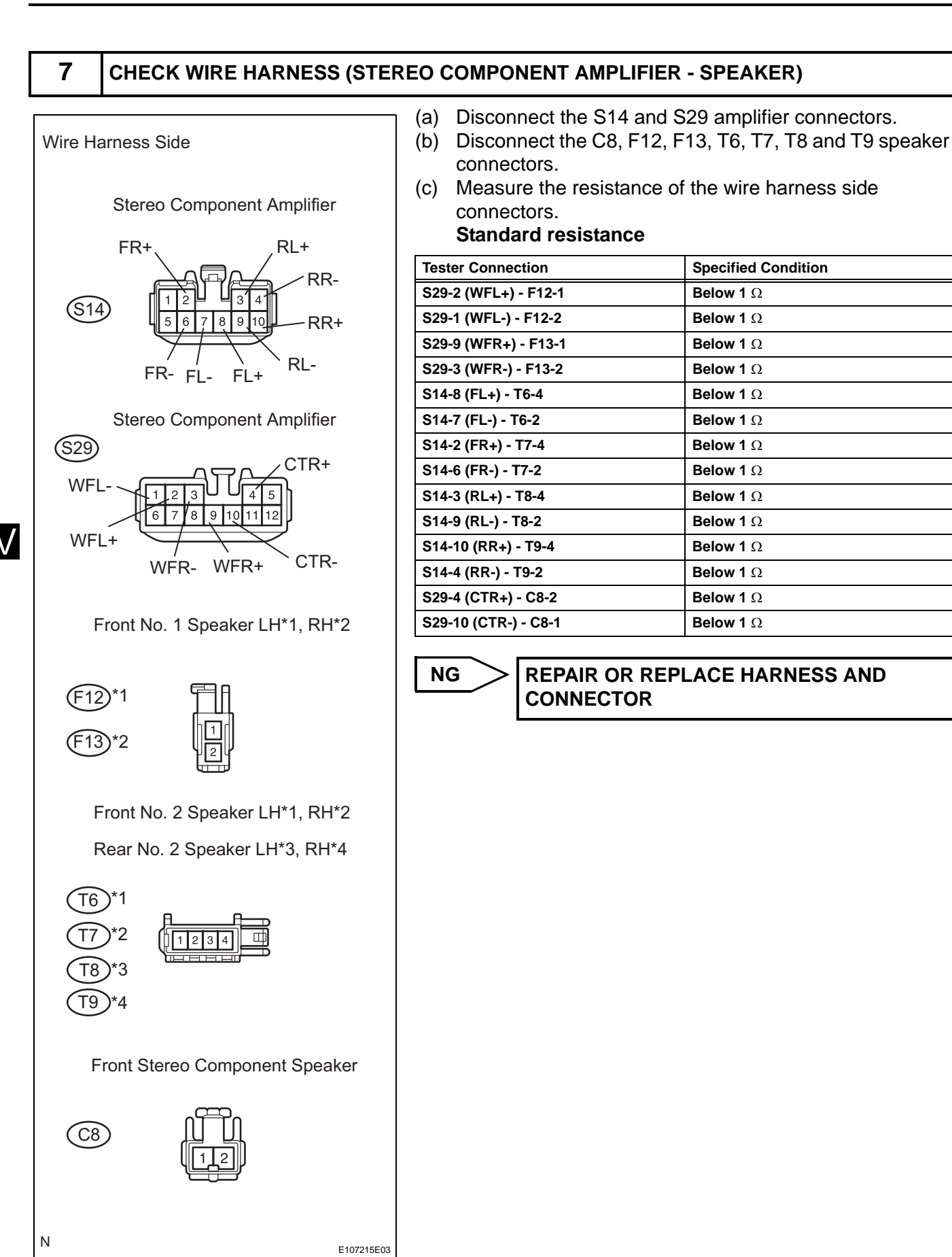

OK

8

#### CHECK WIRE HARNESS (REAR NO. 1 SPEAKER - REAR NO. 2 SPEAKER)

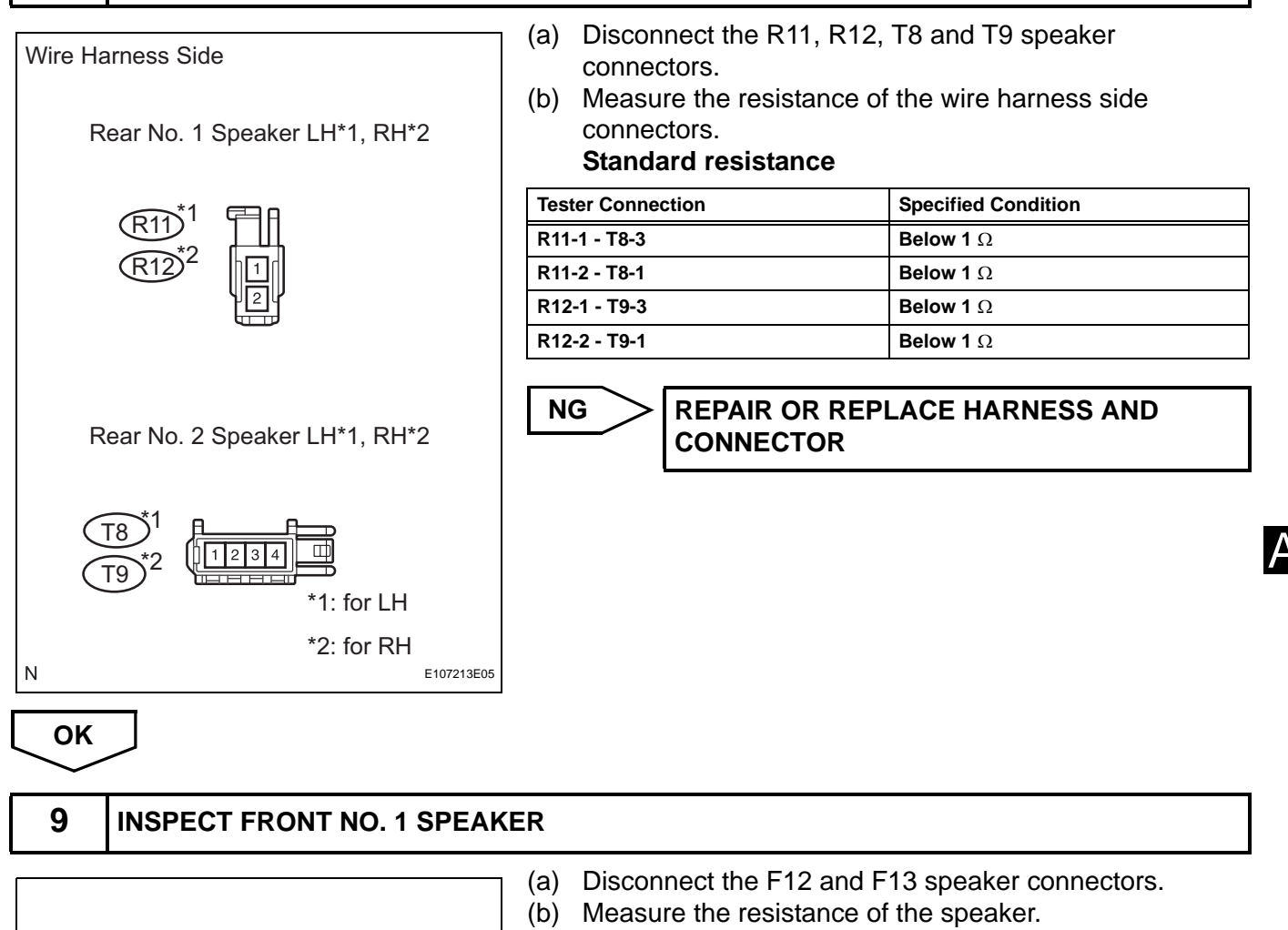

|         |                           |       | Standard resistance                                                                                                    |                                                                                 |
|---------|---------------------------|-------|----------------------------------------------------------------------------------------------------|---------------------------------------------------------------------------------|
|         |                           | Tes   | ster Connection                                                                                                    | Specified Condition                                                             |
|         |                           | 1 - 1 | 2                                                                                                    | Approximately 4 Ω                                                               |
| _<br>ок | E107214                   | N     | G REPLACE FROM                                                                                                    | IT NO. 1 SPEAKER                                                                |
| 10      | INSPECT FRONT NO. 2 SPEAK | KER   |                                                                                                    |                                                                                 |
|         |                           | (a)   | Check that the malfunctio<br>is replaced with a normal<br><b>OK :</b><br><b>Malfunction disappear</b><br>HINT:<br>• Connect all the connect<br>speakers. | n disappears when the speaker<br>one.<br>r <b>s</b><br>ctors to the front No. 2 |

OK

- When there is a possibility that either the right or left front speaker is defective, inspect by interchanging the right one with the left one.
- Perform the inspection above on both LH and RH sides.

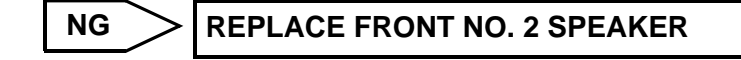

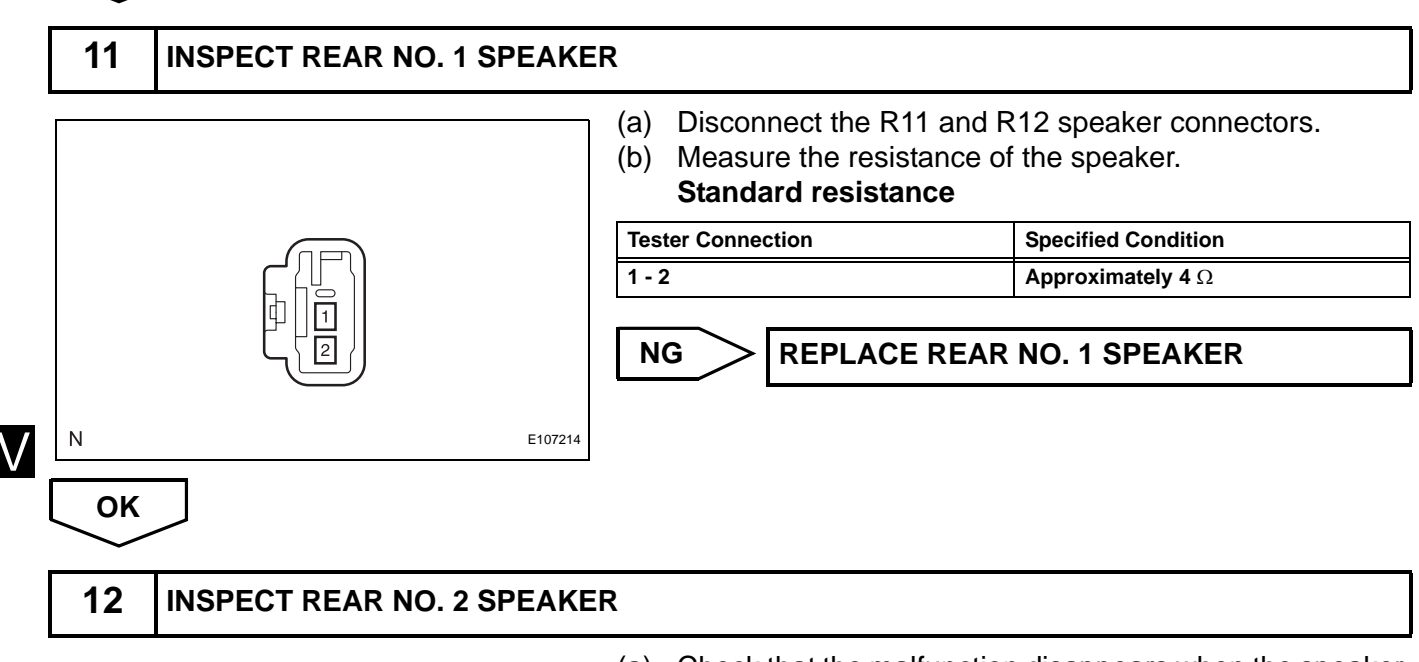

(a) Check that the malfunction disappears when the speaker is replaced with a normal one.

OK:

#### Malfunction disappears.

HINT:

- Connect all the connectors to the rear No. 2 speakers.
- When there is a possibility that either the right or left rear speaker is defective, inspect by interchanging the right one with the left one.
- Perform the inspection above on both LH or RH sides.

NG

**REPLACE REAR NO. 2 SPEAKER** 

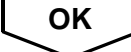

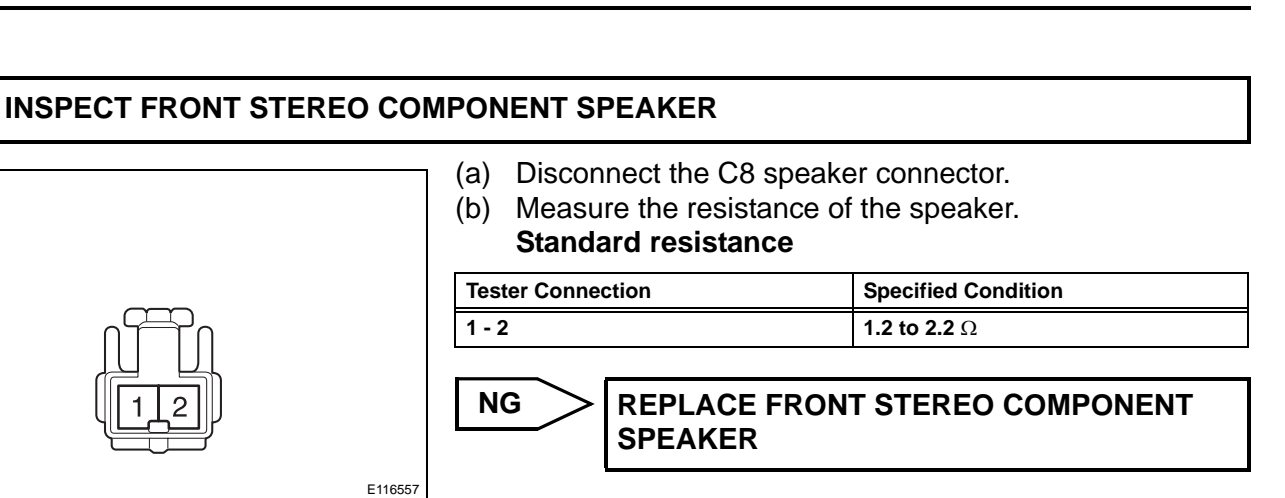

ОК

13

#### PROCEED TO NEXT CIRCUIT INSPECTION SHOWN IN PROBLEM SYMPTOMS TABLE

AV

# Sound Signal Circuit between Radio Receiver and Stereo Component Amplifier

#### DESCRIPTION

The radio receiver sends a sound signal to the stereo component amplifier through this circuit. The sound signal that has been sent is amplified by the stereo component amplifier, and then is sent to the speakers.

If there is an open or short in the circuit, sound cannot be heard from the speakers even if there is no malfunction in the stereo component amplifier or speakers.

### WIRING DIAGRAM

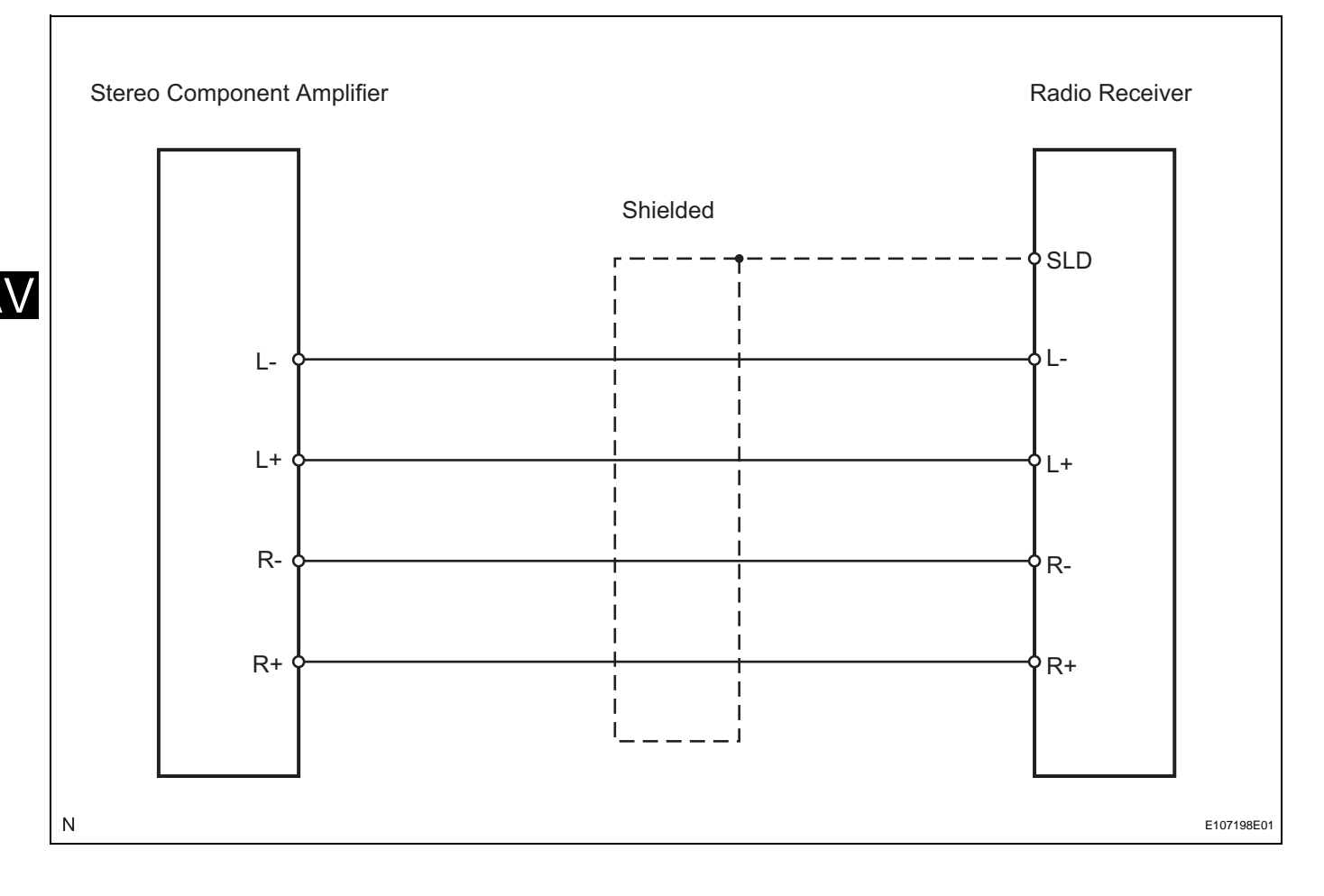
# **INSPECTION PROCEDURE**

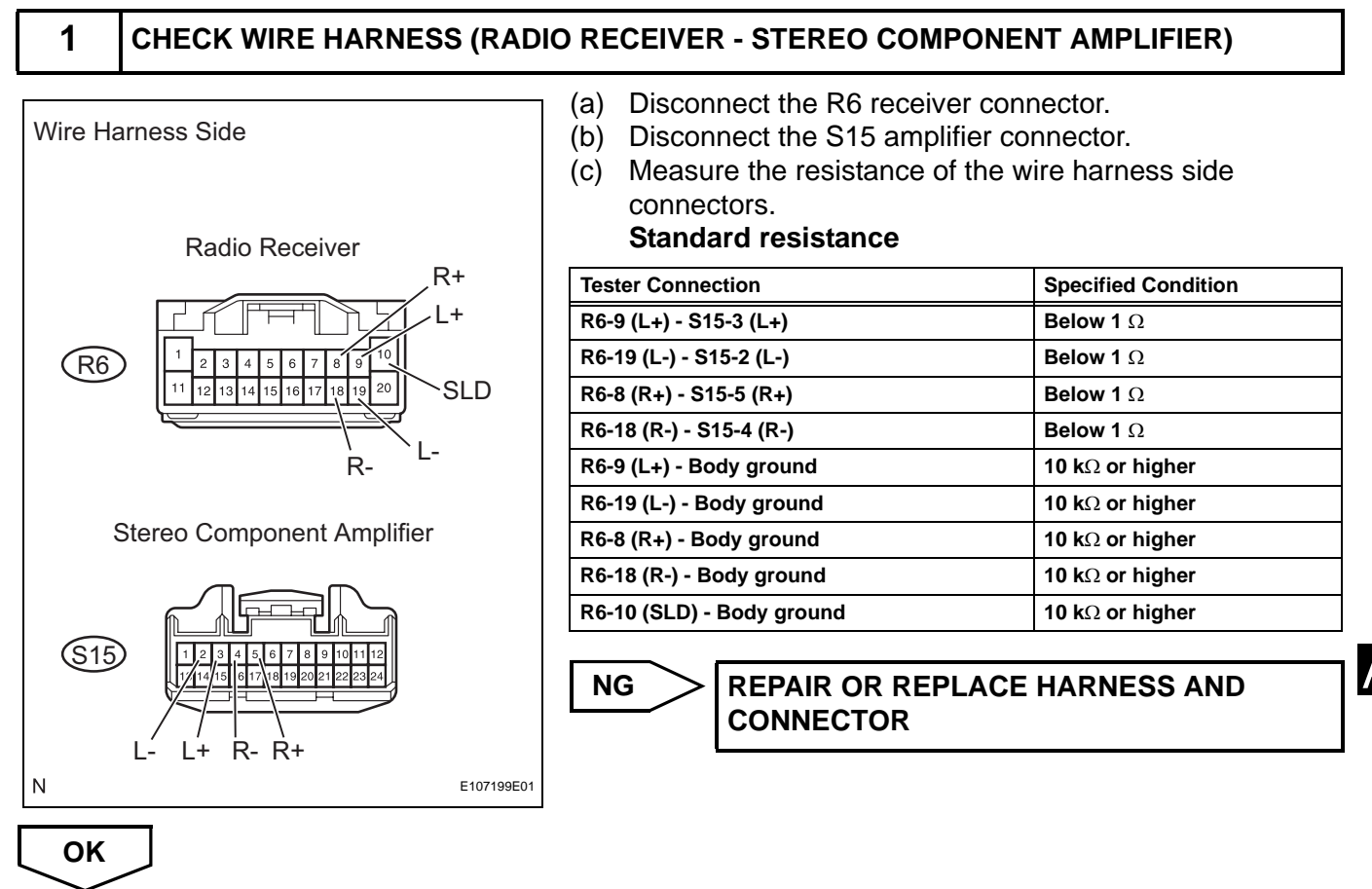

PROCEED TO NEXT CIRCUIT INSPECTION SHOWN IN PROBLEM SYMPTOMS TABLE

AV

# Sound Signal Circuit between Radio Receiver and Stereo Jack Adapter

## DESCRIPTION

The stereo jack adapter sends an external device sound signal to the radio receiver through this circuit. The sound signal that has been sent is amplified by the stereo component amplifier, and then is sent to the speakers.

If there is an open or short in the circuit, sound cannot be heard from the speakers even if there is no malfunction in the stereo component amplifier, radio receiver, or speakers.

# WIRING DIAGRAM

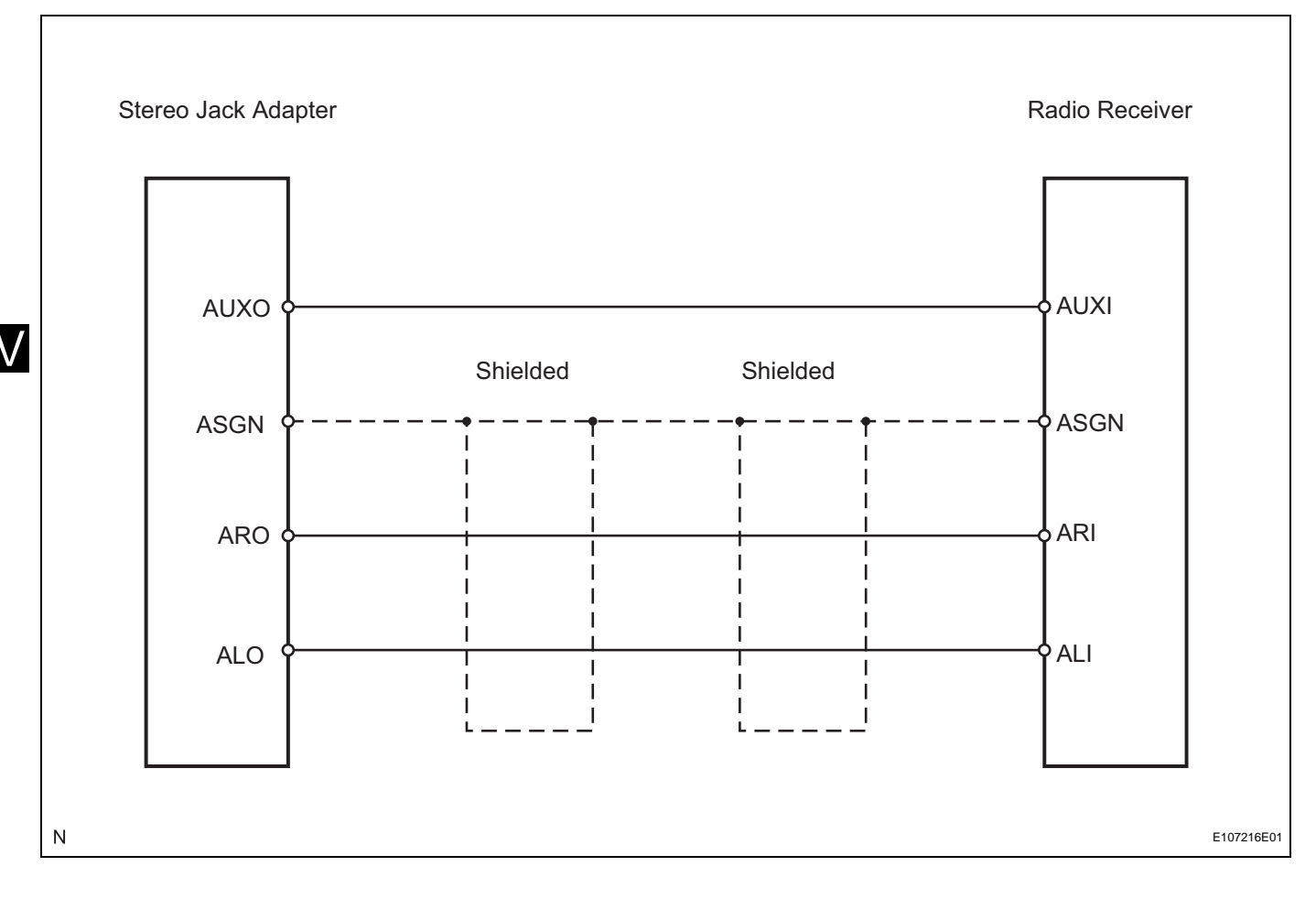

# **INSPECTION PROCEDURE**

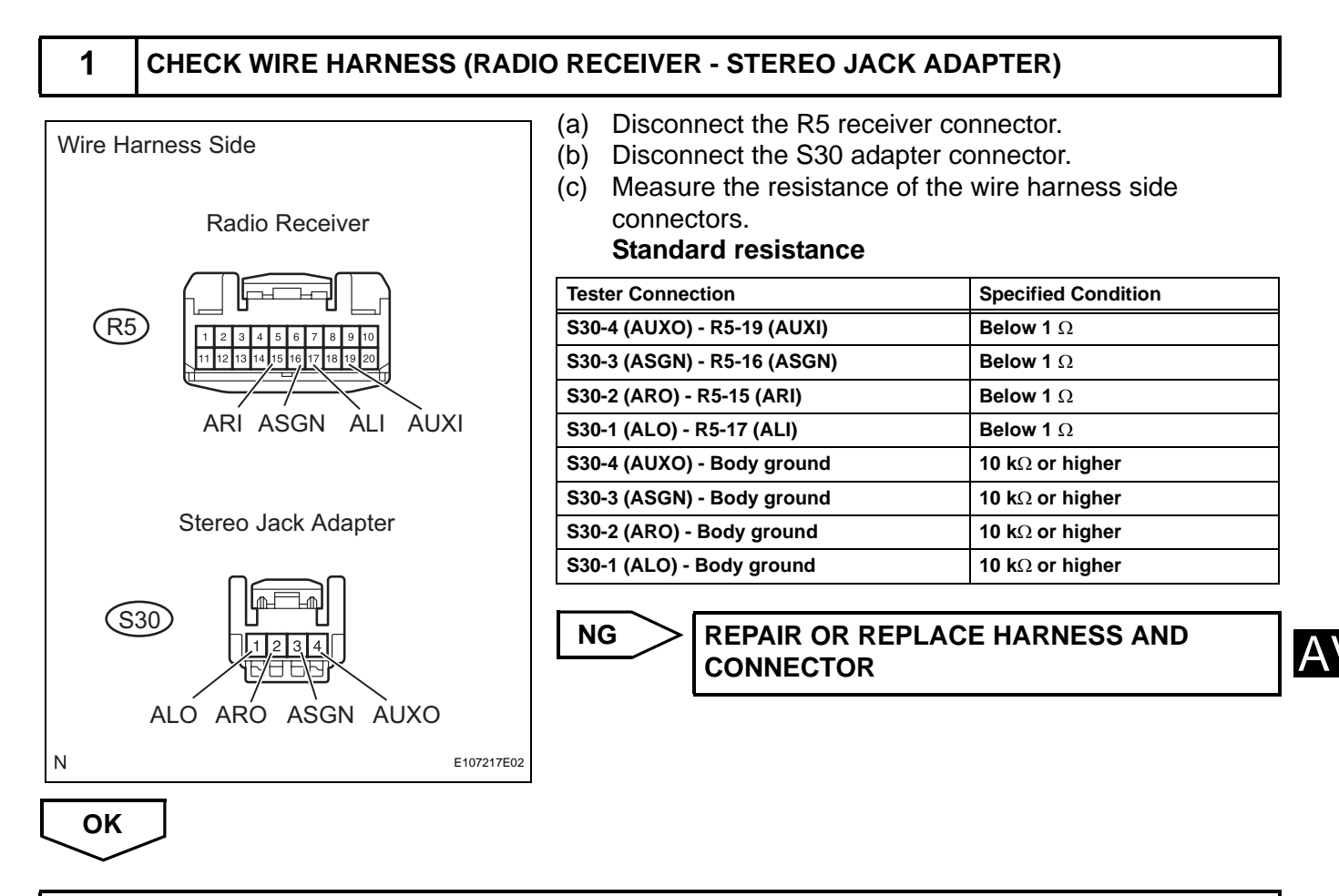

PROCEED TO NEXT CIRCUIT INSPECTION SHOWN IN PROBLEM SYMPTOMS TABLE

# Mute Signal Circuit between Radio Receiver and Stereo Component Amplifier

# DESCRIPTION

This circuit sends a signal to the stereo component amplifier to mute noise. As a reslut, the noise produced by changing the sound source ceases.

If there is an open in the circuit, noise can be heard from the speakers when changing the sound source. If there is a short in the circuit, even though the stereo component amplifier is normal, no sound, or only an extremely small sound can be produced.

# WIRING DIAGRAM

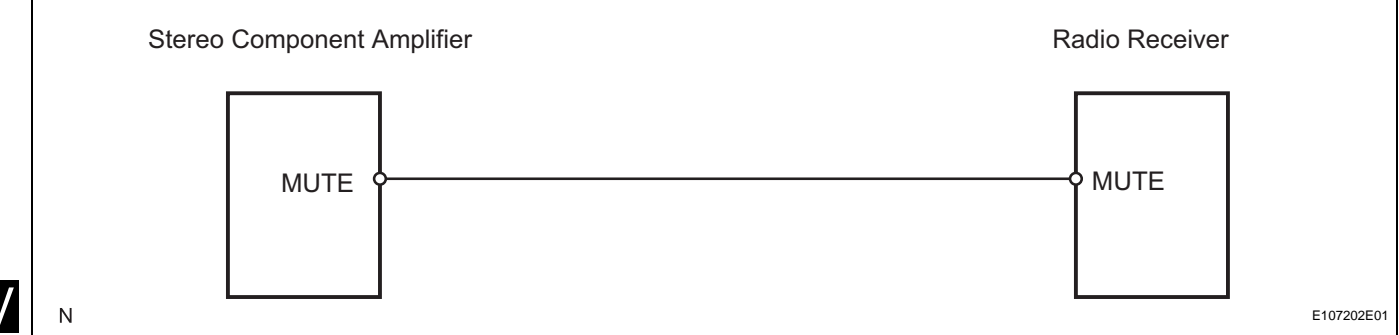

AV

# **INSPECTION PROCEDURE**

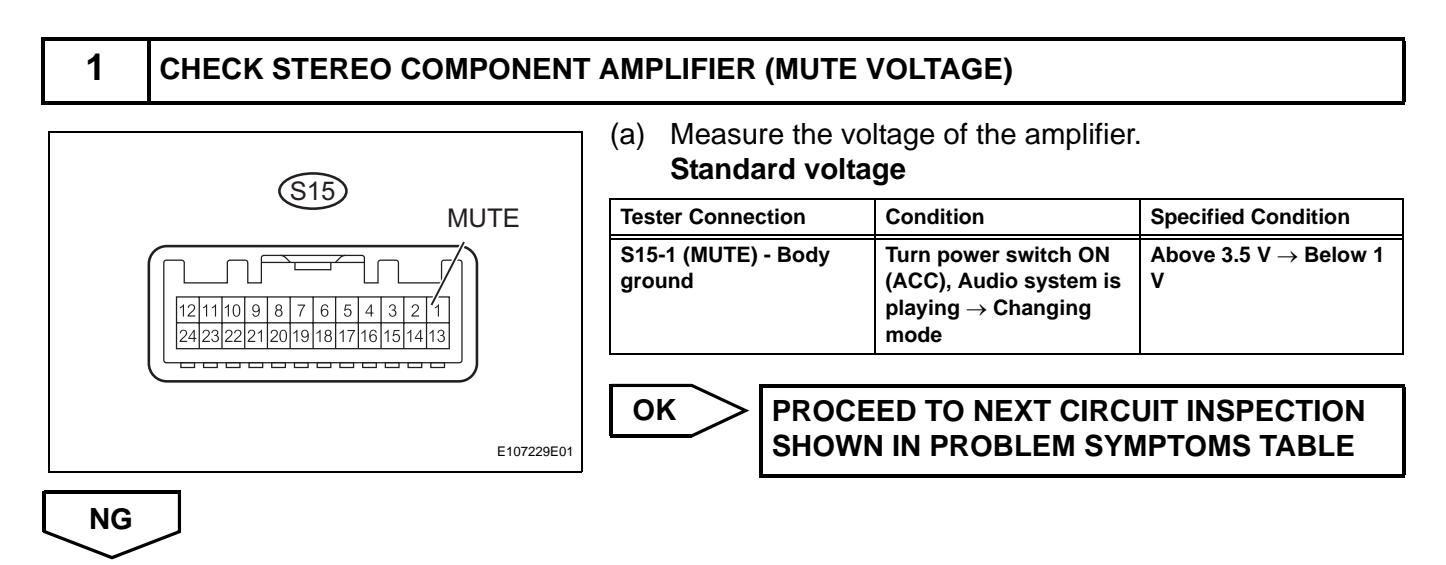

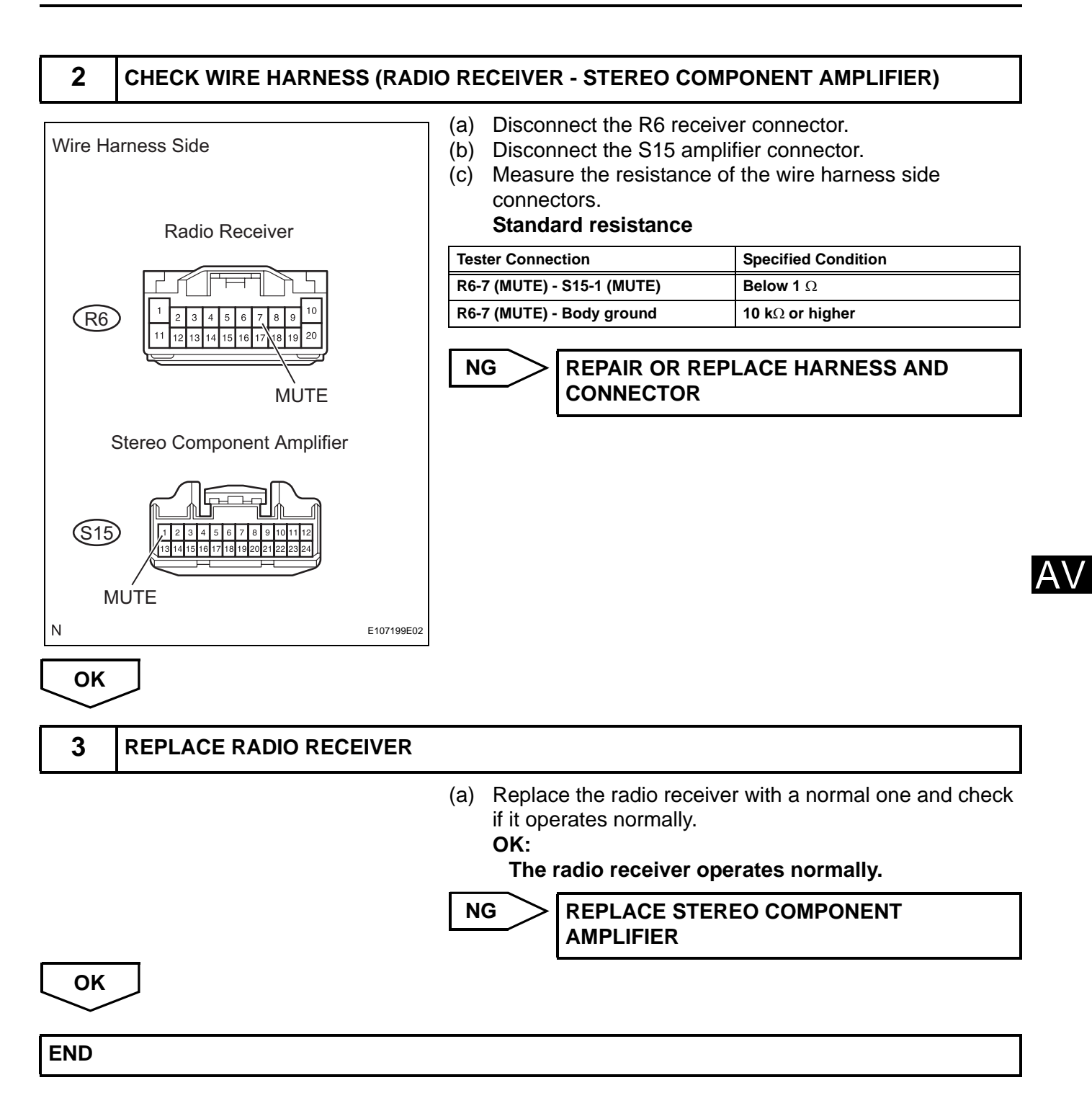

# **AVC-LAN Circuit**

# DESCRIPTION

Each unit of the audio system connected to the AVC-LAN (communication bus) transfers the signal of each switch by communication.

When a short to +B or short to ground occurs in this AVC-LAN, the audio system will not function normally as the communication is discontinued.

# **INSPECTION PROCEDURE**

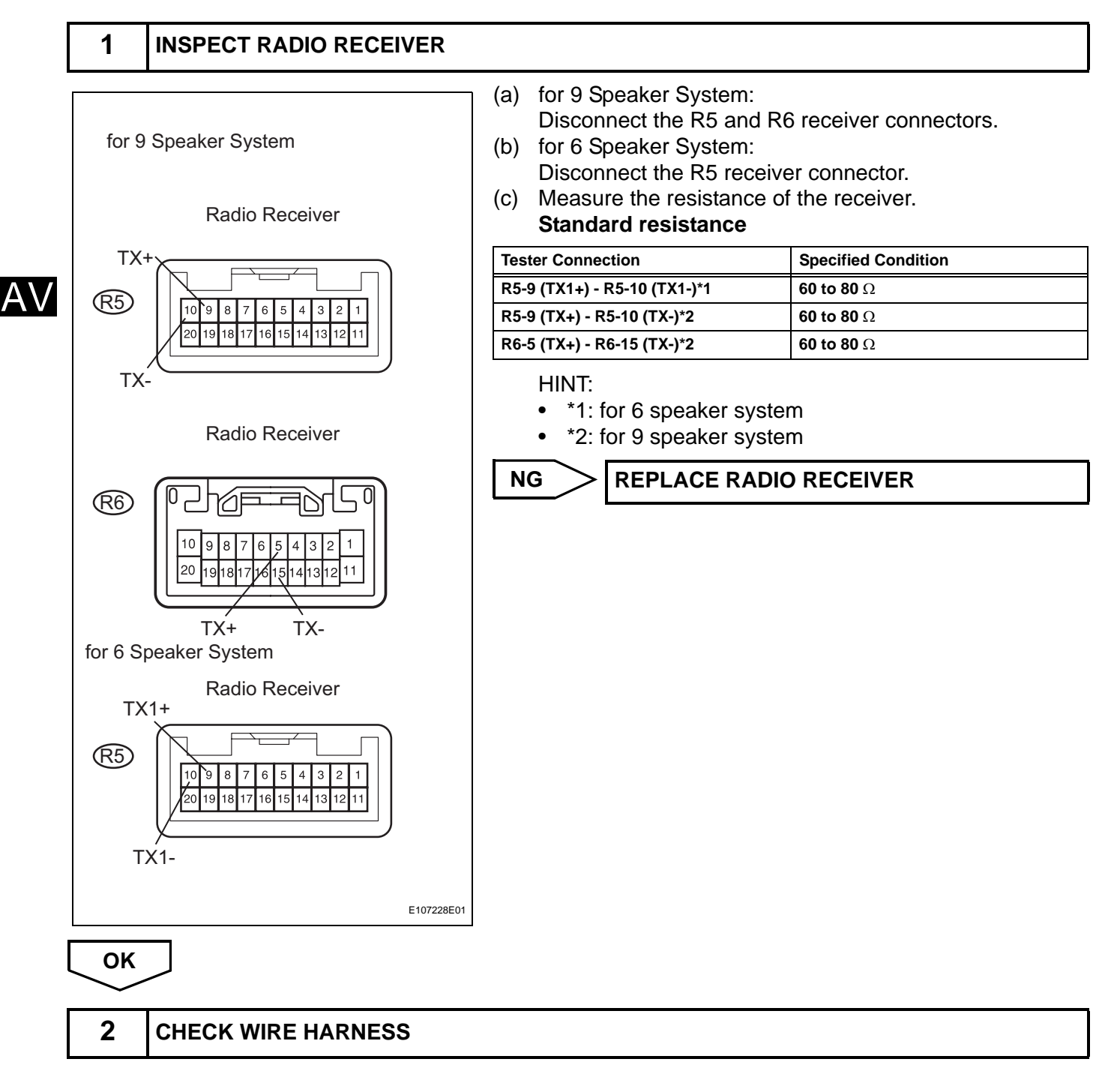

HINT: For details of the connectors, refer to the "TERMINALS OF ECU" (see page AV-31).

- (a) Referring to the AVC-LAN wiring diagram below, check all AVC-LAN circuits.
  - (1) Disconnect all connectors in all AVC-LAN circuits.
  - (2) Check for an open or short in all AVC-LAN circuits. **OK:**

#### There is no open or short circuit.

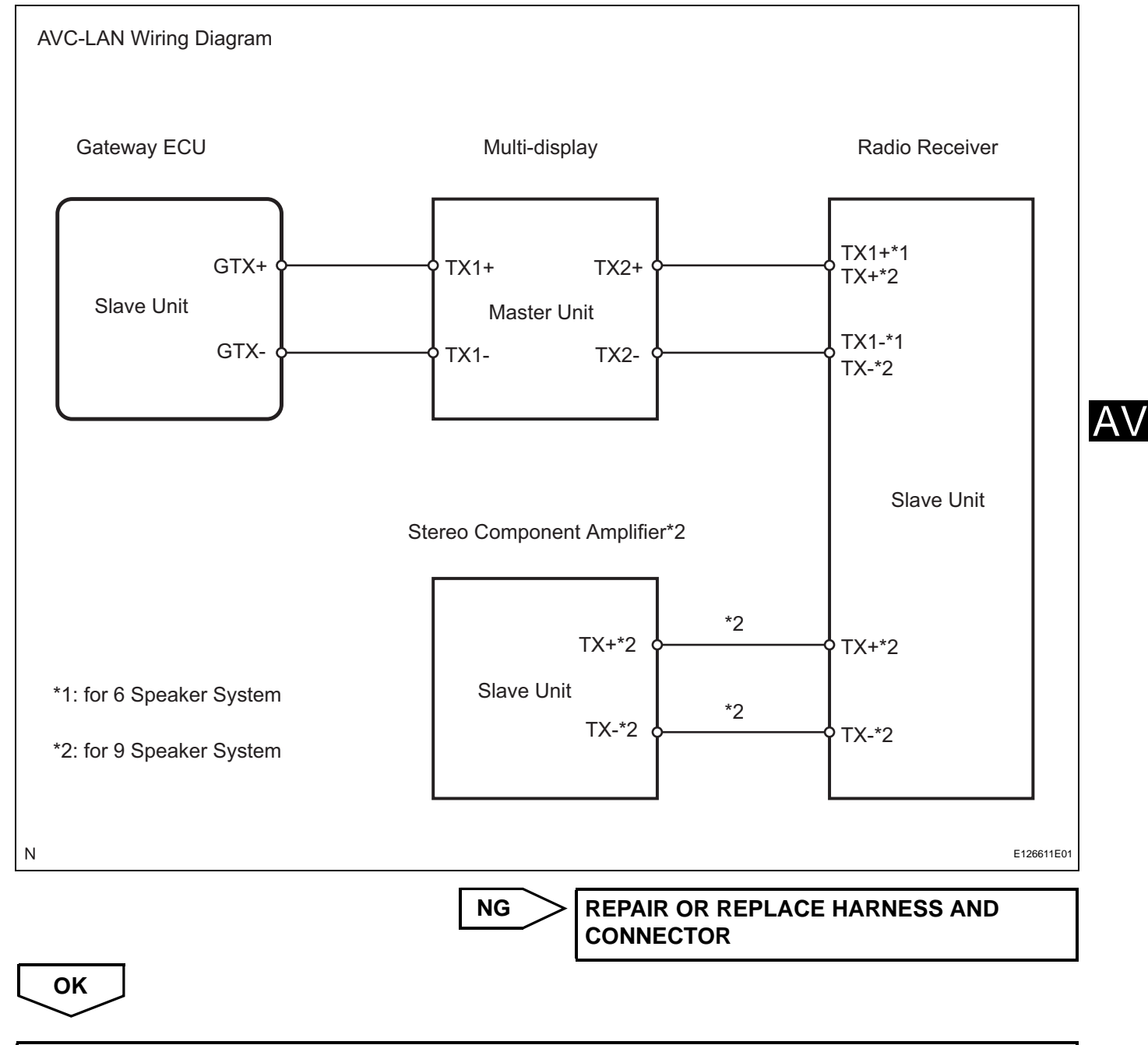

## PROCEED TO NEXT CIRCUIT INSPECTION SHOWN IN PROBLEM SYMPTOMS TABLE

# Vehicle Speed Signal Circuit between Stereo Component Amplifier and Combination Meter

# DESCRIPTION

This circuit is necessary for the ASL (Auto Sound Levelizer) built into the stereo component amplifier. Speed signals are received from the combination meter and used for the ASL.

The ASL function automatically adjusts the sound data in order to enable hearing the clear audio even when vehicle noise increases (as vehicle noise increases, the volume is turned up, etc.).

# WIRING DIAGRAM

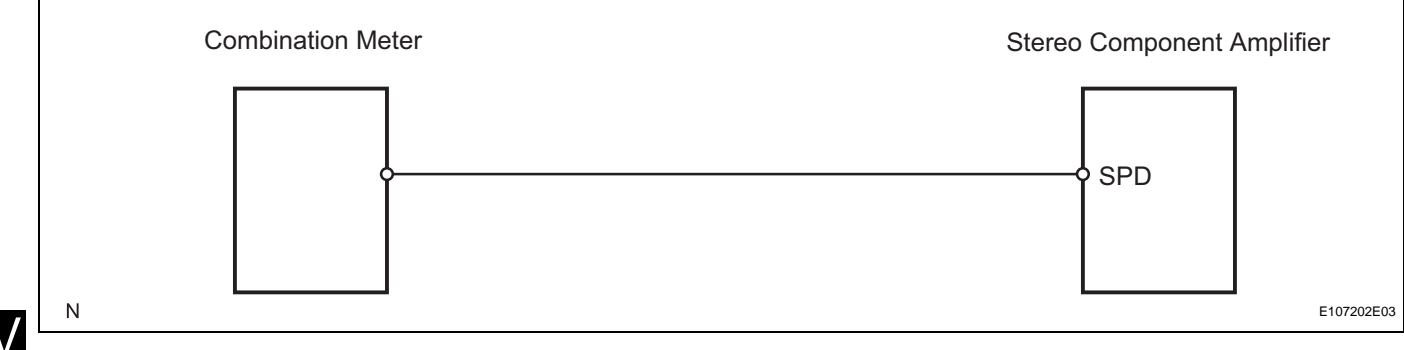

AV

# **INSPECTION PROCEDURE**

| 1                                                                                                    | CHECK OPERATION OF SPE                                                                           | EDOMETER                                                                                                    |
|----------------------------------------------------------------------------------------------------|--------------------------------------------------------------------------------------------------|----------------------------------------------------------------------------------------------------|
| <ul> <li>(a) Drive the vehicle and check if the function of the speedometer on the combination meter is normal.</li> <li>OK:         <ul> <li>Actual vehicle speed and the speed indicated or the speedometer are the same.</li> <li>HINT:</li> <li>The vehicle speed sensor is functioning normally whe the indication on the speedometer is normal.</li> </ul> </li> </ul> |                                                                                                  |                                                                                                    |
|                                                                                                    |                                                                                                  | NG GO TO METER / GAUGE SYSTEM                                                                                                    |
|                                                                                                    |                                                                                                  |                                                                                                    |
| ОК                                                                                                    |                                                                                                  | <br>NT AMPLIFIER                                                                                                    |
| ок<br>2                                                                                                    | CHECK STEREO COMPONEN<br>SPD<br>12/11/10 9 8 7 6 5 4 3 2 1<br>12/12/22/22/2019/18/17/16/15/14/13 | <ul> <li>NT AMPLIFIER</li> <li>(a) Disconnect the S15 amplifier connector.</li> <li>(b) Measure the voltage.</li> <li>(1) Jack up either one of the drive wheels.</li> <li>(2) Move the shift lever to the neutral position.</li> <li>(3) Turn the power switch ON (IG).</li> </ul> |

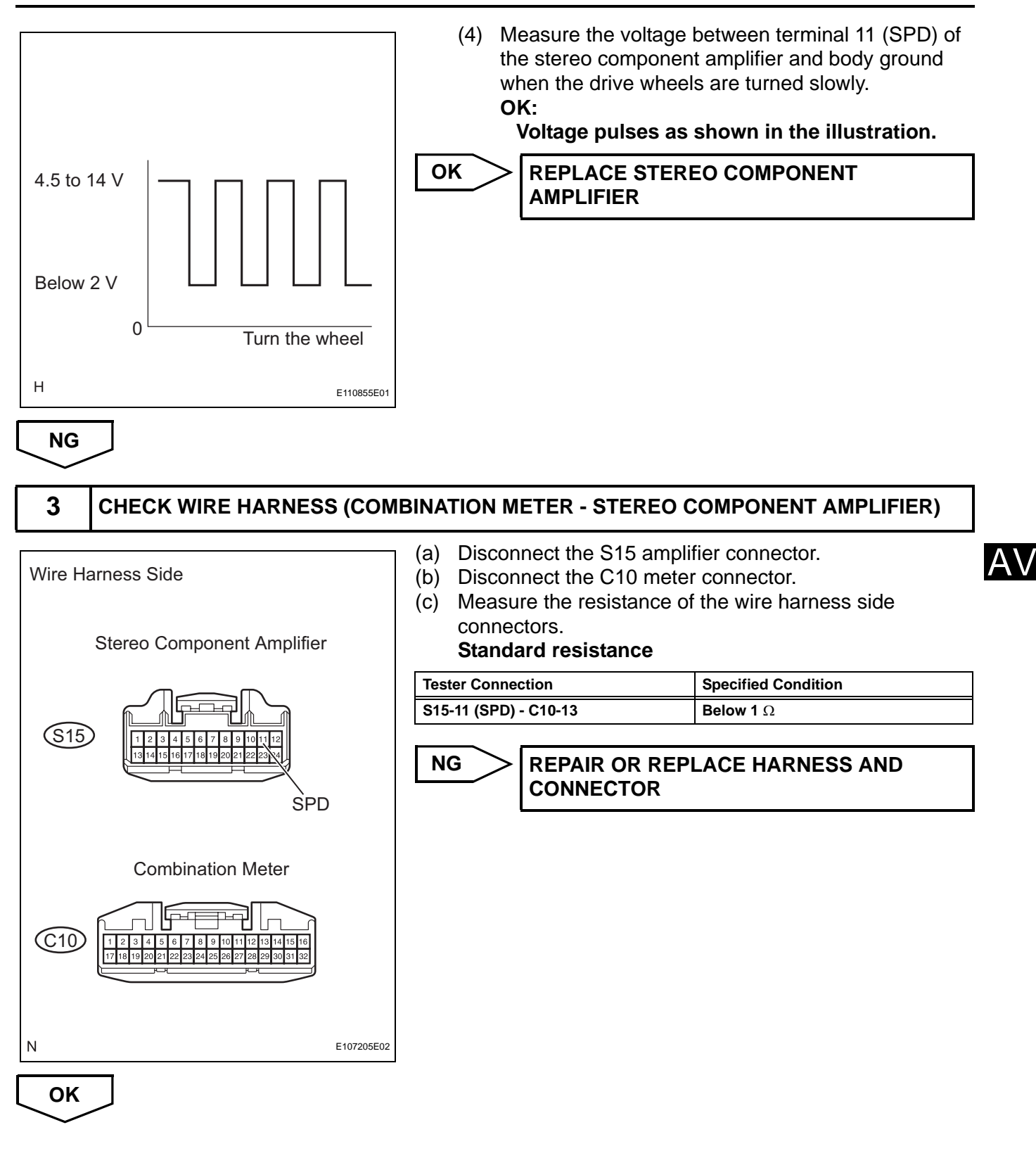

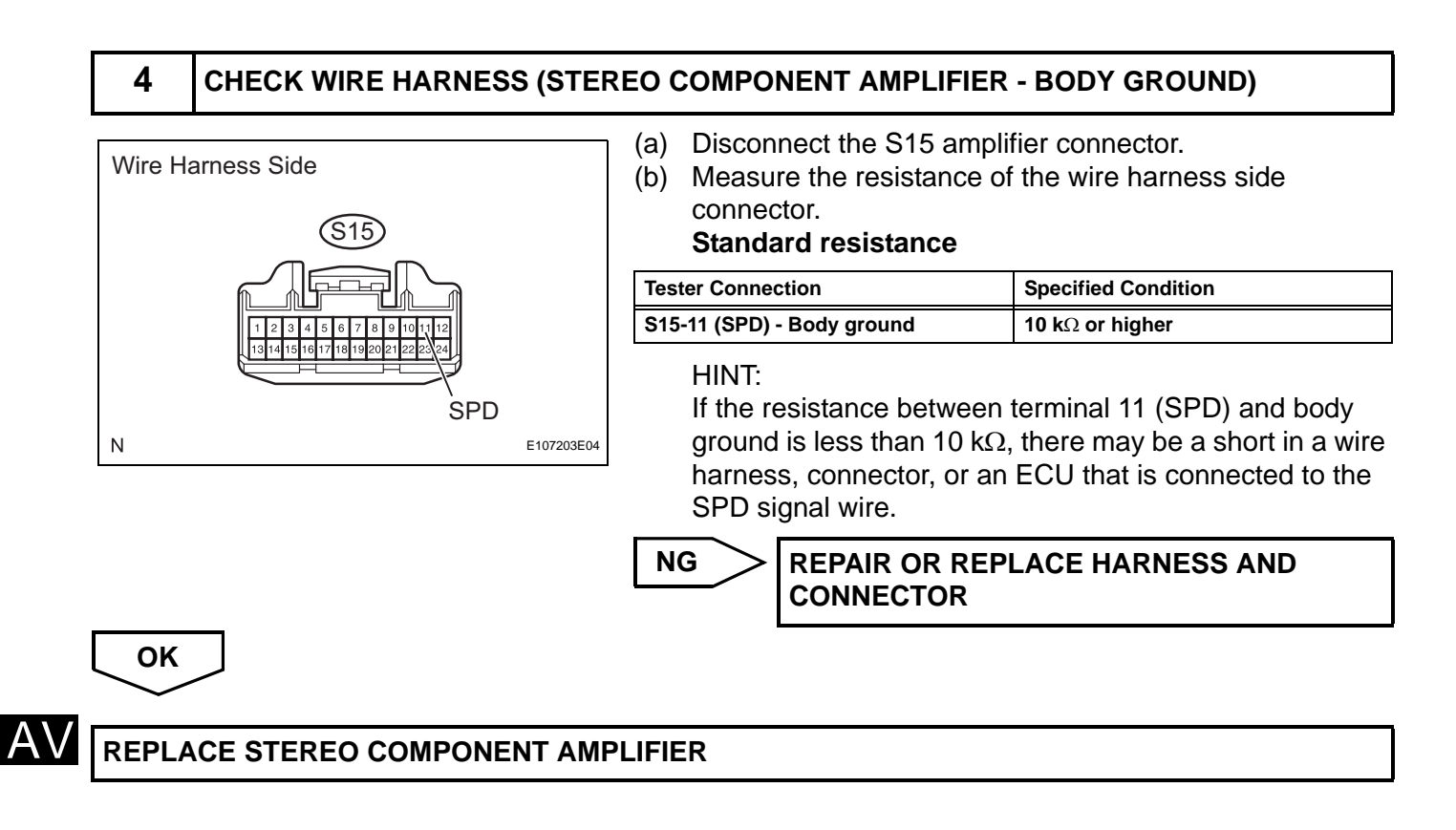

# Microphone Circuit between Overhead J/B and Multi-display

## DESCRIPTION

This circuit sends a microphone signal from the microphone to the multi-display. It also supplies power from multi-display to the microphone.

# WIRING DIAGRAM

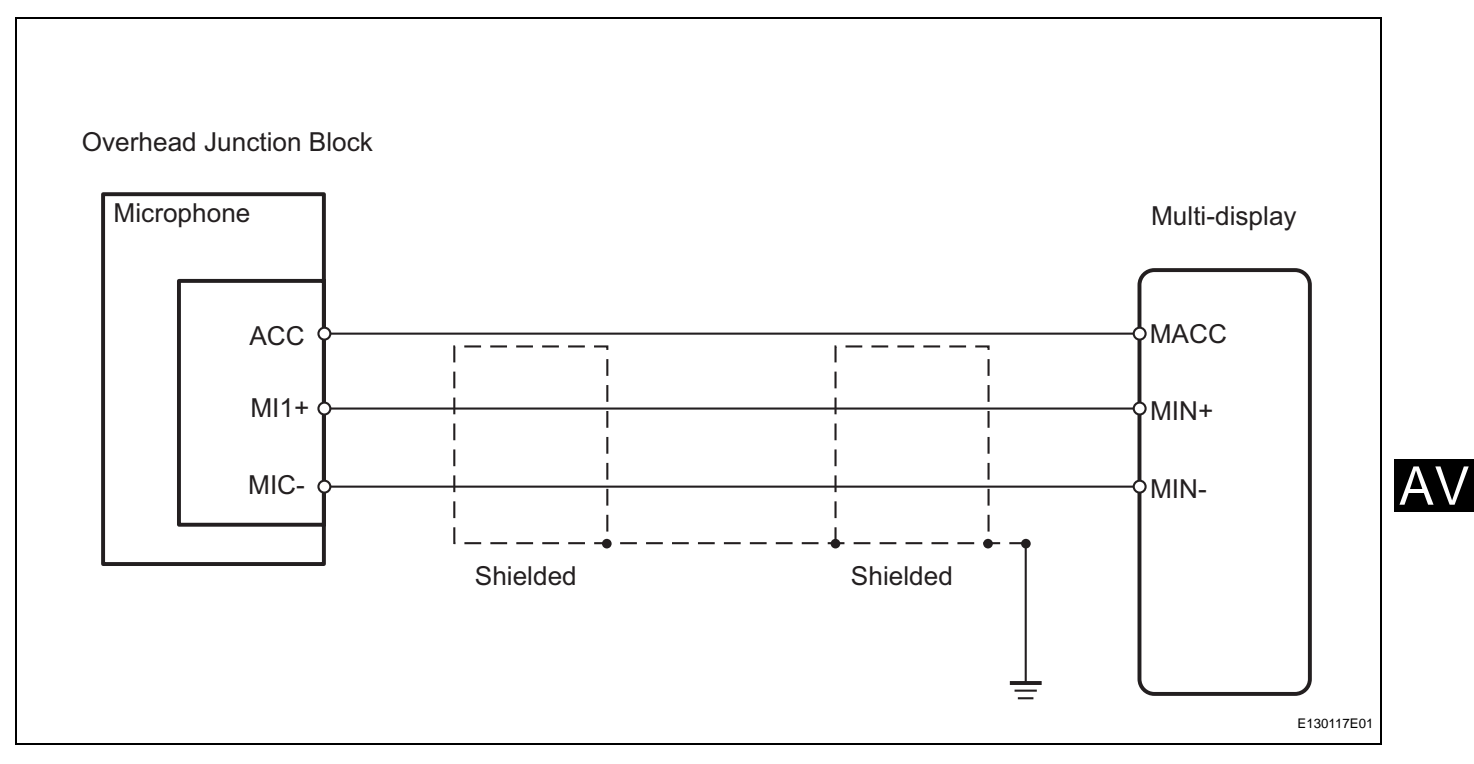

# **INSPECTION PROCEDURE**

| 1                                                                  | CHECK MULTI-DISPLAY (MACC VOLTAGE)   |                               |                       |                     |  |
|--------------------------------------------------------------------|--------------------------------------|-------------------------------|-----------------------|---------------------|--|
| (a) Measure the voltage of the display.<br><b>Standard voltage</b> |                                      |                               |                       |                     |  |
|                                                                    | (M14) / MACC                         | Tester Connection             | Condition             | Specified Condition |  |
| ſ                                                                  |                                      | M14-4 (MACC) - Body<br>ground | Power switch ON (ACC) | 10 to 14 V          |  |
|                                                                    | 201918177191514131211109187755543221 |                               | ACE MULTI-DISPLAY     | ,                   |  |
|                                                                    | E129491E01                           |                               |                       |                     |  |
| ОК                                                                 |                                      |                               |                       |                     |  |

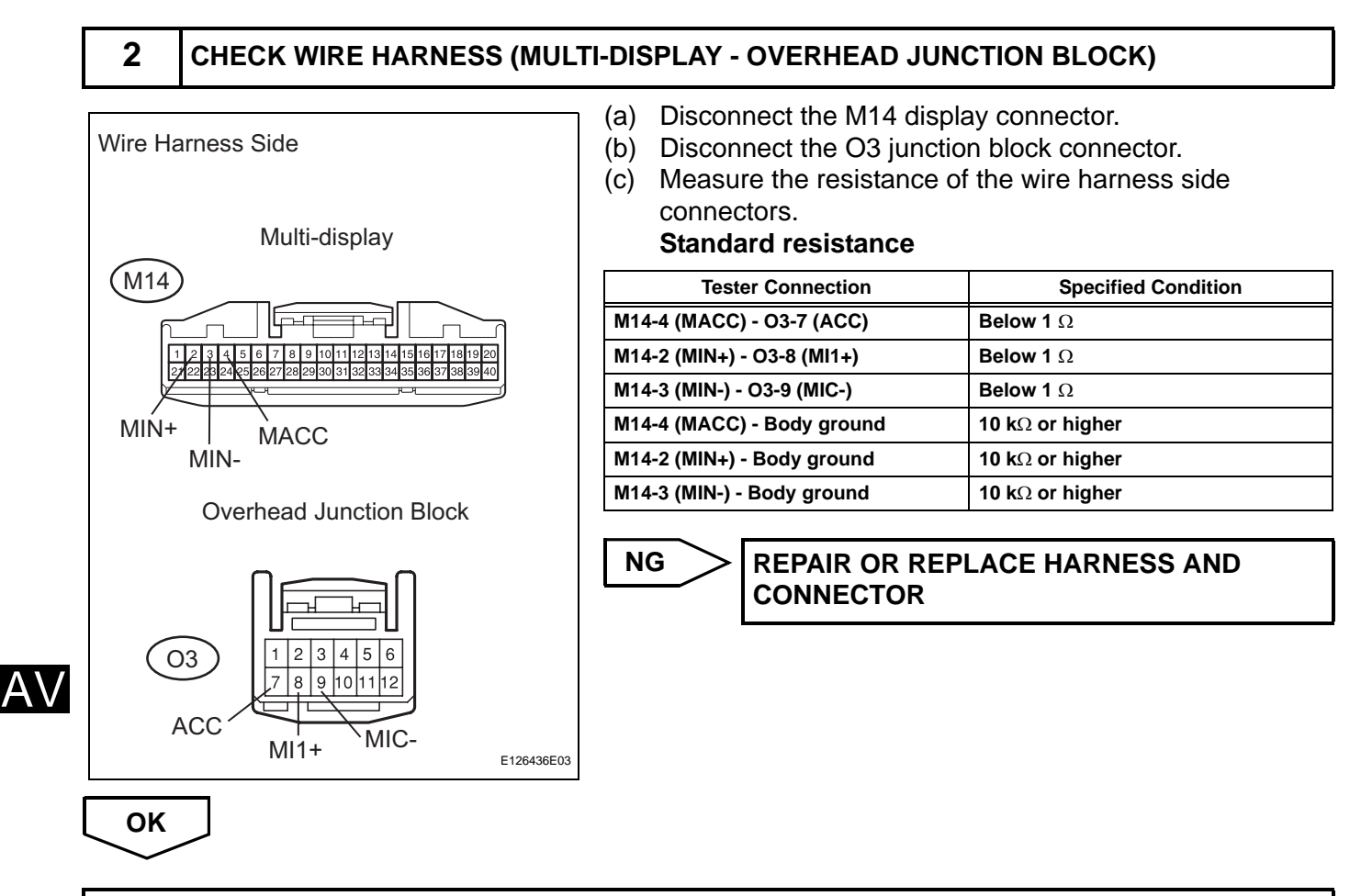

PROCEED TO NEXT INSPECTION PROCEDURE SHOWN IN PROBLEM SYMPTOMS TABLE

# **Gateway ECU Communication Error**

# **INSPECTION PROCEDURE**

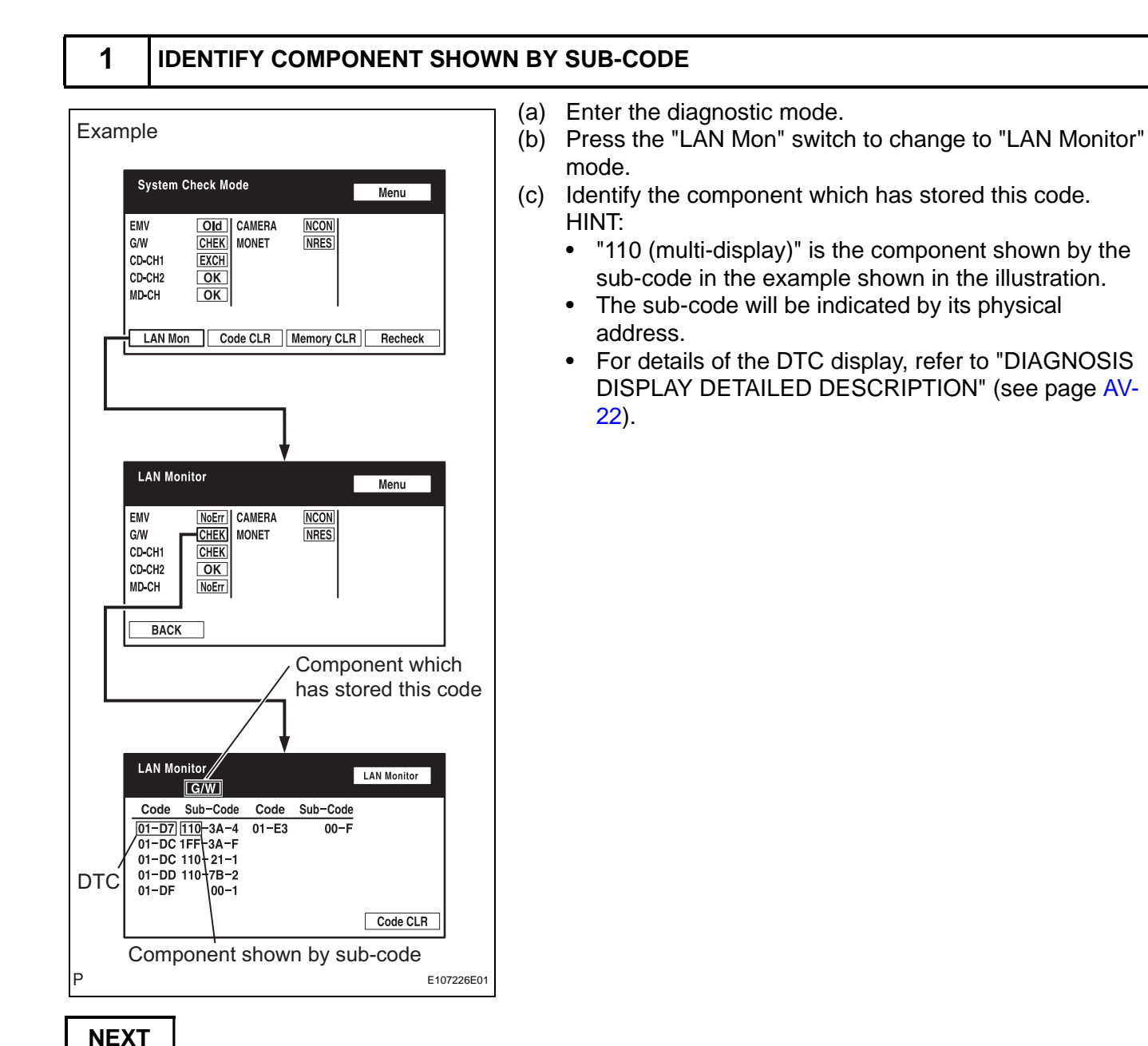

2

## CHECK POWER SOURCE CIRCUIT OF COMPONENT SHOWN BY SUB-CODE

(a) Inspect the power source circuit of the component shown by the sub-code.

If the power source circuit is operating normally, proceed to the next step.

#### Component table:

| Component                        | Proceed to                                                        |
|----------------------------------|-------------------------------------------------------------------|
| Multi-display (110)              | Multi-display power source circuit (see page AV-175)              |
| Stereo component amplifier (440) | Stereo component amplifier power source circuit (see page AV-173) |

| Component                                                             |                                                          | Proceed to                                                                                |                                                                                    |
|-----------------------------------------------------------------------|----------------------------------------------------------|-------------------------------------------------------------------------------------------|------------------------------------------------------------------------------------|
| Radio receiver (190)                                                  |                                                          | Proceed to<br>Radio receiver power source circuit (see page AV-171)                       |                                                                                    |
| NEXT                                                                  |                                                          |                                                                                           |                                                                                    |
| 3 INSPECT RADIO RECEIVER                                              |                                                          |                                                                                           |                                                                                    |
| for 9 Speaker System                                                  | (a) for 9<br>Disc<br>(b) for 6<br>Disc                   | 9 Speaker System:<br>connect the R5 and R6<br>6 Speaker System:<br>connect the R5 receive | 6 receiver connectors.                                                             |
| Radio Receiver                                                        | (c) Mea<br>Stai                                          | asure the resistance of<br>ndard resistance                                               | the receiver.                                                                      |
| TX+<br>TX+<br>20191817161514131211<br>TX-                             | Tester Con<br>R5-9 (TX1<br>R5-9 (TX+<br>R6-5 (TX+<br>HIN | nnection<br>+) - R5-10 (TX1-)*1<br>) - R5-10 (TX-)*2<br>) - R6-15 (TX-)*2<br>T:           | Specified Condition           60 to 80 Ω           60 to 80 Ω           60 to 80 Ω |
| Radio Receiver                                                        | • *                                                      | 1: for 6 speaker system<br>2: for 9 speaker system                                        | m<br>m                                                                             |
| R6<br>10 9 8 7 6 5 4 3 2 1<br>20 19 18 17 6 15 14 13 12 11<br>TX+ TX- | NG                                                       | > REPLACE RADIO                                                                           | DRECEIVER                                                                          |
| for 6 Speaker System                                                  |                                                          |                                                                                           |                                                                                    |
| Radio Receiver<br>TX1+                                                |                                                          |                                                                                           |                                                                                    |
| E107228E01                                                            |                                                          |                                                                                           |                                                                                    |
| ОК                                                                    |                                                          |                                                                                           |                                                                                    |

4

#### CHECK WIRE HARNESS (GATEWAY ECU - COMPONENT SHOWN BY SUB-CODE)

#### HINT:

- Start the check from the circuit that is near the component shown by the sub-code first.
- For details of the connectors, refer to the "TERMINALS OF ECU" (see page AV-31).
- (a) Referring to the AVC-LAN wiring diagram below, check the AVC-LAN circuit between the gateway ECU and the component shown by the sub-code.

- (1) Disconnect all connectors between the gateway ECU and the component shown by sub-code.
- (2) Check for an open or short in the AVC-LAN circuit between the gateway ECU and the component shown by the sub-code.
   OK:

There is no open or short circuit.

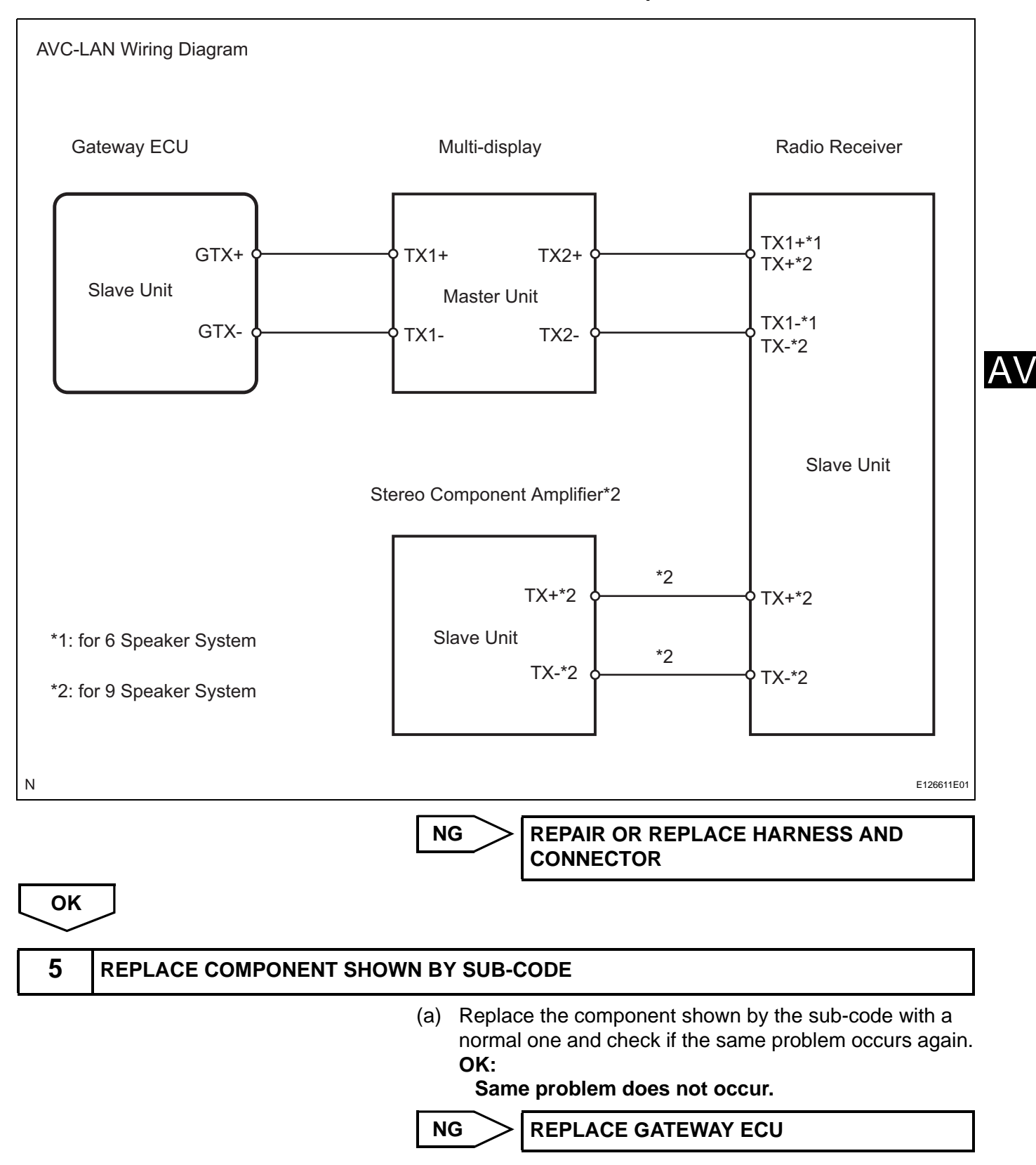

ок

END

AV

# **Radio Receiver Communication Error**

# **INSPECTION PROCEDURE**

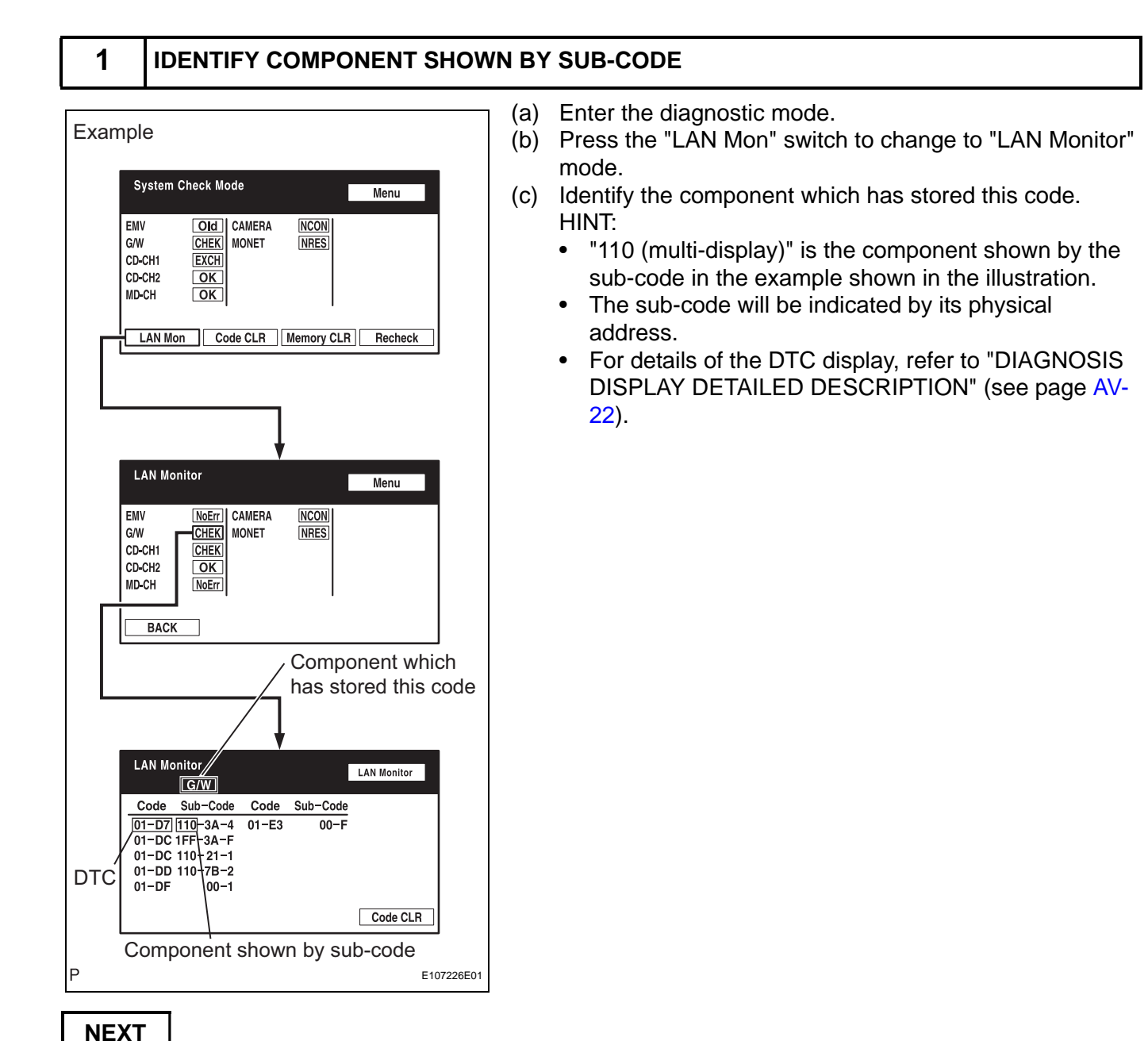

## CHECK POWER SOURCE CIRCUIT OF COMPONENT SHOWN BY SUB-CODE

(a) Inspect the power source circuit of the component shown by the sub-code.

If the power source circuit is operating normally, proceed to the next step.

#### Component table:

| Component                        | Proceed to                                                        |
|----------------------------------|-------------------------------------------------------------------|
| Gateway ECU (1C6)                | Gateway ECU power source circuit (see page AV-177)                |
| Stereo component amplifier (440) | Stereo component amplifier power source circuit (see page AV-173) |

| AV-162 AUDIO / VISU                                                                                                    | JAL – AUDIO AND VISUAL SYS                                                                                                    | STEM                                                              |
|----------------------------------------------------------------------------------------------------|----------------------------------------------------------------------------------------------------|-------------------------------------------------------------------|
| Component                                                                                                    | Proceed to                                                                                                    |                                                                   |
| Multi-display (110)                                                                                                    | Multi-display power source                                                                                                    | e circuit (see page AV-175)                                       |
| NEXT                                                                                                    |                                                                                                    |                                                                   |
| <b>3</b> INSPECT RADIO RECEIVER                                                                                                    |                                                                                                    |                                                                   |
| for 9 Speaker System<br>Radio Receiver                                                                                                    | <ul> <li>(a) for 9 Speaker System:<br/>Disconnect the R5 and</li> <li>(b) for 6 Speaker System:<br/>Disconnect the R5 rece</li> <li>(c) Measure the resistance</li> <li>Standard resistance</li> </ul> | R6 receiver connectors.<br>eiver connector.<br>e of the receiver. |
| TX+                                                                                                    | Tester Connection                                                                                                    | Specified Condition                                               |
|                                                                                                    | R5-9 (TX1+) - R5-10 (TX1-)*1                                                                                                    | 60 to 80 Ω                                                        |
| R5 10 9 8 7 6 5 4 3 2 1                                                                                                    | R5-9 (TX+) - R5-10 (TX-)*2                                                                                                    | <b>60 to 80</b> Ω                                                 |
| 20 19 18 17 16 15 14 13 12 11                                                                                                    | R6-5 (TX+) - R6-15 (TX-)*2                                                                                                    | <b>60 to 80</b> Ω                                                 |
| Radio Receiver<br>Reference in the second second sec | <ul> <li>*1: for 6 speaker sys</li> <li>*2: for 9 speaker sys</li> <li>NG</li> <li>REPLACE RAD</li> </ul>                                                                                              | atem<br>DIO RECEIVER                                              |
| TX1-                                                                                                    |                                                                                                    |                                                                   |
| ОК                                                                                                    | J                                                                                                    |                                                                   |

CHECK WIRE HARNESS (RADIO RECEIVER - COMPONENT SHOWN BY SUB-CODE)

#### HINT:

4

- Start the check from the circuit that is near the component shown by the sub-code first.
- For details of the connectors, refer to the "TERMINALS OF ECU" (see page AV-31).
- (a) Referring to the AVC-LAN wiring diagram below, check the AVC-LAN circuit between the radio receiver and the component shown by the sub-code.

- Disconnect all connectors between the radio receiver and the component shown by sub-code.
- (2) Check for an open or short in the AVC-LAN circuit between the radio receiver and the component shown by the sub-code.
   OK:

There is no open or short circuit.

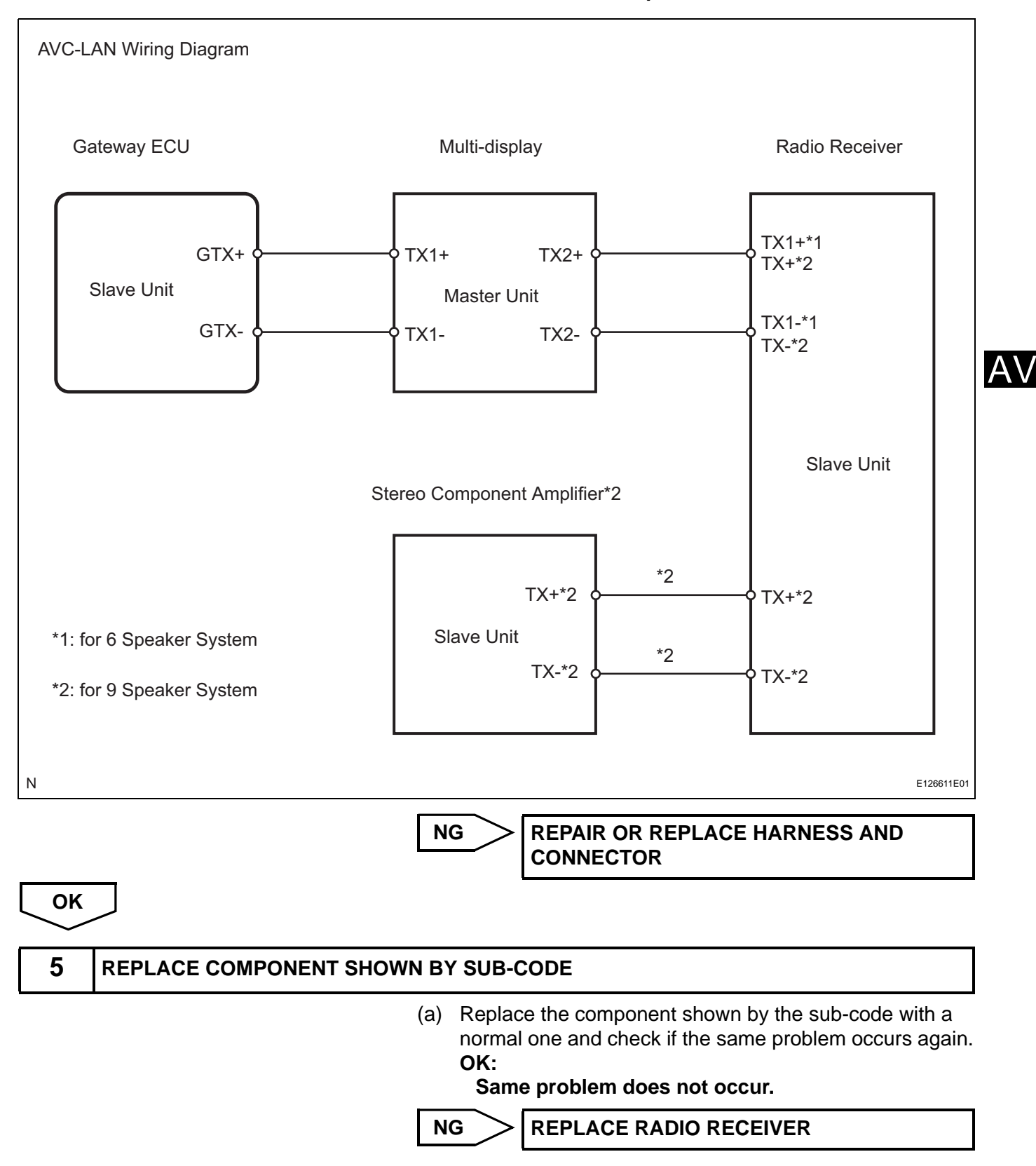

ок

END

AV

# **Stereo Component Amplifier Communication Error**

# **INSPECTION PROCEDURE**

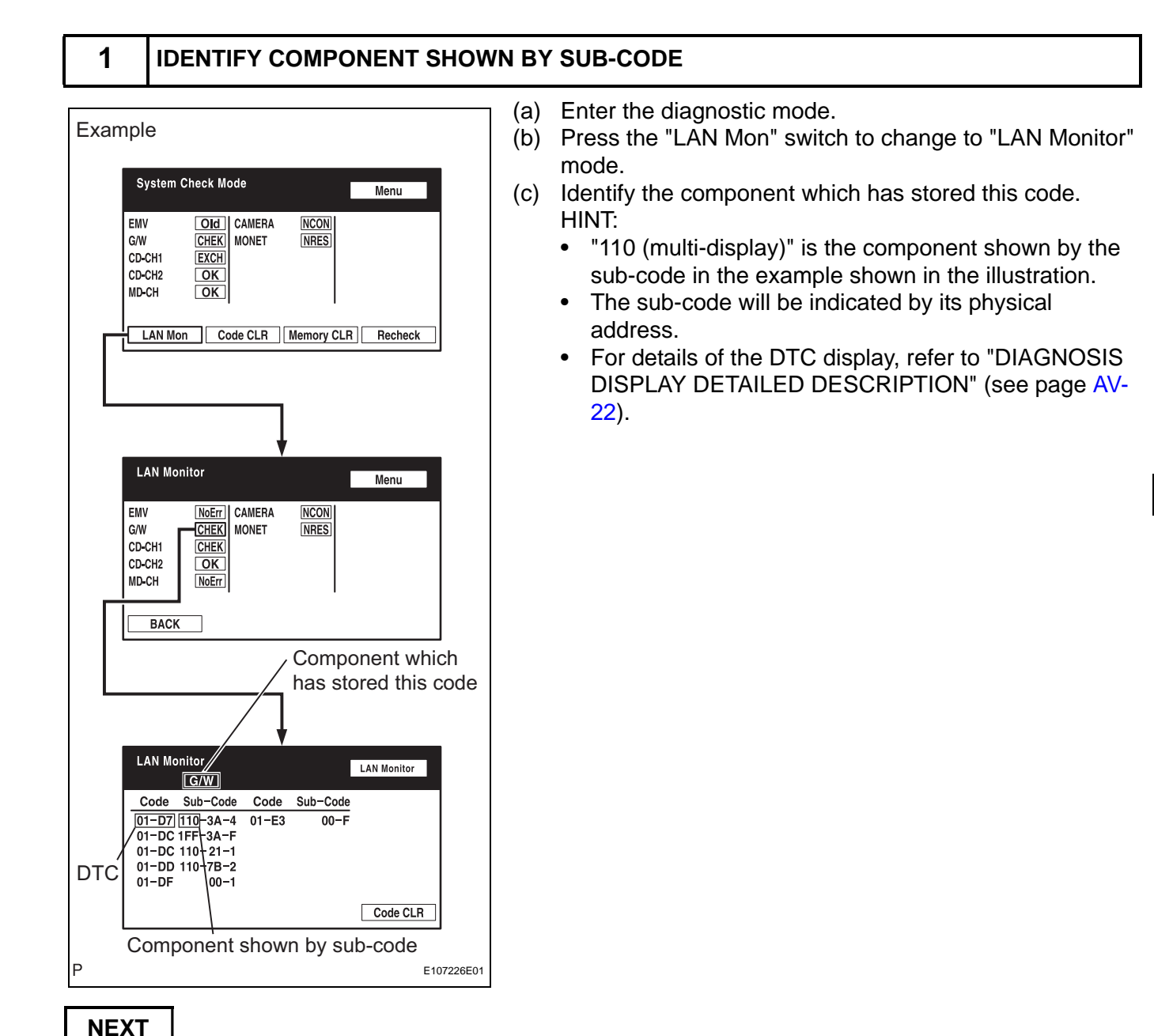

## CHECK POWER SOURCE CIRCUIT OF COMPONENT SHOWN BY SUB-CODE

(a) Inspect the power source circuit of the component shown by the sub-code.

If the power source circuit is operating normally, proceed to the next step.

#### Component table:

| Component           | Proceed to                                           |
|---------------------|------------------------------------------------------|
| Gateway ECU (1C6)   | Gateway ECU power source circuit (see page AV-177)   |
| Multi-display (110) | Multi-display power source circuit (see page AV-175) |

| Component                                                                                                    |                                                                                                    | Proceed to                                                                                         |                                                                                 |
|----------------------------------------------------------------------------------------------------|----------------------------------------------------------------------------------------------------|----------------------------------------------------------------------------------------------------|---------------------------------------------------------------------------------|
| Radio receiver (190)                                                                                                    |                                                                                                    | Radio receiver power source circuit (see page AV-171)                                              |                                                                                 |
| NEXT                                                                                                    |                                                                                                    |                                                                                                    |                                                                                 |
| <b>3</b> INSPECT RADIO RECEIVER                                                                                                    |                                                                                                    |                                                                                                    |                                                                                 |
| for 9 Speaker System<br>Radio Receiver                                                                                                    | <ul> <li>(a) for 9<br/>Disc</li> <li>(b) for 6<br/>Disc</li> <li>(c) Mea</li> <li>Star</li> </ul>                                                                                                    | Speaker System<br>connect the R5 an<br>Speaker System<br>connect the R5 rec<br>sure the resistance | :<br>d R6 receiver connectors.<br>:<br>ceiver connector.<br>ce of the receiver. |
| TX+                                                                                                    | Tester Cor                                                                                                    | nection                                                                                            | Specified Condition                                                             |
|                                                                                                    | R5-9 (TX1-                                                                                                    | ь) - R5-10 (TX1-)*1                                                                                | 60 to 80 Ω                                                                      |
| R5 10 9 8 7 6 5 4 3 2 1                                                                                                    | R5-9 (TX+)                                                                                                    | - R5-10 (TX-)*2                                                                                    | <b>60 to 80</b> Ω                                                               |
|                                                                                                    | R6-5 (TX+)                                                                                                    | - R6-15 (TX-)*2                                                                                    | <b>60 to 80</b> Ω                                                               |
| TX-<br>Radio Receiver<br>R6<br>10987654321<br>10987654321<br>10987654321<br>10987654321<br>TX+TX-<br>for 6 Speaker System<br>Radio Receiver<br>TX1+<br>R5<br>10987654321<br>TX+TX-<br>TX-<br>TX-<br>TX1- | R5-9 (TX+) - R5-10 (TX-)*2         60 to 80 Ω           R6-5 (TX+) - R6-15 (TX-)*2         60 to 80 Ω           HINT:         • *1: for 6 speaker system           • *2: for 9 speaker system           NG             REPLACE RADIO RECEIVER |                                                                                                    | ADIO RECEIVER                                                                   |
| E107228E01                                                                                                    |                                                                                                    |                                                                                                    |                                                                                 |
| ОК                                                                                                    |                                                                                                    |                                                                                                    |                                                                                 |
| <b>4</b> CHECK WIRE HARNESS (STER                                                                                                    |                                                                                                    | PONENT AMPLIF                                                                                      | IER - COMPONENT SHOWN BY                                                        |

#### HINT:

SUB-CODE)

- Start the check from the circuit that is near the component shown by the sub-code first.
- For details of the connectors, refer to the "TERMINALS OF ECU" (see page AV-31).
- (a) Referring to the AVC-LAN wiring diagram below, check the AVC-LAN circuit between the stereo component amplifier and the component shown by the sub-code.

- Disconnect all connectors between the stereo component amplifier and the component shown by sub-code.
- (2) Check for an open or short in the AVC-LAN circuit between the stereo component amplifier and the component shown by the sub-code. OK:

There is no open or short circuit.

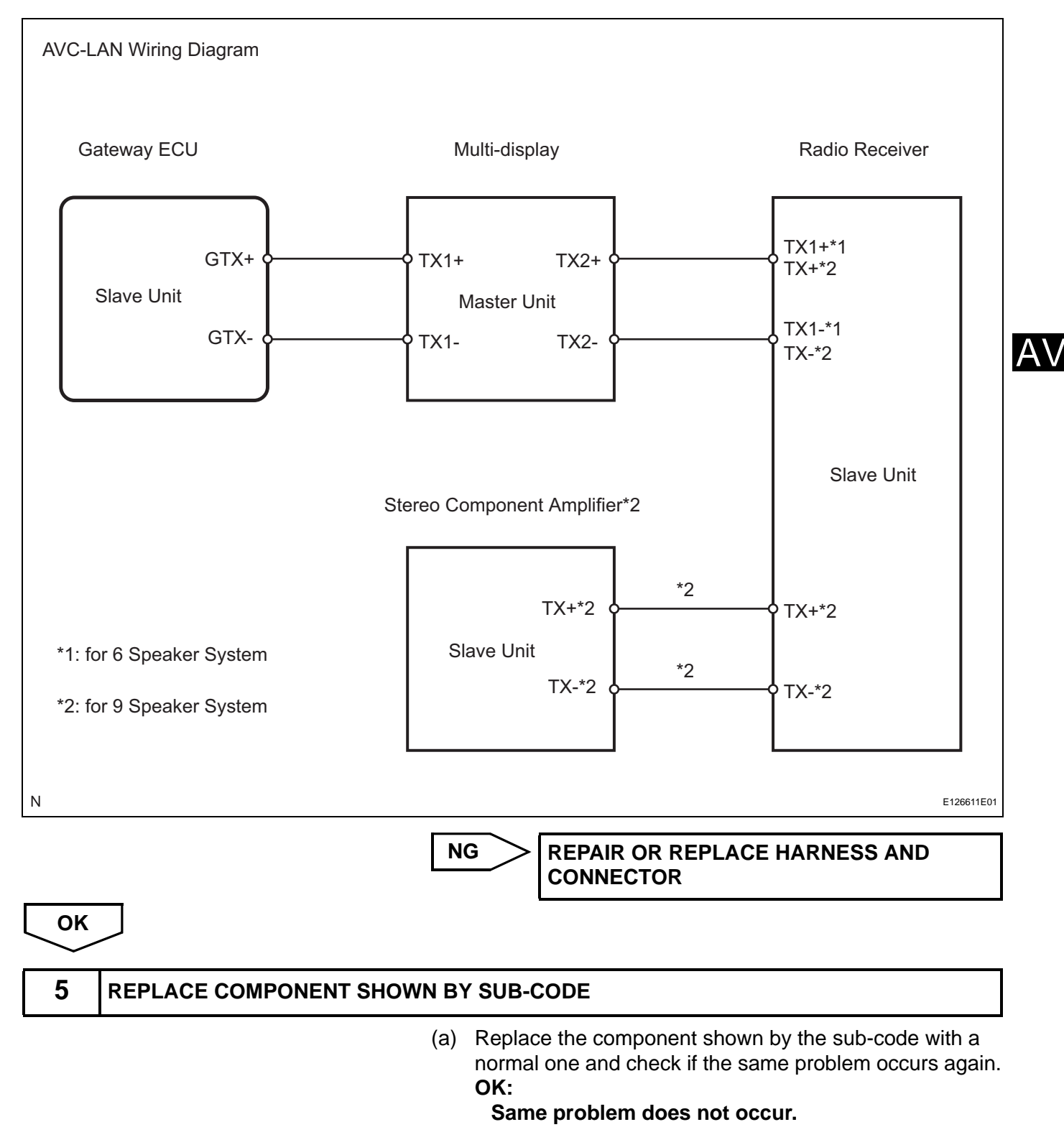

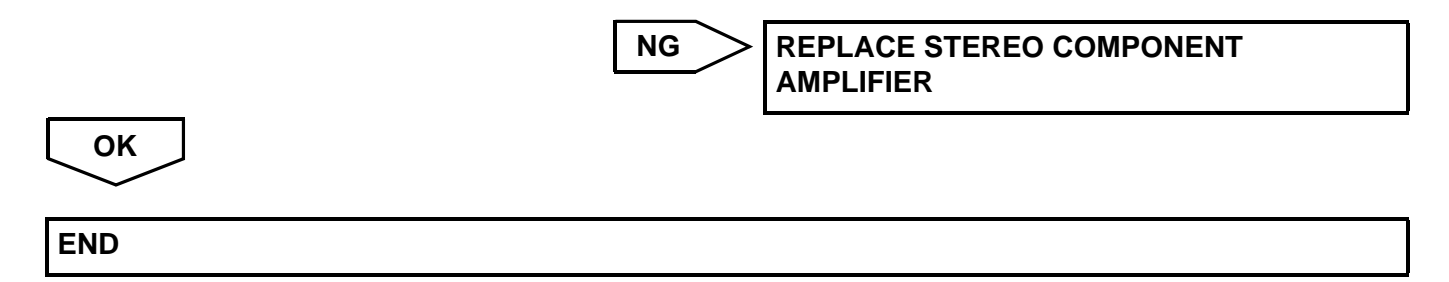

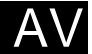

# **Multi-display Communication Error**

# **INSPECTION PROCEDURE**

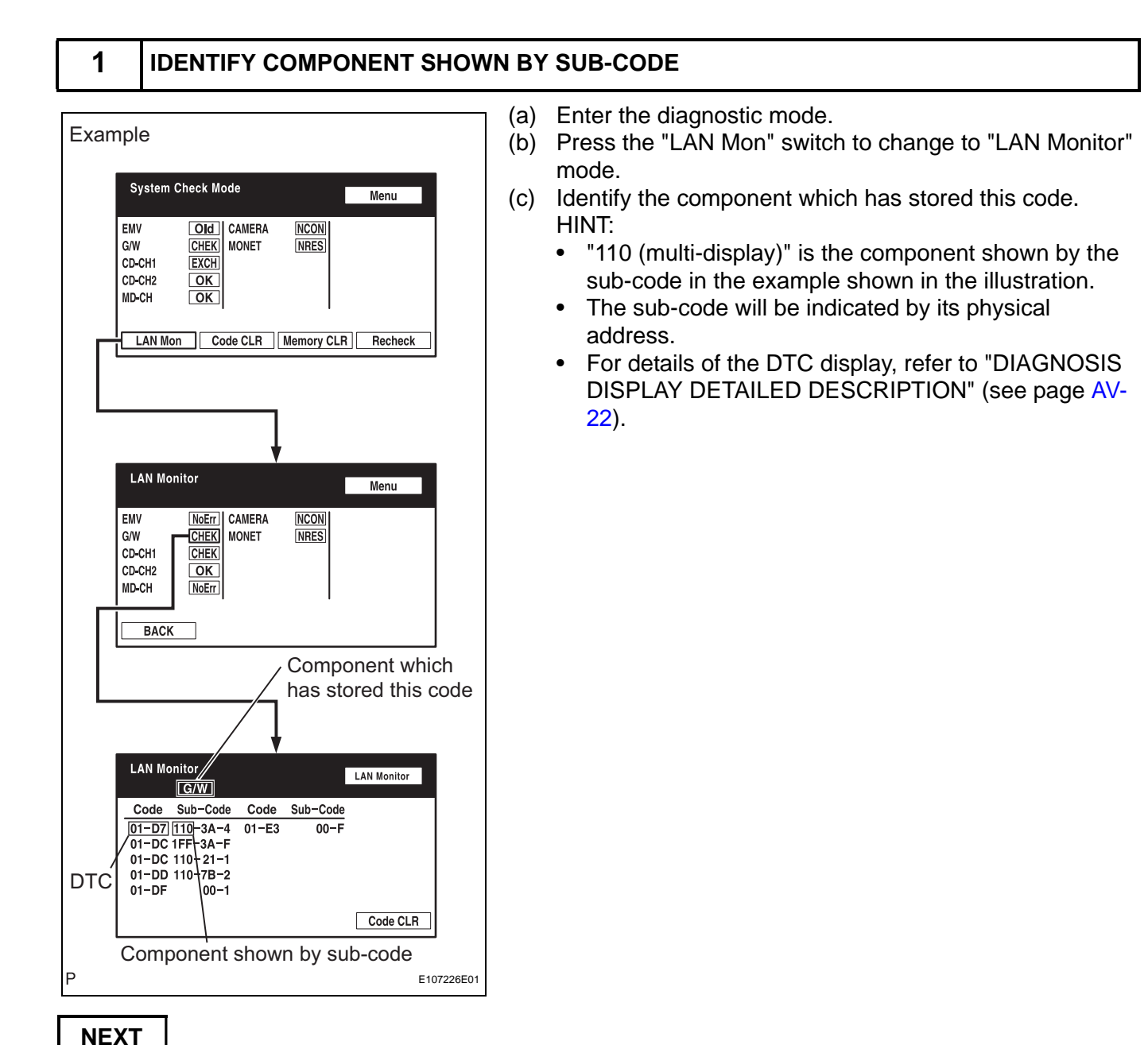

2

## CHECK POWER SOURCE CIRCUIT OF COMPONENT SHOWN BY SUB-CODE

(a) Inspect the power source circuit of the component shown by the sub-code.

If the power source circuit is operating normally, proceed to the next step.

#### Component table:

| Component                        | Proceed to                                                        |
|----------------------------------|-------------------------------------------------------------------|
| Gateway ECU (1C6)                | Gateway ECU power source circuit (see page AV-177)                |
| Stereo component amplifier (440) | Stereo component amplifier power source circuit (see page AV-173) |

| Component                                                                                                  |                                                                                              | Proceed to                                                                                                    |                                                            |
|----------------------------------------------------------------------------------------------------|----------------------------------------------------------------------------------------------|----------------------------------------------------------------------------------------------------|------------------------------------------------------------|
| Radio Receiver (190)                                                                                       |                                                                                              | Radio receiver power source circuit (see page AV-171)                                                                                                    |                                                            |
| NEXT                                                                                                    |                                                                                              |                                                                                                    |                                                            |
| 3 INSPECT RADIO RECEIVER                                                                                   |                                                                                              |                                                                                                    |                                                            |
| for 9 Speaker System<br>Radio Receiver                                                                     | <ul> <li>(a) for 9<br/>Disc</li> <li>(b) for 6<br/>Disc</li> <li>(c) Mea<br/>Star</li> </ul> | <ul> <li>Speaker System:</li> <li>connect the R5 and R</li> <li>Speaker System:</li> <li>connect the R5 receivers</li> <li>soure the resistance on the system</li> </ul> | 6 receiver connectors.<br>er connector.<br>f the receiver. |
| TX+>                                                                                                    | Tester Cor                                                                                   | nnection                                                                                                    | Specified Condition                                        |
|                                                                                                    | R5-9 (TX1-                                                                                   | +) - R5-10 (TX1-)*1                                                                                                    | 60 to 80 Ω                                                 |
| 10 9 8 7 6 5 4 3 2 1                                                                                       | R5-9 (TX+)                                                                                   | ) - R5-10 (TX-)*2                                                                                                    | <b>60 to 80</b> Ω                                          |
|                                                                                                    | R6-5 (TX+)                                                                                   | ) - R6-15 (TX-)*2                                                                                                    | <b>60 to 80</b> Ω                                          |
| Radio Receiver<br>R6 $10987654321$<br>10987654321<br>109181761514131211<br>TX+ TX-<br>for 6 Speaker System | NG                                                                                           | T: for 6 speaker syste<br>2: for 9 speaker syste<br><b>REPLACE RADI</b>                                                                                                  | m<br>D RECEIVER                                            |
| Radio Receiver<br>TX1+<br>R5<br>10 9 8 7 6 5 4 3 2 1<br>20 19 18 17 16 15 14 13 12 11<br>TX1-              |                                                                                              |                                                                                                    |                                                            |
| E107228E01                                                                                                 |                                                                                              |                                                                                                    |                                                            |
| ОК                                                                                                    |                                                                                              |                                                                                                    |                                                            |
|                                                                                                    |                                                                                              |                                                                                                    |                                                            |

4

#### CHECK WIRE HARNESS (MULTI-DISPLAY - COMPONENT SHOWN BY SUB-CODE)

#### HINT:

- Start the check from the circuit that is near the component shown by the sub-code first.
- For details of the connectors, refer to the "TERMINALS OF ECU" (see page AV-31).
- (a) Referring to the AVC-LAN wiring diagram below, check the AVC-LAN circuit between the multi-display and the component shown by the sub-code.

- (1) Disconnect all connectors between the multi-display and the component shown by sub-code.
- (2) Check for an open or short in the AVC-LAN circuit between the multi-display and the component shown by the sub-code.
   OK:

There is no open or short circuit.

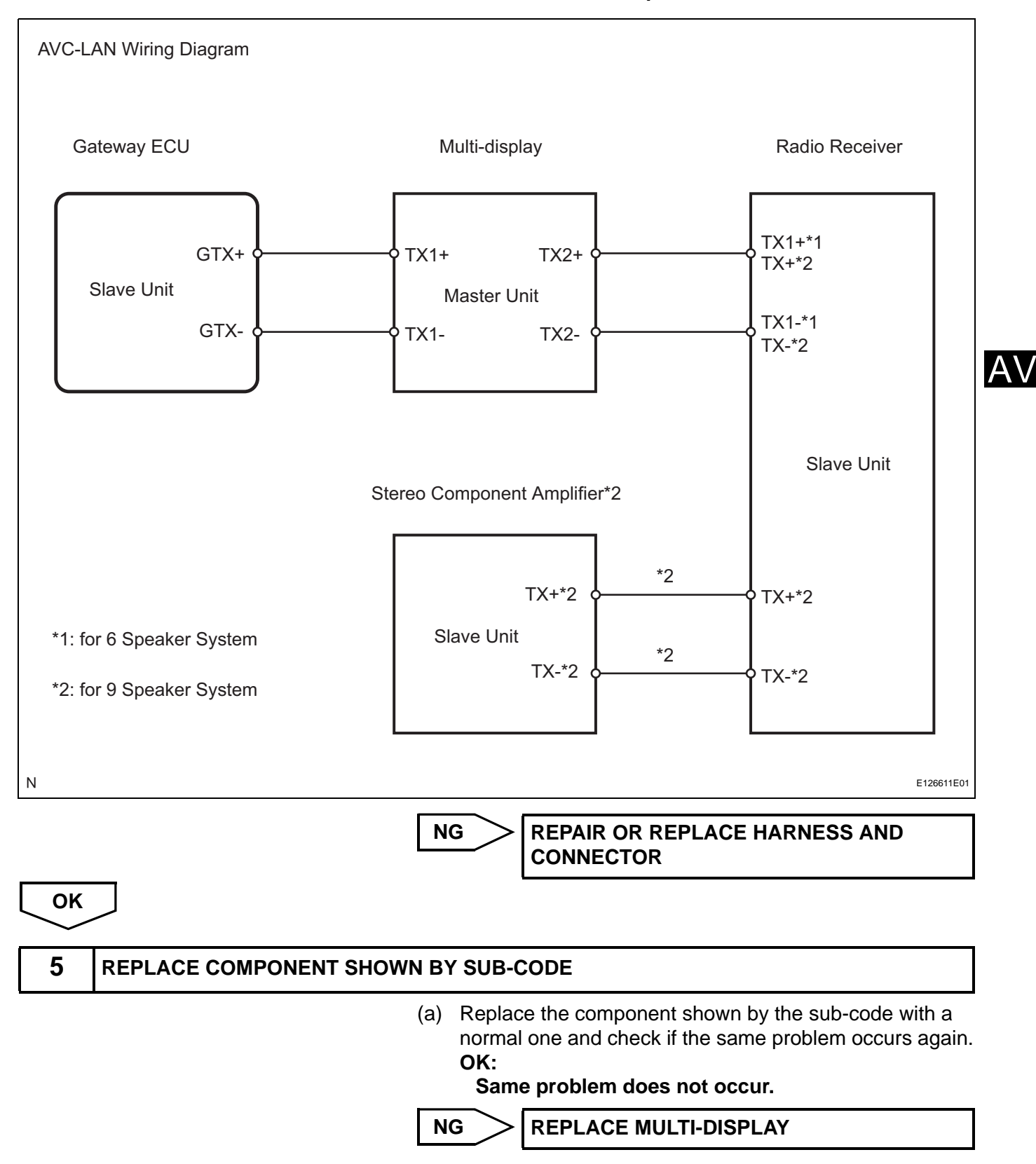

ок

END

AV

# **Radio Receiver Power Source Circuit**

# DESCRIPTION

This circuit provides power to the radio receiver.

## WIRING DIAGRAM

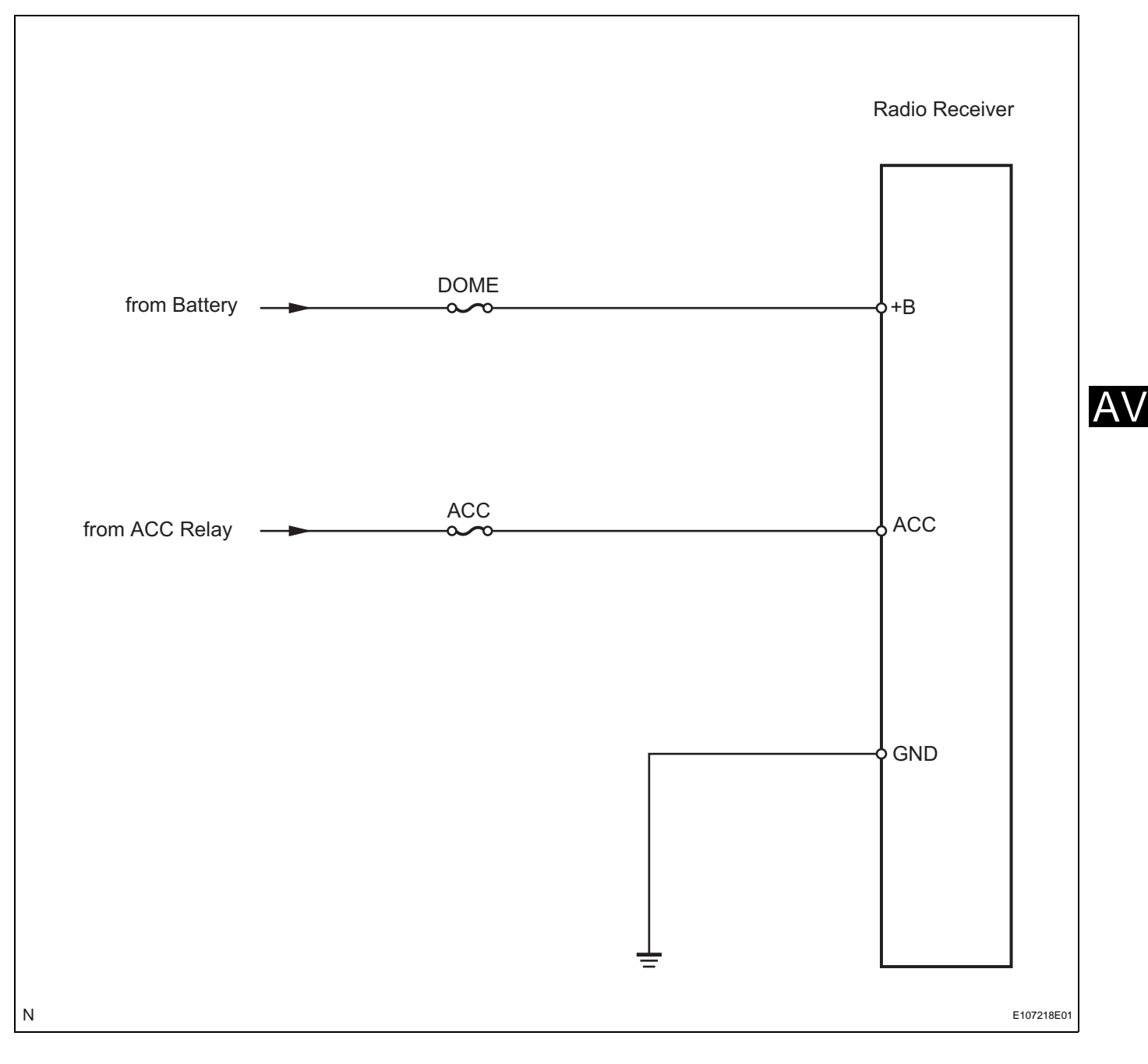

# **INSPECTION PROCEDURE**

| 1 | INSPECT FUSE (DOME, ACC) |
|---|--------------------------|
|   |                          |

(a) Disconnect the DOME fuse from the engine room junction block.

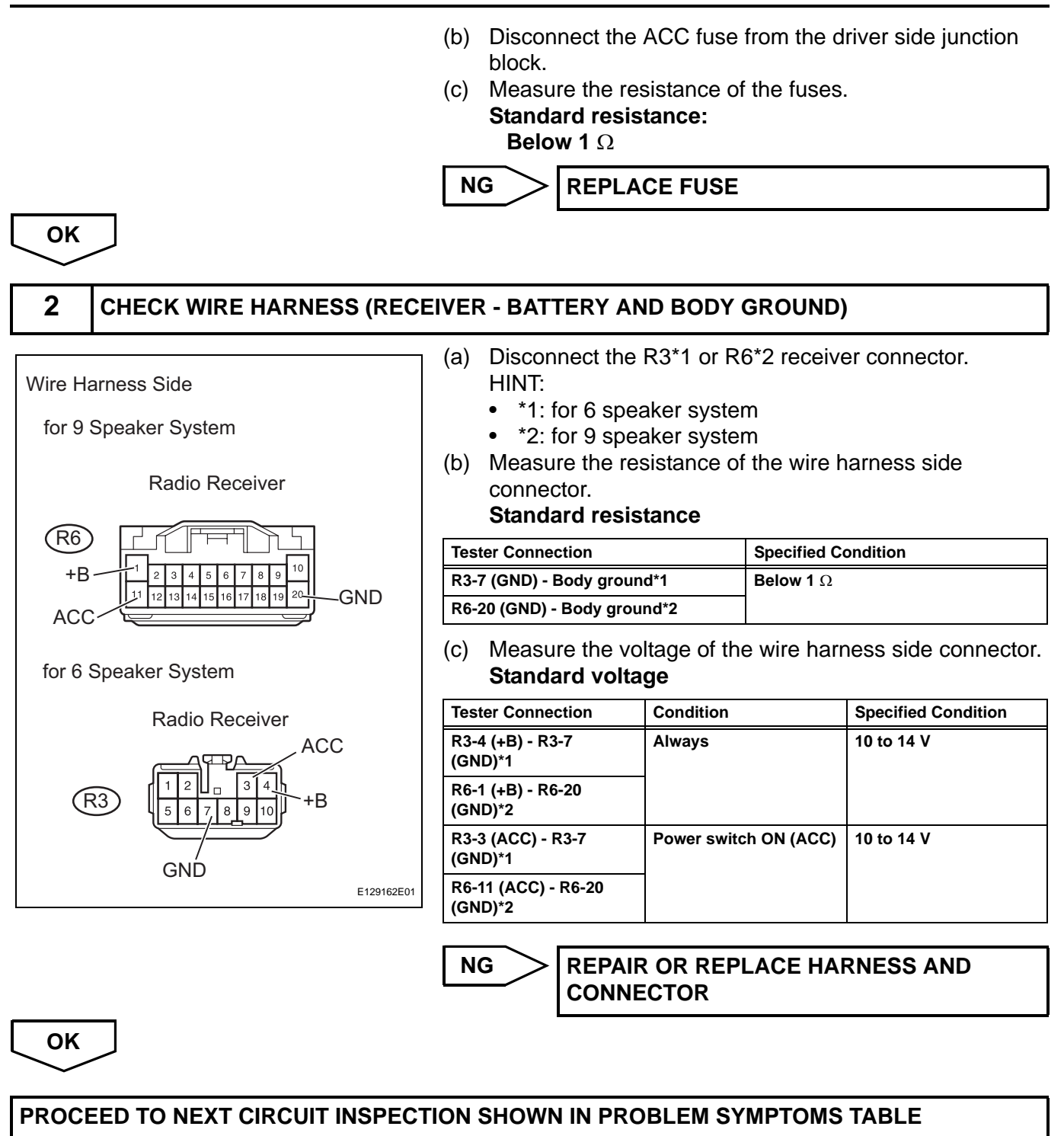

# Stereo Component Amplifier Power Source Circuit

## DESCRIPTION

This circuit provides power to the stereo component amplifier.

## WIRING DIAGRAM

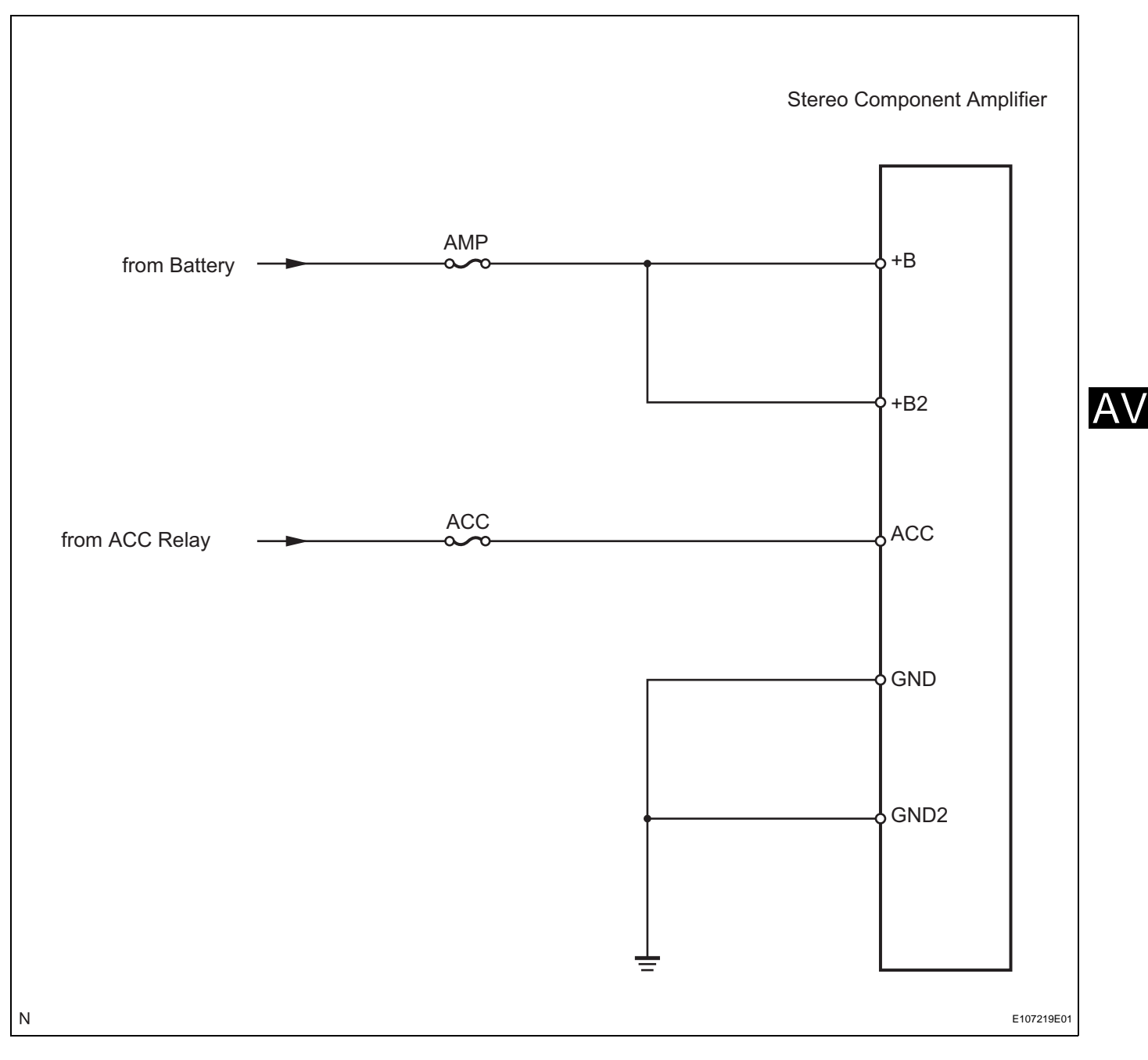

# **INSPECTION PROCEDURE**

| 1 | INSPECT FUSE (AMP, ACC) |
|---|-------------------------|
|   |                         |

AV-175

(a) Disconnect the AMP fuse from the engine room junction block.

(b) Disconnect the ACC fuse from the driver side junction block. (c) Measure the resistance of the fuses. Standard resistance: **Below 1**  $\Omega$ NG **REPLACE FUSE** OK 2 CHECK WIRE HARNESS (AMPLIFIER - BATTERY AND BODY GROUND) Disconnect the S14, S15 and S29 amplifier connectors. (a) Wire Harness Side (b) Measure the resistance of the wire harness side connector. Standard resistance Stereo Component Amplifier **Tester Connection Specified Condition** S29-6 (GND) - Body ground Below 1  $\Omega$ +B S29-7 (GND2) - Body ground Below 1 Ω S14 (c) Measure the voltage of the wire harness side connectors. +B2 Standard voltage **Tester Connection** Condition **Specified Condition** S14-1 (+B) - S29-6 Always 10 to 14 V (GND) Stereo Component Amplifier S14-5 (+B2) - S29-6 10 to 14 V Always (GND) S15-12 (ACC) - S29-6 Power switch ON (ACC) 10 to 14 V ACC S15 (GND) **REPAIR OR REPLACE HARNESS AND** NG CONNECTOR Stereo Component Amplifier S29

ок

Ν

GND

GND2

PROCEED TO NEXT CIRCUIT INSPECTION SHOWN IN PROBLEM SYMPTOMS TABLE

E107220E02

# **Multi-display Power Source Circuit**

## DESCRIPTION

This circuit provides power to the multi-display.

## WIRING DIAGRAM

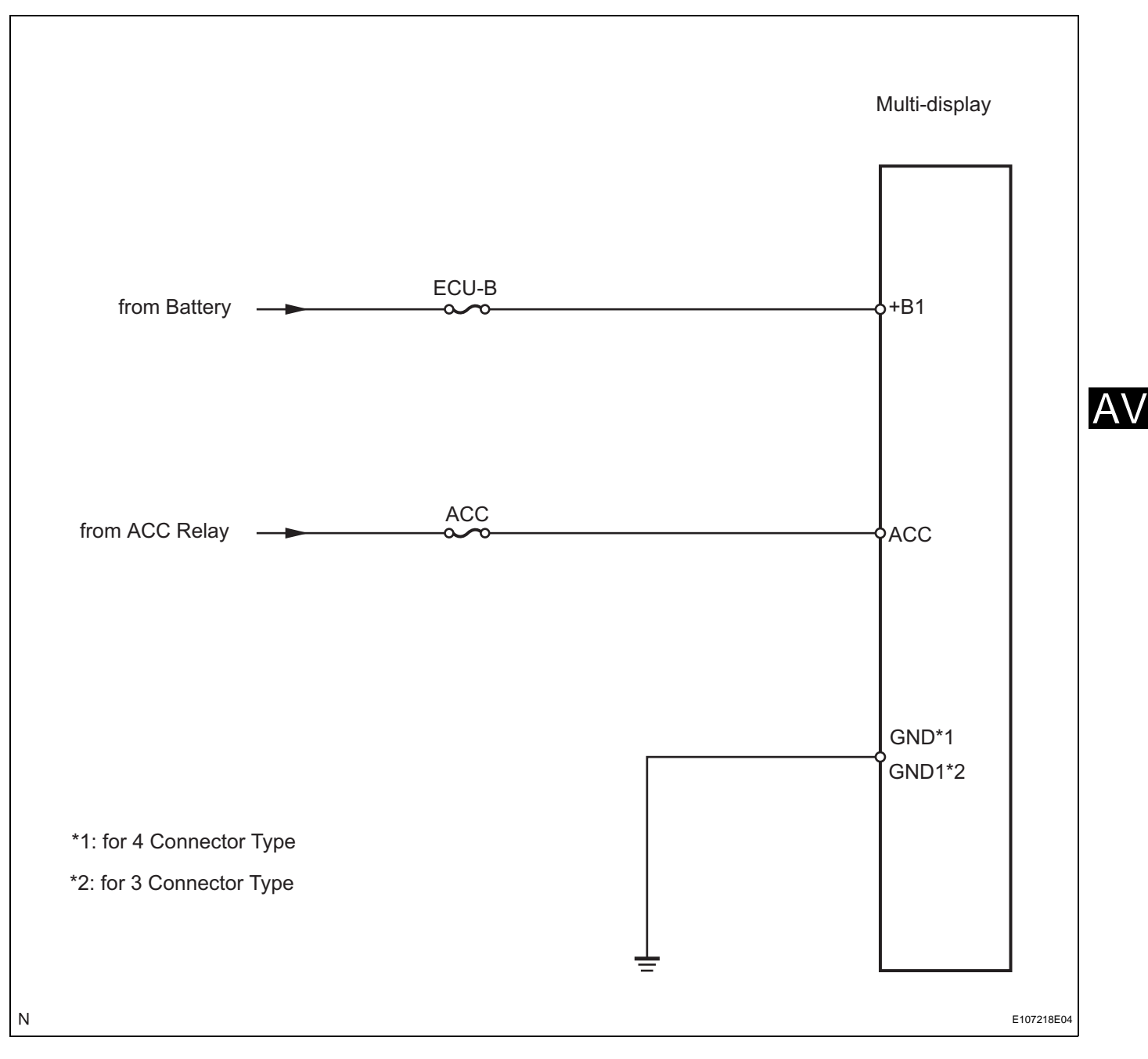

# **INSPECTION PROCEDURE**

| 1 | INSPECT FUSE (ECU-B, ACC) |                                                      |
|---|---------------------------|------------------------------------------------------|
|   | (a                        | ) Disconnect the ECU-B and ACC fuses from the driver |

- side junction block.
- (b) Measure the resistance of the fuses.

# Standard resistance: Below 1 $\Omega$

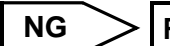

**REPLACE FUSE** 

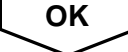

2

Δ\

## CHECK WIRE HARNESS (MULTI-DISPLAY - BATTERY AND BODY GROUND)

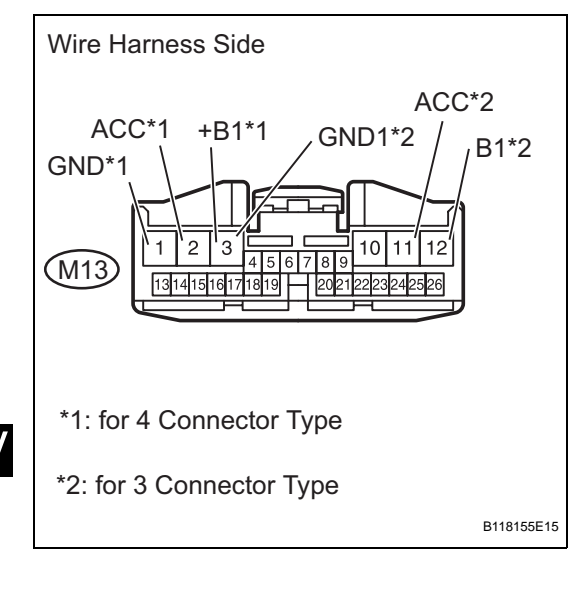

- (a) Disconnect the M13 connector.
- (b) Measure the resistance of the wire harness side connector.
  - Standard resistance

| Tester Connection            | Specified Condition |
|------------------------------|---------------------|
| M13-1 (GND) - Body ground*1  | Below 1 $\Omega$    |
| M13-3 (GND1) - Body ground*2 | Below 1 Ω           |

(c) Measure the voltage of the wire harness side connector. **Standard voltage** 

| Tester Connection               | Condition             | Specified Condition |  |
|---------------------------------|-----------------------|---------------------|--|
| M13-2 (ACC) - Body<br>ground*1  | Power switch ON (ACC) | 10 to 14 V          |  |
| M13-3 (+B1) - Body<br>ground*1  | Always                | 10 to 14 V          |  |
| M13-11 (ACC) - Body<br>ground*2 | Power switch ON (ACC) | 10 to 14 V          |  |
| M13-12 (B1) - Body<br>ground*2  | Always                | 10 to 14 V          |  |

#### HINT:

- \*1: for 4 Connector type
- \*2: for 3 Connector type

NG

REPAIR OR REPLACE HARNESS AND CONNECTOR

ОК

# PROCEED TO NEXT CIRCUIT INSPECTION SHOWN IN PROBLEM SYMPTOMS TABLE

# **Gateway ECU Power Source Circuit**

## DESCRIPTION

This is the power source circuit to operate the gateway ECU.

## WIRING DIAGRAM

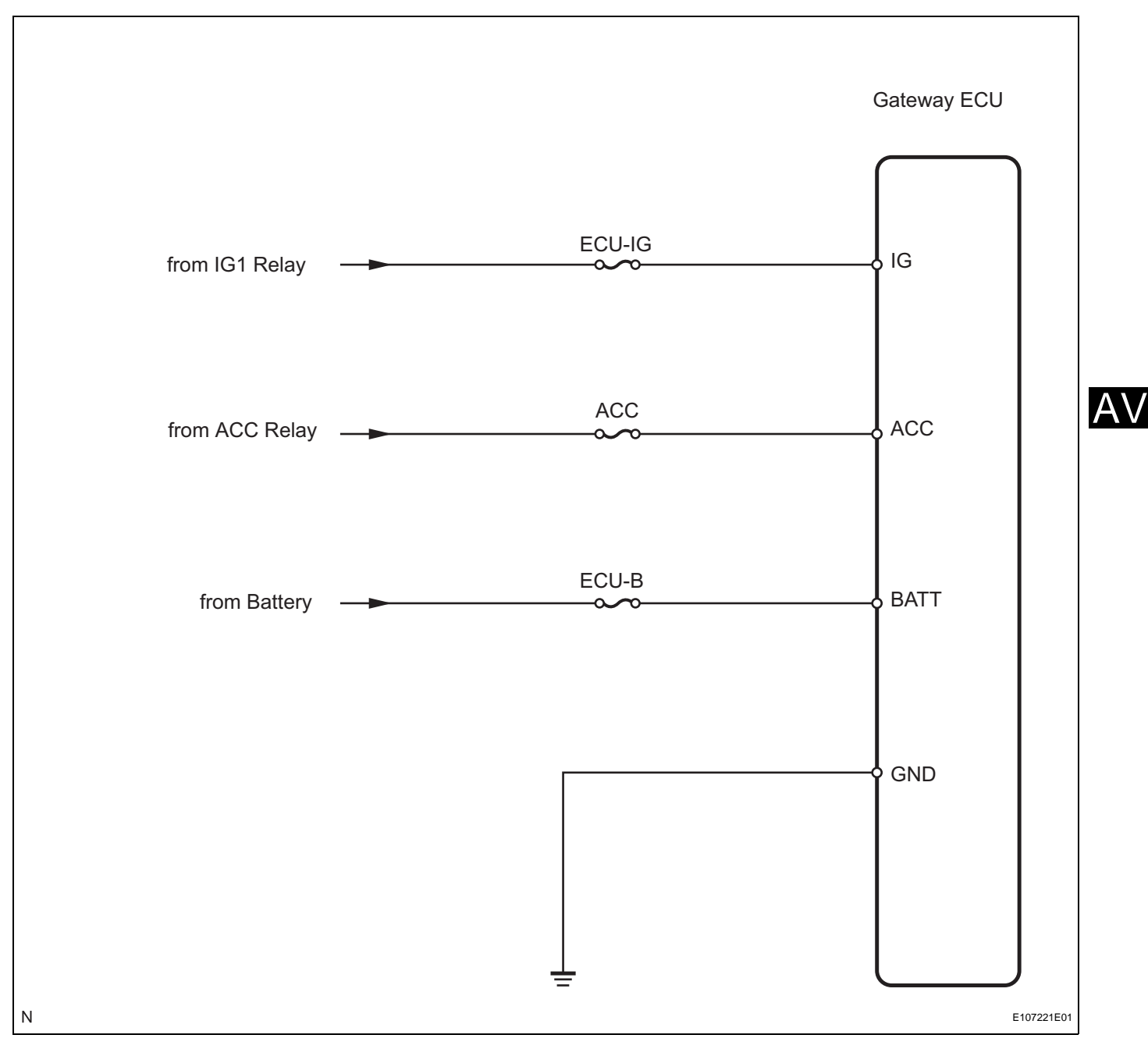

# **INSPECTION PROCEDURE**

| 1 | INSPECT FUSE (ECU-IG, ACC, ECU-B) |
|---|-----------------------------------|
|---|-----------------------------------|

- (a) Disconnect the ECU-IG, ECU-B and ACC fuses from the driver side junction block.
- (b) Measure the resistance of the fuses.

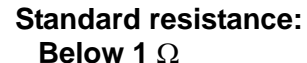

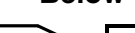

NG

CHECK WIRE HARNESS (GATEWAY ECU - BATTERY AND BODY GROUND)

REPLACE FUSE

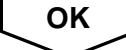

## 2

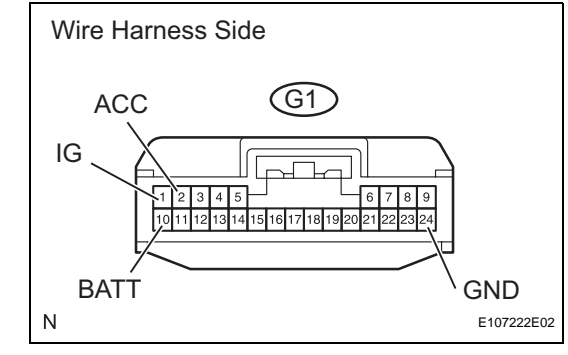

- (a) Disconnect the G1 ECU connector.
- (b) Measure the resistance of the wire harness side connector.

#### Standard resistance

| Tester connection         | Specified condition |
|---------------------------|---------------------|
| G1-24 (GND) - Body ground | Below 1 Ω           |

(c) Measure the voltage of the wire harness side connector. **Standard voltage** 

| Tester connection             | Condition             | Specified condition |
|-------------------------------|-----------------------|---------------------|
| G1-10 (BATT) - G1-24<br>(GND) | Always                | 10 to 14 V          |
| G1-2 (ACC) - G1-24<br>(GND)   | Power switch ON (ACC) | 10 to 14 V          |
| G1-1 (IG) - G1-24 (GND)       | Power switch ON (IG)  | 10 to 14 V          |

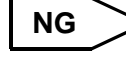

REPAIR OR REPLACE HARNESS AND CONNECTOR

# OK

PROCEED TO NEXT CIRCUIT INSPECTION SHOWN IN PROBLEM SYMPTOMS TABLE
## **RADIO RECEIVER**

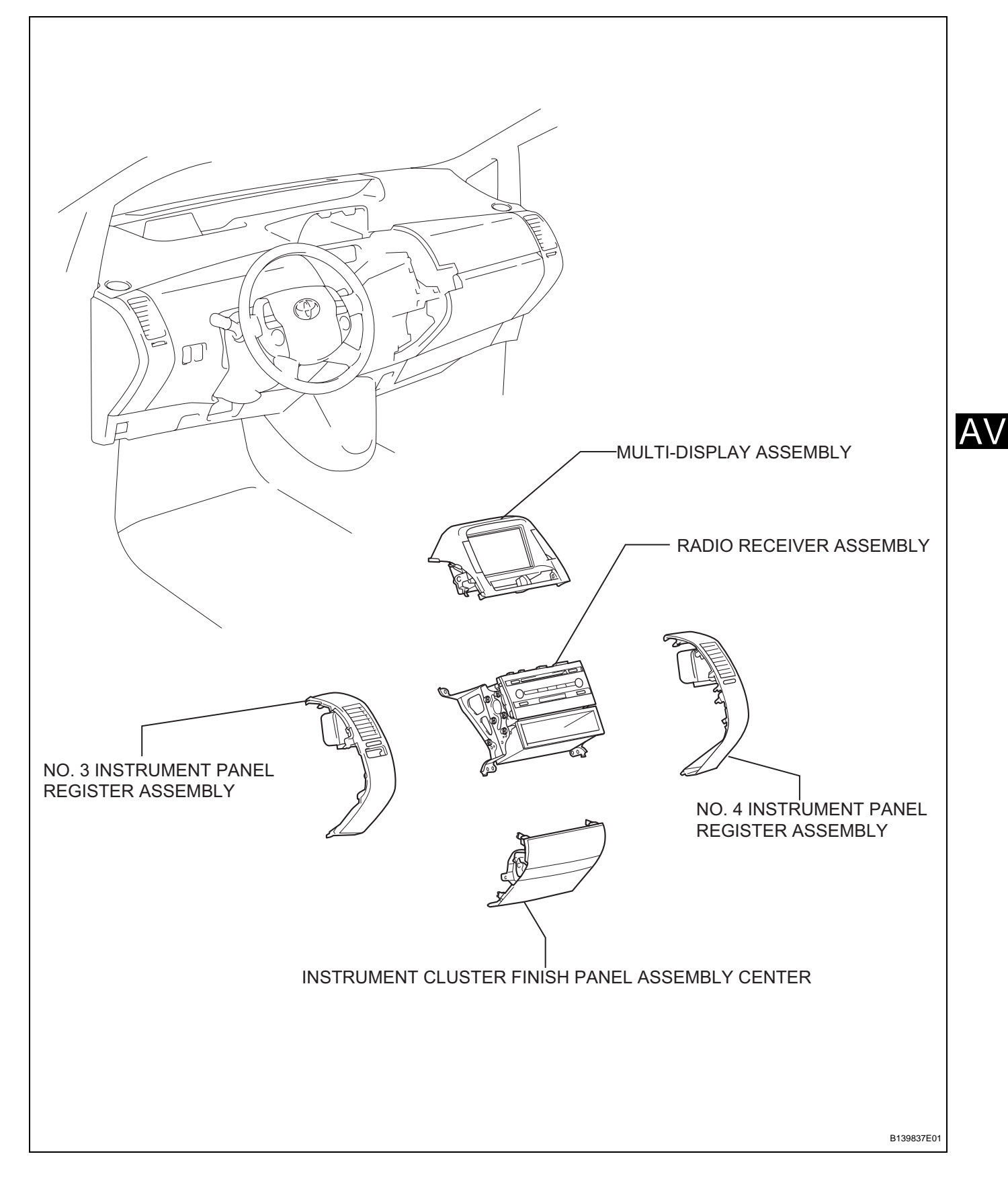

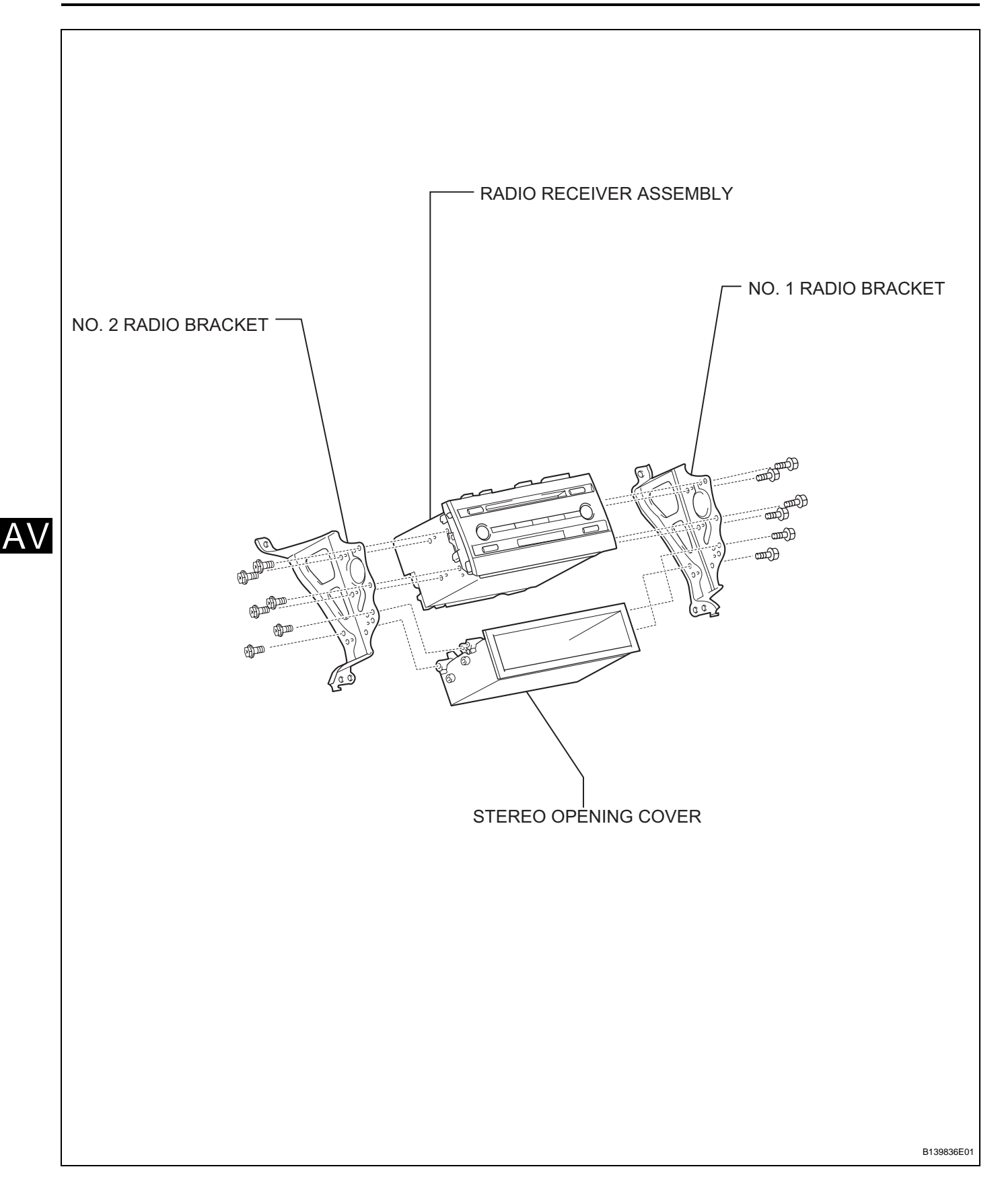

1. DISCONNECT CABLE FROM NEGATIVE BATTERY TERMINAL CAUTION: Wait at least 90 seconds after disconnecting the

Wait at least 90 seconds after disconnecting the cable from the negative (-) battery terminal to prevent airbag and seat belt pretensioner activation.

- 2. REMOVE NO. 3 INSTRUMENT PANEL REGISTER ASSEMBLY (See page IP-6)
- 3. REMOVE NO. 4 INSTRUMENT PANEL REGISTER ASSEMBLY (See page IP-6)
- 4. REMOVE INSTRUMENT CLUSTER FINISH PANEL ASSEMBLY CENTER (See page IP-18)
- 5. REMOVE MULTI-DISPLAY ASSEMBLY (See page NS-172)

#### 6. REMOVE RADIO RECEIVER WITH BRACKET

- (a) Remove the 4 screws.
- (b) Disconnect the connector and remove the radio receiver w/ bracket.

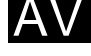

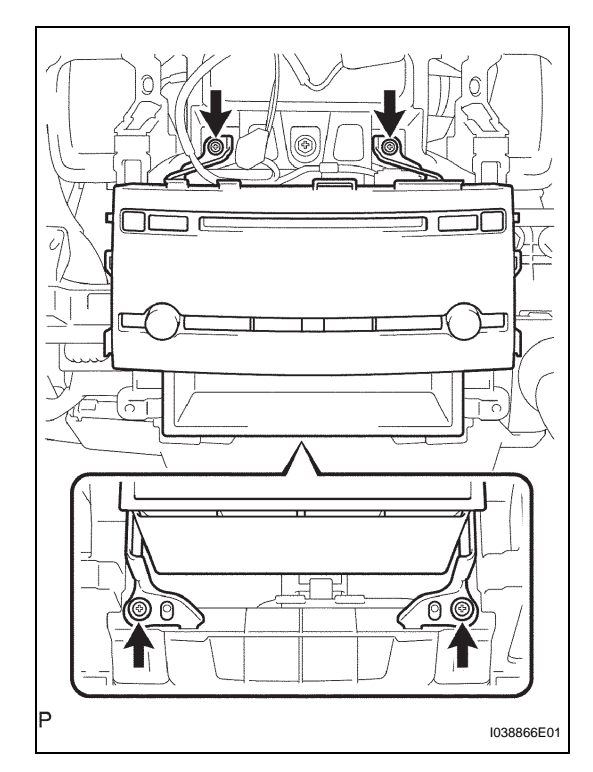

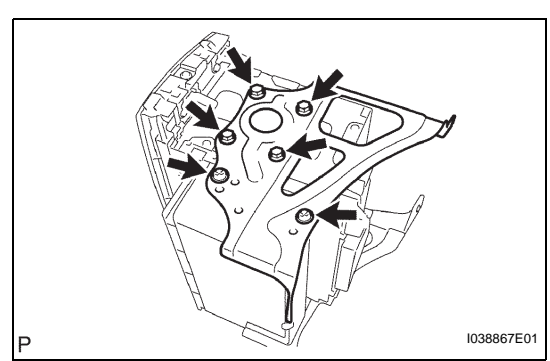

#### 7. REMOVE NO. 1 RADIO BRACKET

(a) Remove the 6 screws and No. 1 radio bracket.

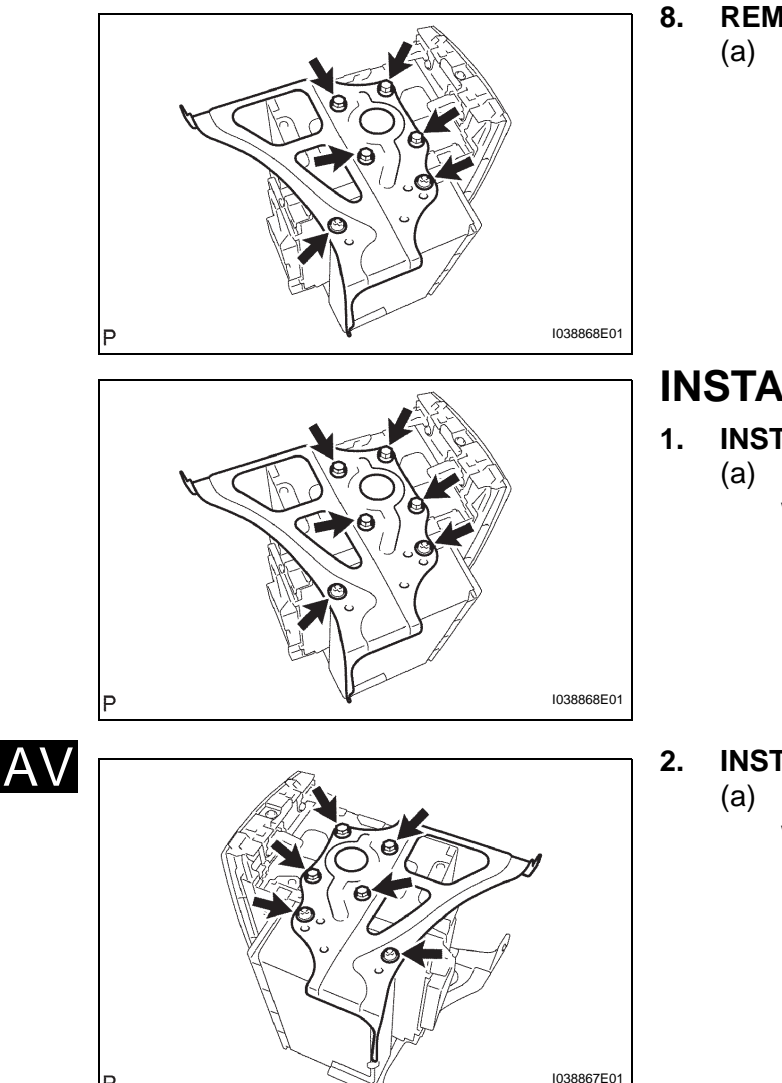

#### **REMOVE NO. 2 RADIO BRACKET**

(a) Remove the 6 screws and No. 2 radio bracket.

### INSTALLATION

- 1. INSTALL NO. 2 RADIO BRACKET
  - (a) Install the No. 2 radio bracket to the radio receiver with the 6 screws.

#### . INSTALL NO. 1 RADIO BRACKET

(a) Install the No. 1 radio bracket to the radio receiver with the 6 screws.

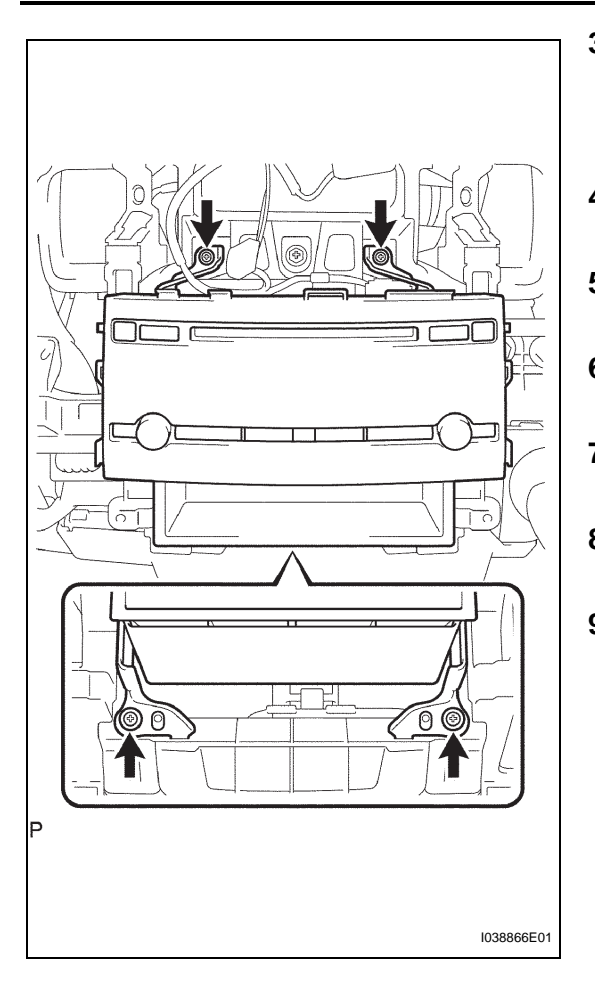

- 3. INSTALL RADIO RECEIVER WITH BRACKET
  - (a) Connect all the connectors and install the radio receiver.
  - (b) Install the 4 screws.
- 4. INSTALL MULTI-DISPLAY ASSEMBLY (See page NS-172)
- 5. INSTALL INSTRUMENT CLUSTER FINISH PANEL ASSEMBLY CENTER (See page IP-22)
- 6. INSTALL NO. 4 INSTRUMENT PANEL REGISTER ASSEMBLY (See page IP-12)
- 7. INSTALL NO. 3 INSTRUMENT PANEL REGISTER ASSEMBLY (See page IP-13)
- 8. CONNECT CABLE TO NEGATIVE BATTERY TERMINAL

the negative (-) battery terminal.

- 9. PERFORM INITIALIZATION
  - (a) Perform initialization (see page IN-32).
     NOTICE: Certain systems need to be initialized after disconnecting and reconnecting the cable from

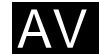

## STEREO COMPONENT AMPLIFIER

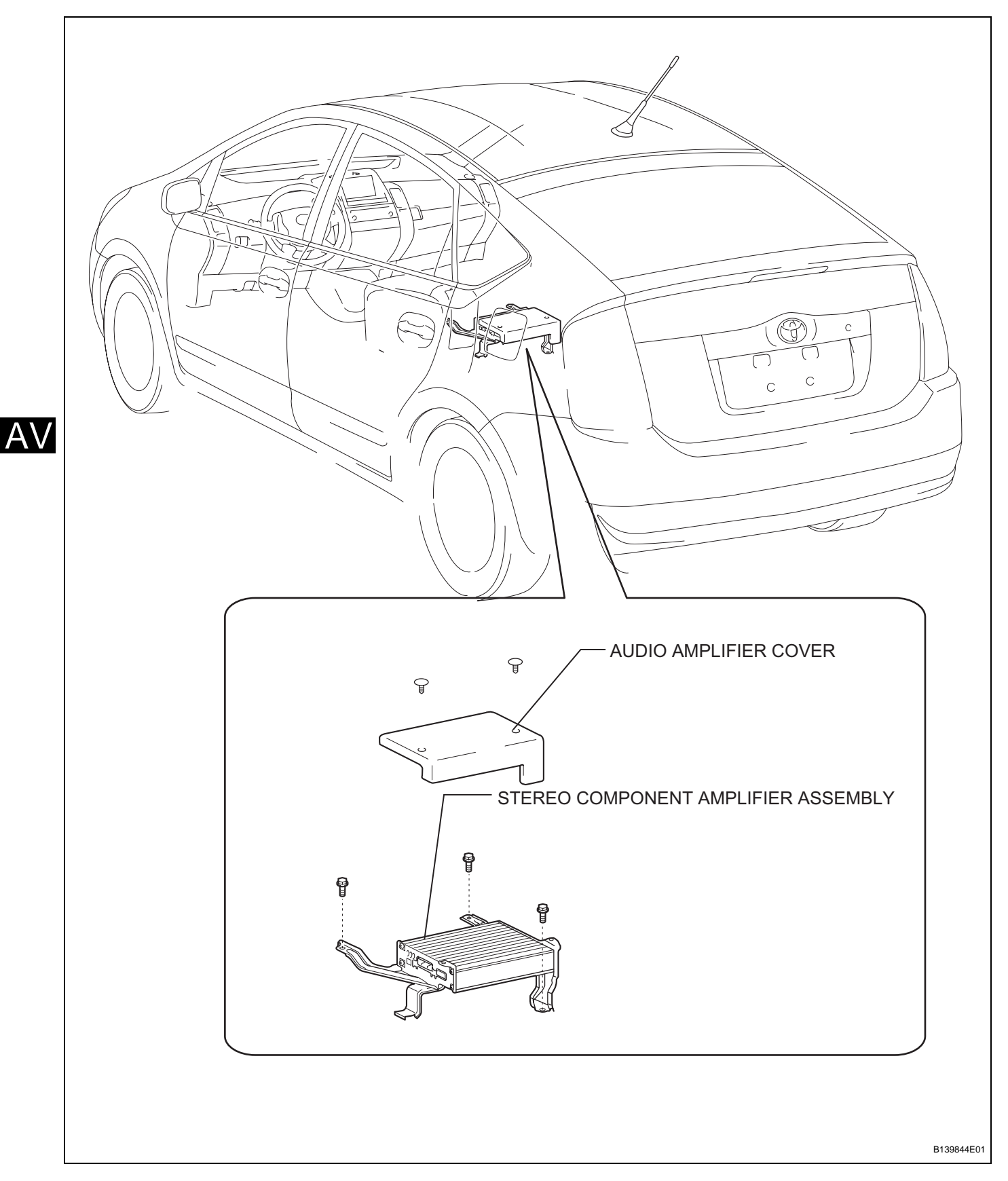

1. DISCONNECT CABLE FROM NEGATIVE BATTERY TERMINAL CAUTION: Wait at least 90 seconds after disconnecting the

Wait at least 90 seconds after disconnecting the cable from the negative (-) battery terminal to prevent airbag and seat belt pretensioner activation.

- 2. REMOVE FRONT SEAT ASSEMBLY RH (See page SE-4)
- 3. REMOVE AUDIO AMPLIFIER COVER
  - (a) Detach the 2 clips and amplifier cover.

0

I039615E01

- 4. REMOVE STEREO COMPONENT AMPLIFIER ASSEMBLY
  - (a) Disconnect the connector.
  - (b) Remove the 3 bolts and stereo component amplifier.

# INSTALLATION

- 1. INSTALL STEREO COMPONENT AMPLIFIER ASSEMBLY
  - (a) Connect the connector.
  - (b) Install the stereo component amplifier with the 3 bolts.

2. INSTALL AUDIO AMPLIFIER COVER

(a) Attach the 2 clips to install the amplifier cover.

- 3. INSTALL FRONT SEAT ASSEMBLY RH (See page SE-10)
- 4. CONNECT CABLE TO NEGATIVE BATTERY TERMINAL

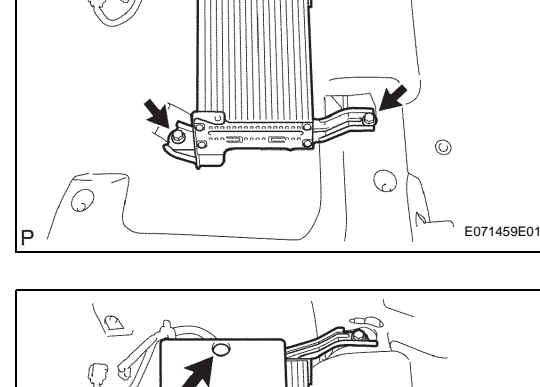

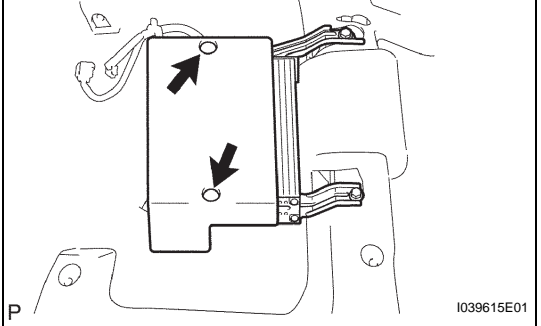

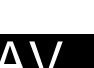

- 5. PERFORM INITIALIZATION
  - (a) Perform initialization (see page IN-32). NOTICE:

Certain systems need to be initialized after disconnecting and reconnecting the cable from the negative (-) battery terminal.

AV

## **FRONT NO. 1 SPEAKER**

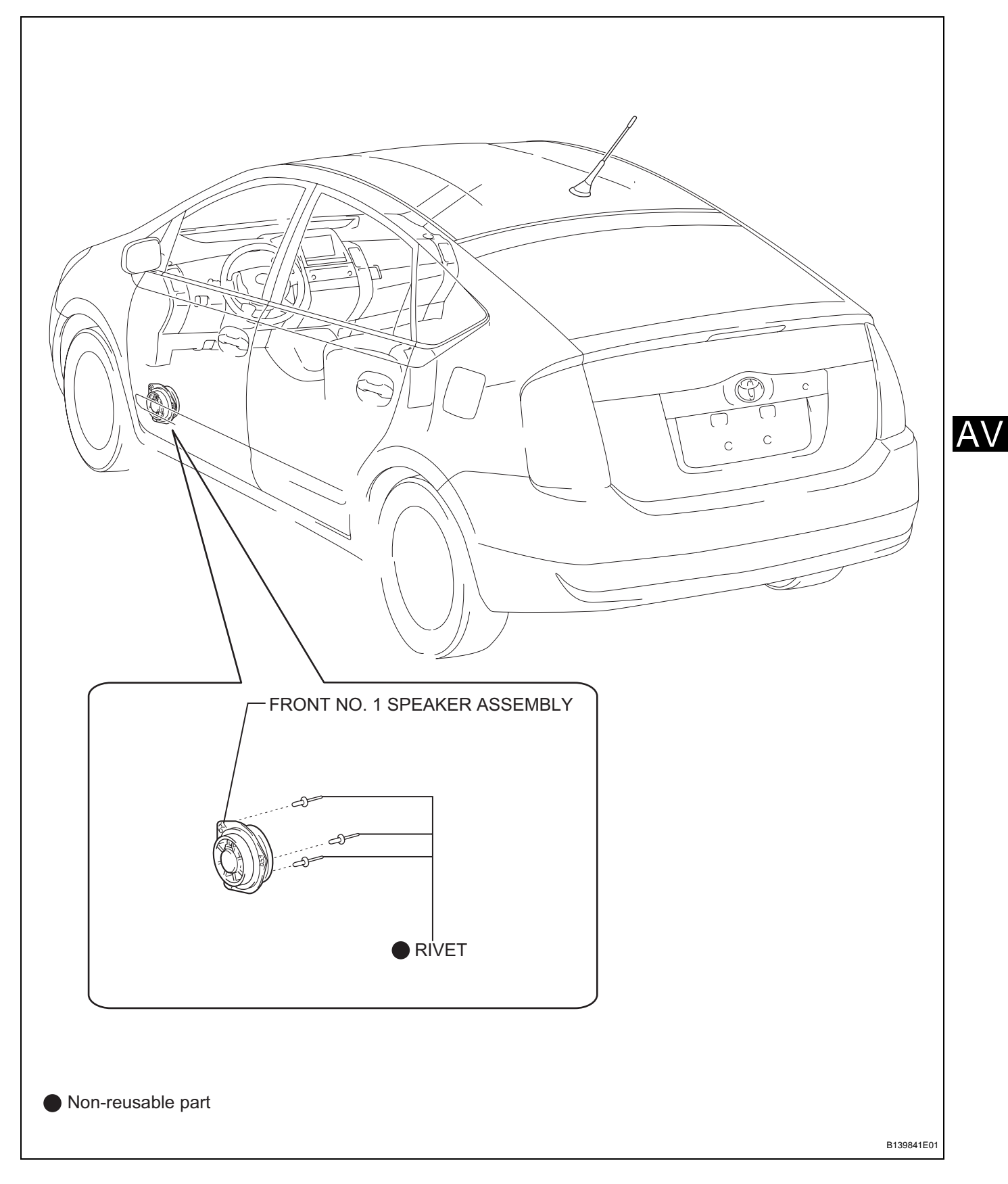

HINT:

- Use the same procedures for the RH side and LH sides.
- The procedures listed below are for the LH side.
- 1. DISCONNECT CABLE FROM NEGATIVE BATTERY TERMINAL

CAUTION:

Wait at least 90 seconds after disconnecting the cable from the negative (-) battery terminal to prevent airbag and seat belt pretensioner activation.

- 2. REMOVE FRONT DOOR LOWER FRAME BRACKET GARNISH LH (See page ED-11)
- 3. REMOVE FRONT DOOR INSIDE HANDLE BEZEL LH (See page ED-11)
- 4. REMOVE DOOR PULL HANDLE (See page ED-11)
- 5. REMOVE FRONT ARMREST BASE PANEL UPPER LH (See page ED-11)
- 6. REMOVE FRONT DOOR TRIM BOARD SUB-ASSEMBLY LH (See page ED-12)

#### 7. REMOVE FRONT NO. 1 SPEAKER ASSEMBLY

- (a) Disconnect the connector.
- (b) Using a drill bit with a diameter of less than 4 mm (0.16 in.), drill out the 3 rivet heads and remove the speaker.

NOTICE:

- Do not drill the rivet at an angle as this will cause damage to the drill and drill hole. Line up the drill and rivet, and carefully drill out the rivet head.
- Be careful. The cut rivet is very hot.
- (c) Continue drilling and push out the remaining rivet fragments.
- (d) Using a vacuum cleaner, remove the rivet fragments and shavings from the inside of the door.

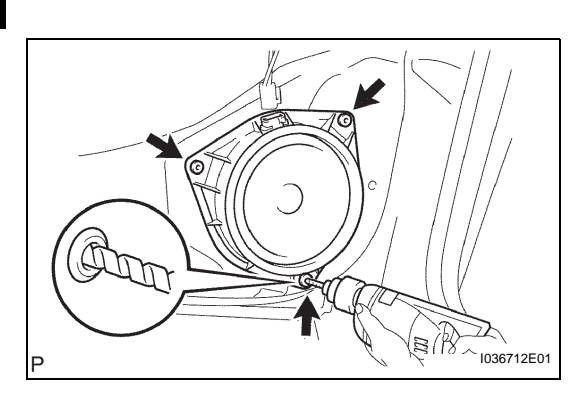

## INSTALLATION

HINT:

- Use the same procedures for the RH and LH sides.
- The procedures listed below are for the LH side.

#### 1. INSTALL FRONT NO. 1 SPEAKER ASSEMBLY

(a) Using an air riveter or hand riveter, install the speaker with 3 new rivets.
 HINT:

Install the new strike rivets in the order shown in the illustration.

#### NOTICE:

• Do not pry the rivet with the riveter, as this will cause damage to the riveter and mandrel.

- Confirm that the rivets are seated properly against the speaker. Do not tilt the riveter when installing the rivet to the speaker. Do not leave any space between the rivet head and speaker.
- Do not leave any space between the speaker and door. Firmly hold together the 2 items while installing the rivet.
- (b) Connect the connector.
- 2. INSTALL FRONT DOOR TRIM BOARD SUB-ASSEMBLY LH (See page ED-21)
- 3. INSTALL FRONT ARMREST BASE PANEL UPPER LH (See page ED-21)
- 4. INSTALL DOOR PULL HANDLE (See page ED-22)
- 5. INSTALL FRONT DOOR INSIDE HANDLE BEZEL LH (See page ED-22)
- 6. INSTALL FRONT DOOR LOWER FRAME BRACKET GARNISH LH (See page ED-22)
- 7. CONNECT CABLE TO NEGATIVE BATTERY TERMINAL

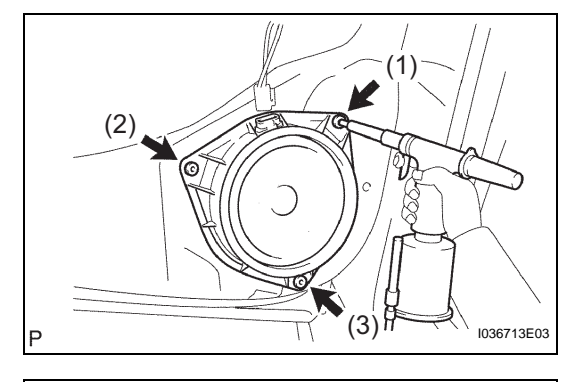

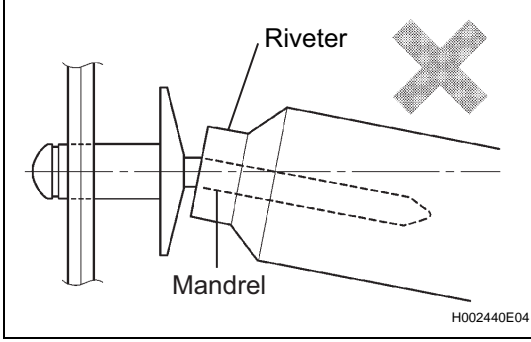

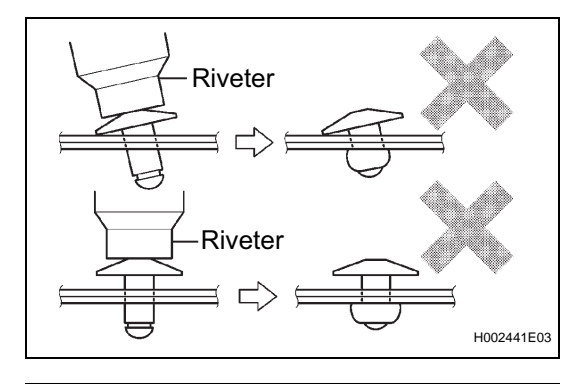

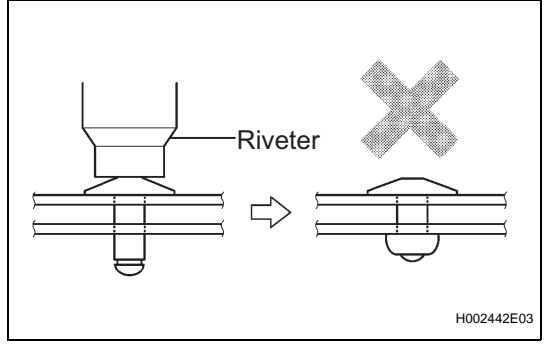

- 8. PERFORM INITIALIZATION
  - (a) Perform initialization (see page IN-32). NOTICE:

Certain systems need to be initialized after disconnecting and reconnecting the cable from the negative (-) battery terminal.

AV

AV

## **FRONT NO. 2 SPEAKER**

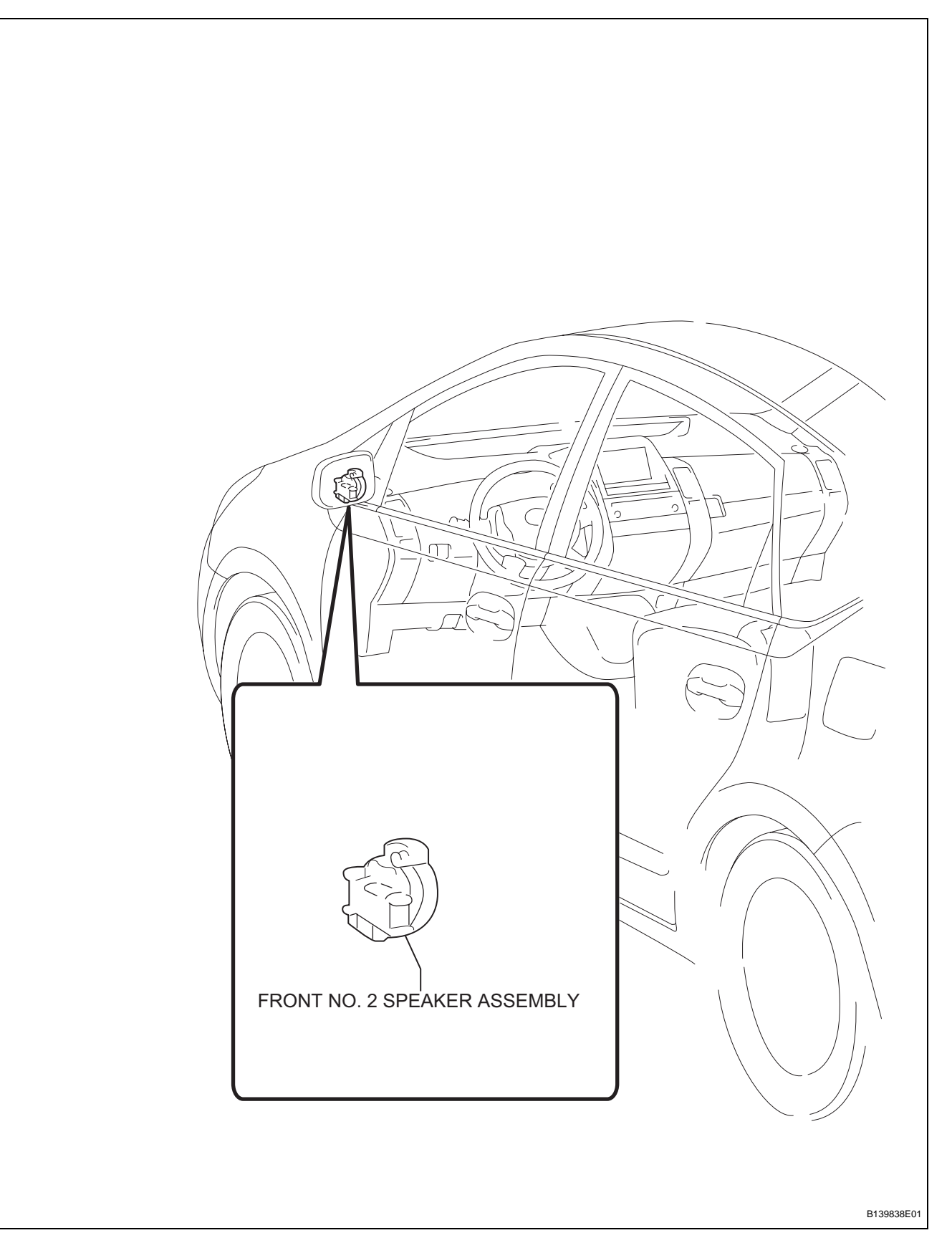

HINT:

- Use the same procedures for the RH and LH sides.
- The procedures listed below are for the LH side.
- 1. DISCONNECT CABLE FROM NEGATIVE BATTERY TERMINAL

CAUTION:

Wait at least 90 seconds after disconnecting the cable from the negative (-) battery terminal to prevent airbag and seat belt pretensioner activation.

- 2. REMOVE FRONT DOOR LOWER FRAME BRACKET GARNISH LH (See page ED-11)
- 3. REMOVE FRONT NO. 2 SPEAKER ASSEMBLY
  - (a) Detach the 3 claws and remove the speaker.

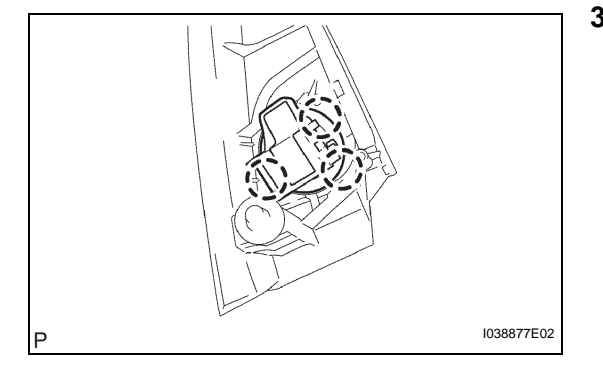

AV

### INSTALLATION

HINT:

- Р 1038877Е02
- Use the same procedures for the RH and LH sides.
- The procedures listed below are for the LH side.
- INSTALL FRONT NO. 2 SPEAKER ASSEMBLY

   (a) Attach the 3 claws to install the speaker.
- 2. INSTALL FRONT DOOR LOWER FRAME BRACKET GARNISH LH (See page ED-22)
- 3. CONNECT CABLE TO NEGATIVE BATTERY TERMINAL
- 4. PERFORM INITIALIZATION
  - (a) Perform initialization (see page IN-32). NOTICE:

Certain systems need to be initialized after disconnecting and reconnecting the cable from the negative (-) battery terminal.

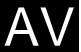

## **STEREO COMPONENT SPEAKER**

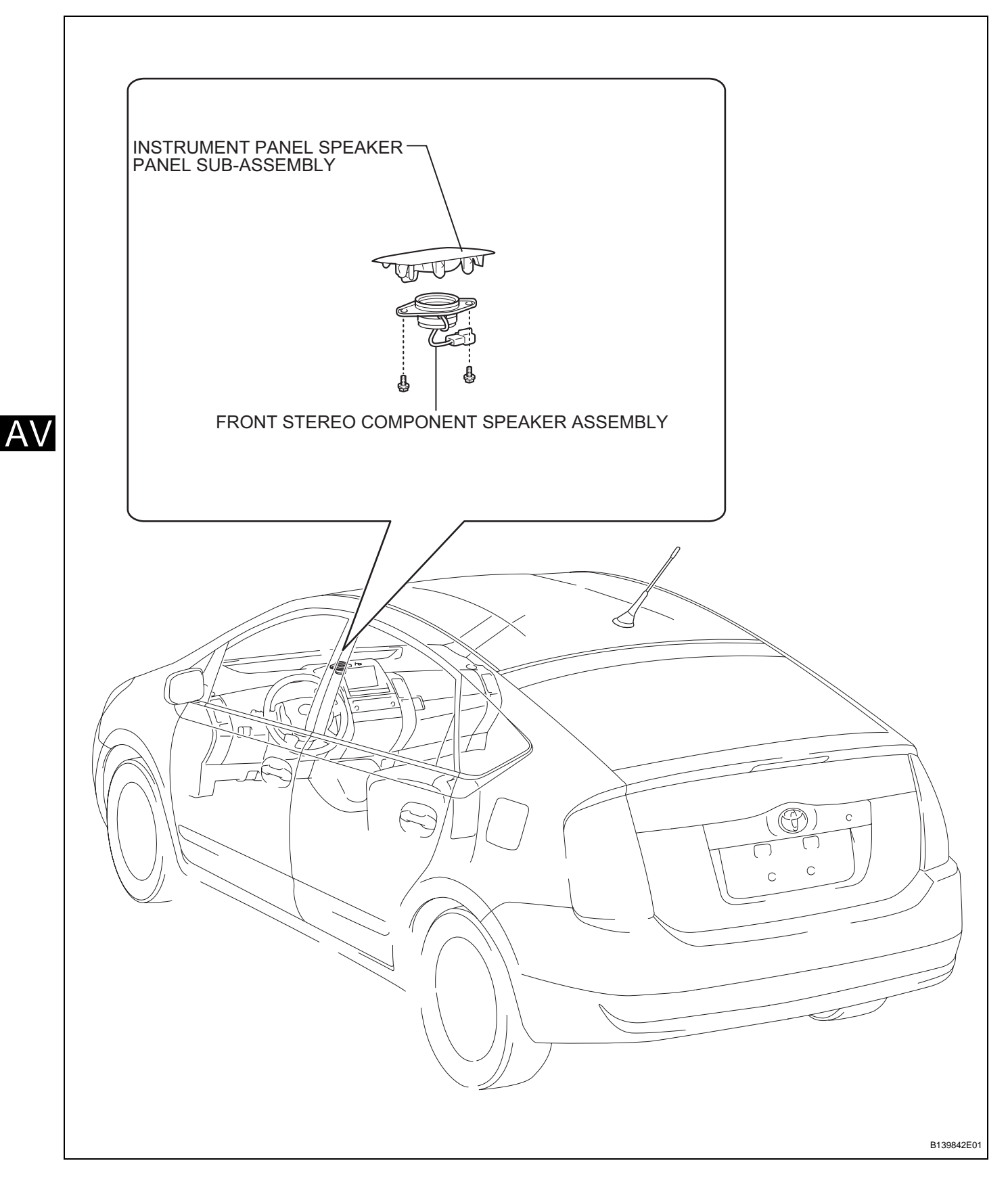

#### 1. DISCONNECT CABLE FROM NEGATIVE BATTERY TERMINAL CAUTION:

Wait at least 90 seconds after disconnecting the cable from the negative (-) battery terminal to prevent airbag and seat belt pretensioner activation.

#### 2. REMOVE FRONT STEREO COMPONENT SPEAKER ASSEMBLY

- (a) Detach the 4 claws and remove the instrument panel speaker panel.
- (b) Disconnect the connector.
- (c) Remove the 2 screws and detach the clamp, and then remove the speaker.

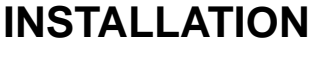

- 1. INSTALL FRONT STEREO COMPONENT SPEAKER ASSEMBLY
  - (a) Install the speaker with the 2 screws and clamp.
  - (b) Connect the connector.
  - (c) Attach the 4 claws to install the speaker panel.
- 2. CONNECT CABLE TO NEGATIVE BATTERY TERMINAL

#### 3. PERFORM INITIALIZATION

(a) Perform initialization (see page IN-32). NOTICE:

Certain systems need to be initialized after disconnecting and reconnecting the cable from the negative (-) battery terminal.

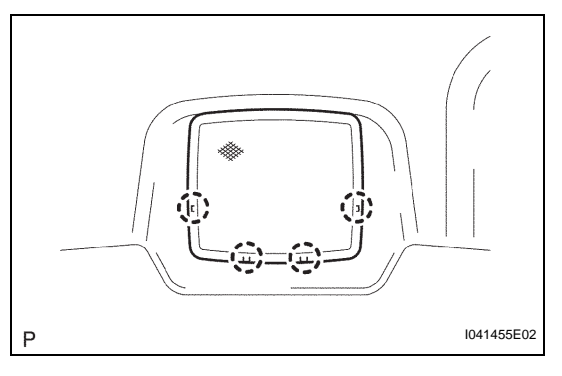

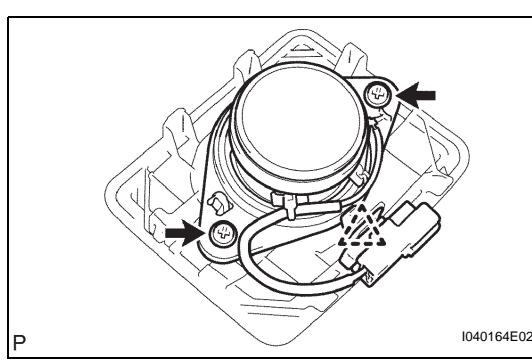

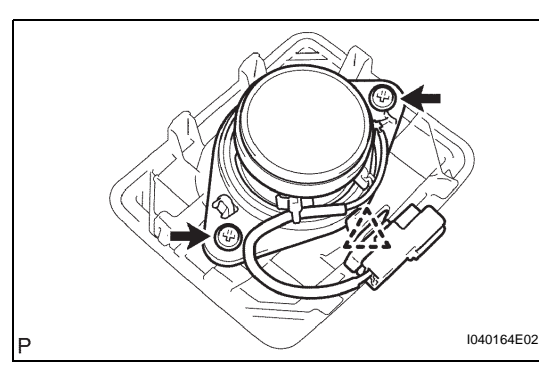

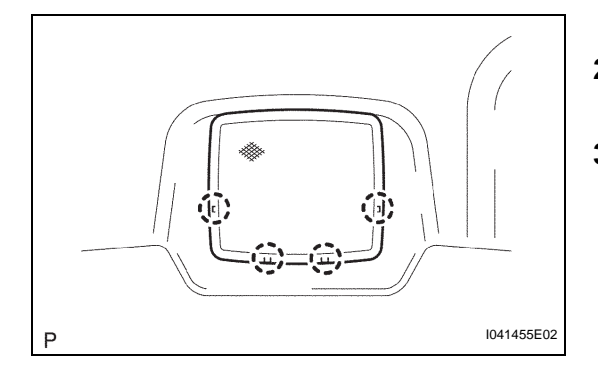

## **REAR SPEAKER**

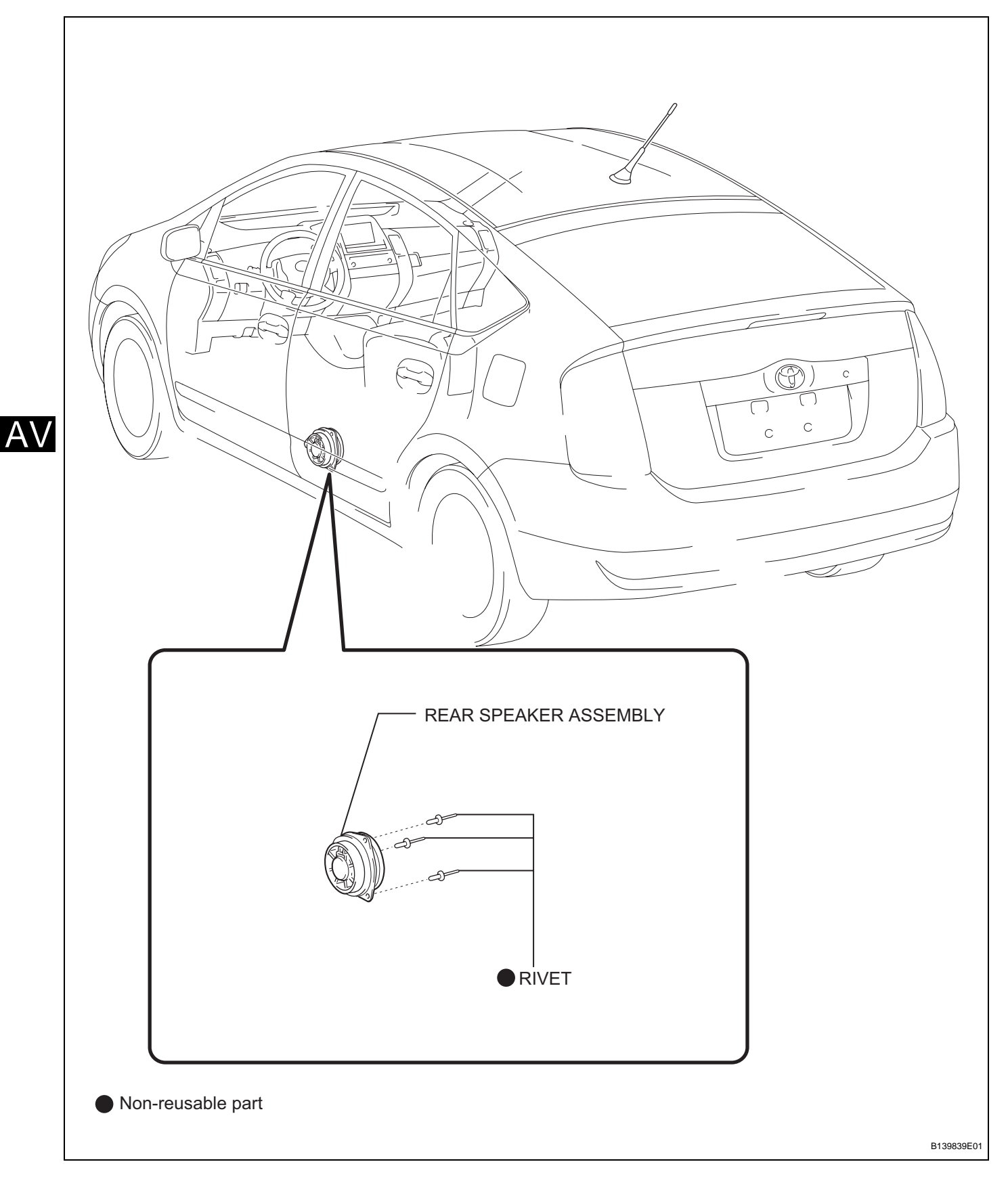

HINT:

- Use the same procedures for the RH side and LH sides.
- The procedures listed below are for the LH side.
- 1. DISCONNECT CABLE FROM NEGATIVE BATTERY TERMINAL

#### CAUTION:

Wait at least 90 seconds after disconnecting the cable from the negative (-) battery terminal to prevent airbag and seat belt pretensioner activation.

- 2. REMOVE REAR DOOR INSIDE HANDLE BEZEL LH (See page ED-28)
- 3. REMOVE DOOR PULL HANDLE (See page ED-28)
- 4. REMOVE REAR DOOR ARMREST BASE PANEL UPPER LH (See page ED-28)
- 5. REMOVE REAR DOOR TRIM BOARD SUB-ASSEMBLY LH (See page ED-28)

#### 6. REMOVE REAR SPEAKER ASSEMBLY

- (a) Disconnect the connector.
- (b) Using a drill bit with a diameter of less than 4 mm (0.16 in.), drill out the 3 rivet heads and remove the speaker.

NOTICE:

- Do not drill the rivet at an angle as this will cause damage to the drill and drill hole. Line up the drill and rivet, and carefully drill out the rivet head.
- Be careful as the cut rivet will be very hot.
- (c) Continue drilling and push out the remaining rivet fragments.
- (d) Using a vacuum cleaner, remove the rivet fragments and shavings from the inside of the door.

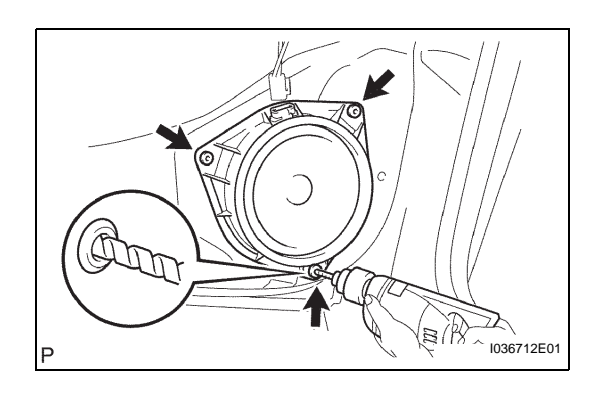

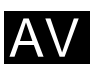

 $A \setminus$ 

## INSTALLATION

HINT:

- Use the same procedures for the RH and LH sides.
- The procedures listed below are for the LH side.

#### 1. INSTALL REAR SPEAKER ASSEMBLY

(a) Using an air riveter or hand riveter, install the speaker with 3 new rivets.
 HINT:

Install the new strike rivets in the order shown in the illustration.

NOTICE:

• Do not pry the rivet with the riveter, as this will cause damage to the riveter and mandrel.

- Confirm that the rivets are seated properly against the speaker. Do not tilt the riveter when installing the rivet to the speaker. Do not leave any space between the rivet head and speaker.
- Do not leave any space between the speaker and door. Firmly hold together the 2 items while installing the rivet.
- (b) Connect the connector.
- 2. INSTALL REAR DOOR TRIM BOARD SUB-ASSEMBLY LH (See page ED-37)
- 3. INSTALL REAR DOOR ARMREST BASE PANEL UPPER LH (See page ED-37)
- 4. INSTALL DOOR PULL HANDLE (See page ED-37)
- 5. INSTALL REAR DOOR INSIDE HANDLE BEZEL LH (See page ED-37)
- 6. CONNECT CABLE TO NEGATIVE BATTERY TERMINAL

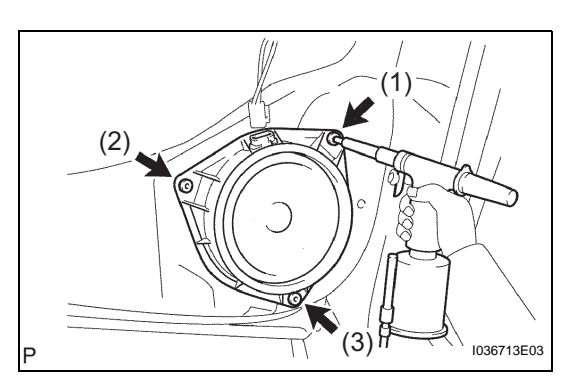

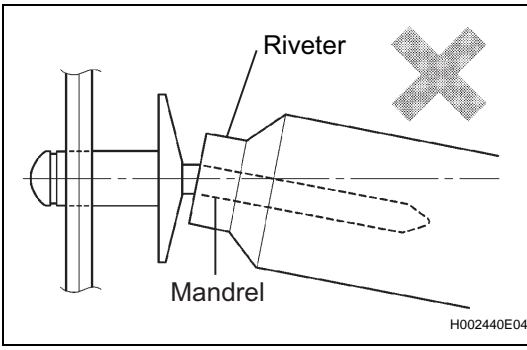

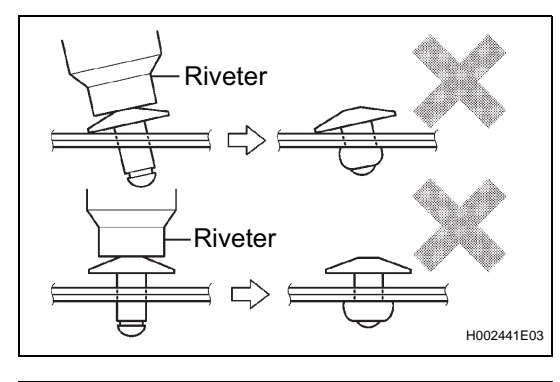

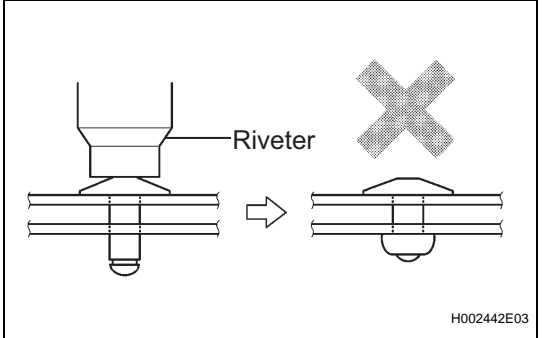

AV

#### 7. PERFORM INITIALIZATION

(a) Perform initialization (see page IN-32). NOTICE:

Certain systems need to be initialized after disconnecting and reconnecting the cable from the negative (-) battery terminal.

## **REAR NO. 2 SPEAKER**

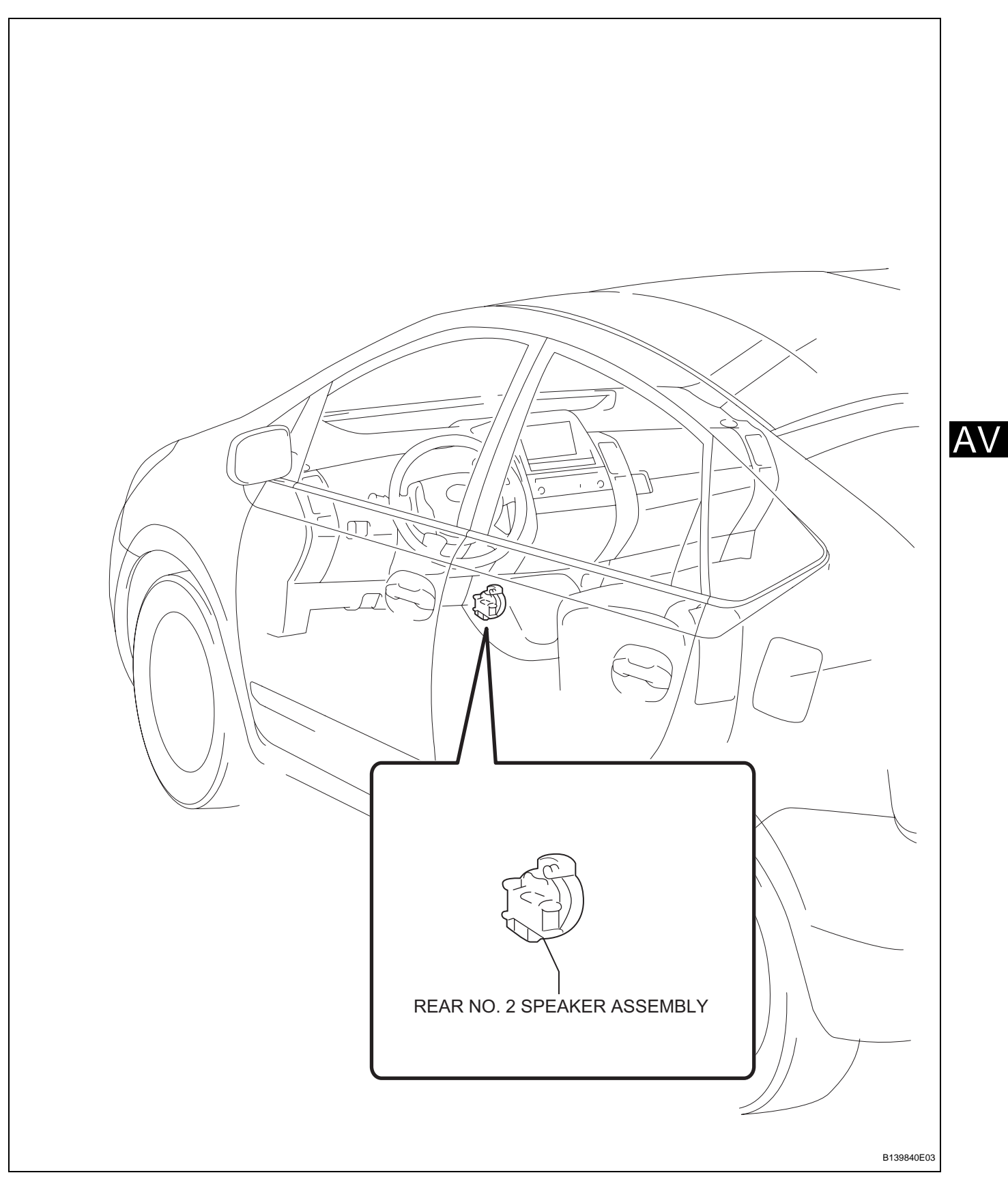

HINT:

- Use the same procedures for the RH side and LH sides.
- The procedures listed below are for the LH side.
- 1. DISCONNECT CABLE FROM NEGATIVE BATTERY TERMINAL

CAUTION:

Wait at least 90 seconds after disconnecting the cable from the negative (-) battery terminal to prevent airbag and seat belt pretensioner activation.

- 2. REMOVE REAR DOOR INSIDE HANDLE BEZEL LH (See page ED-28)
- 3. REMOVE DOOR PULL HANDLE (See page ED-28)
- 4. REMOVE REAR DOOR ARMREST BASE PANEL UPPER LH (See page ED-28)
- 5. REMOVE REAR DOOR TRIM BOARD SUB-ASSEMBLY LH (See page ED-28)
- 6. REMOVE REAR NO. 2 SPEAKER ASSEMBLY
  - (a) Detach the 3 claws and remove the speaker.

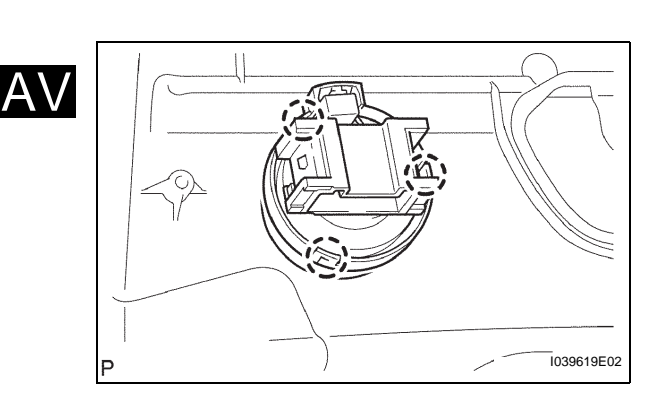

## INSTALLATION

HINT:

- Use the same procedures for the RH and LH sides.
- The procedures listed below are for the LH side.
- INSTALL REAR NO. 2 SPEAKER ASSEMBLY

   (a) Attach the 3 claws to install the speaker.
- 2. INSTALL REAR DOOR TRIM BOARD SUB-ASSEMBLY LH (See page ED-37)
- 3. INSTALL REAR DOOR ARMREST BASE PANEL UPPER LH (See page ED-37)
- 4. INSTALL DOOR PULL HANDLE (See page ED-37)
- 5. INSTALL REAR DOOR INSIDE HANDLE BEZEL LH (See page ED-37)
- 6. CONNECT CABLE TO NEGATIVE BATTERY TERMINAL
- 7. PERFORM INITIALIZATION
  - (a) Perform initialization (see page IN-32). NOTICE:

Certain systems need to be initialized after disconnecting and reconnecting the cable from the negative (-) battery terminal.

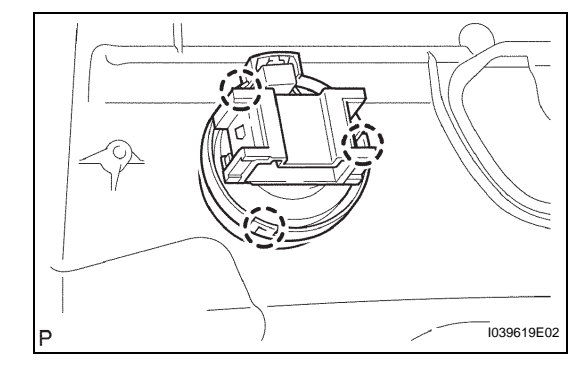

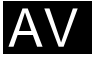

## **RADIO ANTENNA CORD**

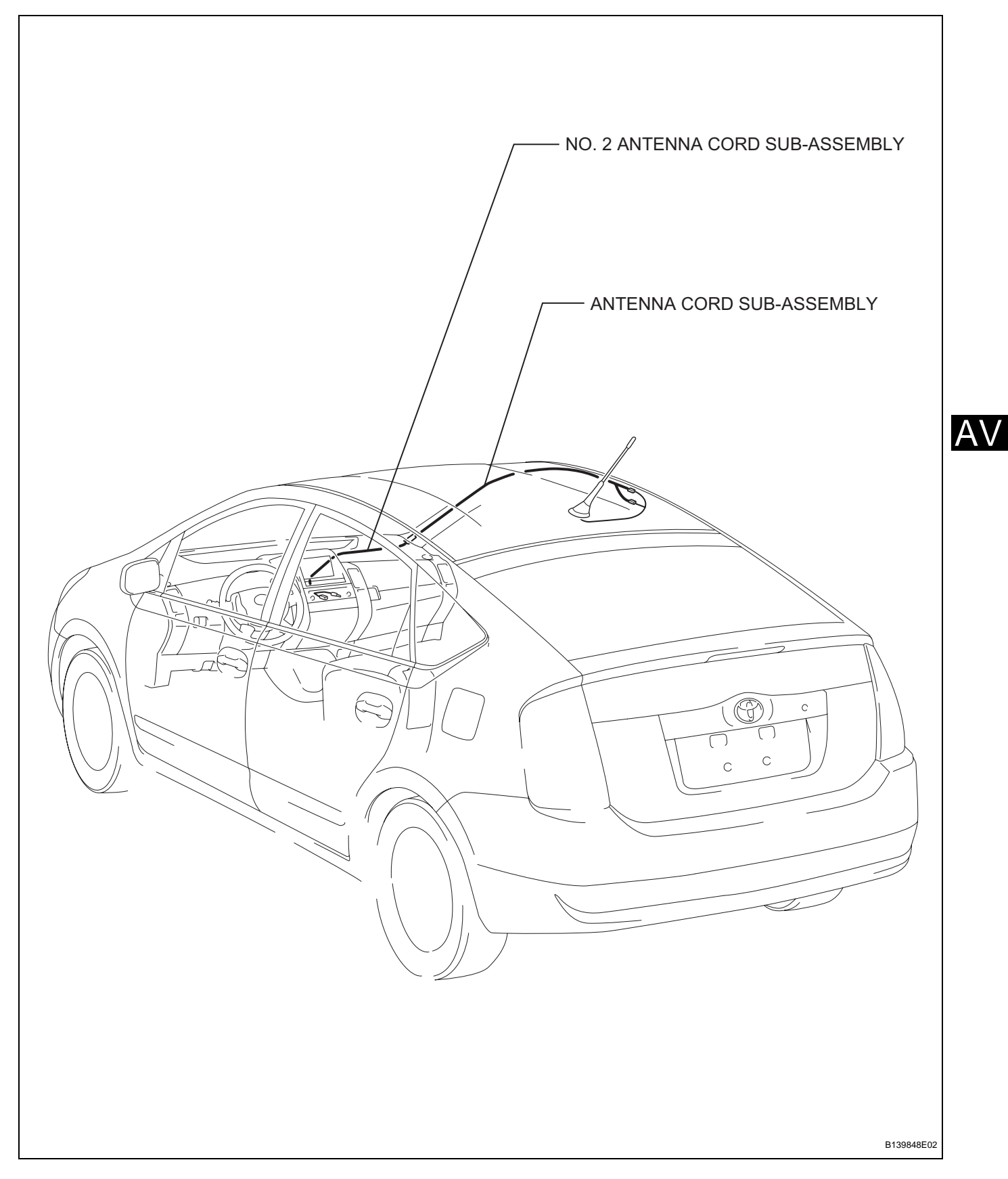

1. DISCONNECT CABLE FROM NEGATIVE BATTERY TERMINAL CAUTION:

Wait at least 90 seconds after disconnecting the cable from the negative (-) battery terminal to prevent airbag and seat belt pretensioner activation.

- **REMOVE ROOF HEADLINING ASSEMBLY** (a) Remove the roof headlining (see page IR-7).
- 3. REMOVE ANTENNA CORD SUB-ASSEMBLY

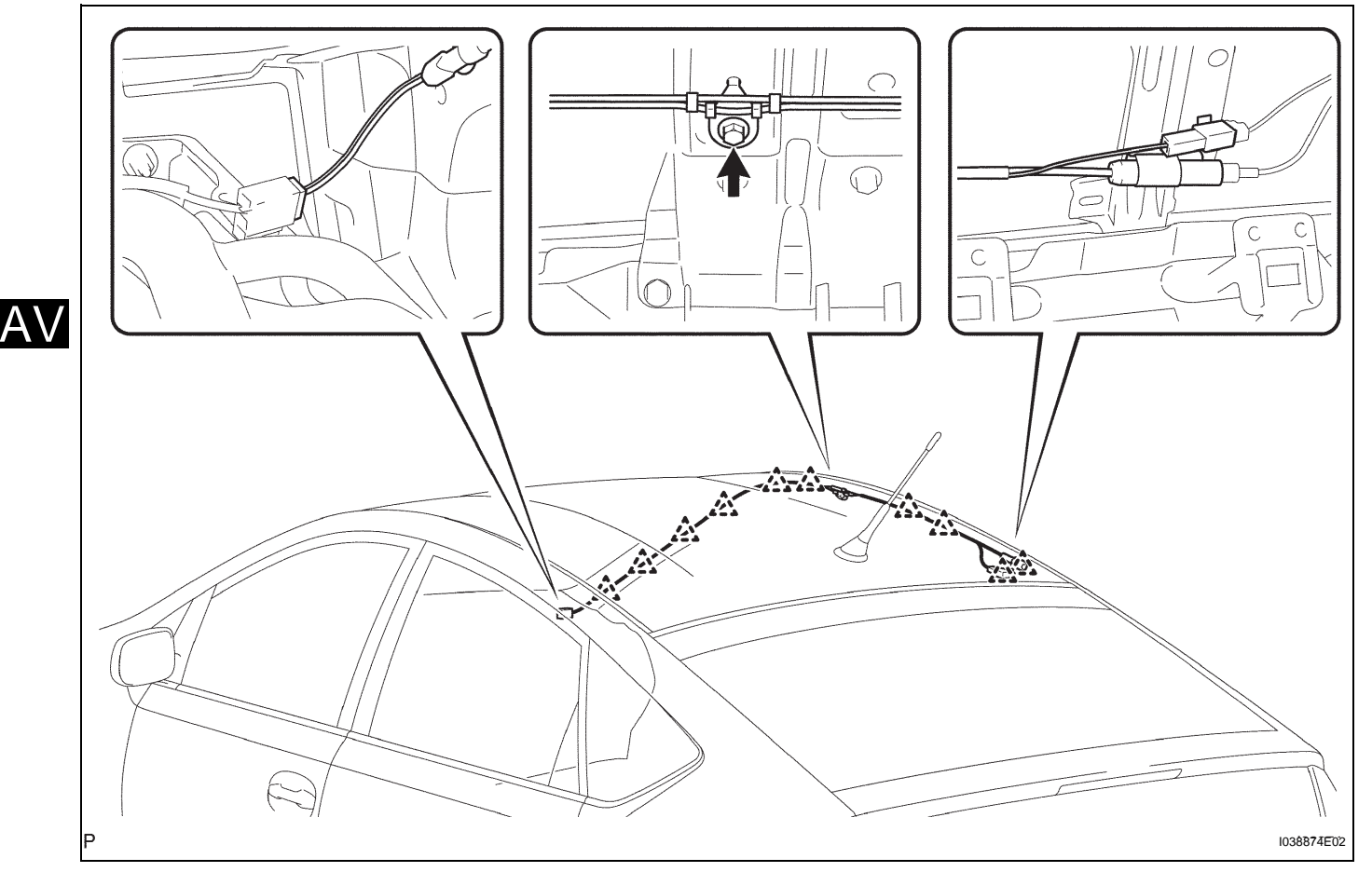

- (a) Disconnect the connector.
- (b) Remove the 10 clamps, ground bolt and antenna cord.
- 4. REMOVE INSTRUMENT PANEL SUB- ASSEMBLY
  - (a) Remove the instrument panel (see page IP-5).
- 5. REMOVE NO. 2 ANTENNA CORD SUB-ASSEMBLY
  - (a) Disconnect the connector.
  - (b) Detach the 3 clamps and 2 claws, and then remove the antenna cord.

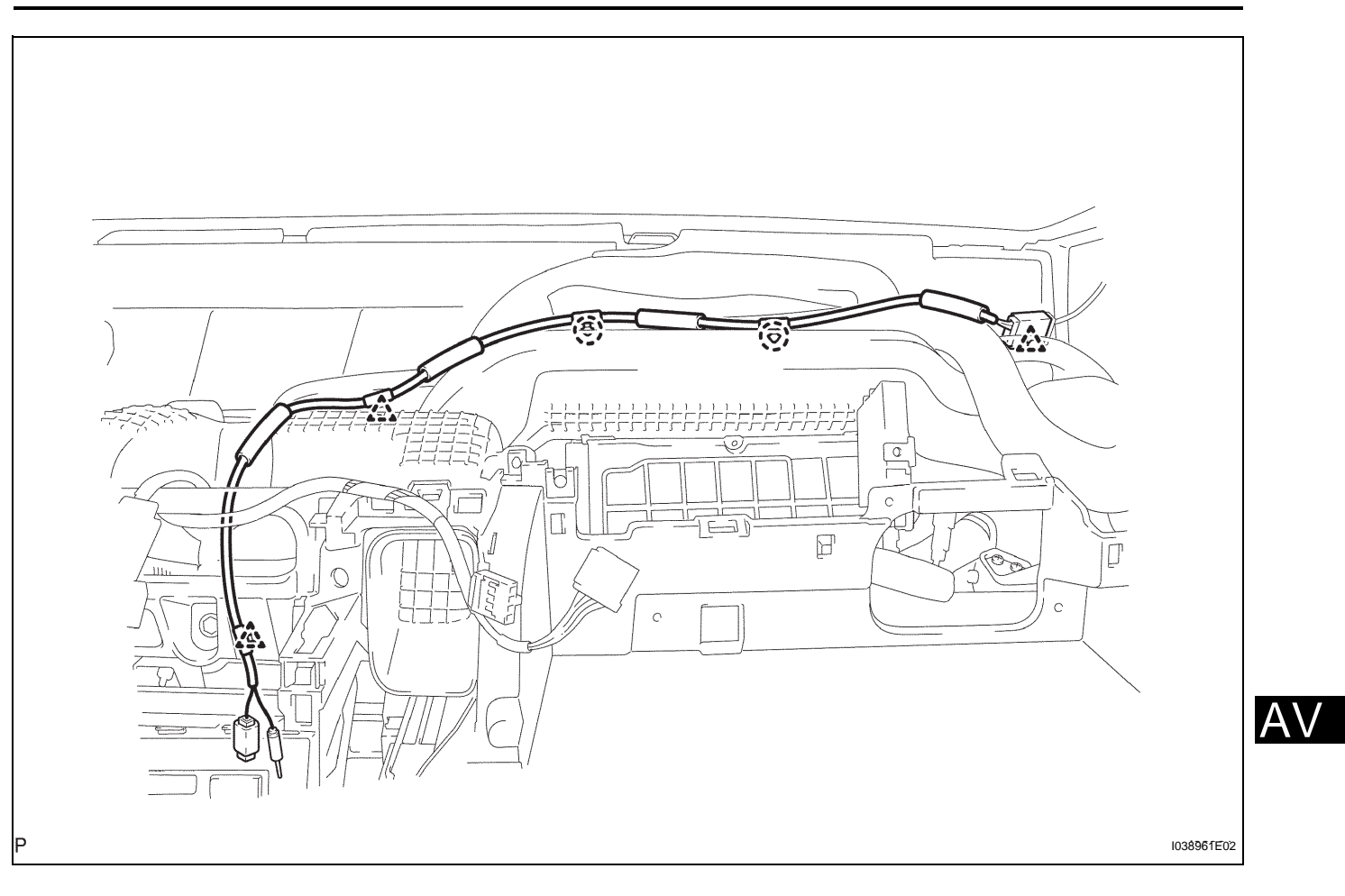

AV/

### INSTALLATION

- 1. INSTALL NO. 2 ANTENNA CORD SUB-ASSEMBLY
  - (a) Attach the 3 clamps and 2 claws to install the antenna cord.
  - (b) Connect the connector.

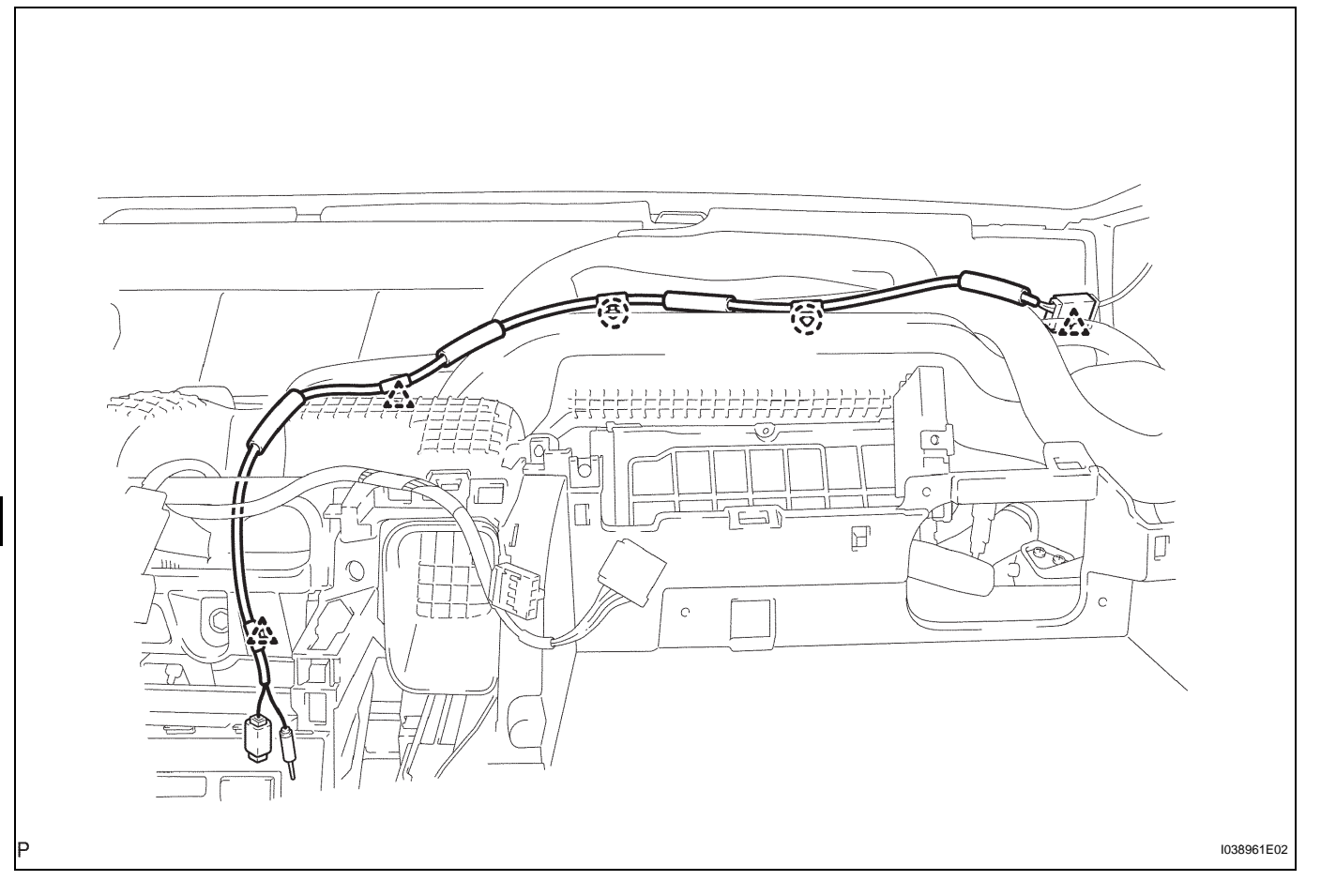

**INSTALL INSTRUMENT PANEL SUB-ASSEMBLY** (a) Install the instrument panel (see page IP-11).

#### 3. INSTALL ANTENNA CORD SUB-ASSEMBLY

(a) Attach the 10 clamps. Install the antenna cord with the bolt.

Torque: 7.0 N\*m (71 kgf\*cm, 62 in.\*lbf)

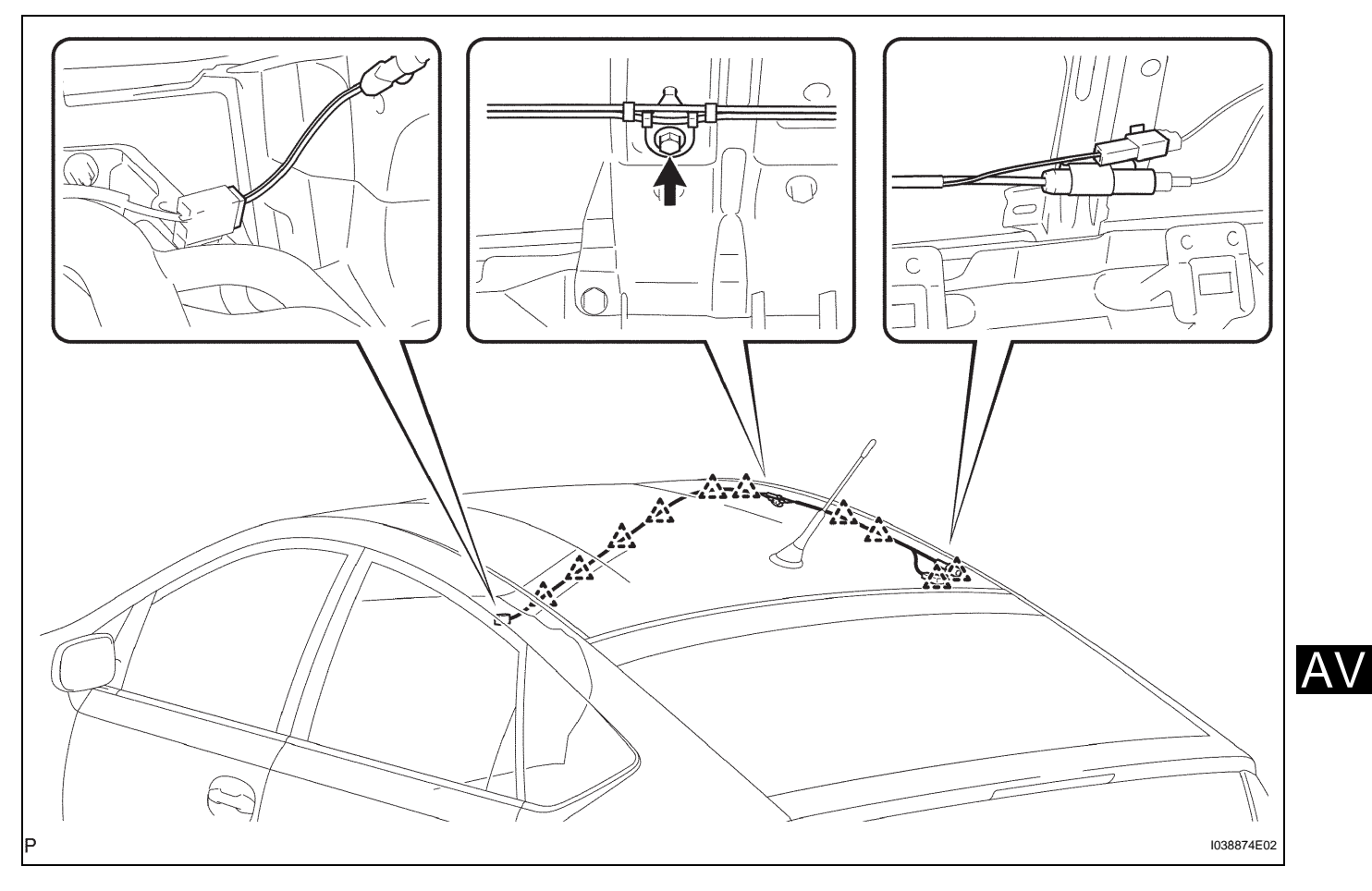

- INSTALL ROOF HEADLINING ASSEMBLY

   (a) Install the roof headlining (see page IR-13).
- 5. CONNECT CABLE TO NEGATIVE BATTERY TERMINAL
- 6. PERFORM INITIALIZATION
  - (a) Perform initialization (see page IN-32). NOTICE:

Certain systems need to be initialized after disconnecting and reconnecting the cable from the negative (-) battery terminal. AV

## **RADIO ANTENNA HOLDER**

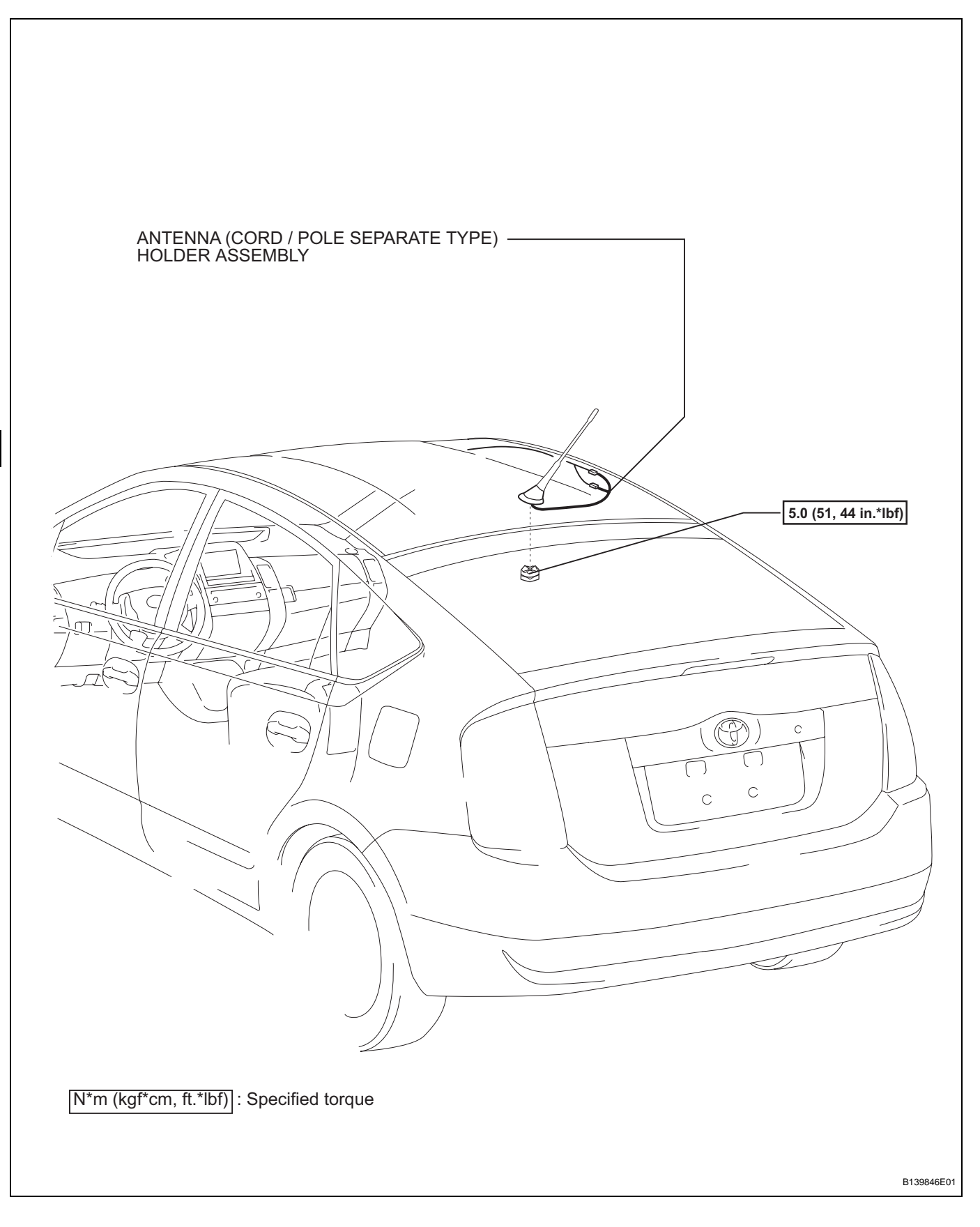

#### 1. DISCONNECT CABLE FROM NEGATIVE BATTERY TERMINAL CAUTION:

Wait at least 90 seconds after disconnecting the cable from the negative (-) battery terminal to prevent airbag and seat belt pretensioner activation.

**REMOVE ROOF HEADLINING ASSEMBLY** (a) Remove the roof headlining (see page IR-7).

# 3. REMOVE ANTENNA (CORD / POLE SEPARATE TYPE) HOLDER ASSEMBLY

- (a) Disconnect the connector.
- (b) Remove the antenna nut.
- (c) Remove the clamp and detach the 2 claws to remove the antenna holder.

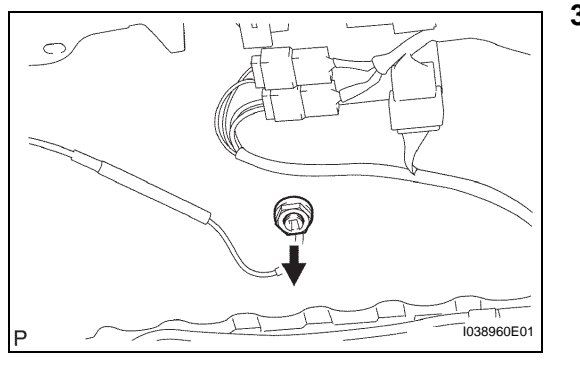

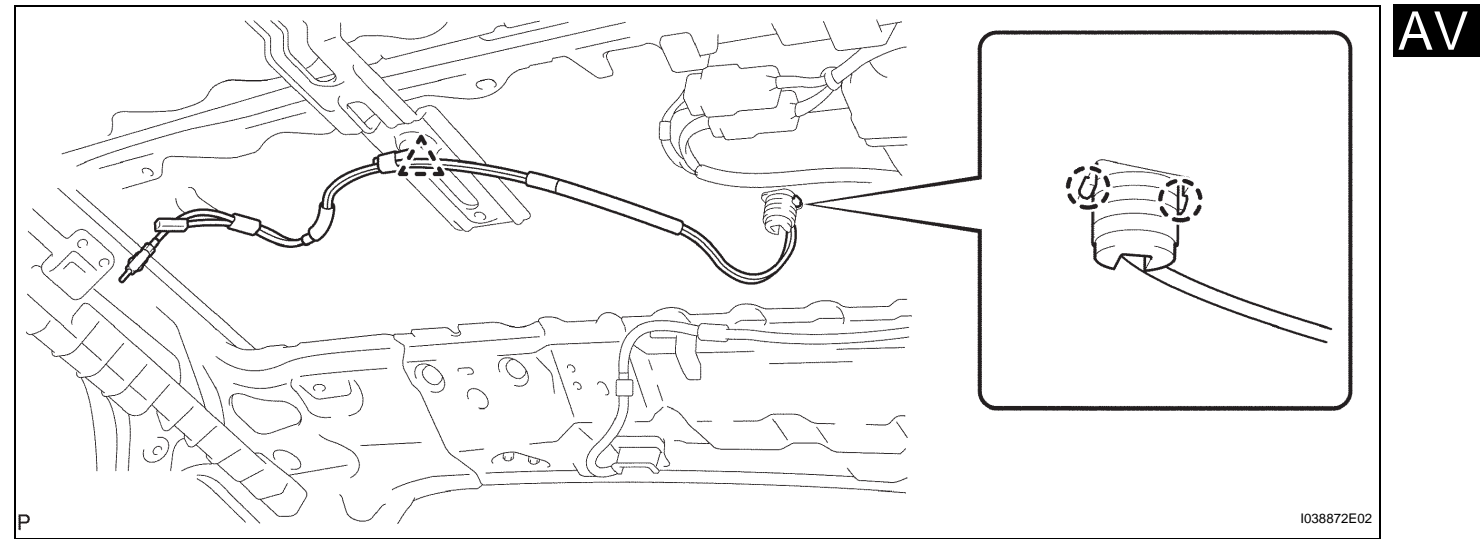

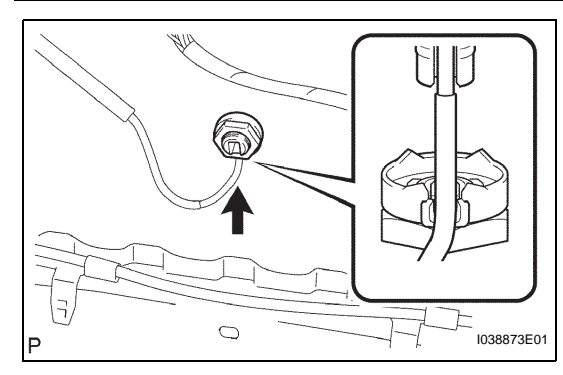

## INSTALLATION

#### 1. INSTALL ANTENNA (CORD / POLE SEPARATE TYPE) HOLDER ASSEMBLY

- (a) Install the antenna holder assembly on the roof and align the antenna cord with the antenna nut cutout.
- (b) Tighten the antenna holder assembly with the antenna nut.

#### Torque: 5.0 N\*m (51 kgf\*cm, 44 in.\*lbf)

- (c) Attach the clamp.
- (d) Connect the connector.
- 2. INSTALL ROOF HEADLINING ASSEMBLY

   (a) Install the roof headlining (see page IR-13).
- 3. CONNECT CABLE TO NEGATIVE BATTERY TERMINAL

- 4. PERFORM INITIALIZATION
  - (a) Perform initialization (see page IN-32). NOTICE:

Certain systems need to be initialized after disconnecting and reconnecting the cable from the negative (-) battery terminal.

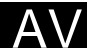

## RADIO ANTENNA POLE

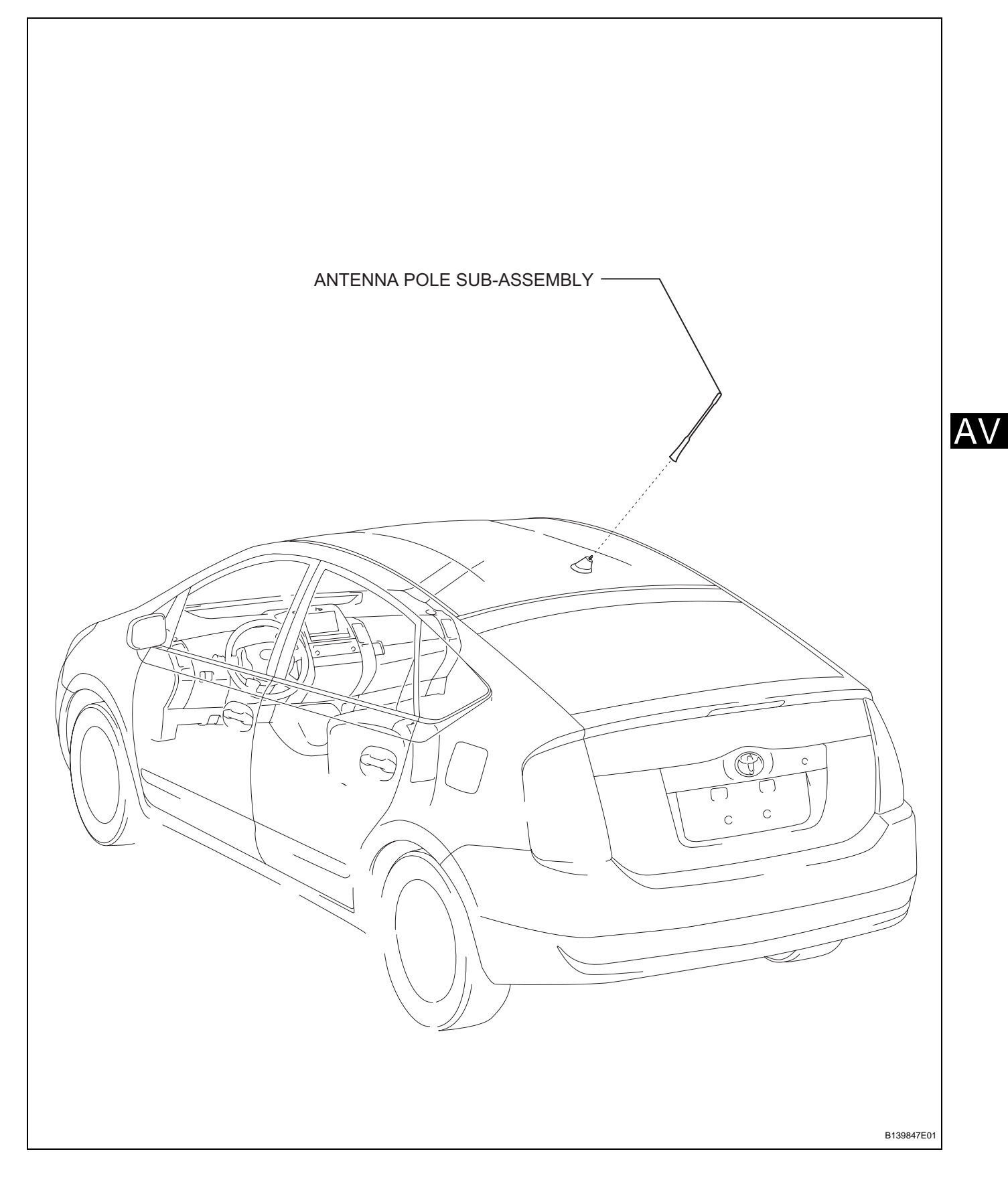

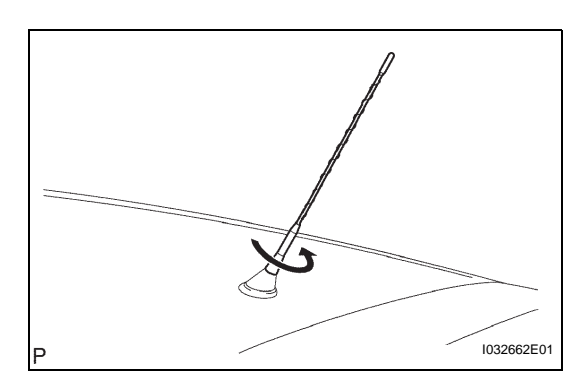

- 1. REMOVE ANTENNA POLE SUB-ASSEMBLY
  - (a) Remove the antenna pole by turning it counterclockwise.

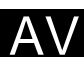

#### AV-209

AV

### INSTALLATION

- 1. INSTALL ANTENNA POLE SUB-ASSEMBLY
  - (a) Install the antenna pole by turning it clockwise.

## **NETWORK GATEWAY ECU**

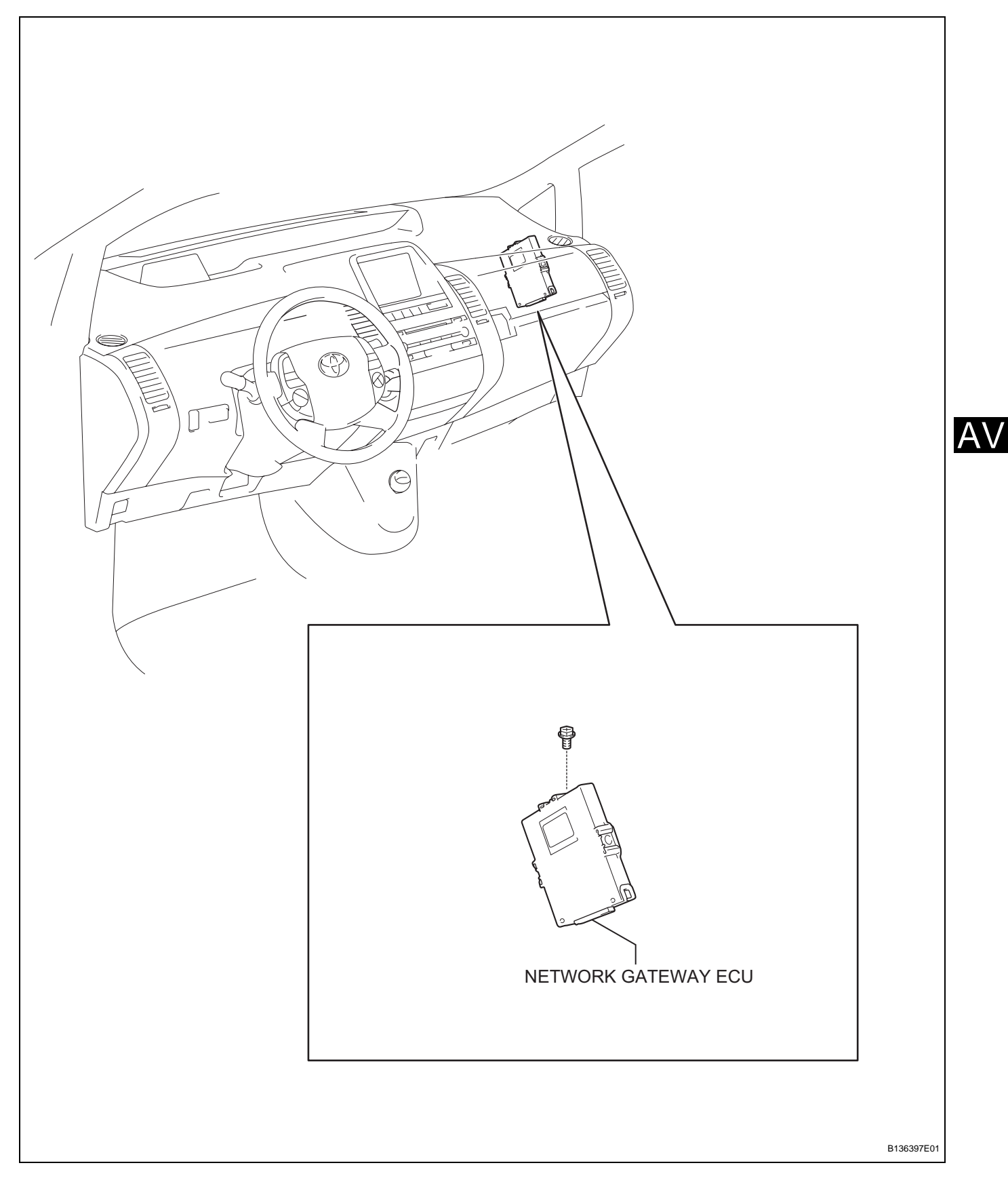
AV

# 

# REMOVAL

1. DISCONNECT CABLE FROM NEGATIVE BATTERY TERMINAL CAUTION:

Wait at least 90 seconds after disconnecting the cable from the negative (-) battery terminal to prevent airbag and seat belt pretensioner activation.

- **REMOVE INSTRUMENT PANEL SUB-ASSEMBLY** (a) Remove the instrument panel (see page IP-5).
- 3. REMOVE NETWORK GATEWAY ECU
  - (a) Disconnect the connector.
  - (b) Remove the bolt and network gateway ECU.

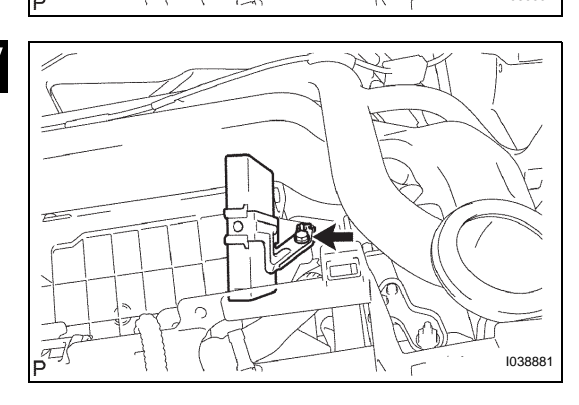

## INSTALLATION

- 1. INSTALL NETWORK GATEWAY ECU
  - (a) Install the network gateway ECU with the bolt.
  - (b) Connect the connector.
- INSTALL INSTRUMENT PANEL SUB-ASSEMBLY

   (a) Install the instrument panel (see page IP-11).
- 3. CONNECT CABLE TO NEGATIVE BATTERY TERMINAL
- 4. PERFORM INITIALIZATION
  - (a) Perform initialization (see page IN-32). NOTICE:

Certain systems need to be initialized after disconnecting and reconnecting the cable from the negative (-) battery terminal.

# **STEERING PAD SWITCH**

## PRECAUTION

- 1. PRECAUTION FOR VEHICLE WITH SRS
  - (a) Some procedures in this section may affect the Supplemental Restraint System (SRS). Prior to performing the procedures, read the SRS section's "Precaution" (see page RS-1).

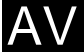

## **COMPONENTS**

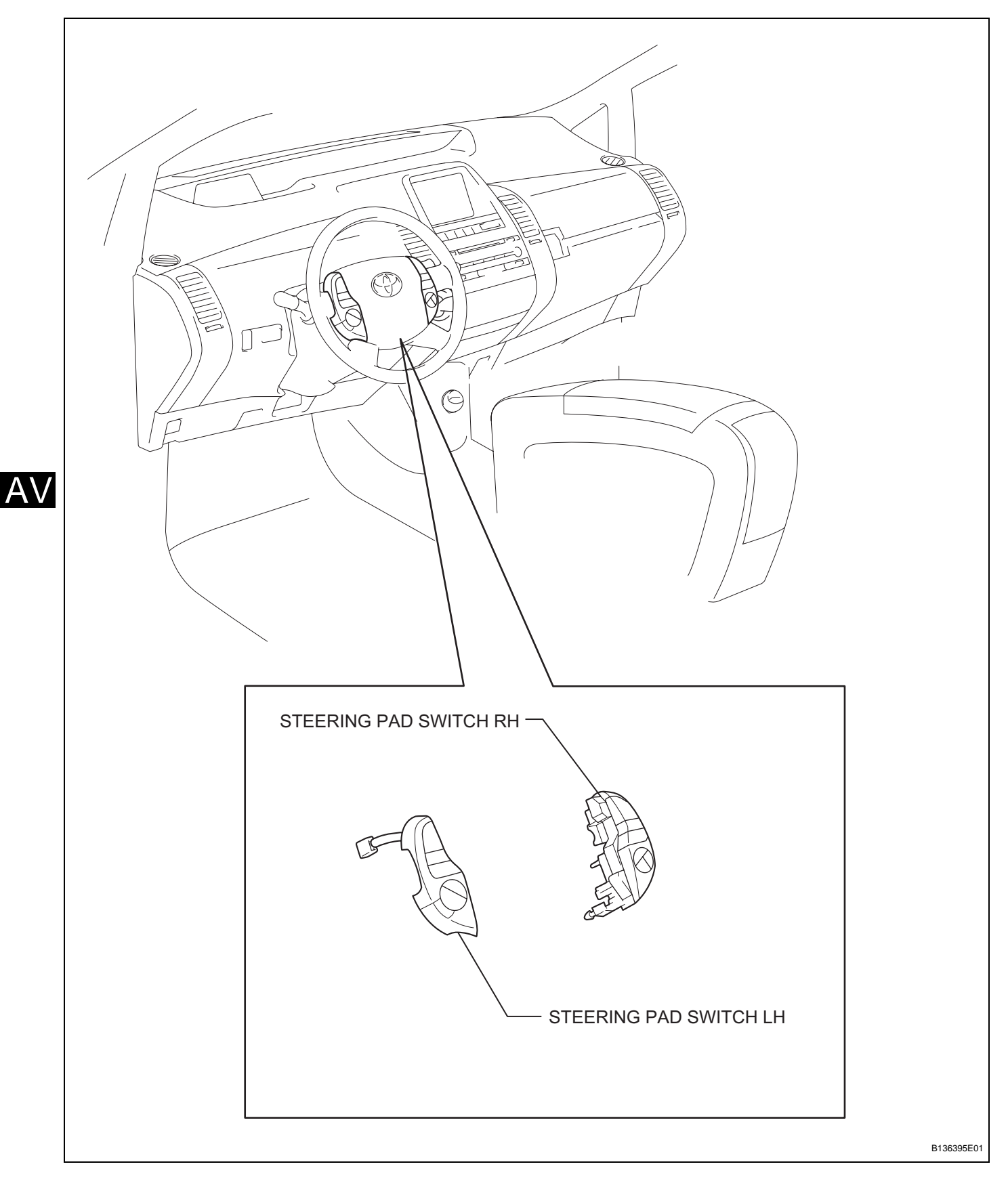

# REMOVAL

1. DISCONNECT CABLE FROM NEGATIVE BATTERY TERMINAL CAUTION:

Wait at least 90 seconds after disconnecting the cable from the negative (-) battery terminal to prevent airbag and seat belt pretensioner activation.

- 2. REMOVE NO. 2 STEERING WHEEL COVER LOWER
- 3. REMOVE NO. 3 STEERING WHEEL COVER LOWER
- 4. REMOVE STEERING PAD ASSEMBLY (See page RS-268)

#### 5. REMOVE STEERING PAD SWITCH LH

- (a) Detach the 2 claws and pull out the steering pad switch.
- (b) Disconnect the connector and remove the steering pad switch.

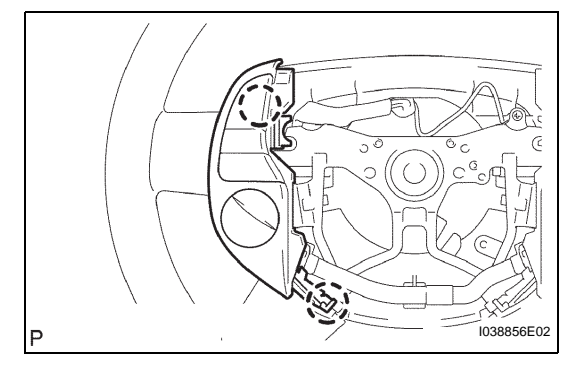

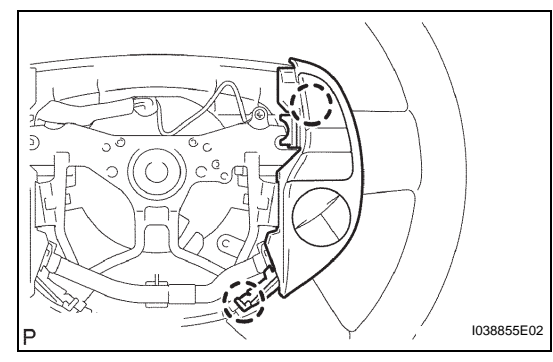

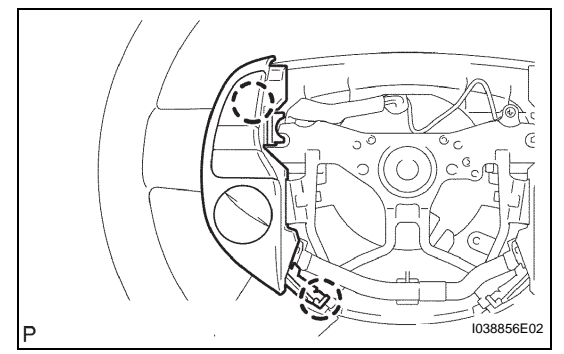

#### 6. REMOVE STEERING PAD SWITCH RH

- (a) Detach the 2 claws and pull out the steering pad switch.
- (b) Disconnect the connector and remove the steering pad switch.

# INSTALLATION

- 1. INSTALL STEERING PAD SWITCH LH
  - (a) Connect the connector.
  - (b) Attach the 2 claws to install the steering pad switch.

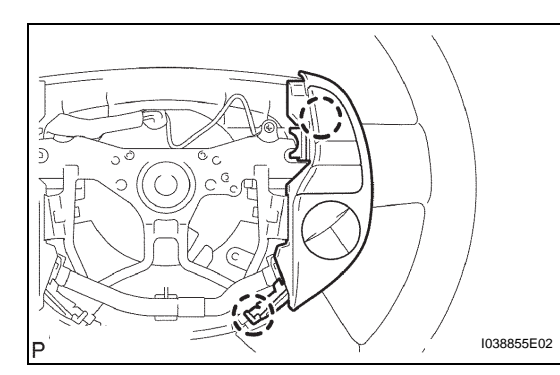

- 2. INSTALL STEERING PAD SWITCH RH
  - (a) Connect the connector.
  - (b) Attach the 2 claws to install the steering pad switch.
- 3. INSTALL STEERING PAD ASSEMBLY (See page RS-269)
- 4. INSTALL NO. 2 STEERING WHEEL COVER LOWER
- 5. INSTALL NO. 3 STEERING WHEEL COVER LOWER
- 6. CONNECT CABLE TO NEGATIVE BATTERY TERMINAL
- 7. PERFORM INITIALIZATION
  - (a) Perform initialization (see page IN-32).
     NOTICE:
     Certain systems need to be initialized after disconnecting and reconnecting the cable from the negative (-) battery terminal.
- 8. INSPECT STEERING PAD ASSEMBLY (See page RS-269)
- 9. CHECK SRS WARNING LIGHT (See page RS-269)

# **MICROPHONE AMPLIFIER**

## COMPONENTS

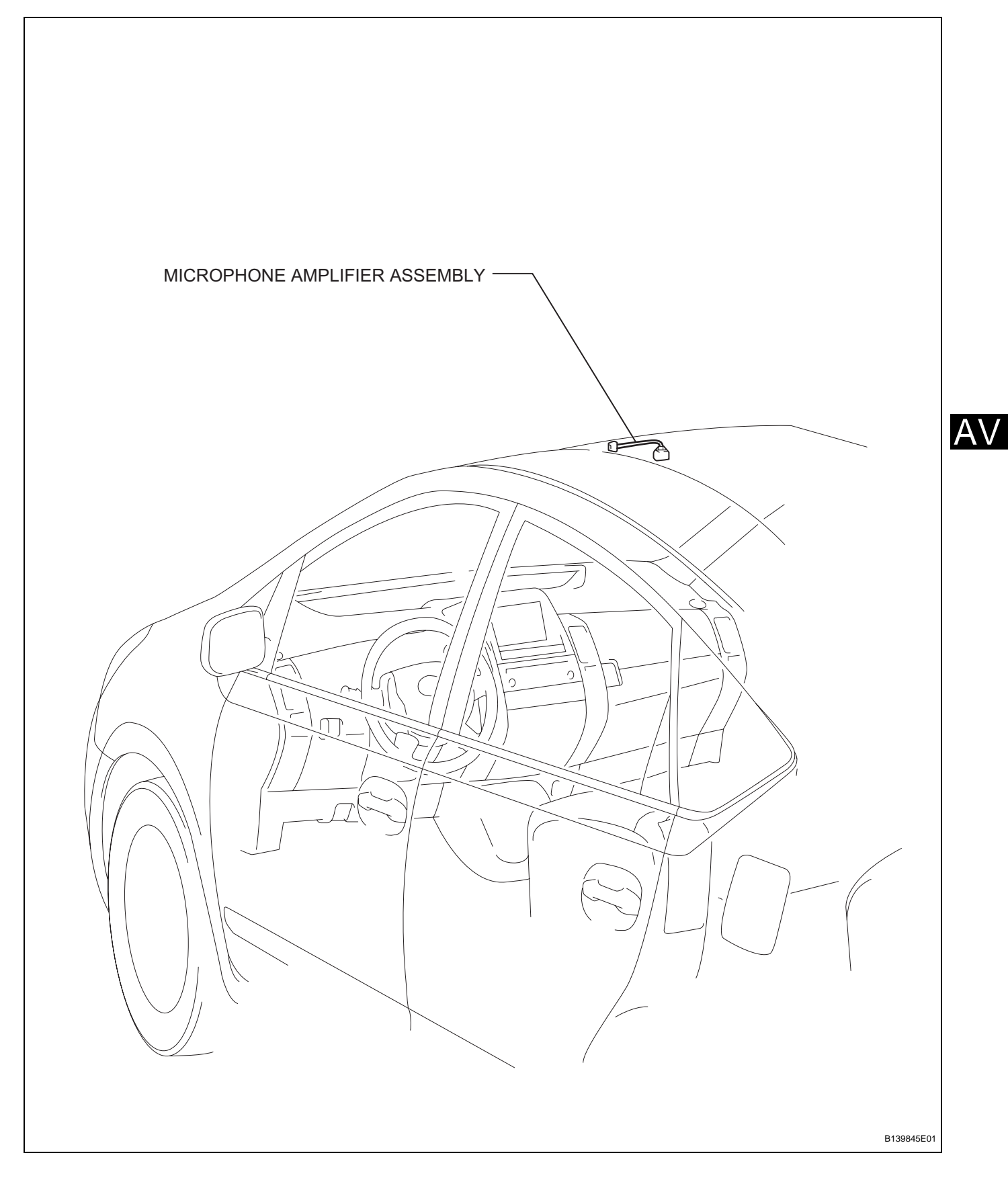

 $A \setminus$ 

# REMOVAL

1. DISCONNECT CABLE FROM NEGATIVE BATTERY TERMINAL CAUTION:

Wait at least 90 seconds after disconnecting the cable from the negative (-) battery terminal to prevent airbag and seat belt pretensioner activation.

- 2. REMOVE MAP LIGHT ASSEMBLY (See page IR-12)
- 3. REMOVE MICROPHONE AMPLIFIER ASSEMBLY
  - (a) Remove the 3 screws and print board.

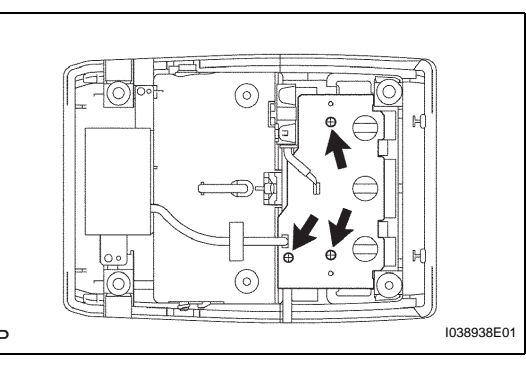

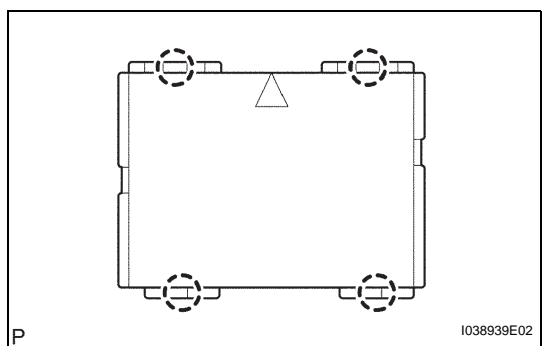

- (b) Detach the 4 claws and remove the amplifier cover.
- (c) Disconnect the connector.

(d) Remove the microphone amplifier.

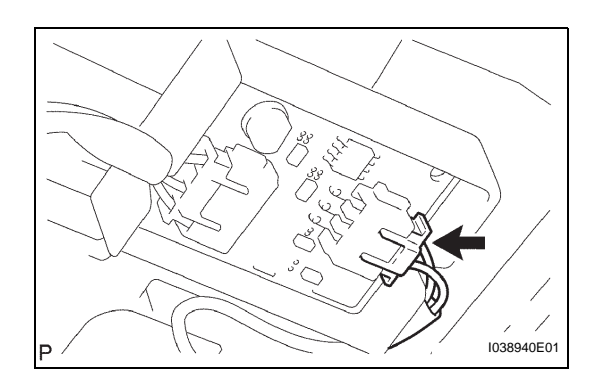

# INSTALLATION

- 1. INSTALL MICROPHONE AMPLIFIER ASSEMBLY
  - (a) Install the microphone amplifier.
  - (b) Connect the connector.
- P

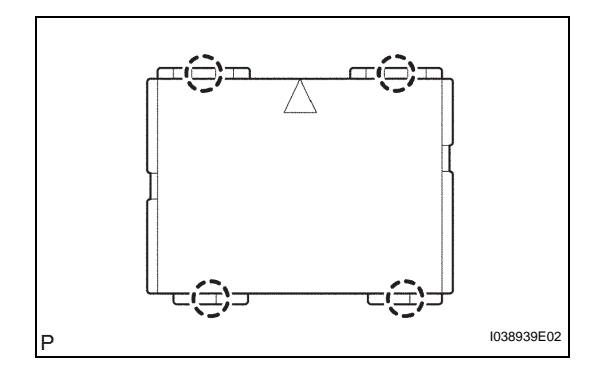

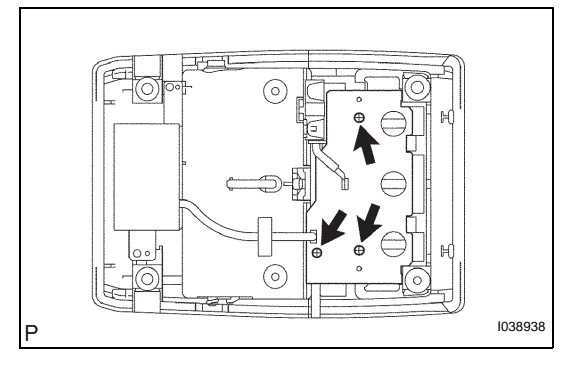

(c) Attach the 4 claws to install the amplifier cover.

- AV
- (d) Install the print board with the 3 screws.
- 2. INSTALL MAP LIGHT ASSEMBLY (See page IR-15)
- 3. CONNECT CABLE TO NEGATIVE BATTERY TERMINAL
- 4. PERFORM INITIALIZATION
  - (a) Perform initialization (see page IN-32). NOTICE:

Certain systems need to be initialized after disconnecting and reconnecting the cable from the negative (-) battery terminal.